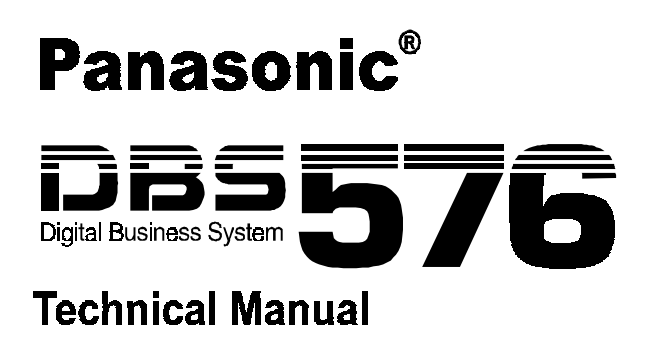

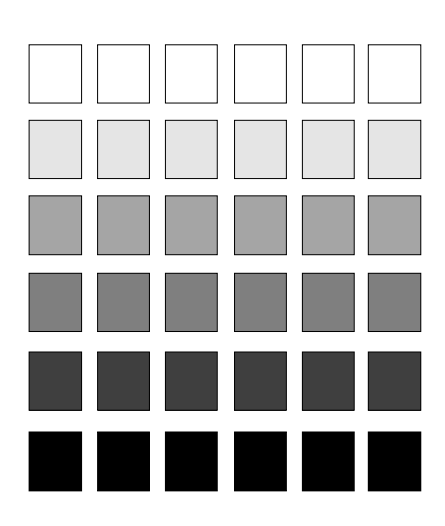

Section 300 Installation

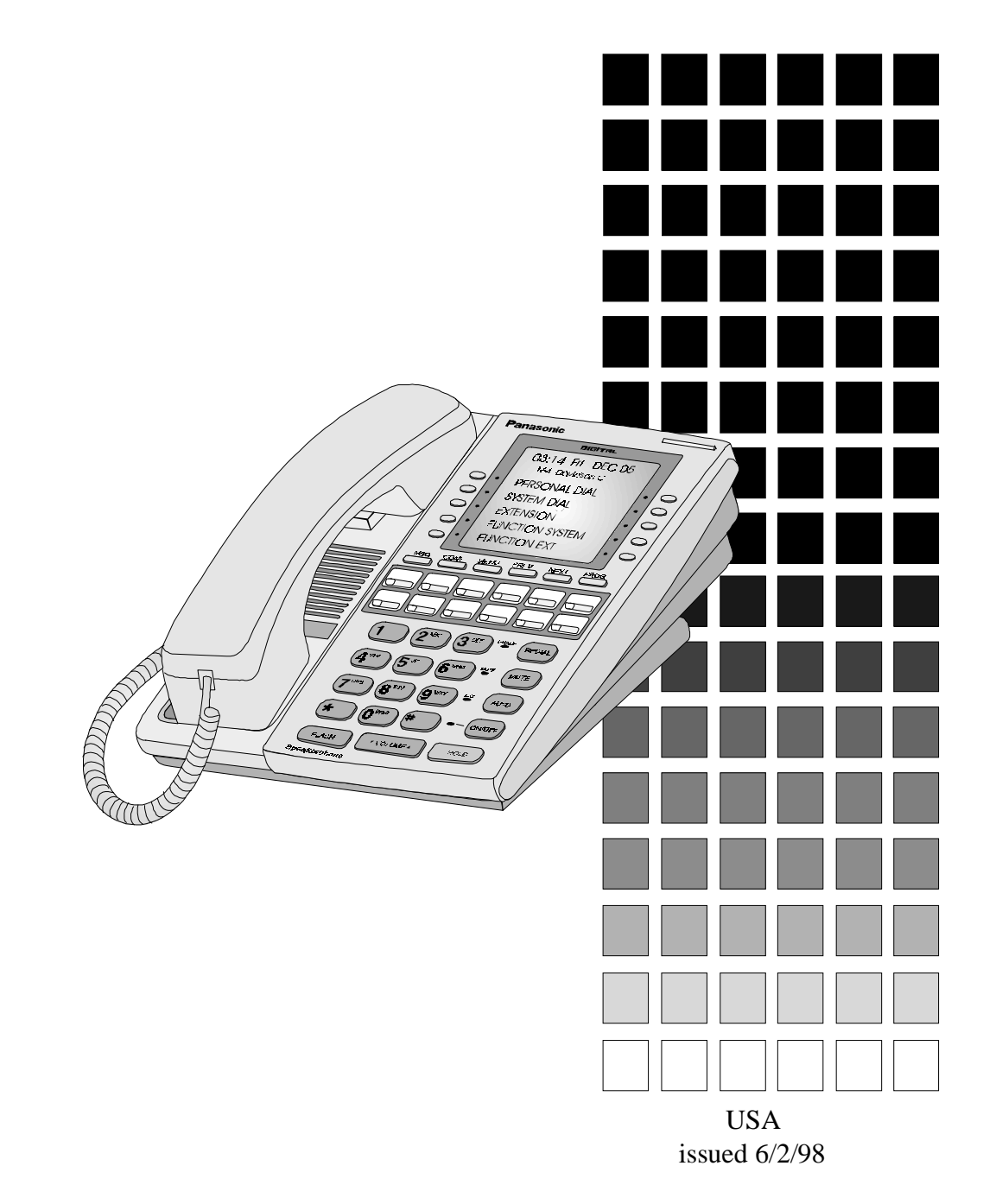

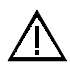

**Warning:** This service information is designed for experienced repair technicians only and is not designed for use by the general public. It does not contain warnings or cautions to advise non-technical individuals of potential dangers in attempting to service a product. Products powered by electricity should be serviced or repaired only by experienced professional technicians. Any attempt to service or repair the product or products dealt with in this service information by anyone else could result in serious injury or death.

### FCC Warning

This equipment generates, uses, and can radiate radio frequency energy, and, if not installed and used properly, that is, in strict accordance with the instruction manual, may cause interference to radio and television reception. This equipment has been tested and found to comply with the limits for a Class A computing device in Subject J of Part 15 of FCC Rules, which are designed to provide reasonable protection against such interference in a residential installation. However, there is no guarantee that interference will not occur in a particular installation. If this equipment does cause interference by one or more of the following measures:

- 1. Reorient the receiving antenna,
- 2. Relocate the key service unit and key telephones with respect to the receiver,
- 3. Move the equipment from the receiver,
- 4. Plug the key service unit into a different outlet so that the equipment and receiver are on different branch circuits.

#### **Battery Recycling Statement**

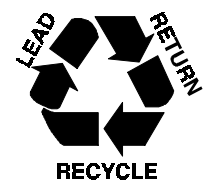

The following statement applies if you purchased backup batteries with your system. THE PRODUCT YOU HAVE PURCHASED MAY CONTAIN SEALED LEAD ACID BATTERIES WHICH ARE RECYCLABLE. AT THE END OF THEIR USEFUL LIFE, UNDER VARIOUS STATE AND LOCAL LAWS, IT IS ILLEGAL TO DISPOSE OF THESE BATTERIES INTO YOUR MUNICIPLE WASTE STREAM. PLEASE CALL 1-800-SAV-LEAD FOR INFORMATION ON HOW TO RECYCLE THESE BATTERIES.

The information contained in this document is subject to change without notice and should not be construed as a commitment by the Panasonic Telecommunication Systems Company (PTSC). PTSC reserves the right, without notice, to make changes to equipment design as advances in engineering and manufacturing methods warrant.

The software and hardware described in this document may be used or copied only in accordance with the terms of the license pertaining to said software or hardware.

Reproduction, publication, or duplication of this manual, or any part thereof, in any manner, mechanically, electronically, or photographically, is prohibited without permission of the Panasonic Telecommunication Systems Company (PTSC).

©Copyright 1998 by Panasonic Telecommunication Systems Company (PTSC)

All rights reserved.

# Contents

| About This Manualx              | V  |
|---------------------------------|----|
| verviewx                        | v  |
| elated Documentsx               | v  |
| bout Marks Used in This Manualx | vi |

# Chapter 1. Requirements ..... 1-1

| Model Numbers              | 1-1 |
|----------------------------|-----|
| FCC Requirements           | 1-1 |
| Environmental Requirements | 1-4 |
| Cleaning                   | 1-5 |

# Chapter 2. System Overview ...... 2-1

| Cabinet Description                             | 2-1        |
|-------------------------------------------------|------------|
| Cabinet Configurations                          | 2-3        |
| Circuit Cards                                   |            |
| Circuit Card Configuration                      | 2-4<br>2-5 |
| Circuit Card Configuration<br>Card Descriptions | 2-4<br>2-5 |

# 

| Installation Location            | 3-1  |
|----------------------------------|------|
| Removing and Replacing Covers    | 3-2  |
| Front Cover                      | 3-3  |
| Side cover                       | 3-4  |
| Top Cover (Base Cabinet Only)    | 3-5  |
| Cabinet Installation             | 3-6  |
| Grounding                        | 3-8  |
| Battery Backup (VB-44025)        | 3-9  |
| -48 Volt Power Supply (VB-44022) | 3-11 |
| Card Installation                | 3-13 |

# Chapter 4. Installing Additional Cabinets ...... 4-1

| Installing the Building Block System                                         | 4-1  |
|------------------------------------------------------------------------------|------|
| Installation Location                                                        | 4-1  |
| Installation                                                                 |      |
| Building Block Method (floor-mounting) Installation (576-port example shown) | 4-4  |
| Building Block Method (wall-mounting) Installation (576-port example shown)  | 4-7  |
| Installing Switch Boxes (VB-44023)                                           | 4-11 |
| Battery Backup (VB-44025)                                                    | 4-19 |
| -48 Volt Power Supply (VB-44022)                                             | 4-20 |
| Connecting the Systems                                                       |      |
| Setting ID No. of Additional Cabinets                                        | 4-27 |
| Connecting DBS 576 and DBS 96 Systems                                        |      |
| Installation                                                                 |      |
| Card Installation                                                            |      |
| Connecting the Systems                                                       |      |
| Card Installation Position                                                   | 4-33 |

## Chapter 5. Trunks and Extensions ...... 5-1

| Maintenance Switches                      |  |
|-------------------------------------------|--|
| Trunks                                    |  |
| Trunk MDF Interface Card                  |  |
| Loop-Start Trunks                         |  |
| Loop-Start/Ground Start Trunks            |  |
| DID Trunks                                |  |
| E&M Tie Line Trunks                       |  |
| T-Point ISDN Interface (TBRI)             |  |
| T-Point ISDN Primary Rate Interface (PRI) |  |
| T1 Interface                              |  |
| Extensions                                |  |
| Extension MDF Interface Card              |  |
| Digital Extensions                        |  |
| DBS 96 Digital Extensions                 |  |
| Analog extensions                         |  |
| S-Point ISDN Interface (SBRI)             |  |
| S-point ISDN Primary Rate Interface (PRI) |  |
| Key Phone Wall Mounting                   |  |

### Chapter 6. Peripheral Equipment...... 6-1

| Music-On-Hold ( | MOH) |
|-----------------|------|
| music on more   |      |

| Background Music (BGM)                   |      |
|------------------------------------------|------|
| Paging                                   |      |
| PC Customization Tool                    |      |
| Call Logging Device                      |      |
| MIS Report Output                        |      |
| Application Interface (API)              | 6-16 |
| Voice Recognition Adaptor                | 6-18 |
| DSS                                      |      |
| EM24                                     |      |
| TAPI Adaptor                             |      |
| Doorphone Adaptor                        |      |
| Power Failure Transfer                   |      |
| Replacing the Backup Battery of CPC card |      |

| Chapter | 7. Specifications |  | 7-1 |
|---------|-------------------|--|-----|
|---------|-------------------|--|-----|

| IndexI | ndex-i |
|--------|--------|
|--------|--------|

# List of Tables

| Table 1-1  | DBS 576 model numbers                                   | . 1-1 |
|------------|---------------------------------------------------------|-------|
| Table 1-2  | FCC information                                         | . 1-1 |
| Table 1-3  | Interface information                                   | . 1-2 |
|            |                                                         |       |
| Table 2-1  | Unit card configuration                                 | . 2-4 |
| Table 2-2  | Switch settings of CPU96 card                           | . 2-6 |
| Table 2-3  | LED indication of CPC96 card                            | . 2-6 |
| Table 2-4  | Switch settings of CPC288 card                          | . 2-8 |
| Table 2-5  | LED indications of CPC288 card                          | . 2-8 |
| Table 2-6  | Switch settings of CPC576 card                          | 2-10  |
| Table 2-7  | LED indications of CPC576 card                          | 2-10  |
| Table 2-8  | LED indications of CBL card                             | 2-13  |
| Table 2-9  | LED indications of CBLDBS card                          | 2-14  |
| Table 2-10 | LED indications of SYNC package                         | 2-18  |
| Table 2-11 | SCC card switch settings.                               | 2-20  |
| Table 2-12 | Maintenance switch (SW1) settings of LTRK/8 card        | 2-22  |
| Table 2-13 | Caller ID switch (SW10-17) settings of LTRK/8 card      | 2-22  |
| Table 2-14 | LED indications of LTRK/8 card                          | 2-22  |
| Table 2-15 | Ground Start/Loop Start jumper settings of LGTRK/8 card | 2-24  |
| Table 2-16 | Maintenance switch (SW4) settings of TBRI/4 card        | 2-29  |
| Table 2-17 | Circuit select switch (SW1) settings of TBRI/4 card     | 2-29  |
| Table 2-18 | LED indication of TBRI/4 card                           | 2-29  |
| Table 2-19 | Maintenance switch (SW4) settings of PRI/23 card        | 2-31  |
| Table 2-20 | Dip switch (SW1) settings of PRI/23 card                | 2-31  |
| Table 2-21 | Dip switch (SW2) settings of PRI/23 card                | 2-32  |
| Table 2-22 | LED indications of PRI/23 card                          | 2-32  |
| Table 2-23 | Maintenance switch (SW3) settings of T1 card            | 2-34  |
| Table 2-24 | Dip switch (SW1) settings of T1 card                    | 2-34  |
| Table 2-25 | Dip switch (SW2) settings of T1 card                    | 2-34  |
| Table 2-26 | LED indications of T1 card                              | 2-34  |
| Table 2-27 | Settings of circuit selection switch of SBRI/4 card     | 2-38  |
| Table 2-28 | LED indications of SBRI/4 card                          | 2-38  |
| Table 2-29 | Mounting restriction of MFR/8 card                      | 2-39  |
| Table 2-30 | ACD Card Switch Settings                                | 2-42  |
| Table 2-31 | ACD Card LED Indications                                | 2-42  |
| Table 2-32 | VPU/4 Card LED Indication                               | 2-43  |
| Table 2-33 | VPU/8 Card LED Indication                               | 2-44  |
| Table 2-34 | VSSC Card Switch Settings                               | 2-46  |
| Table 2-35 | VSSC Card LED Indications                               | 2-46  |
| Table 2-36 | Maintenance switch (SW1) settings of API card           | 2-47  |
| Table 2-37 | Internal diagnosis switch (SW2) settings of API card    | 2-48  |
| Table 2-38 | Memory backup switch (SW3) settings of API card         | 2-48  |
| Table 2-39 | LED indications of API card                             | 2-48  |

| Table 4-1             | Relationship of Programming Address to DBS Card Postion                       | 4-32      |
|-----------------------|-------------------------------------------------------------------------------|-----------|
| Table 4-2             | PRI/23 and T1 card limitations                                                | . 4-36    |
|                       |                                                                               |           |
| Table 5-1             | Number of Trunk Interface Cards Required per Cabinet                          | 5-4       |
| Table 5.2             | Maximum loop start trunks per system                                          | 56        |
| Table 5-2             | Caller ID switch (SW10.17) settings of LTPK/8 cord                            | 5-0       |
| Table $5-3$           | Loop Stort Truck Connections and Dinguts                                      | 5-7       |
|                       | Loop Start Trunk Connections and Pinouts                                      |           |
| Table 5-5             | Maximum Loop-Start/Ground-Start Trunks Per System                             | . 5-10    |
| Table 5-6             | Ground Start/Loop Start jumper settings of LGTRK/8 card                       | . 5-11    |
| Table 5-7             | Loop Start/Ground Trunk Connections and Pinouts                               | .5-13     |
| Table 5-8             | Maximum DID Trunks Per System                                                 | . 5-14    |
| Table 5-9             | DID Trunk Connections and Pinouts                                             | .5-16     |
| Table 5-10            | Maximum E&M Tie Line Trunks Per System                                        | . 5-17    |
| Table 5-11            | Maximum Number of T-Point ISDN Interfaces Per System                          | . 5-19    |
| Table 5-12            | Line Selection Switch (SW1: SELECT) on TBRI/4 Card                            | . 5-20    |
| Table 5-13            | Mode Settings of PRI/23 Card                                                  | . 5-22    |
| Table 5-14            | Maximum Number of T-Point ISDN Primary Rate Interface Cards Per System        | . 5-23    |
| Table 5-15            | Switch Setting for SW2 on PRI/23 Card                                         | . 5-23    |
| Table 5-16            | Switch Setting for SW1 on PRI/23 Card                                         | . 5-24    |
| Table 5-17            | Mode Settings of T1 Card                                                      | . 5-25    |
| Table 5-18            | Maximum Number of T1 Interface Cards Per System                               | . 5-25    |
| Table 5-19            | Switch Setting for SW2 on T1 Card                                             | . 5-26    |
| Table 5-20            | Switch Setting for SW1 on T1 Card                                             | . 5-27    |
| Table 5-21            | Number of Extension Interface Cards Required per Cabinet                      | . 5-29    |
| Table 5-22            | Maximum cards and digital (and analog) extensions per system                  | . 5-31    |
| Table 5-23            | Digital Extension Connections and Pinouts                                     | 5-33      |
| Table 5-24            | Relationship of Programming Address to DBS Card Postion                       | 5-34      |
| Table 5-25            | DBS 96 Digital Extension Connections and Pinouts - Slots EC1 EC2 and EC3      | 5-36      |
| Table 5-26            | DBS 96 Digital Extension Connections and Pinouts - Slots EC4, EC5, and EC6    | 5-37      |
| Table 5-27            | DBS 96 Digital Extension Connections and Pinouts - Slots EC7, EC8, and EC/TRK | 5-38      |
| Table $5_2$ ?         | Maximum cards and analog (and digital) extensions per system                  | 5_30      |
| Table 5-20            | Analog Extension Connections and Pinouts                                      | $5^{-37}$ |
| Table 5-29 Table 5-20 | Analog Extension Connections and Finouts                                      | 5 42      |
| Table 5-30 Table 5-30 | Mada Sattings of DDI/22 Cord                                                  | 5 15      |
| Table 5-51            | Mode Settings of PRI/25 Calu.                                                 | . 5-45    |
| Table $5-32$          | Maximum Number of S-point ISDN Primary Rate Interface Cards Per System        | . 5-45    |
| Table 5-33            | Switch Setting for Sw2-2 on PRI/25 Card                                       | . 5-40    |
| Table 5-34            | Switch Setting for SW1 on PRI/23 Card                                         | . 5-46    |
| Table 6-1             | Pinout of external connector (CN3) of SCC card                                | 6-1       |
| Table 6.2             | Settings of SW2 on SCC card                                                   | 65        |
| Table 6-2             | DS 222C port (CN5 and CN6) pipout of SCC cord                                 | 0-5       |
| Table 0-5 Table 6.4   | RS-252C poit (CNS and CNO) philout of SCC card                                | 0-7       |
| Table 6-4             | Positions of SW1 on SCC card                                                  | 0-9       |
| Table 6-5             | ACD Card Sw1 Settings                                                         | . 6-14    |
| Table 7-1             | Input Power                                                                   | 7-1       |
| Table 7-2             | Battery Backup Capacity                                                       |           |
| Table 7-3             | Temperature and Humidity Requirements for System Operation                    | , 1       |
| - 4010 / 0            | (excludes Built-In Voice Mail)7-1                                             |           |
| Table 7-4             | Temperature and Humidity Requirements for Ruilt-in VM                         | 7_1       |
| 1 auto / -4           | remperature and framency requirements for Dunt-III VIM                        | / - 1     |

| Table 7-5  | Dimensions and Weight for Single-Cabinet Systems and Telephones |  |
|------------|-----------------------------------------------------------------|--|
| Table 7-6  | Resource Maximums                                               |  |
| Table 7-7  | Feature Related Capacities                                      |  |
| Table 7-8  | Hardware Maximums                                               |  |
| Table 7-9  | Maximum Cabling Distances                                       |  |
| Table 7-10 | Voice Path from KTELS to DBS 576                                |  |
| Table 7-11 | Data Communication Ports                                        |  |
| Table 7-12 | Signaling to CO                                                 |  |
| Table 7-13 | Transmission Specifications                                     |  |
| Table 7-14 | DTMF Frequencies                                                |  |

# List of Figures

| Figure 2-1  | The DBS 576 Base Cabinet                                             |  |
|-------------|----------------------------------------------------------------------|--|
| Figure 2-2  | System Connections                                                   |  |
| Figure 2-3  | Example Cabinet Combinations                                         |  |
| Figure 2-4  | CPC96 card                                                           |  |
| Figure 2-5  | CPC288 card                                                          |  |
| Figure 2-6  | CPC576 card                                                          |  |
| Figure 2-7  | TSW288 card                                                          |  |
| Figure 2-8  | TSW576 card                                                          |  |
| Figure 2-9  | CBL card                                                             |  |
| Figure 2-10 | CBLDBS interface card                                                |  |
| Figure 2-11 | CBLDBS MDF card                                                      |  |
| Figure 2-12 | EXT MDF Interface card                                               |  |
| Figure 2-13 | TRK MDF Interface card                                               |  |
| Figure 2-14 | SYNC Package                                                         |  |
| Figure 2-15 | SCC card                                                             |  |
| Figure 2-16 | LTRK/8 card                                                          |  |
| Figure 2-17 | CID card                                                             |  |
| Figure 2-18 | LGTRK/8 card                                                         |  |
| Figure 2-19 | DIDTR 8 card                                                         |  |
| Figure 2-20 | E&M/4 card                                                           |  |
| Figure 2-21 | TBRI/4 card                                                          |  |
| Figure 2-22 | PRI/23 card                                                          |  |
| Figure 2-23 | T1 card                                                              |  |
| Figure 2-24 | DEC/8 card                                                           |  |
| Figure 3-26 | SBRI/4 card                                                          |  |
| Figure 3-27 | MFR/8 card                                                           |  |
| Figure 3-28 | CONF card                                                            |  |
| Figure 3-29 | ACD card                                                             |  |
| Figure 3-30 | VPU/4 card                                                           |  |
| Figure 3-31 | VPU/8 card                                                           |  |
| Figure 3-32 | VSSC card                                                            |  |
| Figure 3-33 | API card                                                             |  |
| e           |                                                                      |  |
| Figure 3-1  | Single base cabinet dimensions and maintenance area                  |  |
| Figure 3-2  | Removing and replacing front cover of base cabinet                   |  |
| Figure 3-3  | Removing and replacing side cover of base cabinet                    |  |
| Figure 3-4  | Removing and replacing top cover of Base Cabinet                     |  |
| Figure 3-5  | Securing the cabinet to the floor (base cabinet shown)               |  |
| Figure 3-6  | Cabinet plywood mounting backboard                                   |  |
| Figure 3-7  | Wall-mounting Installation: Attaching the Wall-mounting Bracket      |  |
| Figure 3-8  | Wall-mounting Installation: Attaching the Wall-mounting of cabinet-1 |  |
| Figure 3-9  | Grounding the Master Cabinet                                         |  |
| Figure 3-10 | Installation of backup batteries (VB-44025)                          |  |
| Figure 3-11 | Installation of -48 Volt Power Supply (VB-44022)                     |  |

| Figure 3-12  | Typical Initial configuration for automatic starting of base cabinet system | 3-13 |
|--------------|-----------------------------------------------------------------------------|------|
| Figure 3-13  | Unit card installation in cabinet                                           | 3-15 |
| C            |                                                                             |      |
| Figure 4-1   | Building block system dimensions and maintenance area                       | 4-1  |
| Figure 4-2   | Example cabinet combinations using building block method                    | 4-3  |
| Figure 4-3   | Floor-Mounting Installation: Attaching the Wall-Mounting Bracket            |      |
| Figure 4-4   | Floor-mounting Installation: Vertical Joining                               | 4-5  |
| Figure 4-5   | Floor Mounting Installation: Vertical/Horizontal Joining                    |      |
| Figure 4-6   | Wall-mounting Installation: Attaching the Wall-mounting Bracket             | 4-7  |
| Figure 4-7   | Wall-mounting Installation: Attaching the Wall-mounting of cabinet-1        | 4-8  |
| Figure 4-8   | Wall-mounting Installation: Attaching the Wall-mounting of cabinet-2        | 4-9  |
| Figure 4-11  | Wall-mounting Installation: Attaching the Wall-mounting of cabinet-3        | 4-10 |
| Figure 4-12  | Removing AC cable                                                           | 4-12 |
| Figure 4-13  | Installing the Switch Box                                                   | 4-12 |
| Figure 4-14  | Attaching AC cable to cabinet                                               | 4-13 |
| Figure 4-15  | AC Power Cable Connection to Switch Box/Frame Ground                        | 4-13 |
| Figure 4-16  | Switch Box to Power Supply AC Cable Connections                             | 4-14 |
| Figure 4-17  | Switch Box AC Cables to Frame Ground Connections                            |      |
| Figure 4-18  | Power Supply AC Cable to Frame Ground Connections.                          | 4-16 |
| Figure 4-19  | Battery Control Connections to Expansion Cabinet Power Supplies             | 4-17 |
| Figure 4-20  | Battery Control Connection to Base Cabinet Power Supplies                   | 4-18 |
| Figure 4-21  | Installation of cabinet backup batteries (VB-44025)                         | 4-20 |
| Figure 4-22  | Installation of -48 Volt Power Supply (VB-44022)                            | 4-21 |
| Figure 4-23  | System connection using building block method (576 port example)            | 4-24 |
| Figure 4-24  | System connection using building block method (192 port example)            | 4-25 |
| Figure 4-25  | System connection using building block method (288 port example)            | 4-25 |
| Figure 4-26  | System connection using building block method (384 port example)            | 4-26 |
| Figure 4-27  | System connection using building block method (480 port example)            | 4-26 |
| Figure 4-28  | Relationship of rotary switch position/ID number and cabinet                | 4-27 |
| Figure 4-29  | Example combinations of base cabinet and DBS 96                             | 4-28 |
| Figure 4-30  | Connecting the CBLDBS                                                       | 4-30 |
| Figure 4-31  | Addition of two DBS 96 cabinets                                             | 4-31 |
| Figure 4-32  | Card installation positions in single cabinet system                        | 4-33 |
| Figure 4-33  | Card installation positions in building-block system                        | 4-34 |
| Figure 4-34  | Card installation positions in system comprising DBS 576 and DBS 96         | 4-35 |
| Figure 4-35  | Restriction on PRI/23 and T1 cards installed in flexible slots of DRS 576   | 4-36 |
| Figure 4-36  | Ontimization of card installation                                           | 4-37 |
| 1 iguie + 50 | optimization of card instantation                                           |      |
| Figure 5-1   | Maintenance switch positions (I TRK/8 card shown)                           | 5-2  |
| Figure 5-2   | Trunk MDF Interface Installation                                            |      |
| Figure 5-3   | Caller ID Card Installation:                                                |      |
| Figure 5-4   | Connecting loon-start trunks                                                |      |
| Figure 5-5   | Connecting Loop-Start/Ground Start Trunks                                   |      |
| Figure 5.6   | Connecting DID Trunks                                                       | 5 15 |
| Figure 5-7   | Connecting DID Trunks                                                       |      |
| Figure 5.9   | Installation of Sync Package (Example: Installation on TSW299 Cord)         | 5 20 |
| Figure 5-0   | Connection of T Point ISDN Interface (PDI)                                  |      |
| Figure 5-10  | Connection of T Point ISDN Drimery Data Interface (DD1)                     |      |
| Figure 5-10  | Connection of T1 Data Interface                                             |      |
| Figure 5-11  | Connection OI 11 Kate Interface                                             |      |
| Figure 5-12  | Extension WIDF Interface Installation                                       |      |

| Figure 5-13 | Connecting Digital Extension Lines                         |
|-------------|------------------------------------------------------------|
| Figure 5-14 | Connecting DBS 96 Digital Extension Lines                  |
| Figure 5-15 | Connecting Analog Extension Lines                          |
| Figure 5-16 | Connection of S-point ISDN Interface (SBRI)                |
| Figure 5-17 | Point to multi-point connection (Long distance away)       |
| Figure 5-18 | Connection of S-point ISDN Primary Rate Interface (PRI)    |
| Figure 5-19 | Wall mounting of phone                                     |
| C           |                                                            |
| Figure 6-1  | Installation of music-on-hold source                       |
| Figure 6-2  | Installation of background music source                    |
| Figure 6-3  | Connection of paging device                                |
| Figure 6-4  | Connections for D-SUB 9-pin to D-SUB 25-pin cable          |
| Figure 6-5  | Connections for D-SUB 9-pin to D-SUB 9-pin cable           |
| Figure 6-6  | Connection to PC                                           |
| Figure 6-7  | Connections for D-SUB 9-pin to D-SUB 25-pin cable          |
| Figure 6-8  | Connections for D-SUB 9-pin to D-SUB 9-pin cable           |
| Figure 6-9  | Connection to call logging device                          |
| Figure 6-10 | SMDR Output data format                                    |
| Figure 6-11 | Connecting the ACD Card Personal Computer/Printer          |
| Figure 6-12 | 25-pin to 25-pin D-SUB cable connections                   |
| Figure 6-13 | Connecting API card to PC                                  |
| Figure 6-14 | Removing telephone wall-mount adaptor                      |
| Figure 6-15 | Cutting the connector covering from bottom of phone        |
| Figure 6-16 | Connecting voice recognition adaptor to key phone          |
| Figure 6-17 | Connecting phone to secondary socket                       |
| Figure 6-18 | DSS connection                                             |
| Figure 6-19 | EM24 connection                                            |
| Figure 6-20 | Installing the TAPI adaptor                                |
| Figure 6-21 | Doorphone Adaptor cable punch-out plate and wall mounting  |
| Figure 6-22 | Doorphone Adaptor connections                              |
| Figure 6-23 | Power Failure Unit cable punch-out plate and wall mounting |
| Figure 6-24 | Power Failure Unit connections                             |
| Figure 6-25 | Replacing the backup battery of CPC card                   |

# **About This Manual**

### **Overview**

This manual provides installation instructions for the DBS 576. Please carefully observe the contents of this manual.

| Chapter No. | Title                                | Purpose                                                                                                    |
|-------------|--------------------------------------|----------------------------------------------------------------------------------------------------|
| 1           | Requirements                         | Includes DBS 576 model Nos, information on the installation environment, and how to clean the DBS 576.                                                                                         |
| 2           | System Overview                      | Provides an overview of the DBS 576. This overview includes descriptions of the cabinet, system configura-<br>tions, and unit cards.                                                           |
| 3           | Cabinet Installation                 | Explains how to prepare for base cabinet installation,<br>how to remove and replace the cabinet cover, install<br>the battery and install cards.                                               |
| 4           | Installing Additional<br>Cabinet     | Explains how to prepare for additional cabinets, how<br>to install them, and how to link the respective systems,<br>how to set the expansion cabinet ID No., and how to<br>connect to the DBS. |
| 5           | Exchange Lines and<br>Internal Lines | Explains how to connect exchange lines and dedi-<br>cated, and how to connect different types of digital and<br>analog internal lines, and how to mount telephones on<br>the wall.             |
| 6           | Peripheral Equipment                 | Describes how to install and connect DSS, doorphone<br>adaptors, other peripheral equipment, and replacing<br>the back up battery of CPC card.                                                 |
| 7           | Specifications                       | Lists the specifications of the equipment constituting the DBS 576.                                                                                                    |

The following table summarizes the purpose of each chapter.

## **Related Documents**

- For instructions on DBS 576 programming, see the Programming Manual (Section 400).
- For detailed descriptions of DBS 576 operations, see the Operating Instruction (Section 700).

# **About Marks Used in This Manual**

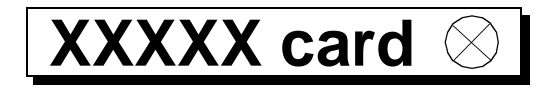

Card names shown at the side of function titles indicate cards that must be mounted to enable connections.

Cards marked with an  $\otimes$  at the side of the card name indicate that the card must not be removed or inserted while the power is ON.

For details on removing and inserting cards, refer to "Maintenance Switches" on page 5-1.

# **Chapter 1. Requirements**

This chapter describes DBS 576 model numbers, information on the installation environment, and how to clean the DBS 576.

### **Model Numbers**

Table 1-1. DBS 576 model numbers

| Designation               | Product Name      | Product Number |
|---------------------------|-------------------|----------------|
| 96 port Cabinet           | Base Cabinet      | VB-44020       |
| 96 port Expansion Cabinet | Expansion Cabinet | VB-44021       |

# **FCC Requirements**

#### **General Requirements**

- The Federal Communications Commission (FCC) has established Rules which permit the DBS 576 to be directly connected to the telephone network. FCC Compliant standardized jacks are used for these connections.
- This equipment may not be used on coin service provided by the telephone company. This equipment should not be used on party lines.
- Key FCC information appears in the following table.

 Table 1-2.
 FCC information

| Item                                                                                                    | Specification                                |  |
|----------------------------------------------------------------------------------------------------|----------------------------------------------|--|
| FCC Registration Number                                                                                                    | When used as a key system: JNVUSA-32340-KF-E |  |
|                                                                                                    | When used as a PBX: JNVUSA-32339-MF-E        |  |
| Ringer Equivalence Number                                                                                                    | Loop start - 0.5B/2.8DC* ; DID - 0.0B*       |  |
| Network Address<br>Signaling Code                                                                                                    | E                                            |  |
| * The Ringer Equivalence Number (REN) is useful to determine the quantity of devices that you may connect to your telephone line and still have all of those devices ring when your number is called. In most, but not all areas, the sum of the RENs of all devices on any one line should not exceed five (5). To be certain of the number of devices you may connect to your line, as determined by the REN, you should call your telephone company to determine the maximum REN for your calling area. |                                              |  |

• Before connecting the DBS 576, provide the telephone company with the following information:

| Port Type        | Type of<br>Interface                                               | USOC Jack<br>Connector | Service<br>Order Code* | Facility Interface<br>Code       |
|------------------|--------------------------------------------------------------------|------------------------|------------------------|----------------------------------|
| Loop Start Trunk | 2-wire loop                                                        | RJ21X                  | 9.0F                   | 02LS2                            |
| DID Trunk        | 2-wire DID                                                         | RJ21X                  | AS.2                   | 02RV2-T                          |
| T1 Trunk         | T1                                                                 | Not Applicable         | 6.0P                   | 04DU9-DN,<br>04DU9-1SN           |
| ISDN             | T1                                                                 | Not Applicable         | 6.0P                   | 04DU9-DN,<br>04DU9-1SN           |
| E&M              | Type I 2-wire<br>Type I 4-wire<br>Type II 2-wire<br>Type II 4-wire | RJ1CX                  | 9.0F                   | TL11M<br>TL31M<br>TL12M<br>TL32M |

Table 1-3. Interface information

- This equipment complies with Part 68 of the FCC Rules. On the left cover panel of this equipment is a label that contains, among other information, the FCC registration number and Ringer Equivalence Number (REN) for this equipment. If requested, provide this information to your telephone company.
- If the DBS 576 telephone equipment caused harm to the Telephone Network, the Telephone Company may discontinue your service temporarily. If possible, they will notify you in advance. But if advance notice isn't practical, you will be notified as soon as possible. You will be advised of your right to file a complaint with the FCC.
- No customer is authorized to repair this equipment. This restriction applies regardless of whether the equipment is in or out of warranty.
- The Telephone Company may make changes in its facilities, equipment, operations or procedures, that could affect the proper operation of your equipment. If they do, you will be given advance notice so as to give you an opportunity to maintain uninterrupted service.
- The Digital Key Telephones designed for use with this system are hearing aid compatible.
- This equipment is capable of providing users access to interstate providers of operator services through the use of access codes. Modification of this equipment by call aggregators to block access dialing codes is a violation of the Telephone Operator Consumers Act of 1990.
- If you experience trouble with the DBS 576, please contact Panasonic Telecommunication Systems Company, Business Telephone Systems Division, Two Panasonic Way Panazip 7B-3, Secaucus, NJ 07094 (Phone: (1-800-822-0909) for repair/warranty information. The telephone company may ask you to disconnect this equipment from the network until the problem has been corrected or you are sure that the equipment is not malfunctioning.

- When programming emergency number and/or making test calls to emergency numbers:
  - remain on the line and briefly explain to the dispatcher the reason for the call.
  - Perform such activities in the off-peak hours, such as early morning or late evening.
- The software contained in the DBS 576 to allow user access to the network must be upgraded to recognize newly established network area codes and exchange codes as they are placed in service.
  - Failure to upgrade the premises systems of peripheral equipment to recognize the new codes as they are established will restrict the customer and the customer's employees from gaining access to the network and to these codes.
  - Bell Communications Research (Bellcore) publishes the North American Numbering Plan (NANP) information in paper, microfiche and tape. An abbreviated summary of the newly established area codes and exchange codes is also available. Bellcore may be contacted on (908) 699 6700 to obtain appropriate information to keep customer equipment upgraded.

#### **DID Requirements**

Allowing this equipment to be operated in such a manner as to not provide for proper answer supervision is a violation of Part 68 of the FCC Rules.

Proper answer supervision is when:

A. This equipment returns answer supervision to the PSTN when DID calls are:

- Answered by the called station
- Answered by the attendant
- Routed to a recorded announcement that can be administered by the CPE user
- Routed to a dial prompt.

B. This equipment provides answer supervision on all DID calls forwarded to the PSTN. Permissible exceptions are:

- A call is unanswered
- A busy tone is received
- a reorder tone is received

#### **T1 Requirements**

This device must only be connected to the T1 network connected behind an FCC Part 68 registered channel service unit. Direct connection is not allowed.

#### **Environmental Requirements**

**Temperature:** The environment should be free from excessive temperatures in order to avoid component damage. Room temperatures should be  $32^{\circ}$  to  $104^{\circ}$  F ( $0^{\circ}$  to  $40^{\circ}$  C).

**Humidity:** The environment should be free from excessive humidity, which may rust metallic parts and degrade performance. Do not install the system where humidity could condense on its surfaces. Relative humidity should range between 30 and 90 percent.

**Ventilation:** Adequate ventilation must be provided to allow upward air circulation through the cabinet grille.

**Gas and airborne particles:** To avoid corrosion or oxidation of electrical contacts, the environment should be free from airborne particles and corrosive gas.

**Electrical noise:** The environment should be free from excessive electrical noise, which could disturb the operation of digital circuits. The system should be located at least 10ft. (3m) away from welders, dimmers, or other high-current machines. Phones connected to the system should not be located near fluorescent lamps, air conditioners, washing machines, TVs, or radios.

**Vibration:** The environment should be free from excessive vibration, which could loosen components.

**Water exposure:** Because the DBS 576 is an electrical device, exposure to water is dangerous. Do not place anything containing water on the system. Do not install under overhead plumbing, sprinkler system valves, or in areas that are susceptible to flooding.

Lighting: Sufficient lighting is required for testing and maintenance.

**Lightning protection/grounding:** The system must be properly grounded to protect it from lightning damage.

- Supplemental and independent equipment grounding conductors are to be installed between the system and the wiring system ground.
- One of the equipment grounding conductors must be a wire that is as thick or thicker than the ungrounded branch-circuit supply conductors. The equipment grounding conductor is to be installed as part of the circuit that supplies the system and is to be connected to a ground terminal at the service equipment. Bare, covered, or insulated grounding conductors should have a continuous outer finish that is either green or green with one or more yellow stripes. The equipment grounding conductor should be connected to a ground terminal at the service equipment.

- The attachment-plug receptacles of the same type as that used by the systems that are in the vicinity of the DBS 576 are all to be of a grounding type, and the equipment grounding conductors serving these receptacles are to be connected to earth ground at the service equipment.
- A marking adjacent to the telecommunications jacks must instruct the user to connect grounding conductors for peripheral equipment before any telecommunication lines are connected to the product or system.

## Cleaning

• Use a slightly damp cloth to clean the phones. The phones should never be cleaned with benzene, paint thinner, or other solvents.

# **Chapter 2. System Overview**

This chapter provides an overview of the DBS 576. This overview includes descriptions of system configurations and unit cards.

# **Cabinet Description**

Panasonic's DBS 576 is a hybrid telephone system capable of supporting up to 576 ports.

The DBS 576 cabinet includes the following:

- Power unit
- Card slots
- Unit cards (optional)
- Backup battery (VB-44025) (optional)
- Switch box (VB-44023) (One required per base cabinet with one or more expansion cabinets attached)
- -48V Power Supply (VB-44022) (optional) (when one or more Ground Start, DID or E&M cards are installed in this cabinet)

Figure 2-1. The DBS 576 Base Cabinet

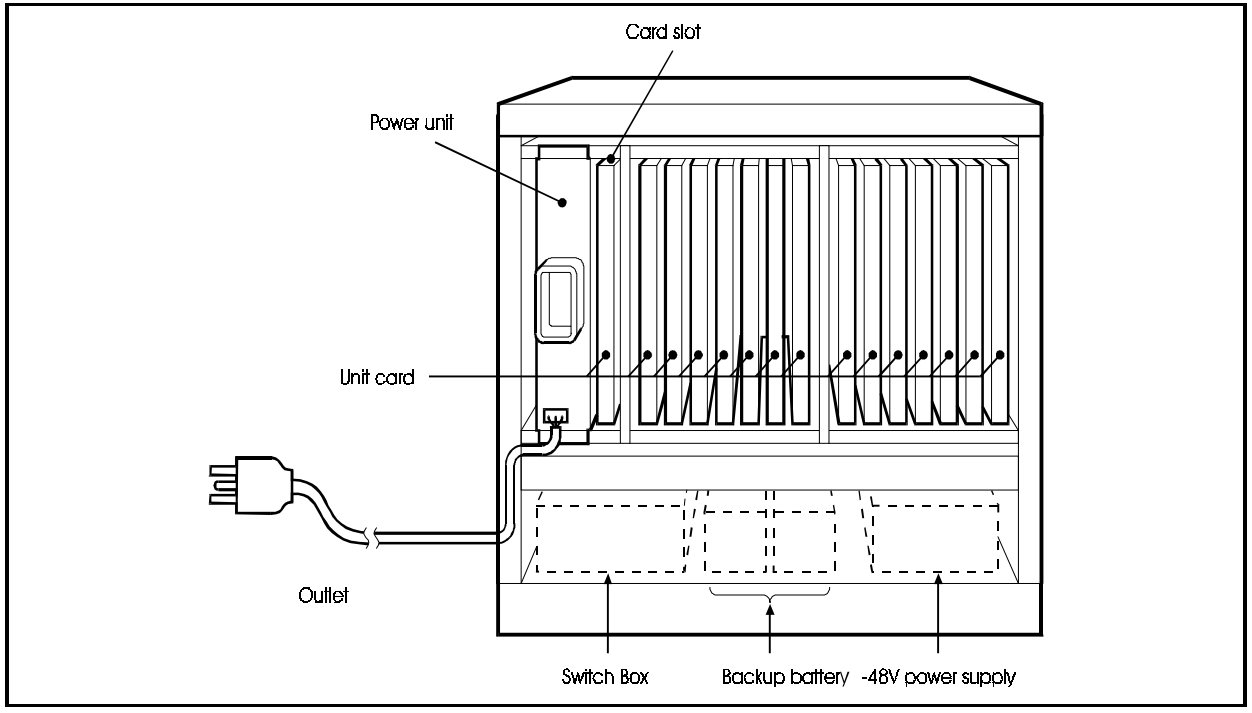

Peripherals such as paging speakers, external music-on-hold sources, background music sources, PCs, printers, and SMDR connect to the unit cards.

Figure 2-2 shows the trunk and extension line connections as well as some peripheral connections. Trunk and extension line connections are covered in detail in Chapter 5. Peripheral connections are covered in detail in Chapter 6.

#### Figure 2-2. System Connections

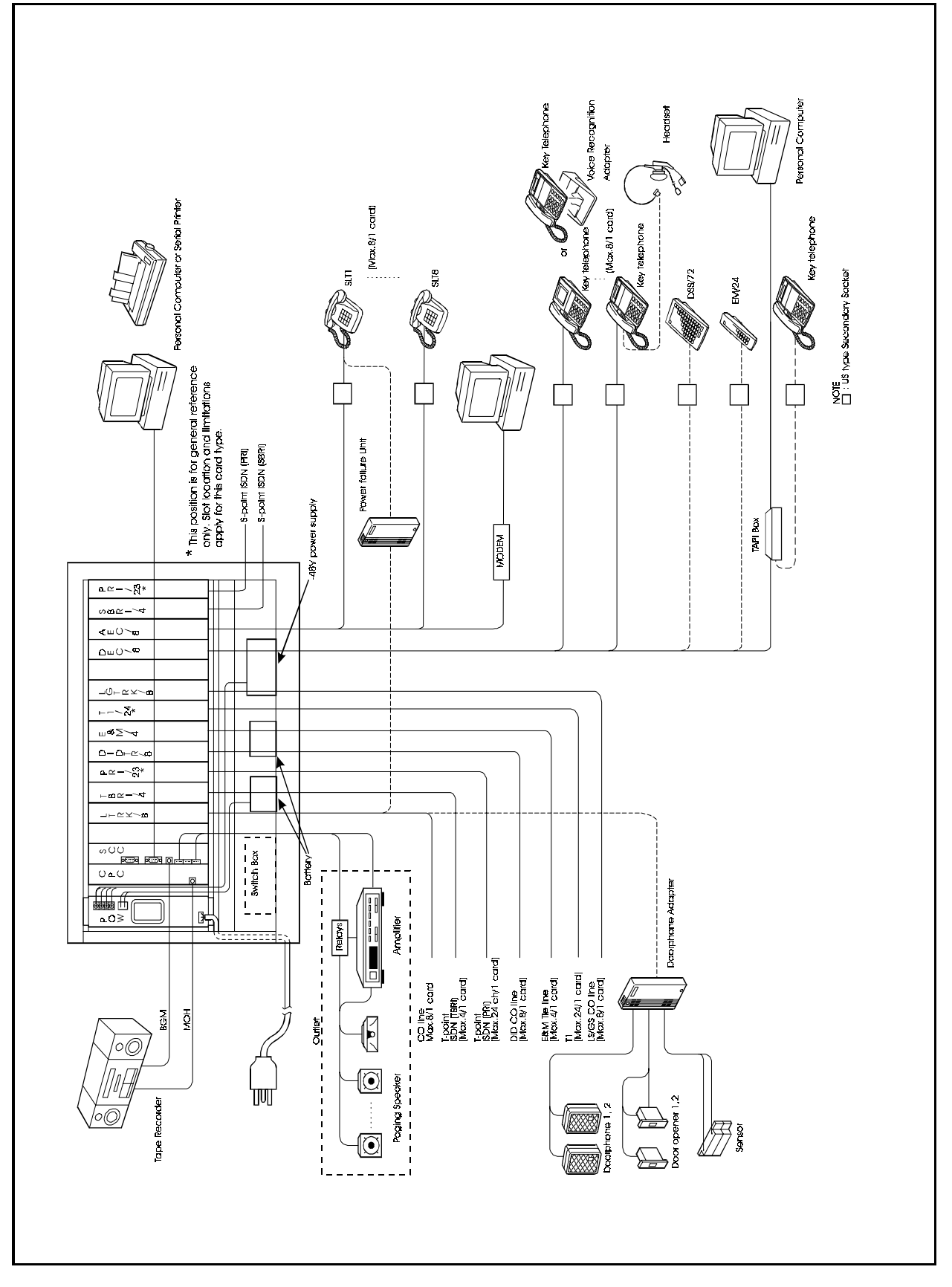

# **Cabinet Configurations**

Two types of cabinets are used with the DBS 576. The DBS 576 base cabinet (VB-44020) supports 96 ports. A DBS 576 system may contain up to two base cabinets. Each base cabinet can be combined with up to 2 expansion cabinets (VB-44021) to configure systems for up to 576 ports. They can also be combined with an existing DBS to increase the number of digital extension line ports. For details, see Chapter 4, "Connection to DBS" (page 4-28).

Figure 2-3. Example Cabinet Combinations

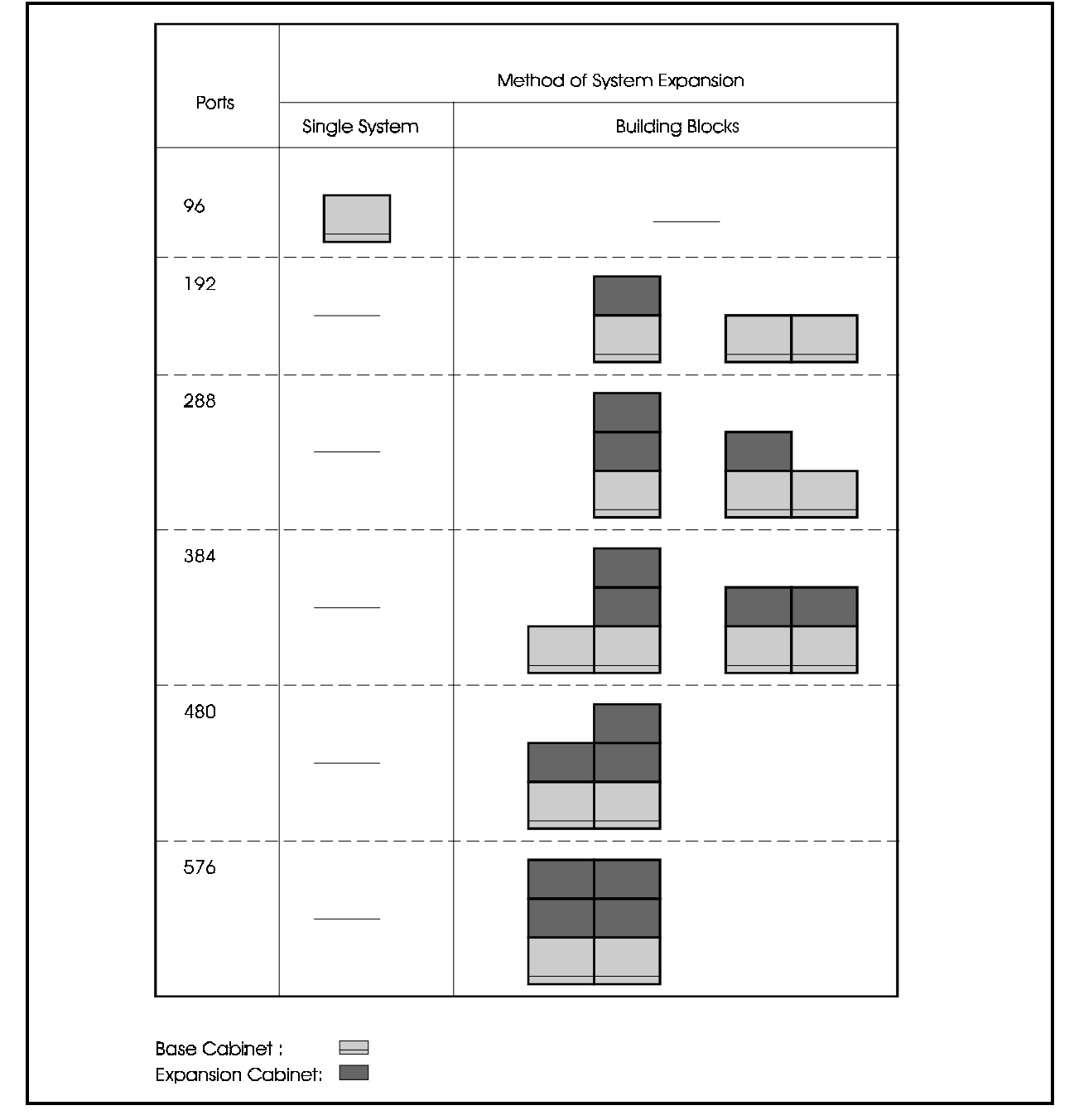

# **Circuit Cards**

## **Circuit Card Configuration**

Table 2-1 shows the unit cards and packages that can be used with the DBS 576.

| Card Type           | Card Designation                      | Product<br>Name | Product No. | Card Description                                                                     | Remarks                                          |
|---------------------|---------------------------------------|-----------------|-------------|--------------------------------------------------------------------------------------|--------------------------------------------------|
| Analog<br>Trunk     | Loop Start Trunk Card                 | LTRK/8          | VB-44510    | 8-port loop-start trunk card                                                         | An optional CID card can be attached (see below) |
|                     | Loop Start/Ground Start<br>Trunk Card | LGTRK/8         | VB-44511    | 8-port loop-start/ground start trunk card                                            |                                                  |
|                     | DID Trunk Card                        | DID/8           | VB-44520    | 8-port DID trunk card                                                                | Dial Pulse and DTMF                              |
|                     | E&M Tie Line Trunk Card               | E&M             | VB-44560    | 4-port type 1/type 2 E&M tie line trunk card                                         |                                                  |
| Digital             | BRI Card                              | TBRI/4          | VB-44530    | T-point ISDN interface ports                                                         |                                                  |
| Trunk               | PRI Card                              | PRI/23          | VB-44540    | T-point ISDN primary interface port<br>and S-point primary interface port            |                                                  |
|                     | T1 Card                               | T1              | VB-44550    | 24-circuit T1 interface card                                                         |                                                  |
| Digital             | Digital Extension Card                | DEC/8           | VB-44610    | 8-port digital extension card                                                        |                                                  |
| Extension           | BRI Unit (S-Point)                    | SBRI/4          | VB-44630    | S-point ISDN interface ports                                                         |                                                  |
|                     | PRI Card                              | PRI/23          | VB-44540    | T-point ISDN primary interface port<br>and S-point primary interface port            |                                                  |
| Analog<br>Extension | Analog Extension Card                 | AEC/8           | VB-44620    | 8-port analog extension card<br>Including Ringer circuit                             |                                                  |
| Service<br>Circuit  | Service Control Card                  | SCC             | VB-44181    | Service circuit card (high level)<br>RS232C port × 2, BGM I/F<br>External paging I/F |                                                  |
| Processor<br>Cards  | CPC-96 Card                           | CPC96           | VB-44410    | Call processor card for 96 port system (single cabinet)                              | Supports up to 96 ports, 16 bit CPU              |
|                     | CPC-288 Card                          | CPC288          | VB-444201   | Call processor card for up to 288 port system (up to 3 cabinets)                     | Supports up to 288 ports, 16 bit CPU             |
|                     | CPC-576 Card                          | CPC576          | VB-444301   | Call processor card for 576 port system (up to 6 cabinets)                           | Supports up to 576 ports 32 bit CPU              |
| DTMF<br>Circuits    | 8 DTMF Receiver Card                  | MFR/8           | VB-44110    | 8-circuit DTMF receiver                                                              |                                                  |
| Interface<br>cards  | Building Block Expansion<br>Card      | CBL             | VB-44451    | Interface card for additional cabinet                                                | Mounts in CPC slot of all but first base cabinet |
|                     | Connection Cable Card-DBS             | CBLDBS          | VB-44452    | DBS 576-to-DBS interface card                                                        | Install in AUX slot of DBS.                      |
|                     | Trunk MDF Card                        | MDF-CO          | VB-44512    | Trunk MDF interface card                                                             | Mounts on side of cabinet                        |
|                     | Extension MDF Card                    | MDF-EX          | VB-44611    | Extension MDF interface card                                                         | Mounts on side of cabinet                        |
|                     | API Card                              | API             | VB-44131    | Applications Processor Interface card                                                | Data for External Integrated VM or ACD products  |
|                     | 8-Party Conference Card               | CONF            | VB-44120    | Interface card for 8-party conference interface                                      |                                                  |
| Time-Switch         | Time Switch Card/288                  | TSW288          | VB-444202   | Time-switch circuit card (standard)                                                  | Required with CPC288 card                        |
| Circuits            | Time Switch Card/576                  | TSW576          | VB-444302   | Time-switch circuit card (high-level)                                                | Required with CPC576 card                        |
| Audio               | Voice Storage Service Card            | VSSC            | VB-44170    | 2-way Voice storage cards                                                            |                                                  |
| applications        | Voice Processing Card/4               | VPU/4           | VB-44160    | Voice processing card<br>Built-in ACD voice × 4 processing card<br>(4ch)             |                                                  |
|                     | Voice Processing Card/8               | VPU/8           | VB-44150    | Voice processing cards × 8                                                           |                                                  |
|                     | ACD Card                              | ACD             | VB-44140    | Built-in ACD unit                                                                    |                                                  |
| Daughter<br>package | Sync. Package/Network Unit            | SYNC            | VB-44460    | Network sync circuit unit (standard)                                                 | Mounts on CPC96,<br>TSW288, or TSW576 card.      |
|                     | Caller ID                             | CID             | VB-44513    | Caller ID interface card                                                             | Mounts on LTRK/8 card                            |

#### Table 2-1. Unit card configuration

#### **Card Descriptions**

This section provides an overview of each card to be installed in the main cabinet.

#### CPC96 card (VB-44410)

The CPC96 card is a high-level CPU card for a 96 port system. This card incorporates a 16-bit CPU.

The CPC96 card provides a time switch (4 Highway x 4 Highway), a 4-circuit MFR (DTMF receiver circuit), a 3-party conference circuit, service tone, a DTMF transmitter, an input terminal for external hold tone source (RCA jack), a connecting terminal for synchronization package (VB-44460), an interface connector for external PC card and modem (300 bps) functions. The system control program is downloaded to the internal memory of the system through the PC card. Memory is retained with a backup battery. (See "Replacing the Backup Battery of CPC card" on page 6-29 for more information on battery replacement.)

**Note:** J1 must be cut for the system to operate in Hybrid/PBX mode. Otherwise, the system will operate in Key mode.

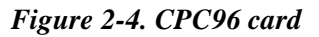

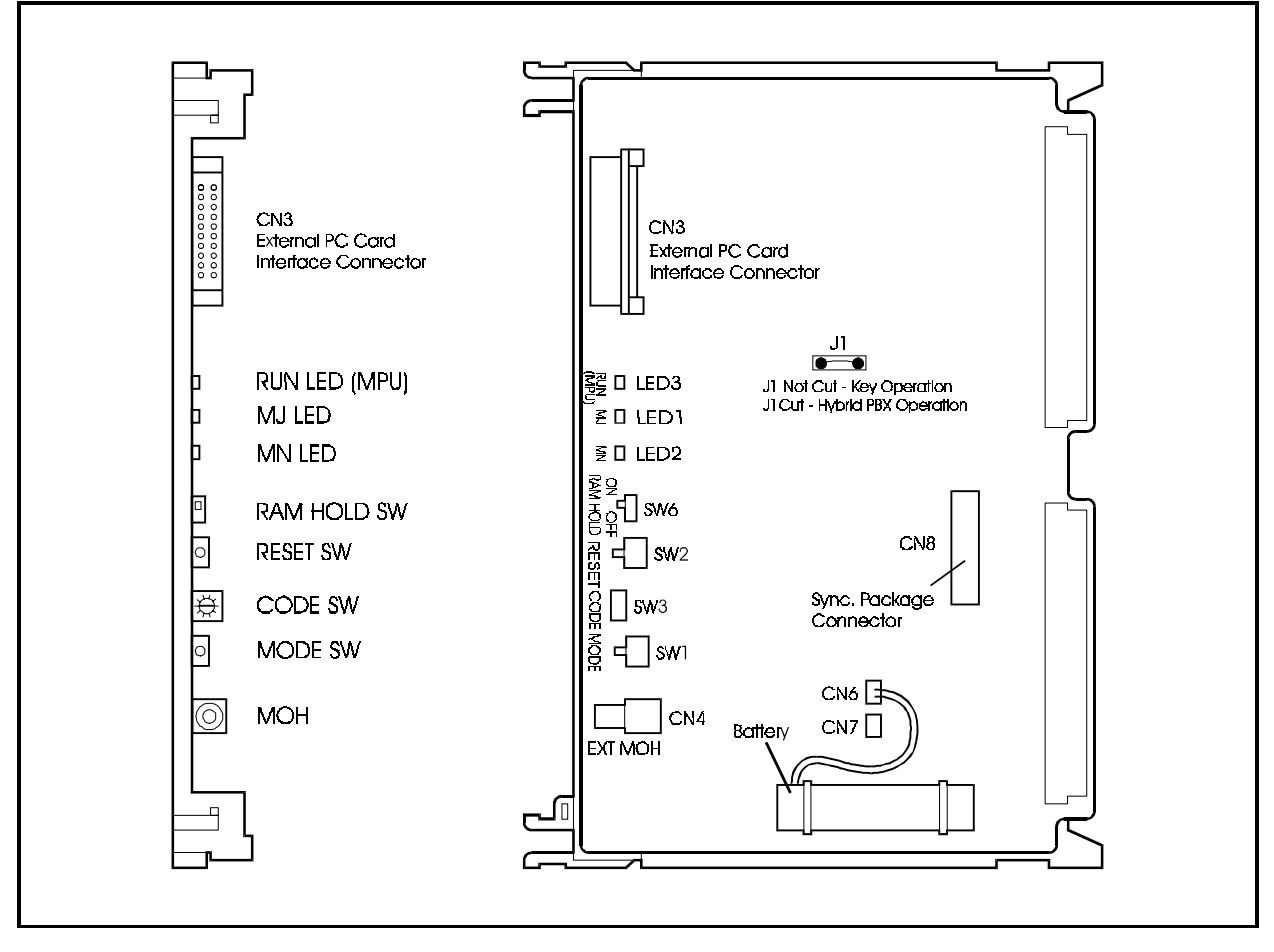

Table 2-2 shows the switch settings and Table 2-3 shows the LED indicators.

Table 2-2.Switch settings of CPU96 card

| SW No.             | Description                                       |
|--------------------|---------------------------------------------------|
| SW1 : Black (MODE) | Push switch for setting modes of system.          |
| SW2 : Red (RESET)  | Push switch for resetting.                        |
| SW3 : (CODE)       | Rotary switch for setting startup mode of system. |
| SW6 : (RAM HOLD)   | Switch for selecting battery backup of memory.    |

 Table 2-3.
 LED indication of CPC96 card

| LED indication | Description                                               |
|----------------|-----------------------------------------------------------|
| LED3 (RUN)     | Flashes red when Main Processing Unit (MPU) is operating. |
| LED1 (MJ)      | Turns ON red when Major (MJ) alarm is detected.           |
| LED2 (MN)      | Turns ON red when Minor (MN) alarm is detected.           |

#### CPC288 card (VB-444201)

The CPC288 card is a standard CPU unit for a system with up to 288 ports. A 16-bit CPU is incorporated.

The CPC288 card provides a 4-circuit MFR (DTMF receiver circuit), an input terminal for external hold tone source (RCA jack), an interface connector for external PC card and modem (300 bps) functions.

This card requires the use of the TSW288 card (VB-444202).

The system control program is downloaded to the internal memory of the system through the PC card.

Memory is retained with a backup battery. (See "Replacing the Backup Battery of CPC card" on page 6-29 for more information on battery replacement.)

The switch settings are listed in Table 2-4. The LED indicators are listed in Table 2-5.

**Note:** J1 must be cut for the system to operate in Hybrid/PBX mode. Otherwise, the system will operate in Key mode.

Figure 2-5. CPC288 card

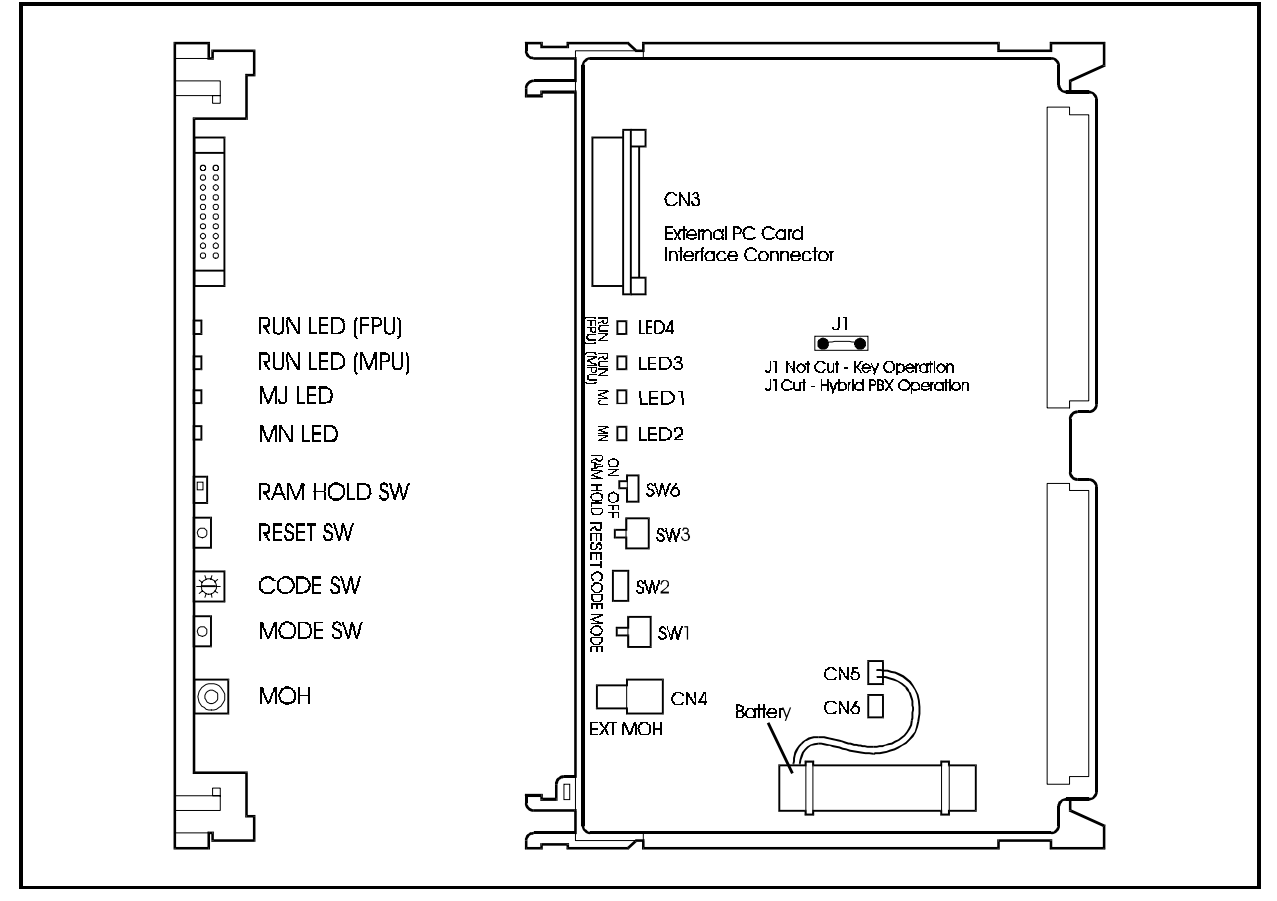

#### Table 2-4. Switch settings of CPC288 card

| SW No.             | Description                                       |
|--------------------|---------------------------------------------------|
| SW1 : Black (MODE) | Push switch for setting modes of system.          |
| SW2 : Red (RESET)  | Push switch for resetting.                        |
| SW3 : (CODE)       | Rotary switch for setting startup mode of system. |
| SW6 : (RAM HOLD)   | Switch for selecting battery backup of memory.    |

#### Table 2-5. LED indications of CPC288 card

| LED indication | Description                                               |
|----------------|-----------------------------------------------------------|
| LED4 (RUN)     | Flashes red when (FPU) is operating.                      |
| LED3 (RUN)     | Flashes red when Main Processing Unit (MPU) is operating. |
| LED1 (MJ)      | Turns ON red when Major (MJ) alarm is detected.           |
| LED2 (MN)      | Turns ON red when Minor (MN) alarm is detected.           |

#### CPC576 card (VB-444301)

The CPC576 card is a high-performance CPU unit for system with up to 576 ports. A 32-bit CPU is incorporated.

The CPC576 card provides a 4-circuit MFR (DTMF receiver circuit), an input terminal for music on hold tone source (RCA jack), an interface connector for PCM-CIA (PC card interface connector) and modem (300 bps) functions.

This card requires the use of the TSW576 card (VB-444302).

Memory is retained with a backup battery. (See "Replacing the Backup Battery of CPC card" on page 6-29 for more information on battery replacement.)

The system control program is downloaded to the internal memory of the system through the PC Card (VB-44431). The PC Card is also necessary during normal operating time (do not remove the PC Card).

**Note:** J7 must be cut for the system to operate in Hybrid/PBX mode. Otherwise, the system will operate in Key mode.

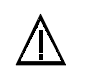

#### CAUTION:

• A replacement Single Inline Memory Module (SIMM) is provided through the service parts route. Panasonic does not take any responsibility if a SIMM, other than Panasonic service parts, or PC Card, other than VB-44431 is connected to the CPC576 card.

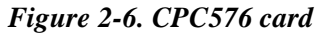

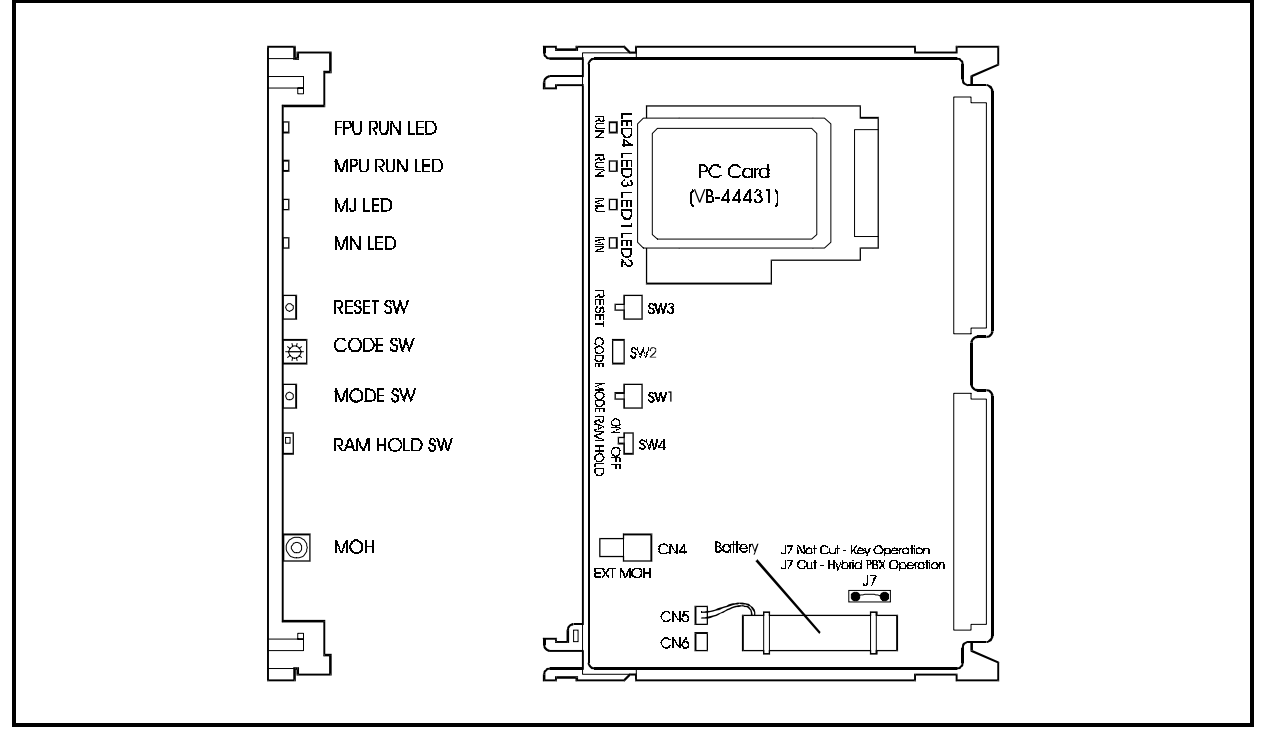

Table 2-6 shows the switch settings of the CPC576 and Table 2-7 shows the LED indications.

Table 2-6.Switch settings of CPC576 card

| SW No.             | Description                                       |
|--------------------|---------------------------------------------------|
| SW1 : Black (MODE) | Push switch for setting modes of system.          |
| SW2 : Red (RESET)  | Push switch for resetting.                        |
| SW3 : (CODE)       | Rotary switch for setting startup mode of system. |
| SW6 : (RAM HOLD)   | Switch for selecting battery backup of memory.    |

 Table 2-7.
 LED indications of CPC576 card

| LED indication | Description                                               |
|----------------|-----------------------------------------------------------|
| LED4 (RUN)     | Flashes red when FPU is operating.                        |
| LED3 (RUN)     | Flashes red when Main Processing Unit (MPU) is operating. |
| LED1 (MJ)      | Turns ON red when Major (MJ) alarm is detected.           |
| LED2 (MN)      | Turns ON red when Minor (MN) alarm is detected.           |

#### TSW288 card (VB-444202)

The TSW288 card is the time switch card for the CPC288 card. The TSW288 card is mounted on the option slot of the main cabinet. Only one TSW288 card can be mounted for each system (maximum 288 ports).

When connecting to additional cabinets, this card is cabled to the CBL card (VB-44451) installed into CPC card slot of the additional cabinet(s).

The TSW288 card provides functions for a time switch (14 Highways x 14 Highways), service tone, DTMF output, a connecting terminal for synchronization package (VB-44460) and eight 3-party conference circuits.

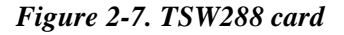

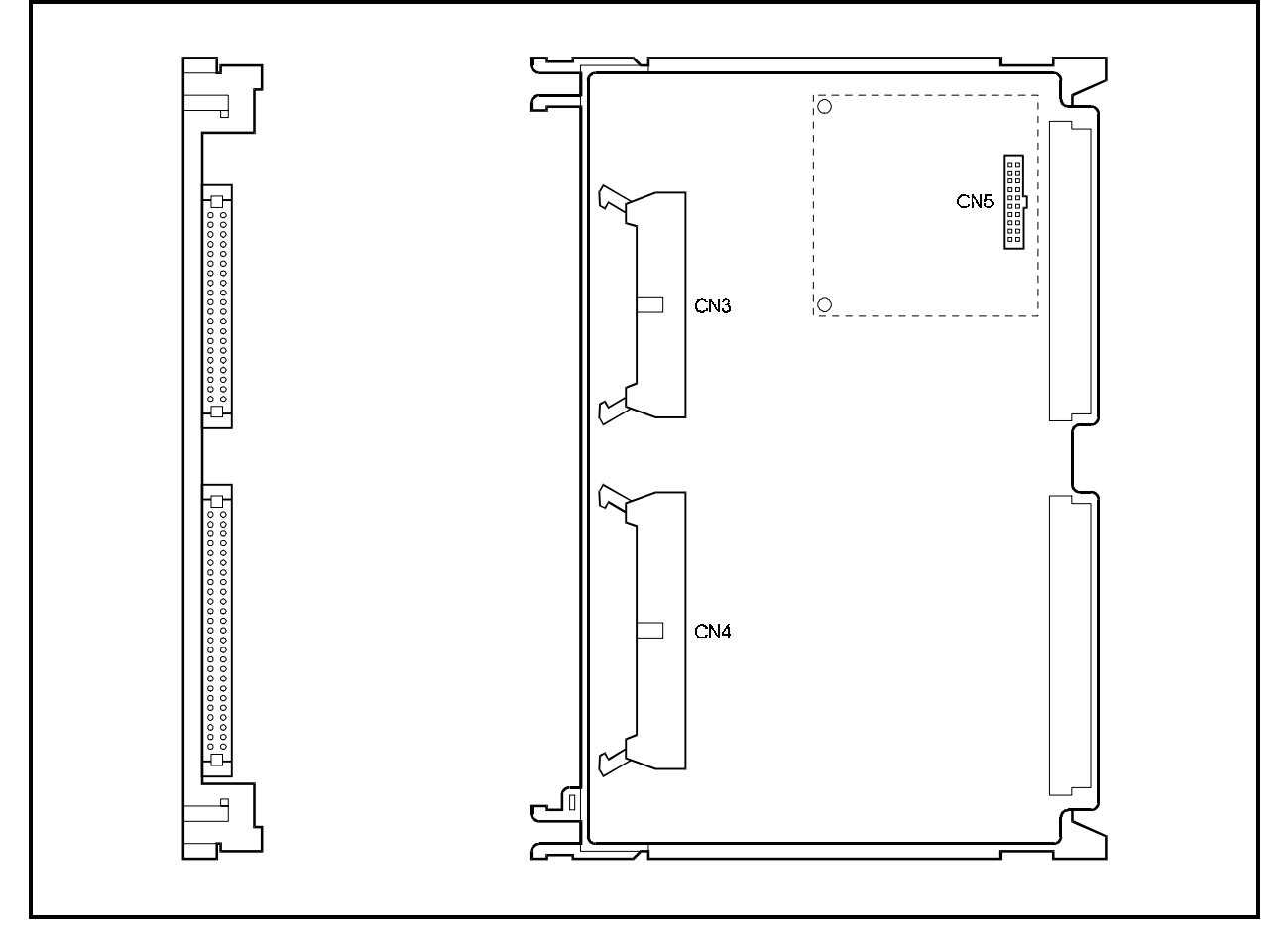

#### TSW576 card (VB-444302)

The TSW576 card is the time switch card required for the system using a CPC-576 card. This card supports a maximum of 576 ports.

The TSW576 card is mounted in the option 1 slot of the main cabinet. Only one TSW576 card can be mounted for each system.

When connecting to additional cabinets, this card and CBL card (VB-44451) installed into CPC card slot of the additional cabinet are connected.

The TSW576 card provides functions for a time switch (24 Highways X 24 Highways), service tone, DTMF output, a connecting terminal for synchronization package (VB-44460), and eight 3-party conference circuits.

Figure 2-8. TSW576 card

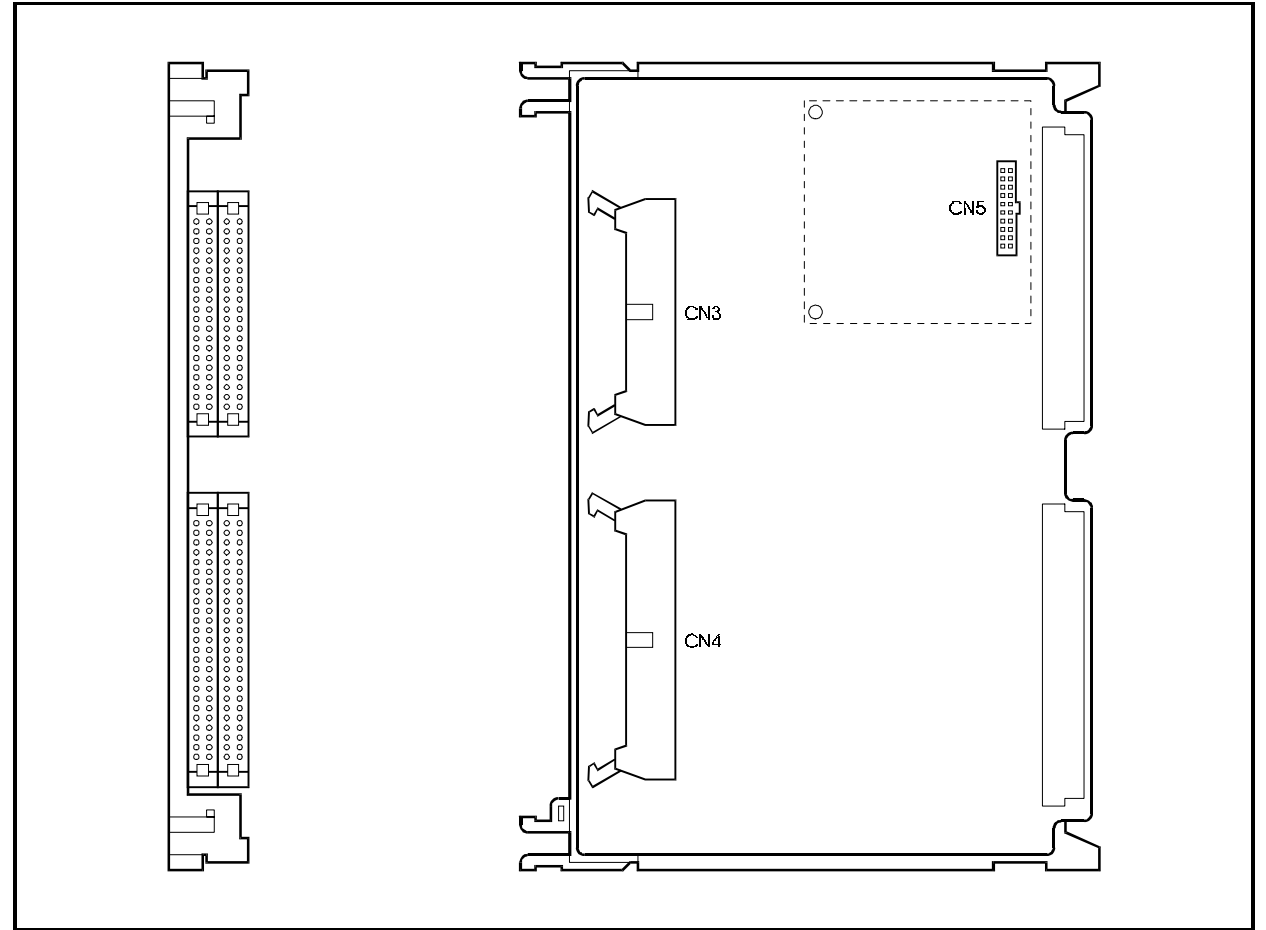

#### CBL card (VB-44451): Building Block card

The CBL card is required for interconnecting cabinets in the DBS 576 system. The TSW288 or TSW576 card is also necessary for the interconnection of cabinets (building block connection).

The CBL card must be mounted in the CPC slot of all cabinets other than the master cabinet. A dedicated interconnect cable pair connects between cabinets. The connection to the master base cabinet is to the TSW288/TSW576 card, which is mounted in the OP1 slot.

A rotary switch on the CBL card identifies the cabinet to the rest of the system (1 - first additional cabinet, 2 - second additional cabinet, etc.). Up to 5 additional cabinets can be installed and each must be uniquely identified.

Figure 2-9. CBL card

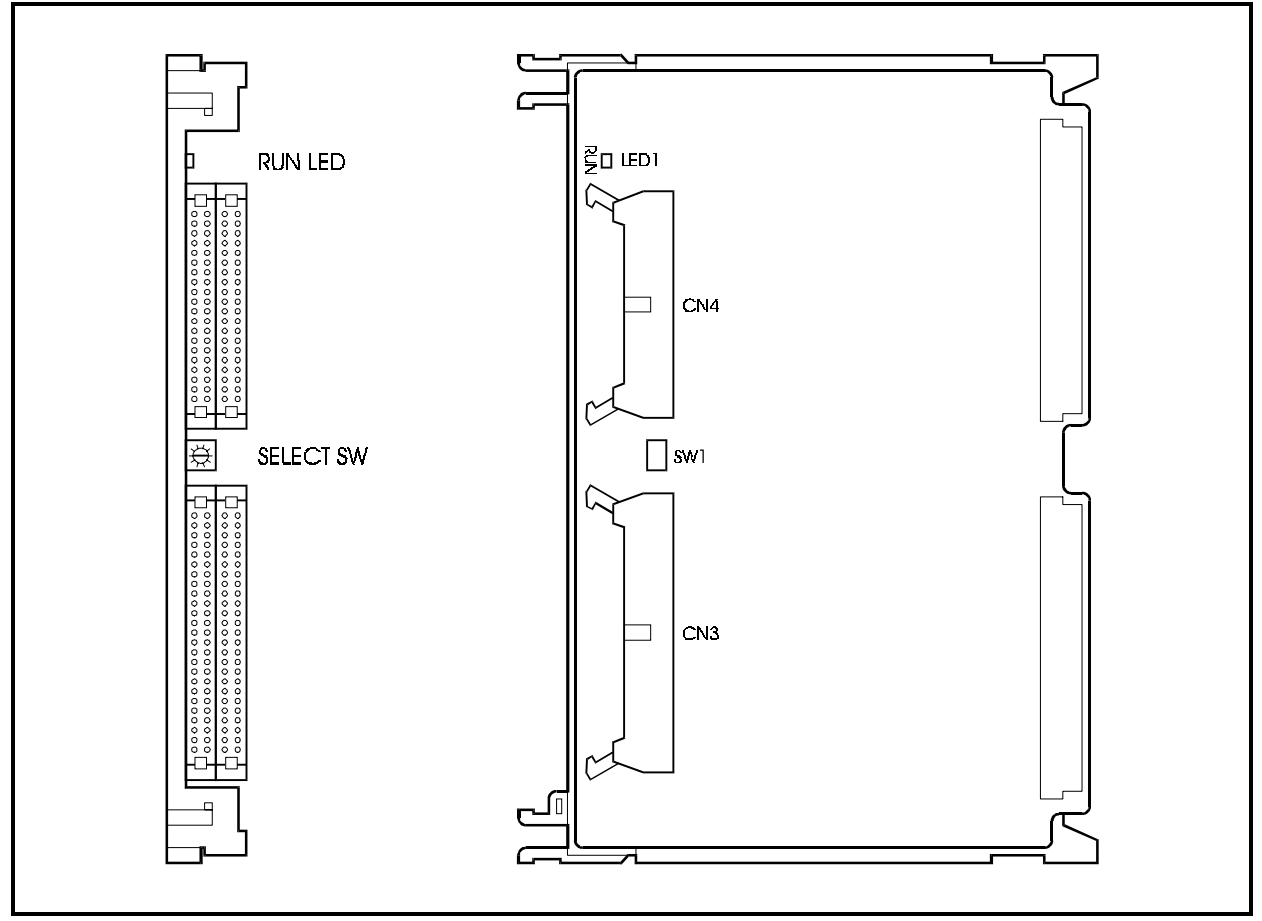

Table 2-8 shows the LED indication.

Table 2-8. LED indications of CBL card

| LED indication | Description                 |
|----------------|-----------------------------|
| LED1 (RUN)     | Flashes red when operating. |

#### CBLDBS Card Kit (VB-44452): Connection Cable card-DBS

The CBLDBS kit includes an interface card and cables for connecting between the DBS 576 and the DBS 96 cabinet and a new MDF interface card for the DBS.

The TSW288 / TSW576 card is necessary for connecting a DBS 576 to a DBS 96 cabinet.

The CBLDBS card must be mounted in the AUX1 slot of the DBS (AUX2 cannot be used). A dedicated cable connects this card and the TSW288 / TSW576 card, which is mounted on the OP1 slot of the Main Cabinet.

Only DEC cards can be installed in the DBS system.

Figure 2-10. CBLDBS interface card

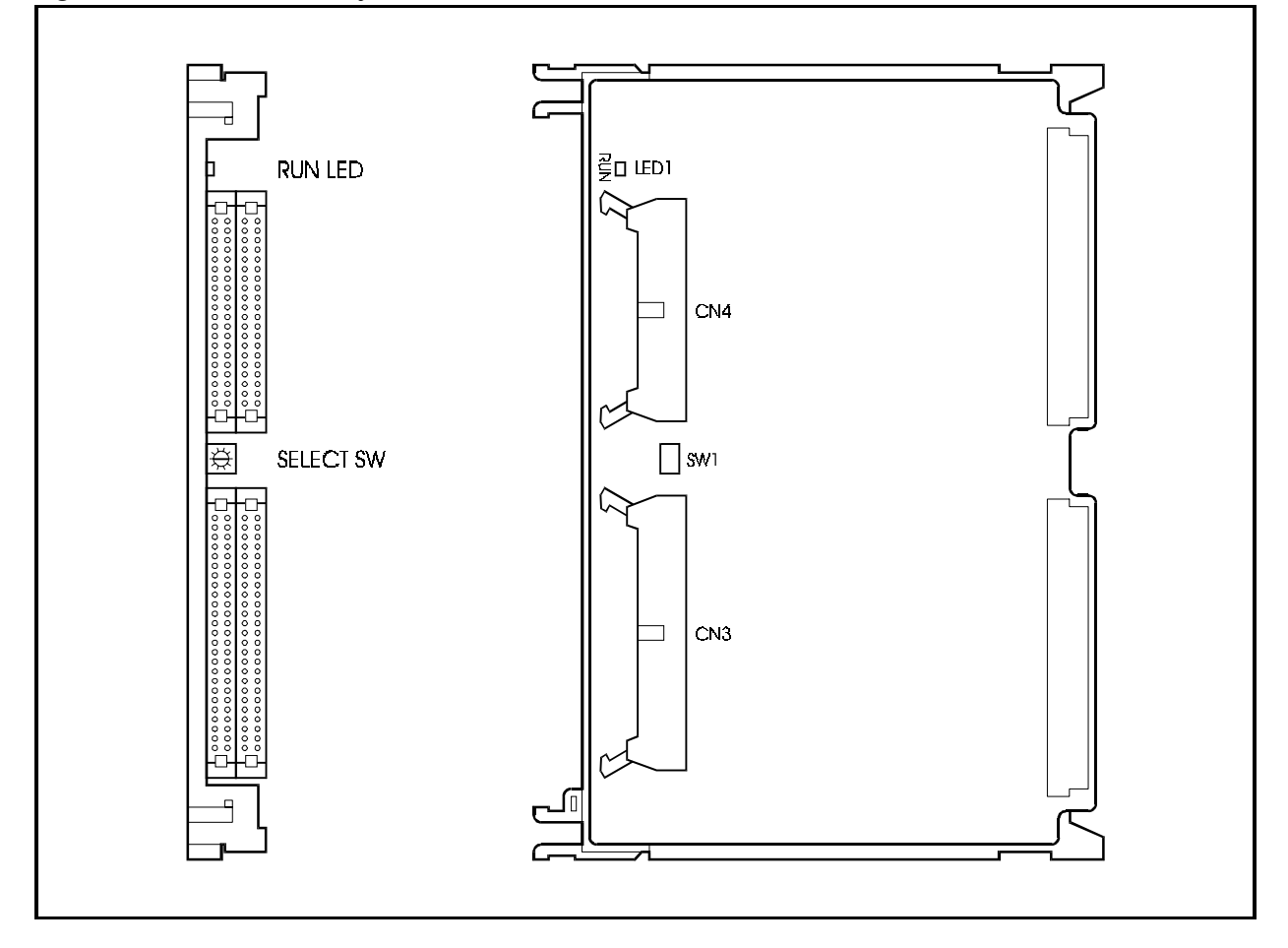

Table 2-9 shows the LED indications.

Table 2-9. LED indications of CBLDBS card

| LED indication | Description                        |
|----------------|------------------------------------|
| LED1 (RUN)     | Flashes red when FPU is operating. |
The CBLDBS interface card provides connection points between the DBS and the MDF.

Figure 2-11. CBLDBS MDF card

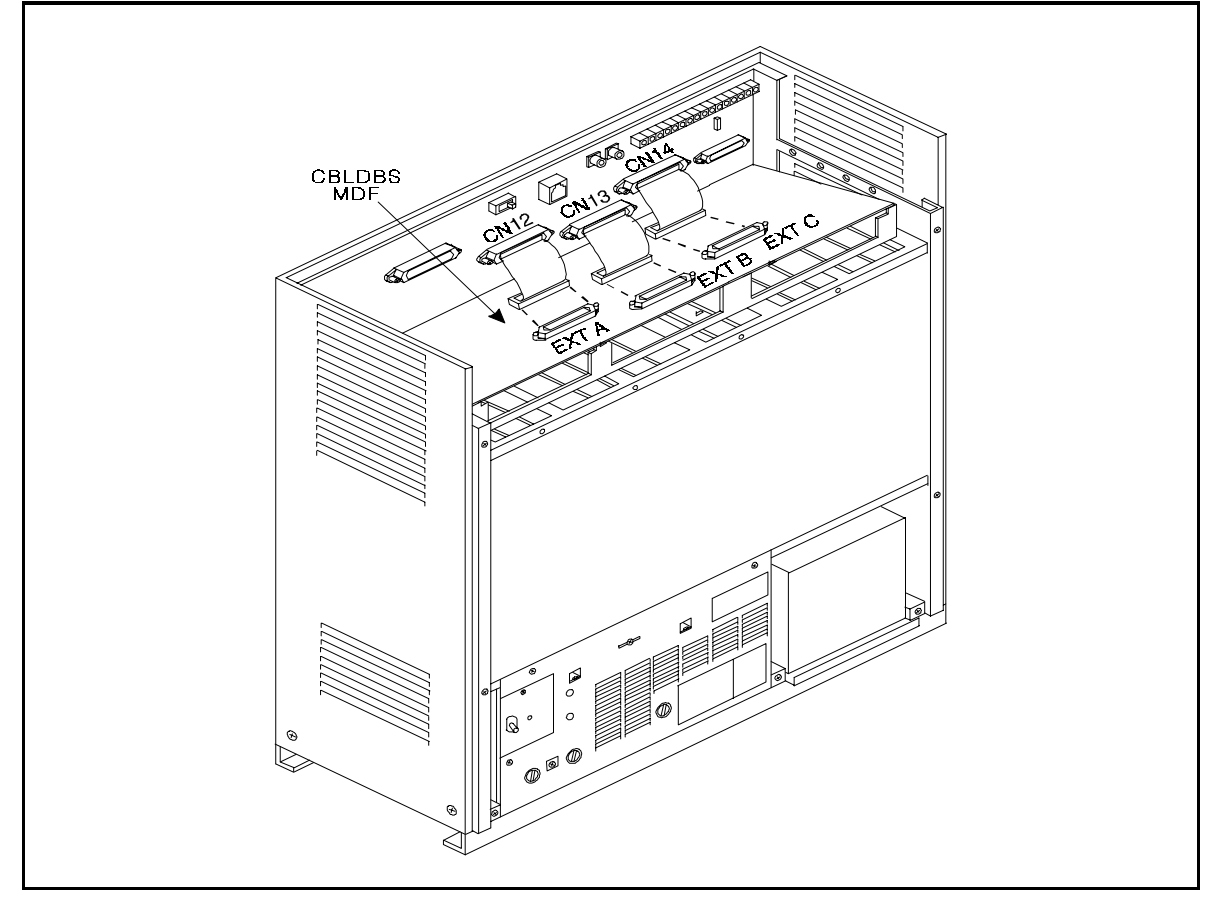

## EXT MDF card (VB-44611): Extension MDF Interface Card

The EXT MDF card provides a standard 25-pair connection at the DBS 576 Cabinet. This interface board installs in one of five possible positions on either side of the DBS 576 Cabinet and supports up to three extension cards (either DEC/8 or AEC/8). Since each extension card contains 8 extension ports, the EXT MDF supports a maximum total of 24 extensions.

A standard 25-pair cable must be run from this interface board to the MDF.

Figure 2-12. EXT MDF Interface card

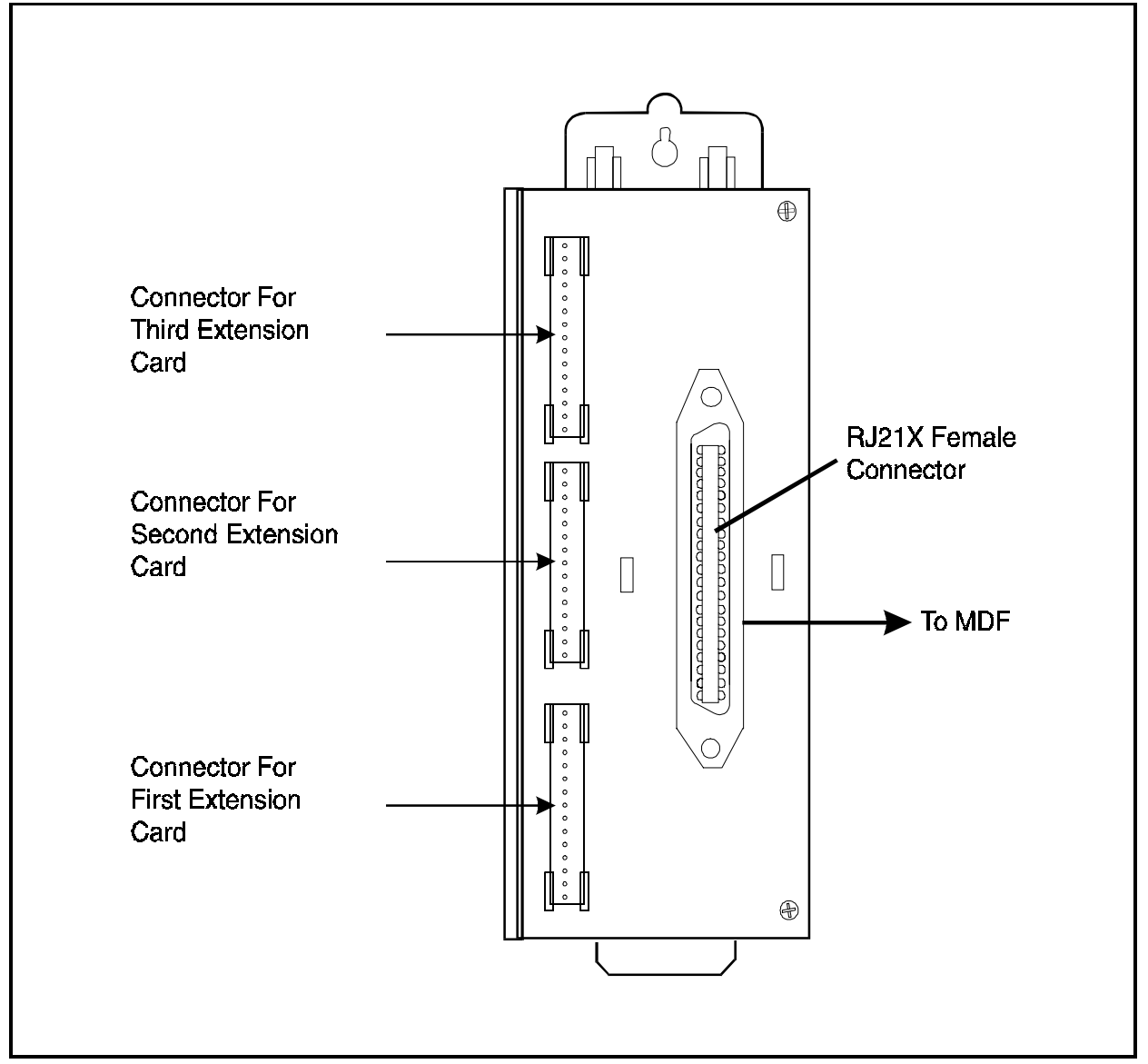

## TRK MDF card (VB-44512): Trunk MDF Interface Card

The TRK MDF card provides a standard 25-pair connection at the DBS 576 Cabinet. This interface board installs in one of five possible positions on either side of the DBS 576 Cabinet and supports up to three trunk cards (LTRK/8, LGTRK/8 or DIDTR/8). Since each of these trunk cards contains 8 extension ports, the TRK MDF supports a maximum total of 24 trunks.

A standard 25-pair cable must be run from this interface board to the MDF.

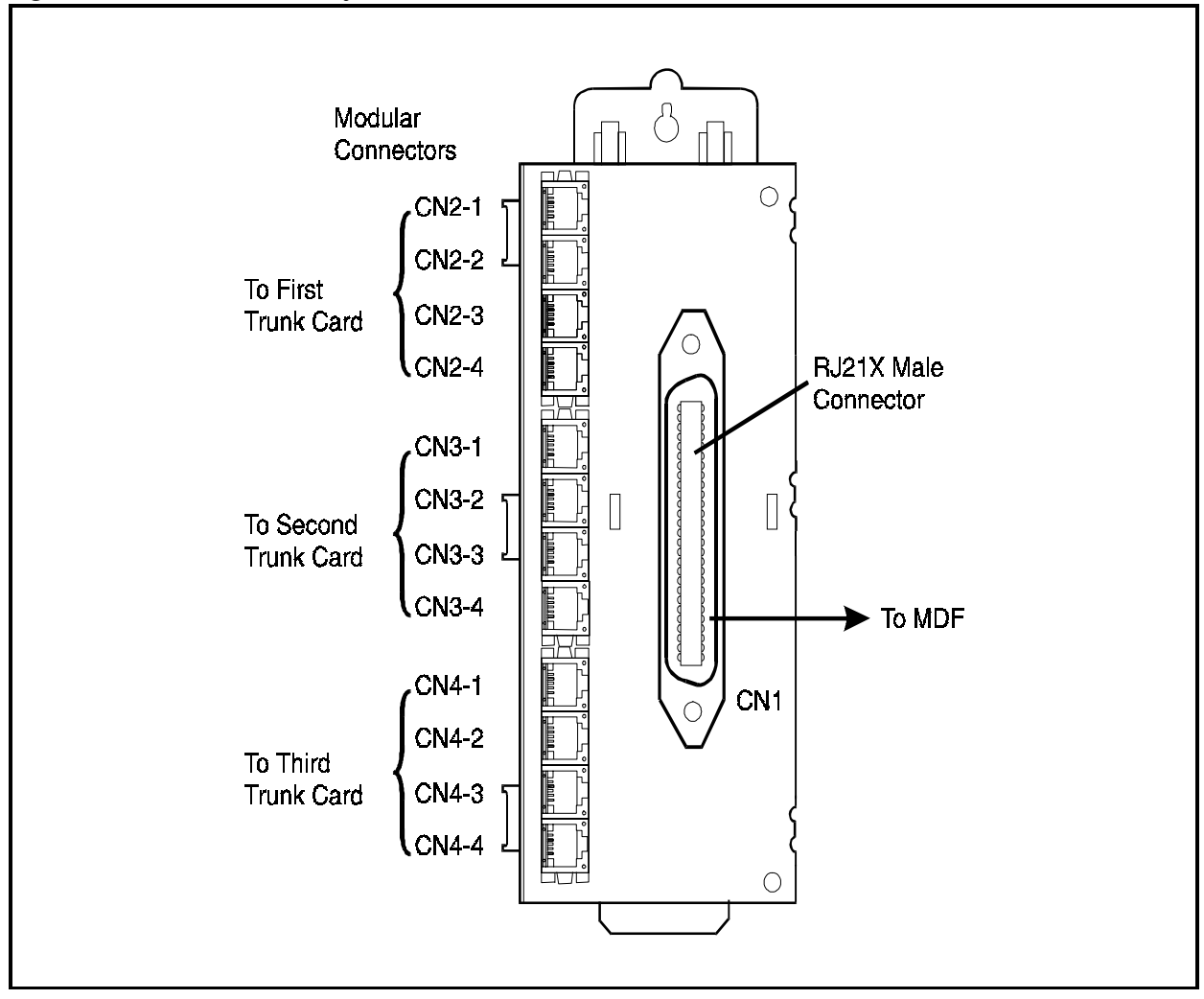

Figure 2-13. TRK MDF Interface card

## SYNC Package (VB-44460): SYNC Package/Network Unit

The SYNC package supplies a network synchronizing circuit, and is required when a digital circuit, such as ISDN, is used.

The SYNC package generates a PCM clock that is synchronized with a digital network by the PLL circuit, supplying the PCM clock to the TSW288 / TSW576 card or CPC96 card.

The SYNC package is mounted on either the CPC96 card or the TSW288/TSW576 card.

For details on how to mount the SYNC package, see page 5-20.

Figure 2-14. SYNC Package

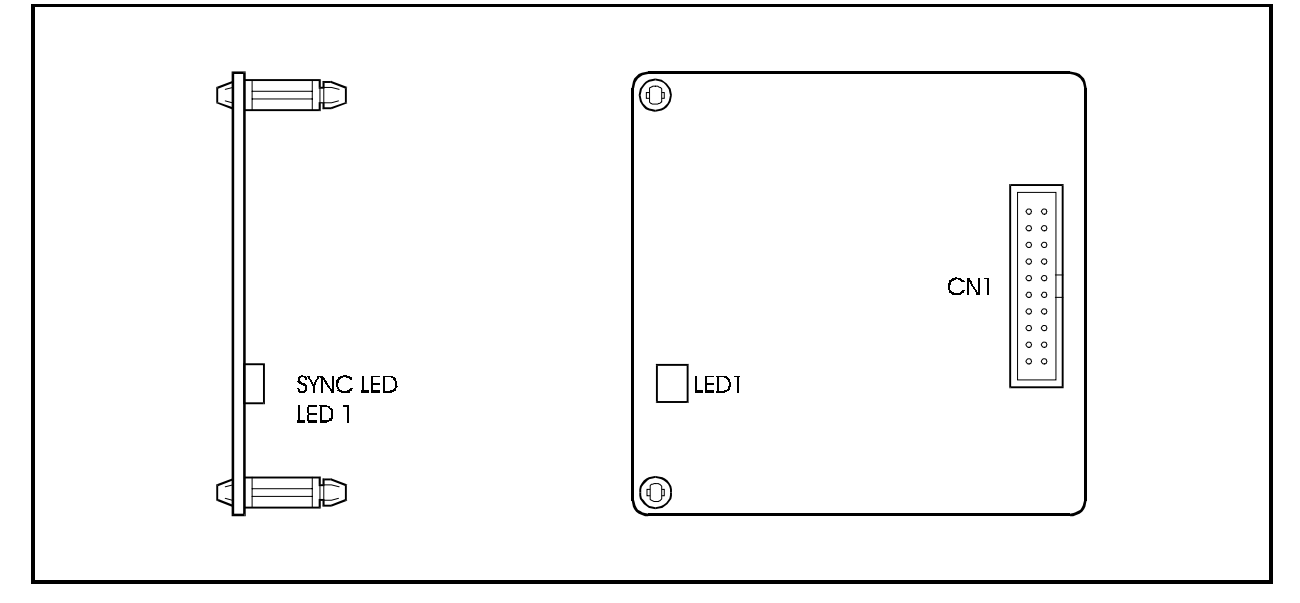

Table 2-10 shows the LED indications.

Table 2-10. LED indications of SYNC package

| LED indication | Description                                  |
|----------------|----------------------------------------------|
| LED1 (SYNC)    | Turns on when synchronizing to the CO clock. |

## SCC card (VB-44181): Service Control Card

The SCC card is used to extend service functions. This card is mounted in the option slot to support RS-232C port control, background music (BGM) input and external paging (external paging with talkback) control.

Only one SCC card can be mounted for each system.

The major specifications of this card follow:

- RS-232C port: 2 ports (max. 9600 bps) CN5: SMDR or customized tool CN6: Bus monitor
- BGM input terminal: 1 port (with RCA jack)
- External paging input terminal
- External amplifier ON/OFF control: 1 contact
- Number of contacts for external equipment ON/OFF control: 5 contacts
- Maximum drive current controlling ports for external equipment control board: 25mA (Total)

Figure 2-15. SCC card

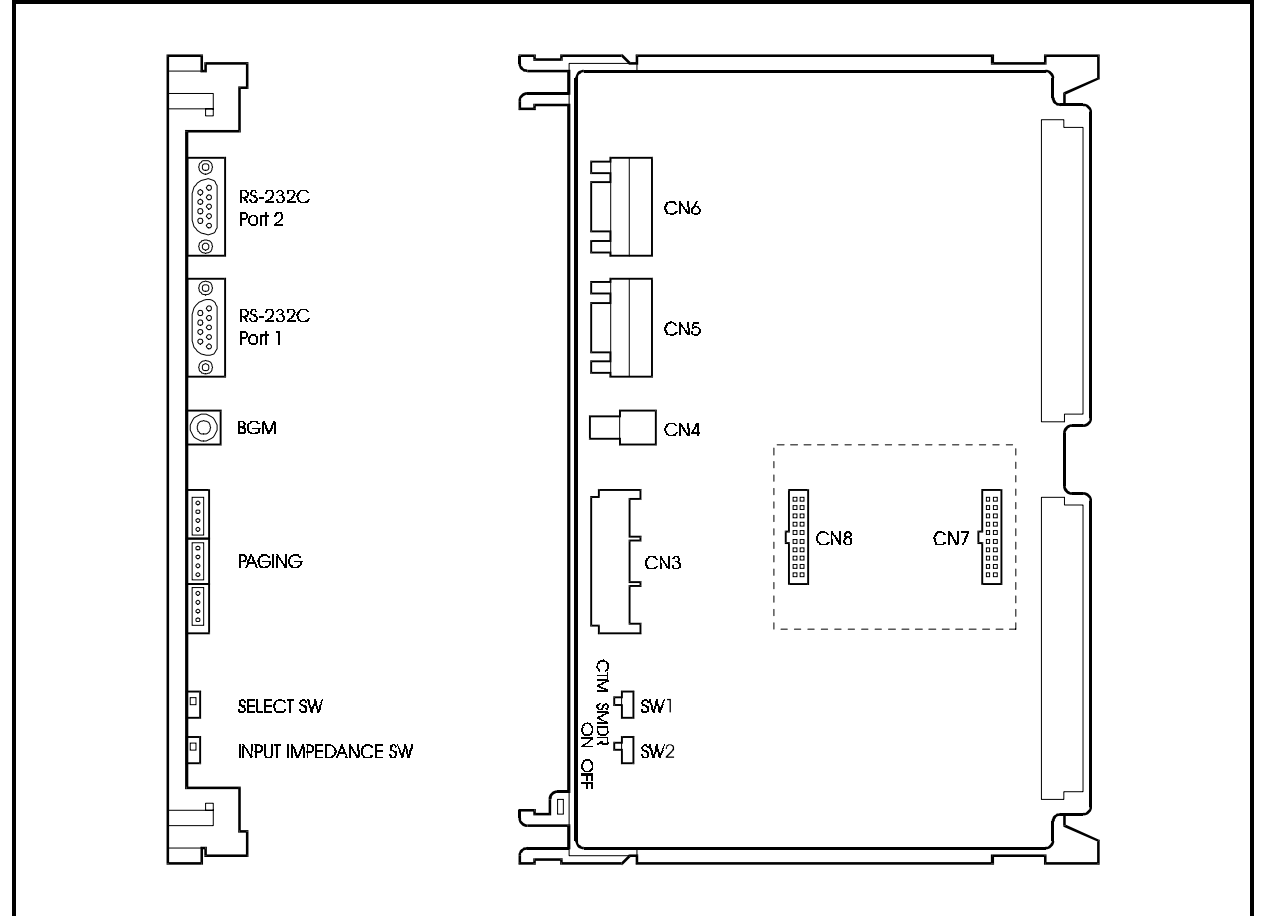

Table 2-11shows the switch settings.

| Table 2-11. | SCC | card | switch | settings. |
|-------------|-----|------|--------|-----------|
|-------------|-----|------|--------|-----------|

| Switch No. | Setting | Description                                                                                      |  |
|------------|---------|--------------------------------------------------------------------------------------------------|--|
| SW1        | CTM     | Connects customized tool to RS-232C port (CN5).                                                  |  |
|            | SMDR    | Connects SMDR to RS-232C port (CN5) (default)                                                    |  |
| SW2        | ON      | Sets input impedance of external paging device to 600 Ohms.                                      |  |
|            | OFF     | Sets input impedance of external paging device to high impedance. (This is set before shipping.) |  |

## LTRK / 8 card (VB-44510): Loop Start Trunk Card

The LTRK/8 card is an interface that accommodates loop start type analog trunks. This card is mounted on a flexible slot to connect analog telephone lines. An optional "piggyback" daughter circuit card (VB-44513) may be installed on this card to receive Caller ID. See "CID card (VB-44513): Caller ID Interface Card" on page 2-23 for more information.

The LTRK/8 card provides 8 circuit trunk interface, detection and answering of call signals from the trunk, sending signals to the trunk, dialing and speech.

The LTRK/8 card provides a lightening arrester and a safety circuit to directly connect with general telephone lines.

Figure 2-16. LTRK/8 card

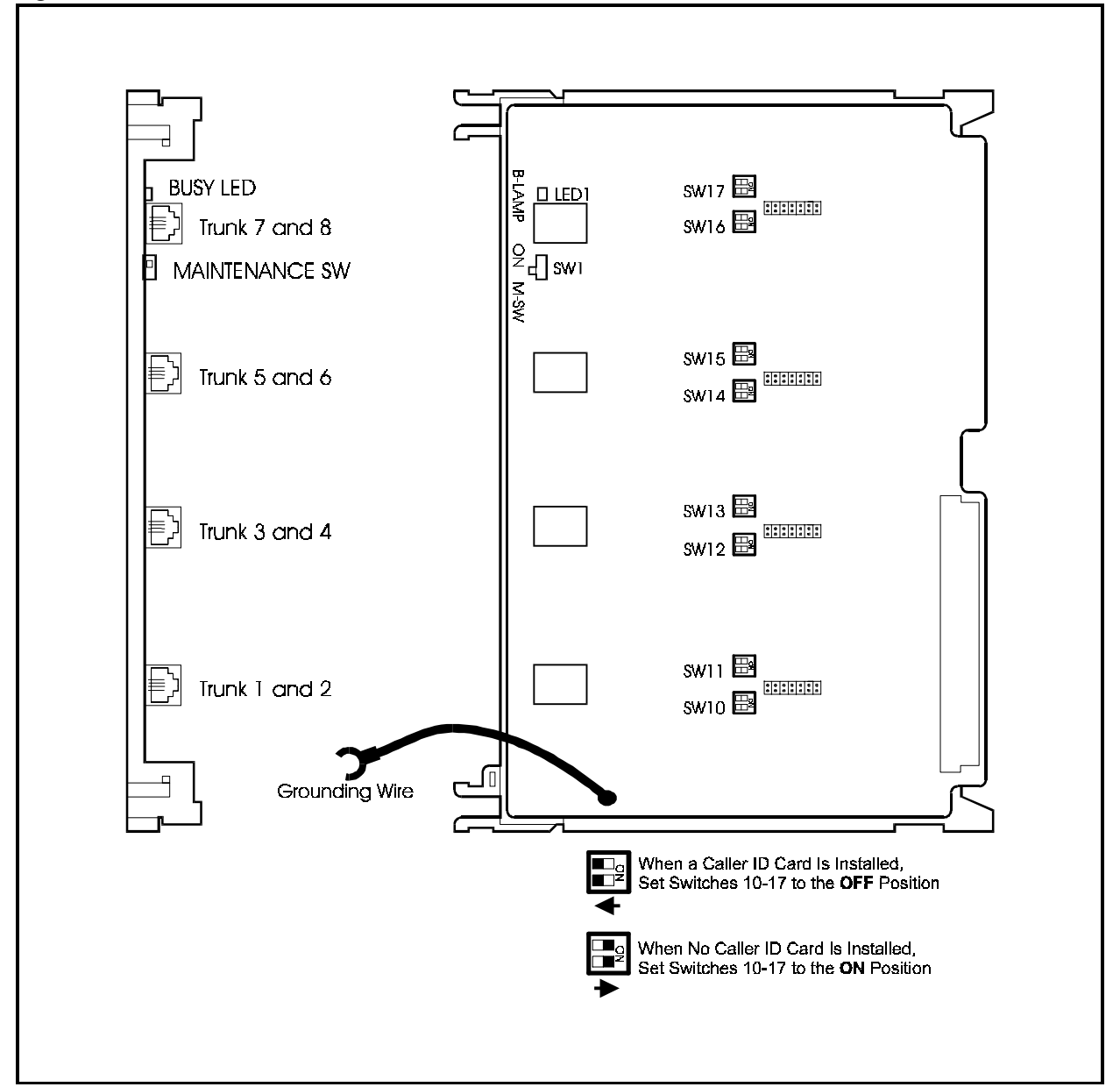

Table 2-12 and Table 2-14 show the switch settings and LED indications.

Table 2-12. Maintenance switch (SW1) settings of LTRK/8 card

| Setting    | Description                                                                                                    |
|------------|----------------------------------------------------------------------------------------------------|
| ON         | Card is in closed status, and can be mounted and removed when power is ON. (Send-<br>ing/receiving of calls is disabled. If this is set while a trunk is in use, sending/receiv-<br>ing of calls is disabled after the call ends.) |
| OFF (M-SW) | Normal operation (This switch is set to OFF for normal operation.)                                                                                                    |

| Switch  | Setting                                                                   | Description                                                                 |
|---------|---------------------------------------------------------------------------|-----------------------------------------------------------------------------|
| SW10    | ON                                                                        | Circuit 1 is in loop start mode and does not receive caller ID information. |
| OFF     |                                                                           | Circuit 1 is set to receive Caller ID information (requires CID card).      |
| SW11    | ON                                                                        | Circuit 2 is in loop start mode and does not receive caller ID information. |
|         | OFF                                                                       | Circuit 2 is set to receive Caller ID information (requires CID card).      |
| SW12    | ON                                                                        | Circuit 3 is in loop start mode and does not receive caller ID information. |
|         | OFF                                                                       | Circuit 3 is set to receive Caller ID information (requires CID card).      |
| SW13 ON |                                                                           | Circuit 4 is in loop start mode and does not receive caller ID information. |
|         | OFF                                                                       | Circuit 4 is set to receive Caller ID information (requires CID card).      |
| SW14    | ON Circuit 5 is in loop start mode and does not receive caller ID i       |                                                                             |
| OFF     |                                                                           | Circuit 5 is set to receive Caller ID information (requires CID card).      |
| SW15    | W15 ON Circuit 6 is in loop start mode and does not receive caller ID inf |                                                                             |
|         | OFF                                                                       | Circuit 6 is set to receive Caller ID information (requires CID card).      |
| SW16    | ON                                                                        | Circuit 7 is in loop start mode and does not receive caller ID information. |
|         | OFF                                                                       | Circuit 7 is set to receive Caller ID information (requires CID card).      |
| SW17    | ON                                                                        | Circuit 8 is in loop start mode and does not receive caller ID information. |
|         | OFF                                                                       | Circuit 8 is set to receive Caller ID information (requires CID card).      |

Table 2-13. Caller ID switch (SW10-17) settings of LTRK/8 card

Table 2-14. LED indications of LTRK/8 card

| LED indication   | Description                                    |
|------------------|------------------------------------------------|
| LED1 (LINE BUSY) | Turns ON when any trunk on the card is in use. |

## CID card (VB-44513): Caller ID Interface Card

The Caller ID card is an interface that attaches to the loop start card (VB-44510) and receives Caller ID information.

The CID card provides 8 circuits. DIP switches on the Loop Start Card must be properly set for CID to operate. (See "LTRK / 8 card (VB-44510): Loop Start Trunk Card" on page 2-21 for more information.

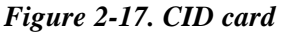

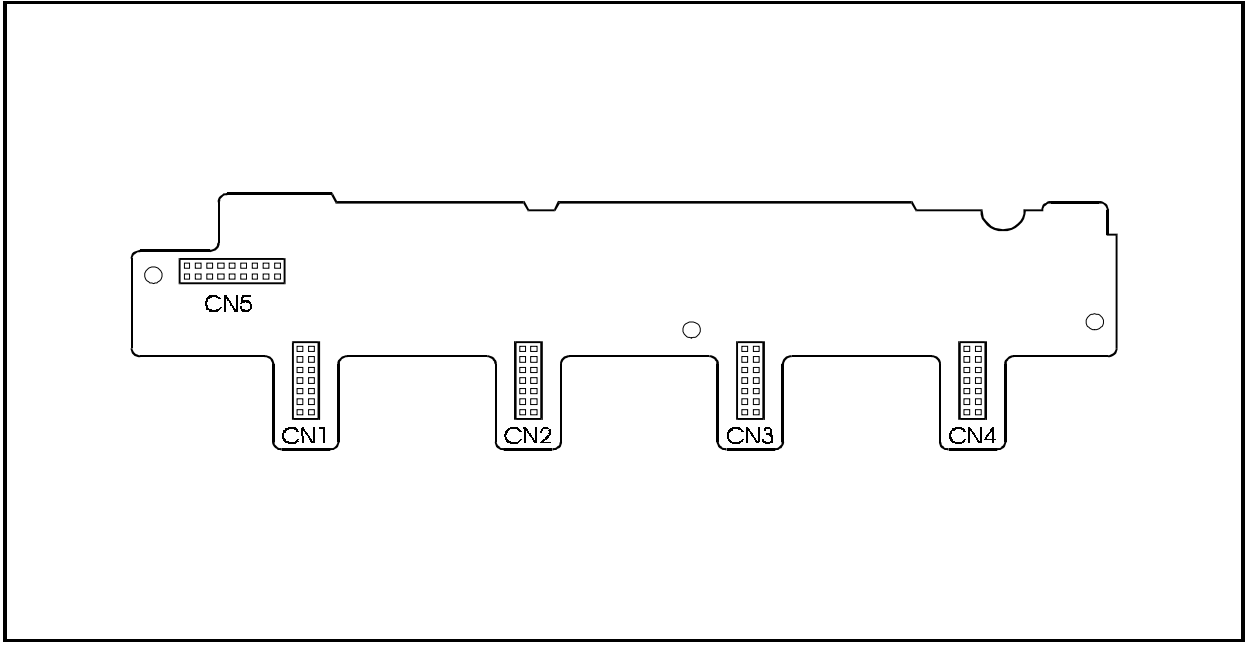

### LGTRK / 8 card (VB-44511): Loop Start/Ground Start Trunk Card

The LGTRK/8 card is an interface that accommodates both loop start type analog trunks and ground start analog trunks. Each trunk circuit type (either ground start or loop start) is specified by a program setting as well as by two jumpers settings.

This card is mounted on a flexible slot to connect general analog telephone lines.

The LGTRK/8 card provides an 8 circuit trunk interface and can serve the functions of detection and answering of call signals from the trunk, sending call signals to the trunk, dialing and speech.

The LGTRK/8 card provides a lightening arrester and a safety circuit to directly connect with general telephone lines.

**Note:** To use the LGTRK/8 card, a built-in -48V power supply is required in the same cabinet. The -48V power supply signal ground (SG) connector must be properly connected to ground for the ground start trunks to operate correctly.

Each circuit has two jumper connectors (CNX01 and CNX02). When jumpers are installed on both jumper connectors, the circuit is set for Ground Start operation. When the jumpers are not installed, the circuit is set of Loop start operation.

| Jumper<br>Connector | Jumper | Description                       |
|---------------------|--------|-----------------------------------|
| CN101 & CN102       | ON     | Circuit 1 is in ground start mode |
|                     | OFF    | Circuit 1 is in loop start mode   |
| CN201 & CN202       | ON     | Circuit 2 is in ground start mode |
|                     | OFF    | Circuit 2 is in loop start mode   |
| CN301 & CN302       | ON     | Circuit 3 is in ground start mode |
|                     | OFF    | Circuit 3 is in loop start mode   |
| CN401 & CN402       | ON     | Circuit 4 is in ground start mode |
|                     | OFF    | Circuit 4 is in loop start mode   |
| CN501 & CN502       | ON     | Circuit 5 is in ground start mode |
|                     | OFF    | Circuit 5 is in loop start mode   |
| CN601 & CN602       | ON     | Circuit 6 is in ground start mode |
|                     | OFF    | Circuit 6 is in loop start mode   |
| CN701 & CN702       | ON     | Circuit 7 is in ground start mode |
|                     | OFF    | Circuit 7 is in loop start mode   |
| CN801 & CN802       | ON     | Circuit 8 is in ground start mode |
|                     | OFF    | Circuit 8 is in loop start mode   |

Table 2-15. Ground Start/Loop Start jumper settings of LGTRK/8 card

The switch settings and LED indications are the same as for the LTRK/8 card (VB-44510). See Table 2-12 and Table 2-14.

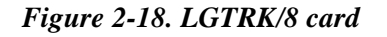

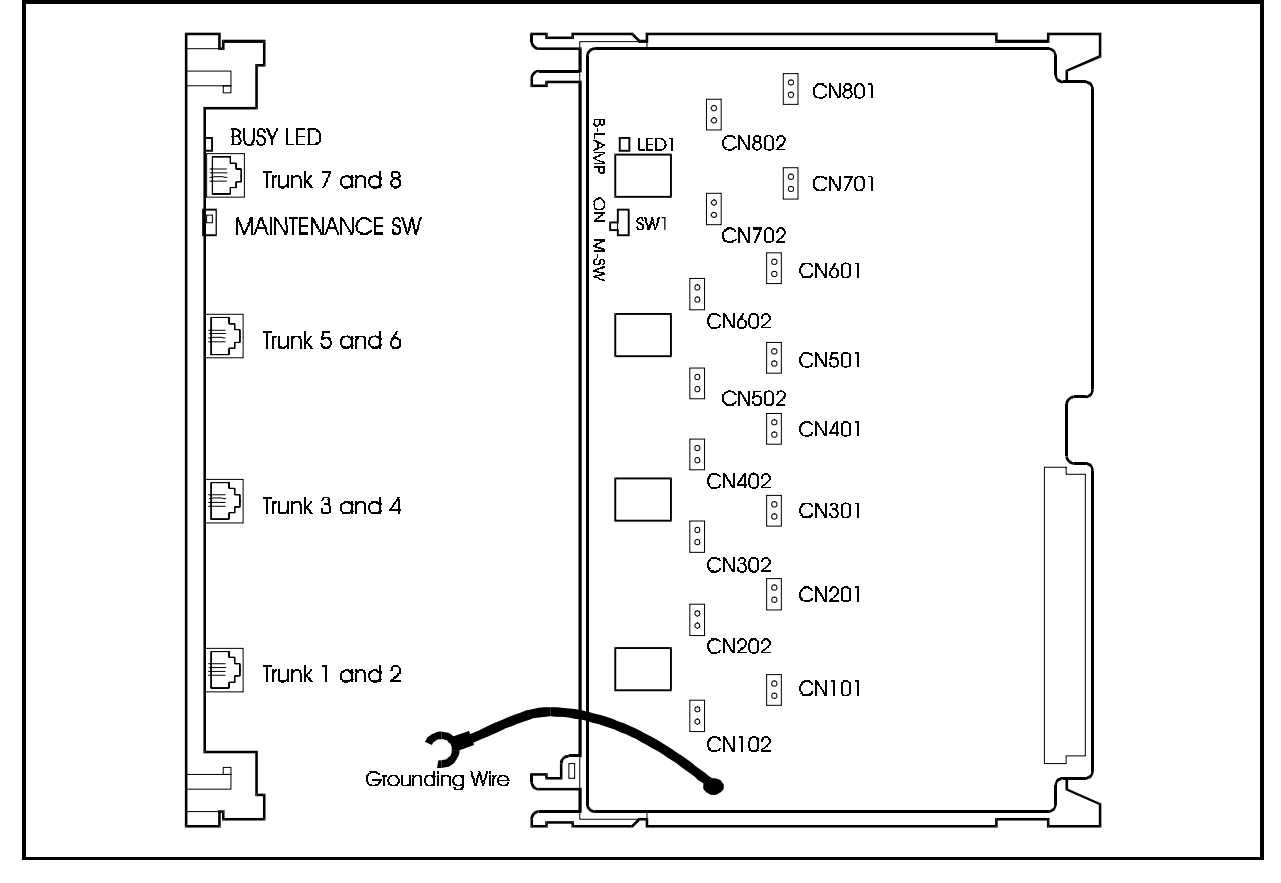

## DID/8 card (VB-44520): DID Trunk Card

The DID/8 card is a trunk interface that accommodates cards for the DID dedicated incoming function.

The incoming call address receiving control system supports the immediate and wink method, and supports DP (10 PPS) and DTMF (only for wink) as incoming call address signals. However, an MFR is required when the DTMF is selected. MFR is supplied in CPC96, CPC288 and CPC576 card. Additional MFRs are available in an MFR/8 card.

The DID/8 card is mounted on a flexible slot to connect to a DID telephone line, making detection and answering of call signals from the trunk and speech possible.

The DID/8 card provides an 8-circuit trunk interface on the card, and a lightening arrester to directly connect to a DID telephone line.

**Note:** To use the DID/8 card, a built-in -48V power supply is required in the same cabinet.

The switch settings and LED indications are the same as for the LTRK/8 card (VB-44510). See Table 2-12 and Table 2-14.

Figure 2-19. DIDTR 8 card

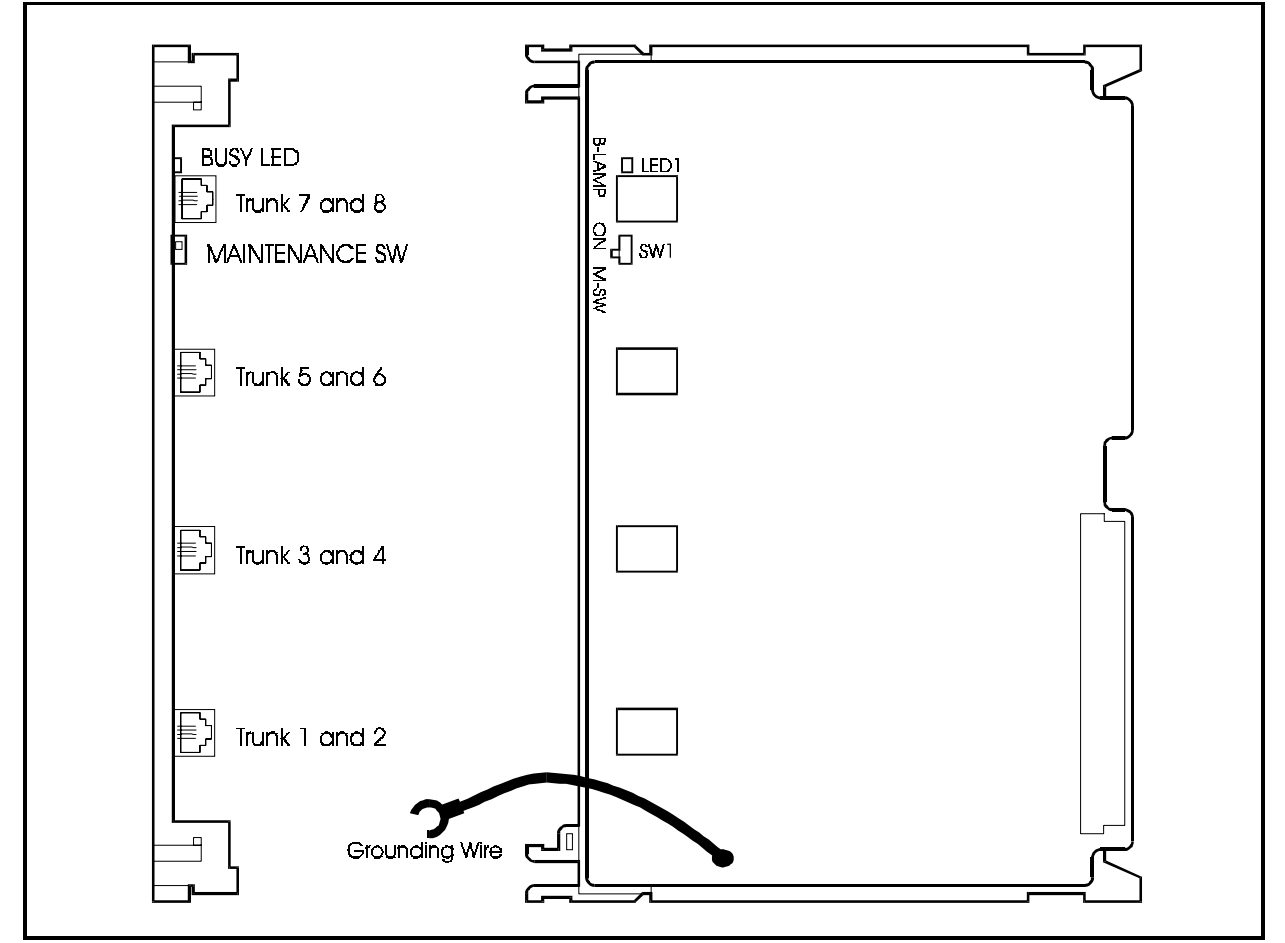

## E&M/4 card (VB-44560): E&M Trunk Card

The E&M/4 card is a trunk interface that accommodates cards for the E&M Tie line connections. Typically, tie trunks are used in network connections and for direct connections to other PBX systems.

The incoming call address receiving control system supports the immediate and wink method, and supports DP (10 PPS) and DTMF (only for wink) as incoming call address signals. However, an MFR is required when the DTMF is selected. MFR is supplied in CPC96, CPC288 and CPC576 card. Additional MFRs are available in an MFR/8 card.

The E&M/4 card is mounted on a flexible slot to connect to a E&M telephone line.

The E&M/4 card provides a 4-circuit trunk interface on the card, and a lightening arrester to directly connect to a E&M telephone line.

**Note:** To use the E&M/4 card, a built-in -48V power supply is required in the same cabinet.

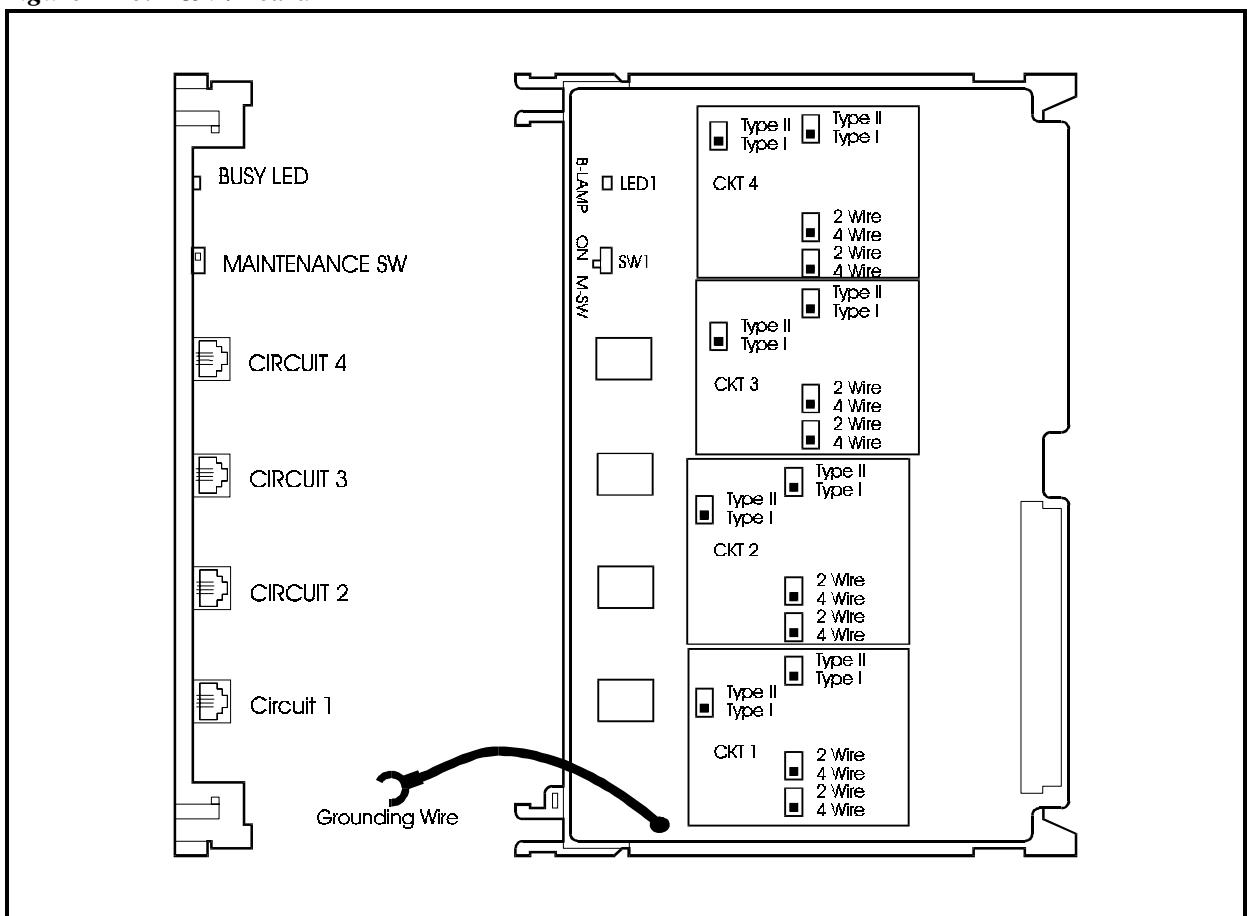

Figure 2-20. E&M/4 card

## TBRI/4 card (VB-44530): BRI Card (T-point)

The TBRI/4 card is a T-point ISDN basic interface (2 B + D: 192 kbps) accommodation card.

The TBRI/4 card is mounted on a flexible slot to control the basic user network interface of ISDN.

The TBRI/4 card is connected through a Network Termination Unit (NT1) to the ISDN trunk which supports the T-point ISDN basic interface. (The NT1 is not provided.)

This card has an on-board, 4-circuit T-point ISDN basic interface, and a lightening arrester built-in, and also provides a network clock synchronizing function.

Figure 2-21. TBRI/4 card

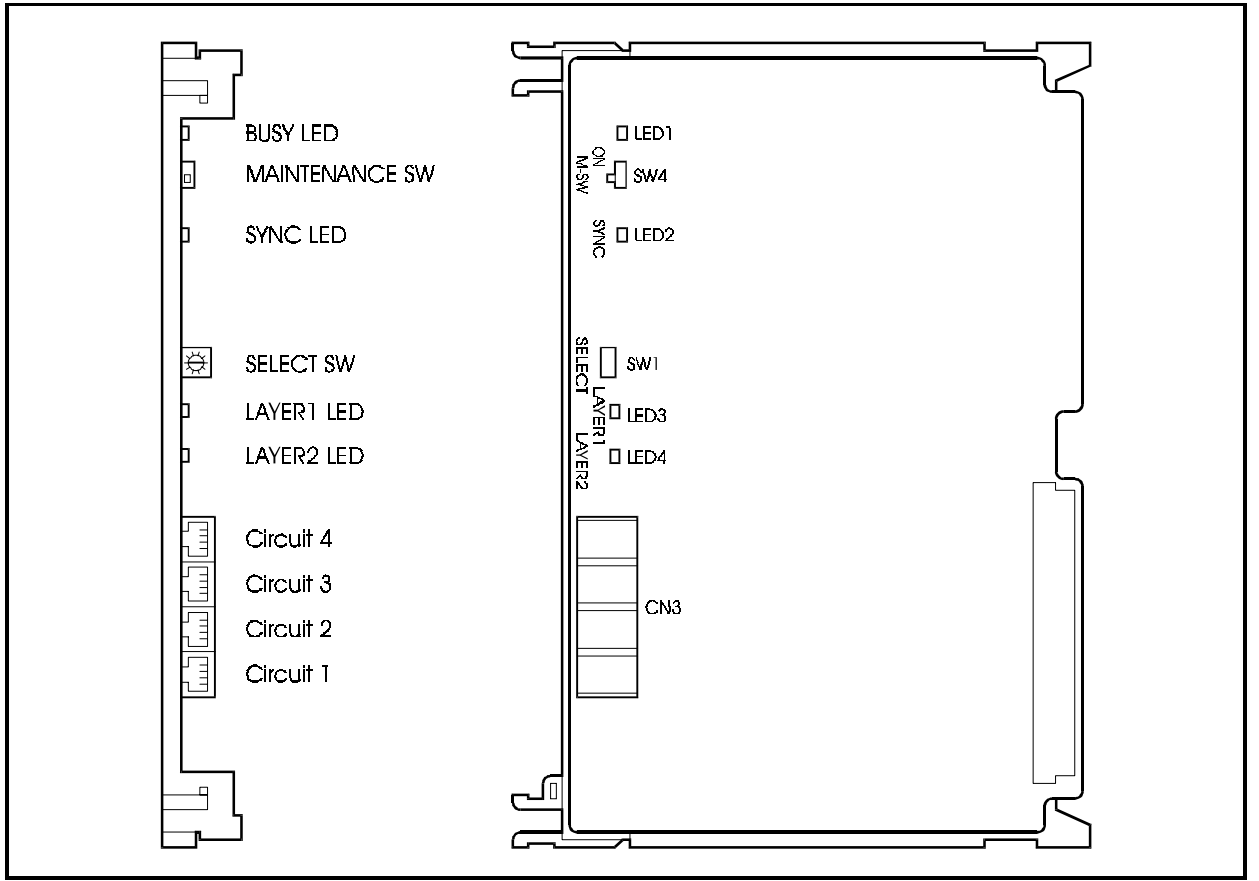

Tables 2-11, 2-12 and 2-13 show the switch settings and LED indications.

| Setting | Description                                                                                                    |
|---------|----------------------------------------------------------------------------------------------------|
| ON      | Card is in closed status, and can be mounted and removed when the power is ON. (Sending/receiving of calls is disabled. If this is set during speech, sending/receiving of calls is disabled after speech ends.) |
| OFF     | Normal operation (This switch is set to OFF for normal operation.)                                                                                                    |

#### Table 2-17. Circuit select switch (SW1) settings of TBRI/4 card

| Switch Position | Description                                                    |
|-----------------|----------------------------------------------------------------|
| 0               | OFF (default setting when unit is shipped)                     |
| 1               | 1st interface condition displayed by LAYER1 LED and LAYER2 LED |
| 2               | 2nd interface condition displayed by LAYER1 LED and LAYER2 LED |
| 3               | 3rd interface condition displayed by LAYER1 LED and LAYER2 LED |
| 4               | 4th interface condition displayed by LAYER1 LED and LAYER2 LED |
| 5 to 7          | Not used                                                       |

#### Table 2-18. LED indication of TBRI/4 card

| LED indication      | Description                                          |
|---------------------|------------------------------------------------------|
| LED1<br>(LINE BUSY) | Turns ON when trunk is in use.                       |
| LED2<br>(SYNC)      | Turns ON when network synchronization clock is sent. |
| LED3<br>(LAYER1)    | Turns ON when synchronization is established.        |
| LED4<br>(LAYER2)    | Turns ON when data link (DL) is established.         |

## PRI/23 card (VB-44540): PRI Card

The PRI/23 card is a T-point ISDN primary group interface (23B + D/24B: 1544 kbps) and also an S-point ISDN primary group interface accommodation card.

The PRI/23 card is mounted on a flexible slot to connect the system to ISDN (to access ISDN services). It is possible to use either the T- or S-point ISDN primary group interface by setting a switch on the card or by a program setting. By selecting the mode switch on the card, 8/16/24 channel modes can be selected, however, there are restrictions to the position of the slot to which the card is mounted. This depends on the number of accommodating channels. For details on the restrictions of the slot position, see page 2-39.

A maximum of three cards can be mounted in each cabinet. When there are six cabinets, a maximum of 18 cards can be mounted.

The PRI/23 card has an on-board lightening arrester, so that the card can be connected to the carrier trunk corresponding to the T-point primary group interface through a CSU. (The CSU is not provided.)

This clock provides a network clock synchronizing function.

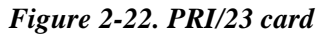

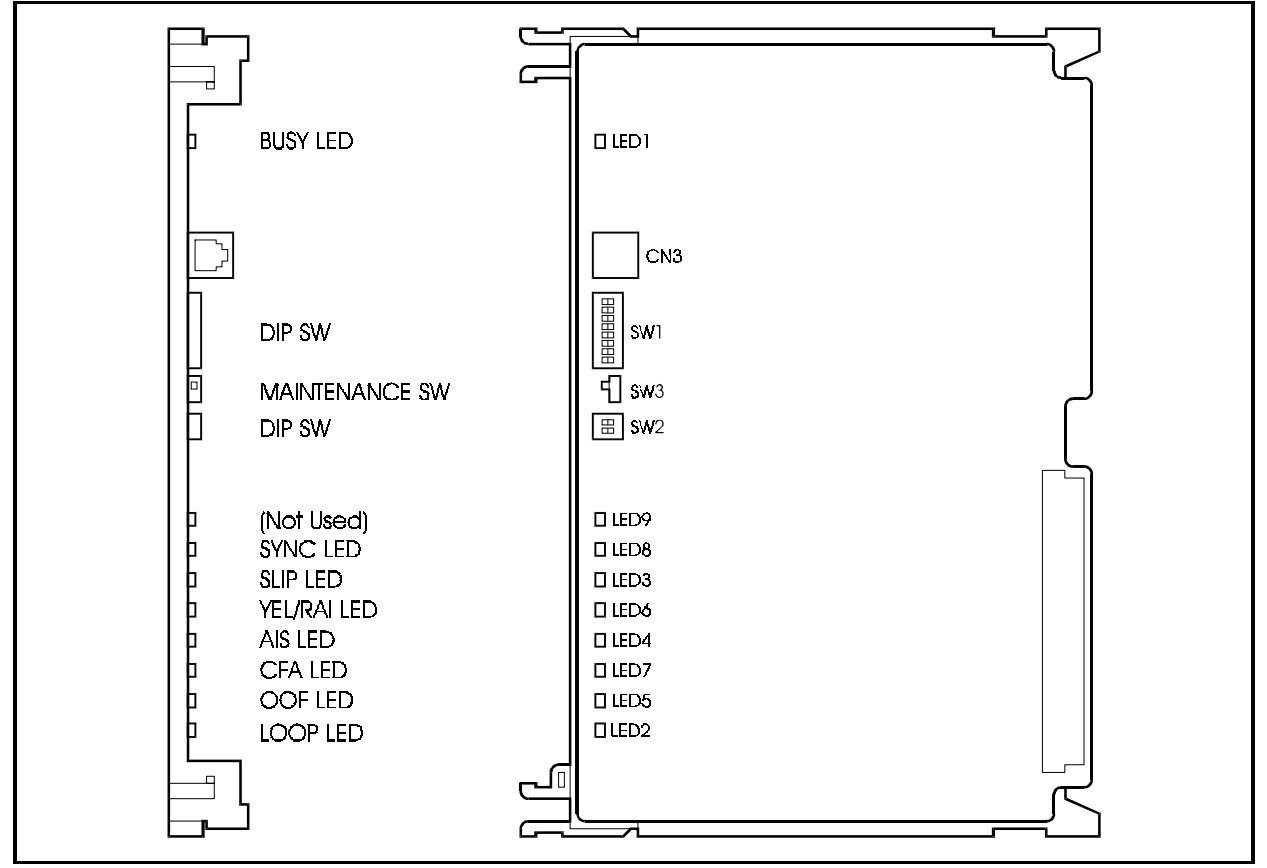

Tables 2-14 to 2-17 show the switch settings and LED indications.

| Table 2-19. Maintenance switch | n (SW4) settings | of PRI/23 card |
|--------------------------------|------------------|----------------|
|--------------------------------|------------------|----------------|

| Setting | Description                                                                                                    |
|---------|----------------------------------------------------------------------------------------------------|
| ON      | Card is in closed status, and can be mounted and removed when power is ON. (Send-<br>ing/receiving of calls is disabled. If this is set during speech, sending/receiving of<br>calls is disabled after speech ends.) |
| OFF     | Normal operation (This switch is set to OFF for normal operation.)                                                                                                    |

Table 2-20. Dip switch (SW1) settings of PRI/23 card

| Switch No. | Distance from the DBS 576 to the CSU |             |             |
|------------|--------------------------------------|-------------|-------------|
|            | 0 to 150 ft.                         | 150-450 ft. | 450-655 ft. |
| SW1-1      | ON                                   | OFF         | OFF         |
| SW1-2      | OFF                                  | ON          | OFF         |
| SW1-3      | OFF                                  | OFF         | ON          |
| SW1-4      | OFF                                  | ON          | OFF         |
| SW1-5      | OFF                                  | OFF         | ON          |
| SW1-6      | OFF                                  | ON          | OFF         |
| SW1-7      | OFF                                  | OFF         | ON          |
| SW1-8      |                                      | Not used    |             |

| Switch No. | Description |                                                                                               |  |
|------------|-------------|-----------------------------------------------------------------------------------------------|--|
| SW2-1      | ON          | Sets to "trunk" for T-point.                                                                  |  |
|            | OFF         | Sets to "extension line" for S-point.                                                         |  |
| SW2-2      | ON          | Sets to "other mode" where 1 to 16B+D or 1 to 23B+D channels set by pro-<br>gram can be used. |  |
|            | OFF         | Sets to "8ch mode" where 1 to 8B+D channels can be used.                                      |  |

Table 2-21. Dip switch (SW2) settings of PRI/23 card

Table 2-22. LED indications of PRI/23 card

| LED indication | Description                                                       |
|----------------|-------------------------------------------------------------------|
| LED1           | Turns ON red when B channel is in use.                            |
| (LINE BUSY)    |                                                                   |
| LED8           | Turns ON red when set to adstracting Network synchronizing clock. |
| (SYNC)         |                                                                   |
| LED3           | Turns ON red when SLIP abnormality is detected.                   |
| (SLIP)         |                                                                   |
| LED6           | Turns ON red when receiving YELLOW alarm signal.                  |
| (YEL/RA1)      |                                                                   |
| LED4           | Turns ON red when receiving AIS signal.                           |
| (AIS)          |                                                                   |
| LED7           | Turns ON red during RED alarm.                                    |
| (CFA)          |                                                                   |
| LED5           | Turns ON red when frame failure is detected.                      |
| (OOF)          |                                                                   |
| LED2           | Turns ON red when data receiving failure is detected.             |
| (LOOP)         |                                                                   |

## T1 Interface card (VB-44550)

The T1 Interface card is mounted in a flexible slot to connect the system to T1 services. By selecting the mode switch on the card, 8/16/24 channel modes can be selected, however, there are restrictions to the position of the slot to which the card is mounted. This depends on the number of accommodating channels. For details on the restrictions of the slot position, see page 2-39.

A maximum of three cards can be mounted per cabinet. When there are six cabinets, a maximum of 18 cards can be mounted.

The T1 card has an on-board lightening arrester, so that the card can be connected to the carrier trunk through a CSU (not provided).

This card requires the system sync circuit card be installed for clock synchronization.

Figure 2-23. T1 card

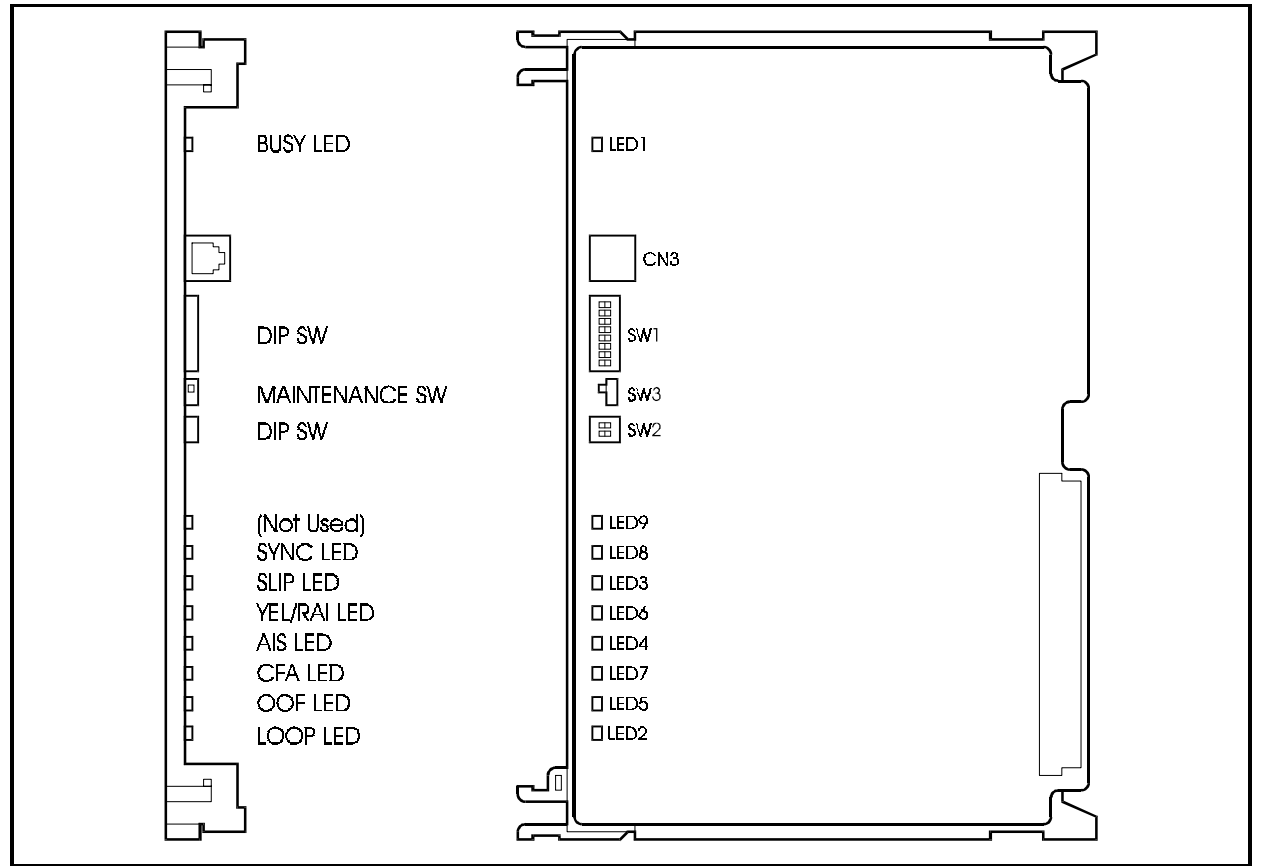

Table 2-23, Table 2-24, and Table 2-25 show the switch settings and Table 2-26 shows the LED indications.

| Setting | Description                                                                                                    |
|---------|----------------------------------------------------------------------------------------------------|
| ON      | Card is in closed status, and can be mounted and removed when power is ON. (Send-<br>ing/receiving of calls is disabled. If this is set during speech, sending/receiving of<br>calls is disabled after speech ends.) |
| OFF     | Normal operation (This switch is set to OFF for normal operation.)                                                                                                    |

Table 2-23. Maintenance switch (SW3) settings of T1 card

#### Table 2-24. Dip switch (SW1) settings of T1 card

| Switch No. | Distance from the DBS 576 to the CSU |             |             |
|------------|--------------------------------------|-------------|-------------|
|            | 0 to 150 ft.                         | 150-450 ft. | 450-655 ft. |
| SW1-1      | ON                                   | OFF         | OFF         |
| SW1-2      | OFF                                  | ON          | OFF         |
| SW1-3      | OFF                                  | OFF         | ON          |
| SW1-4      | OFF                                  | ON          | OFF         |
| SW1-5      | OFF                                  | OFF         | ON          |
| SW1-6      | OFF                                  | ON          | OFF         |
| SW1-7      | OFF                                  | OFF         | ON          |
| SW1-8      |                                      | Not used    |             |

Table 2-25. Dip switch (SW2) settings of T1 card

| Switch No. | Description |                                                                              |  |
|------------|-------------|------------------------------------------------------------------------------|--|
| SW2-1      | ON          | Not used                                                                     |  |
|            | OFF         | Not used                                                                     |  |
| SW2-2      | ON          | Sets to "other mode" where 1 to 16 or 1 to 24 channels set by program can be |  |
|            |             | used.                                                                        |  |
|            | OFF         | Sets to "8ch mode" where 1 to 8 channels can be used.                        |  |

#### Table 2-26. LED indications of T1 card

| LED indication | Description                                                       |
|----------------|-------------------------------------------------------------------|
| LED1           | Turns ON red when B channel is in use.                            |
| (LINE BUSY)    |                                                                   |
| LED8           | Turns ON red when set to adstracting Network synchronizing clock. |
| (SYNC)         |                                                                   |
| LED3           | Turns ON red when SLIP abnormality is detected.                   |
| (SLIP)         |                                                                   |
| LED6           | Turns ON red when receiving YELLOW alarm signal.                  |
| (YEL/RA1)      |                                                                   |
| LED4           | Turns ON red when receiving AIS signal.                           |
| (AIS)          |                                                                   |
| LED7           | Turns ON red during RED alarm.                                    |
| (CFA)          |                                                                   |
| LED5           | Turns ON red when frame failure is detected.                      |
| (OOF)          |                                                                   |
| LED2           | Turns ON red when data receiving failure is detected.             |
| (LOOP)         |                                                                   |

## DEC/8 card (VB-44610): Digital Extension Card

The DEC/8 card is an interface accommodating card for digital key telephones (1B+D: 64 kbps + 16 kbps).

The DEC/8 card is mounted in a flexible slot to connect digital extension line terminals (1B+D: digital multi-function telephones and DSS). This card accommodates an on-board 8-circuit extension port interface. The connection format is 2-wire non-polarized home run (star) wiring.

The major specifications on wiring are as follows:

- Supply voltage and current to telephone terminal: maximum +24V/200mA
- Allowable wiring distance: maximum 40 ohms with loop to terminal
- Maximum 20 Ohms with loop to DSS/72, EM/24, and Voice Recognition Telephone.

Figure 2-24. DEC/8 card

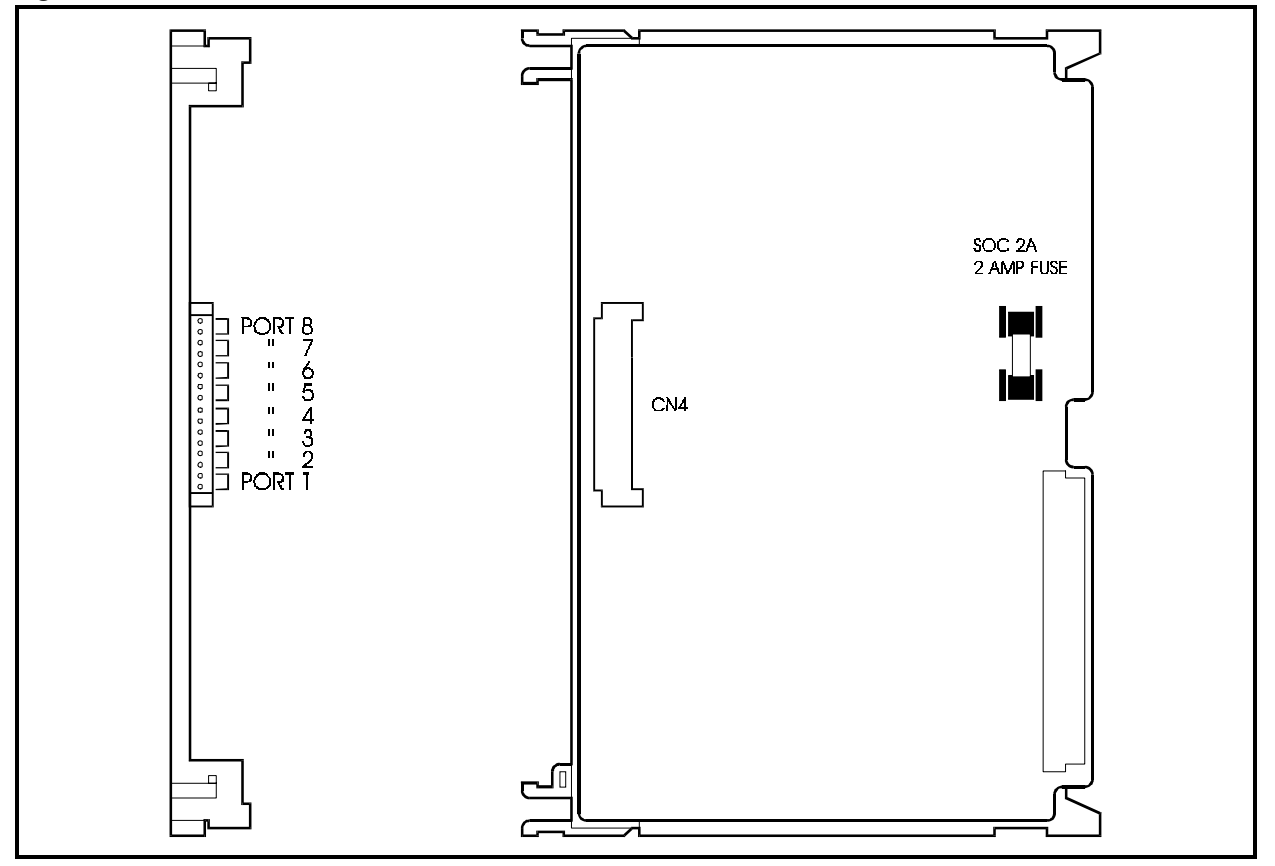

## AEC/8 card (VB-44620): Analog Extension Card

The AEC/8 card is an extension line interface accommodating unit for standard telephones (SLT). The AEC/8 card is mounted on a flexible slot to connect a standard telephone (SLT) to the system.

The AEC/8 card has an 8-circuit analog extension line interface, and provides such functions as call signals from a standard SLT, detection of dialing (10 pps/DTMF) and speech.

The supply voltage to a standard SLT is +24V, and a ringer circuit is built-in.

The duration of one callup signal from the built-in ringer circuit is a maximum one second. Control is in three phases when eight trunks are simultaneously called up: the first phase for the first to third circuits, the second phase for the fourth to sixth circuit, and the third phase for the seventh and eighth circuits.

The major specifications on wiring are as follows:

- Supply voltage/current for speech path: +24 V/25mA or more
- Loop resistance: 100 Ohms or less
- Ringer signal frequency: 20Hz rectangular wave
- REN: 2
- CPC (Positive AEC Disconnect) control possible
- Ring trip detection possible

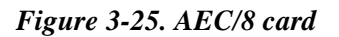

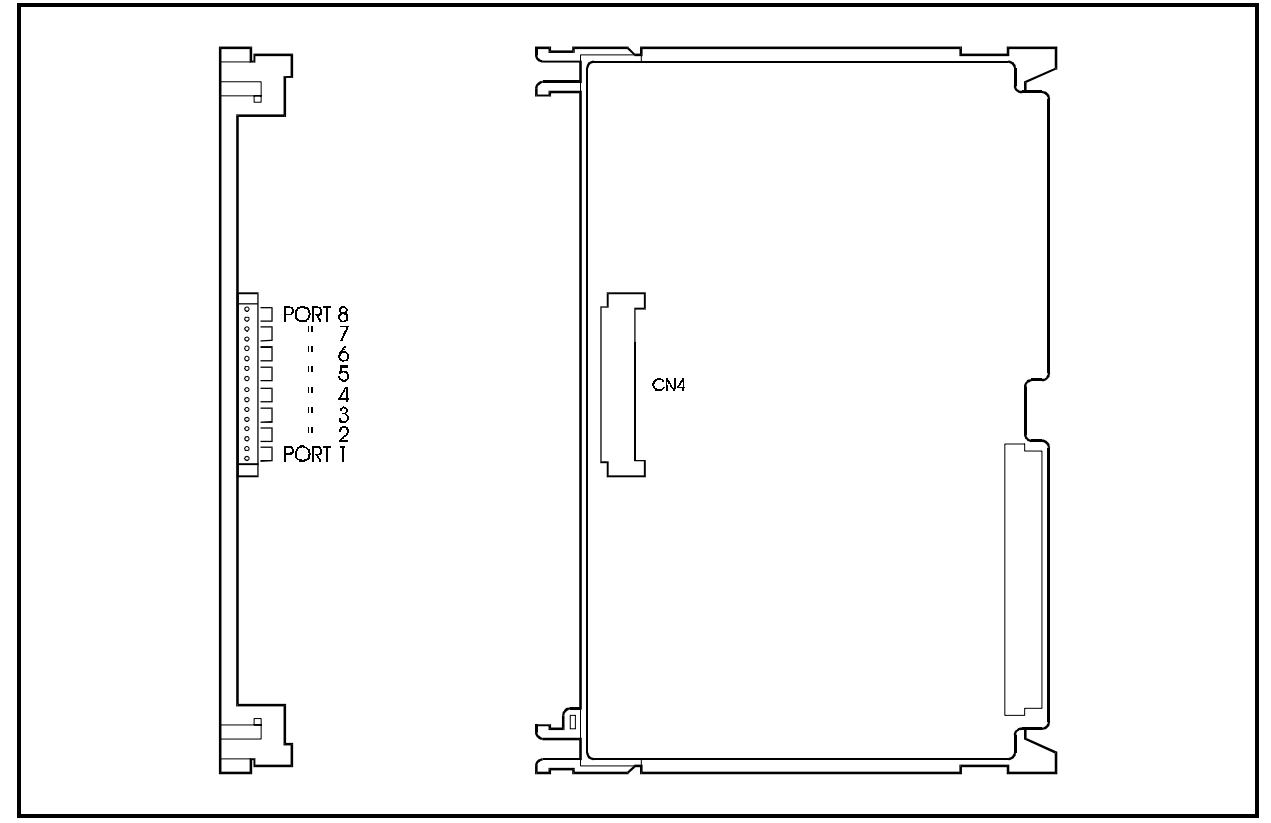

## SBRI/4 card (VB-44630): BRI Card (S-point)

The SBRI/4 card is a basic interface (2B+D: 192Kbps) accommodating card for Spoint IDSN.

The SBRI/4 card is mounted on a flexible slot to accommodate terminal extension lines of the basic user network interface of an ISDN terminal.

The system supplies +40V to the ISDN terminal which is mounted for extension lines.

The SBRI/4 card has an on-board 4-circuit S-point ISDN basic interface, and a lightening arrester.

Figure 3-26. SBRI/4 card

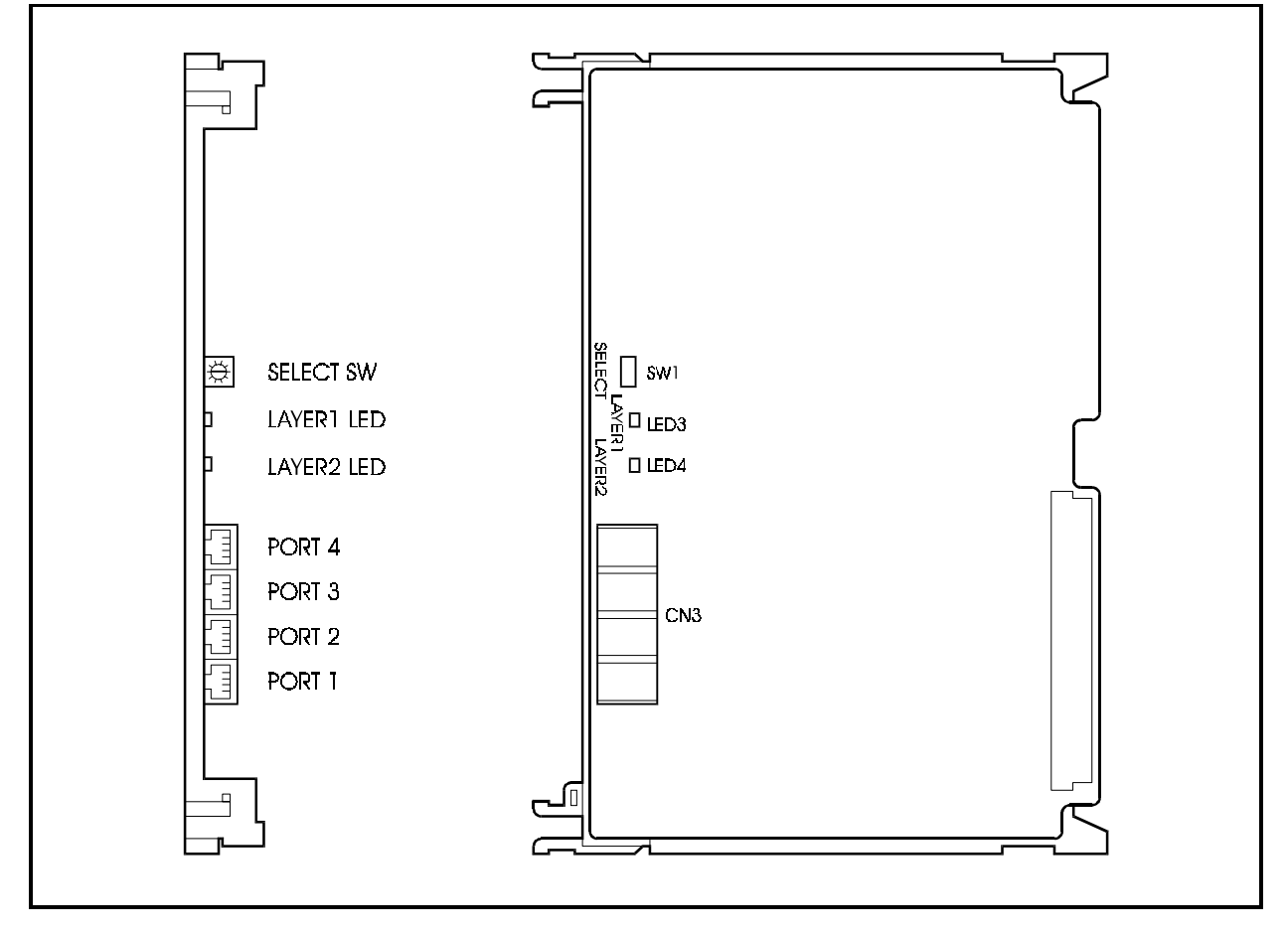

Table 2-27 and Table 2-28 show the switch settings and LED indications.

Table 2-27. Settings of circuit selection switch of SBRI/4 card

| Switch Position | LED Indication                                                 |
|-----------------|----------------------------------------------------------------|
| 0               | OFF (default setting when unit is shipped)                     |
| 1               | 1st interface condition displayed by LAYER1 LED and LAYER2 LED |
| 2               | 2nd interface condition displayed by LAYER1 LED and LAYER2 LED |
| 3               | 3rd interface condition displayed by LAYER1 LED and LAYER2 LED |
| 4               | 4th interface condition displayed by LAYER1 LED and LAYER2 LED |
| 5 to 0          | Not available                                                  |

Table 2-28. LED indications of SBRI/4 card

| LED indication   | Description                                  |
|------------------|----------------------------------------------|
| LED3<br>(LAYER1) | Turns ON when synchronization is established |
| LED4<br>(LAYER2) | Turns ON when DL is established              |

## MFR/8 card (VB-44110): 8 DTMF Receiver Card

The MFR/8 card is a receiving circuit accommodating card for DTMF signals.

The MFR/8 card is mounted in an option slot or flexible slot to receive DTMF signals which are sent from a standard telephone (SLT) to an extension line. The MFR/8 card also can receive DTMF signals sent from a trunk.

The MFR/8 card provides an on-board 8-circuit DTMF receiver circuit. Only one card can be mounted for each cabinet. Table 2-29 shows the relationship between the number of system ports and the maximum number of DTMF cards.

Table 2-29. Mounting restriction of MFR/8 card

| Port number    | 96 to 192 | 192 to 288 | 288 to 384 | 384 to 480 | 480 to 576 |
|----------------|-----------|------------|------------|------------|------------|
| Maximum number | 2         | 3          | 4          | 5          | 6          |
| of cards       |           |            |            |            |            |

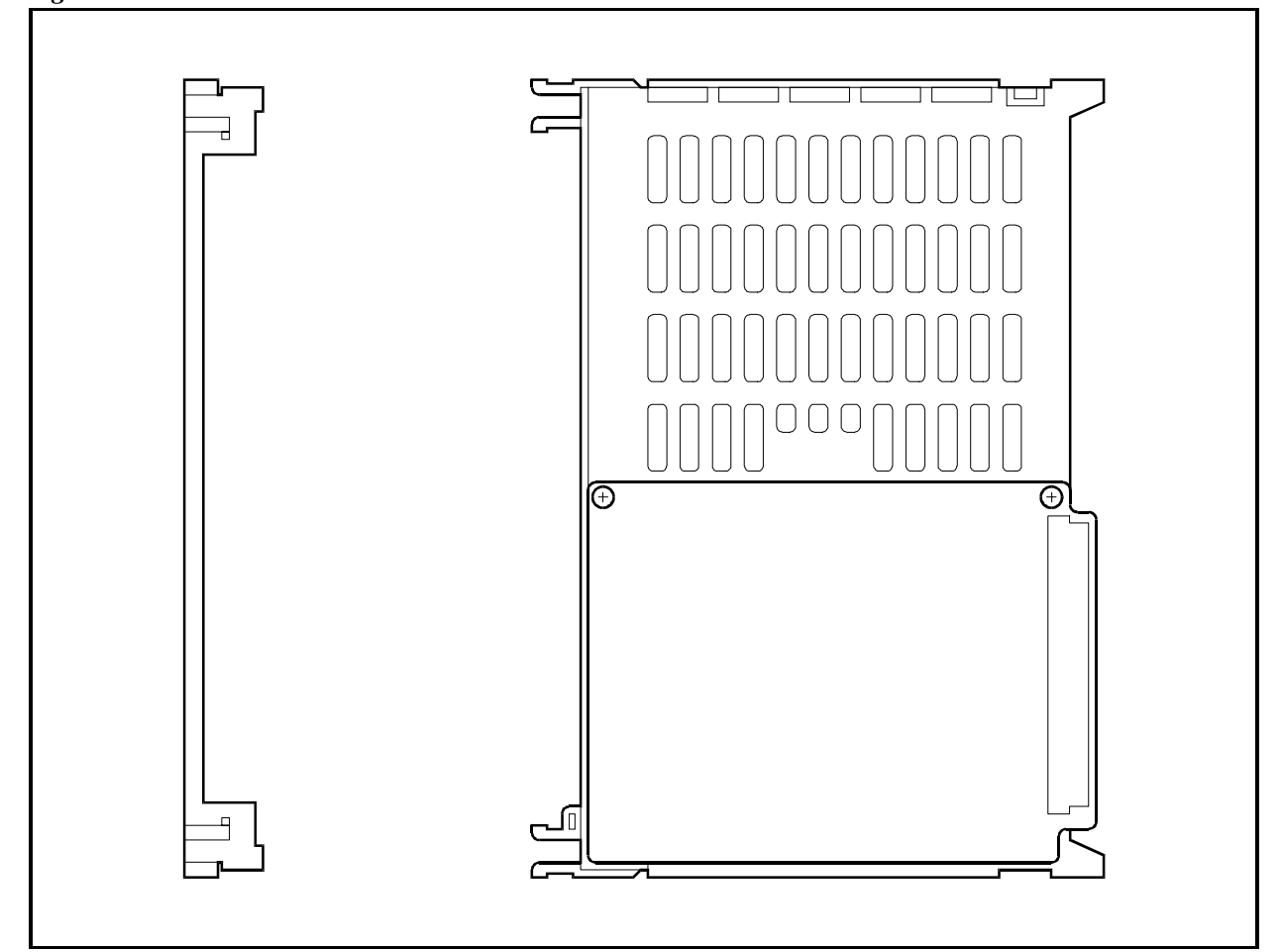

Figure 3-27. MFR/8 card

## CONF card (VB-44120): Conference Card

The CONF card is a conference speech card.

The CONF card is mounted in a flexible slot to support two eight-party conferences.

Figure 3-28. CONF card

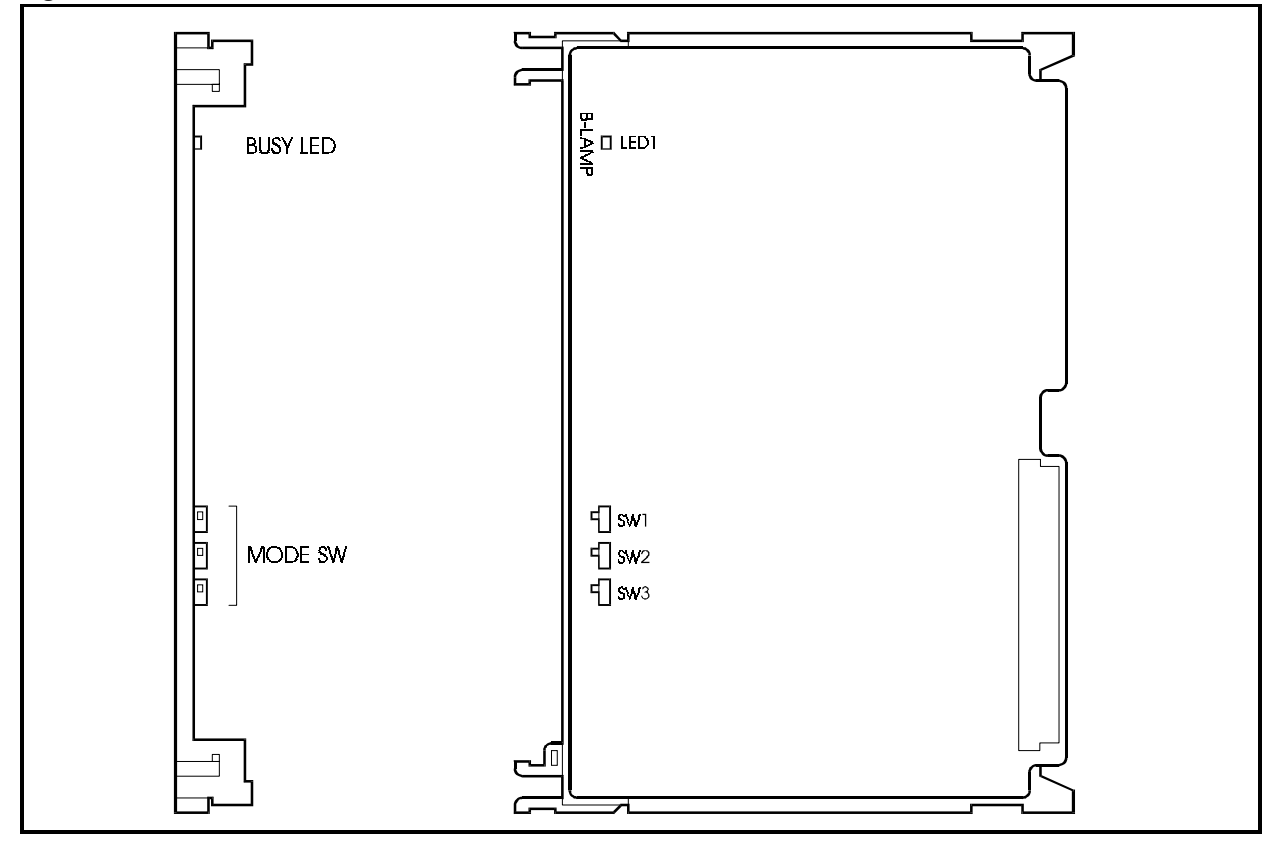

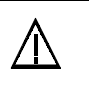

#### CAUTION:

 Don't change the switches on the CONF card from the default setting. SW1, SW2 and SW3 must be set "OFF".
 Otherwise, the mounting slot position of the CONF card and other cards are restricted.

## ACD card (VB-44140): ACD card

The ACD card is an Automatic Call Distribution (ACD) card which is mounted in the main cabinet.

By using the ACD card with one VPU/4 card (VB-44160), simplified ACD functions such as the incoming call distributing function and processed call number information for each terminal can be supported.

MIS reports may be sent output through an RS-232C port to either a printer or PC computer. This port is mounted in the ACD unit. This port requires a dedicated RS-232C cable.

Only one ACD card can be mounted for each cabinet. A maximum of two ACD cards may be used in a system.

The ACD card option and the build in voice mail option cannot be installed in the same cabinet.

For more information on the ACD card installation and the ACD option in general, see *Section 520 - ACD Reference*.

Figure 3-29. ACD card

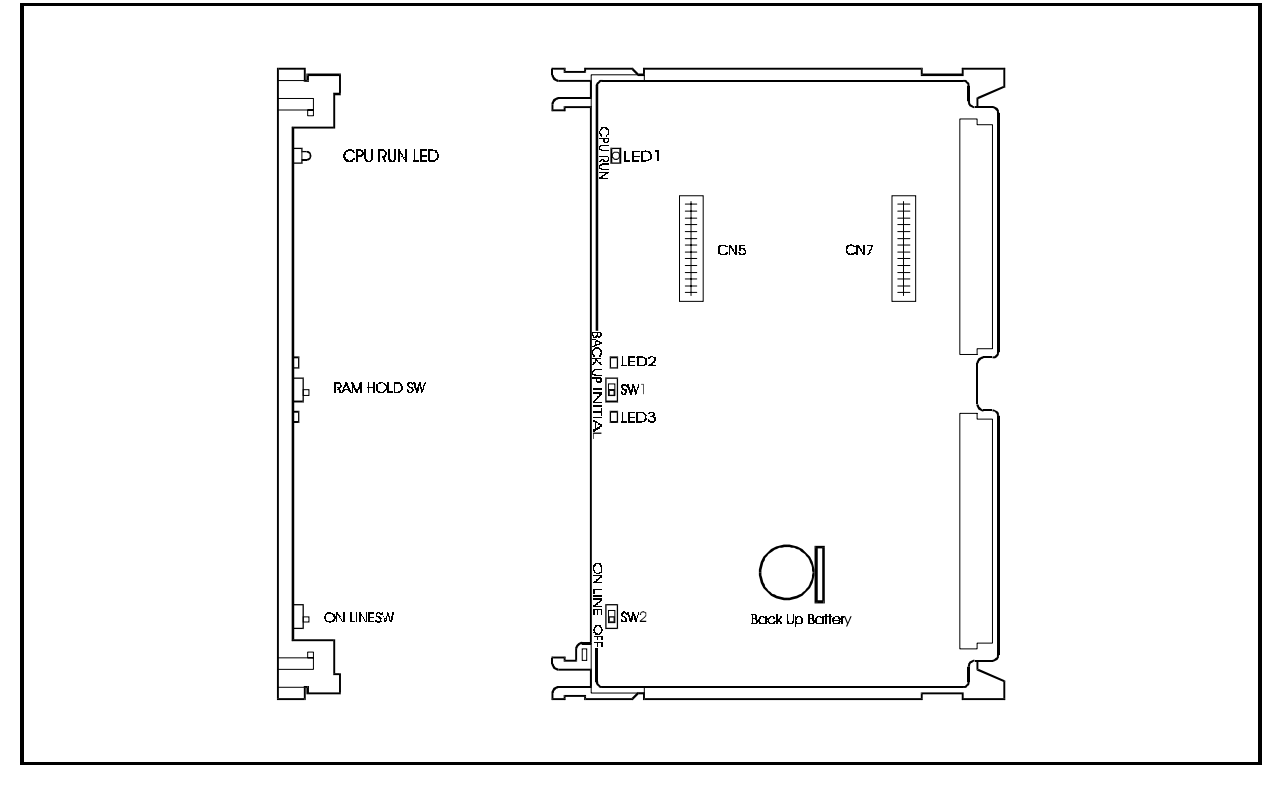

The following tables show the switch settings and LED indications.

| Switch No. | Setting  | Description                                                |
|------------|----------|------------------------------------------------------------|
| SW1        | BACK UP  | Set when retaining RAM data.                               |
|            | INITIAL  | Set when clearing RAM data.                                |
| SW2        | ON LINE  | Normal operation (set to ON LINE during regular operation) |
|            | OFF LINE | Not used.                                                  |

#### Table 2-30. ACD Card Switch Settings

#### Table 2-31. ACD Card LED Indications

| LED Display       | Description                          |
|-------------------|--------------------------------------|
| LED1<br>(CPU RUN) | Blinks when the CPU is in operation. |

## VPU/4 card (VB-44160): 4-voice Processing card

The VPU/4 card can support simplified voice mail functions by using this card with the VSSC card (VB-44170). This card can also be used as a voice processing card for ACD when combined with the ACD card (VB-44140).

Two types of VPU cards are available; the VPU/8 card and the VPU/4 (VB-44150). The VPU/8 provides 8 voice paths to the voice mail system while the VPU provides 4 voice paths. Up to two VPUs of any type may be installed along with a VSSC card in a single cabinet to support built-in voice mail.

The VPU/4 card and ACD card (VB-44140) may be installed together in a single cabinet to support ACD.

Figure 3-30. VPU/4 card

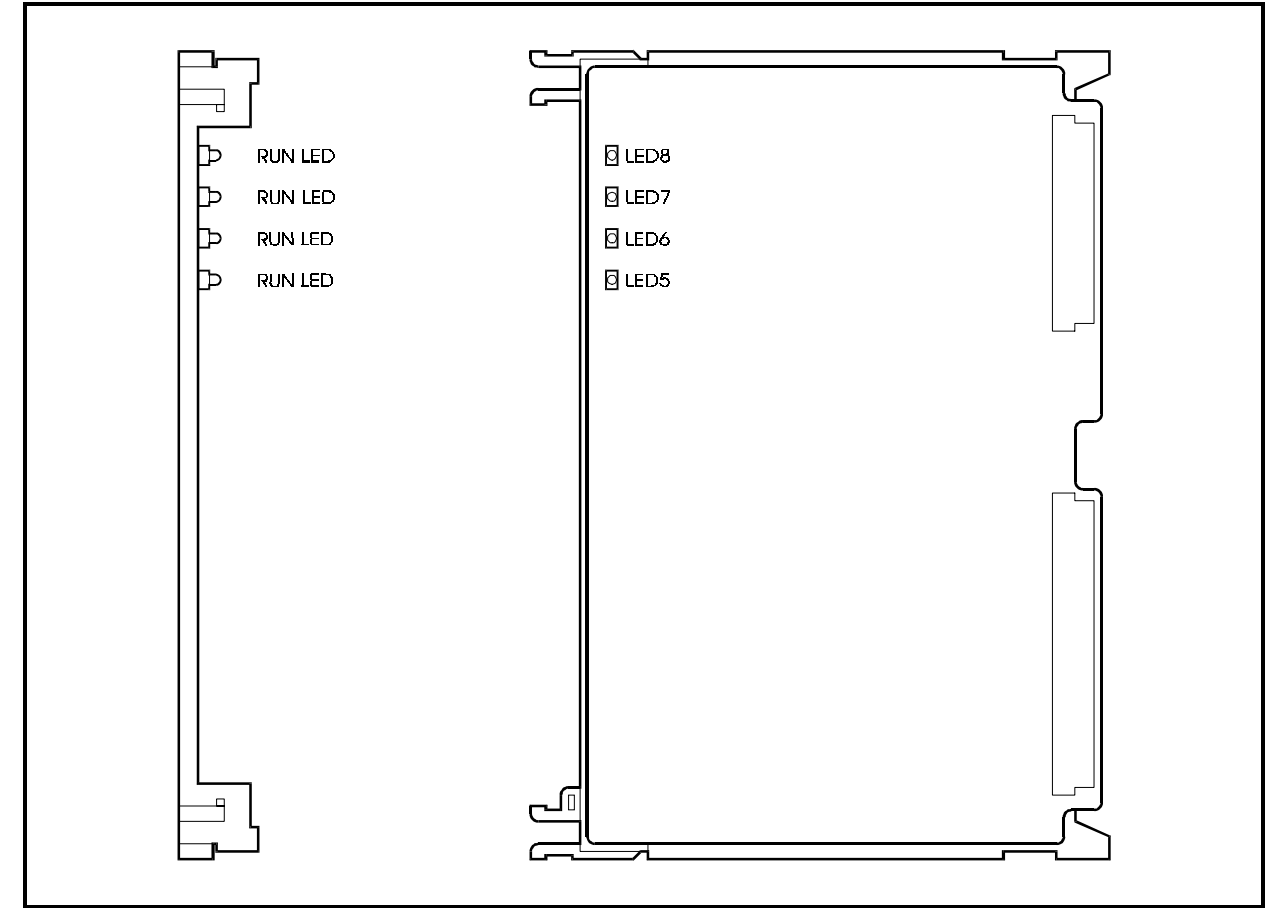

The following table describes LED indications.

Table 2-32. VPU/4 Card LED Indication

| LED Display        | Description                          |
|--------------------|--------------------------------------|
| LED1-LED4<br>(RUN) | Blinks when the CPU is in operation. |

## VPU/8 card (VB-44150): 8-voice Processing card

The VPU/8 card is a voice processing card for voice mail (two-way), and is mounted in the main cabinet.

Two types of VPU cards are available; the VPU/8 and the VPU/4 (VB-44150). The VPU/8 provides 8 voice paths to the voice mail system while the VPU provides 4 voice paths. Up to two VPUs of any type may be installed in a single cabinet and must be combined with the VSSC card (VB-44170) to support voice mail.

The VPU/8 card cannot be used with the ACD card (VB-44140).

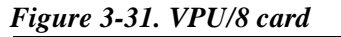

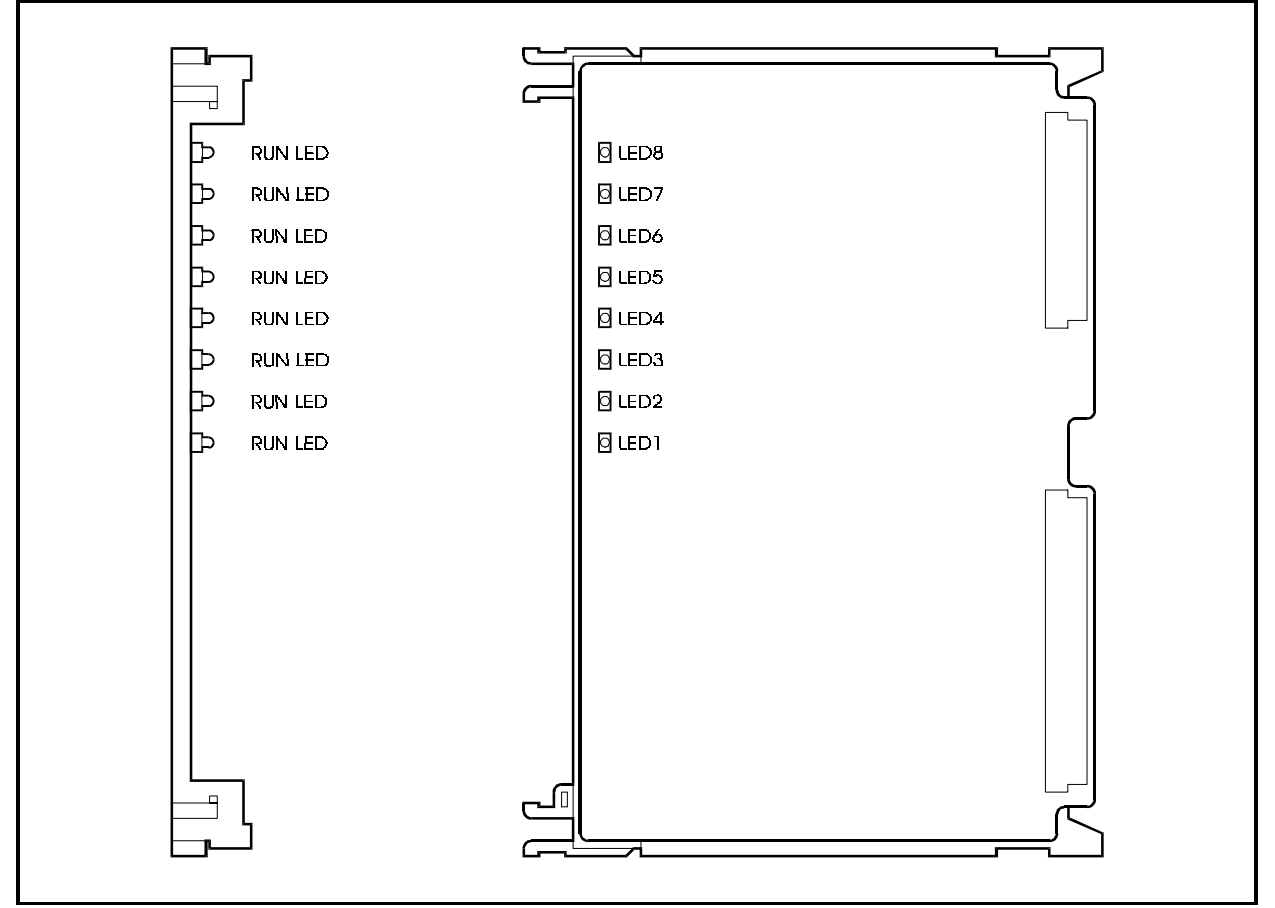

The following table describes LED indications.

Table 2-33. VPU/8 Card LED Indication

| LED Display        | Description                          |
|--------------------|--------------------------------------|
| LED1-LED8<br>(RUN) | Blinks when the CPU is in operation. |

## VSSC card (VB-44170): Voice Storage Service card

The VSSC card is a voice storage card for built-in voice mail (two-way), and is mounted in the main cabinet.

The VSSC card provides a hard disk to store voice data of voice mail. This card must be combined with one or two VPU cards (VPU/8 card and/or VPU/4 card).

Only one VSSC card can be mounted in each cabinet.

This card must be installed into FS11. FS 12 must be left vacant. A maximum of four VSSC cards can be mounted in a single system..

The VSSC card and the ACD card (VB-44140) cannot be used together in the same cabinet.

For more information on the Built-in voice mail option, see *Section 510 - Built-In Voice Mail Reference Manual*.

Figure 3-32. VSSC card

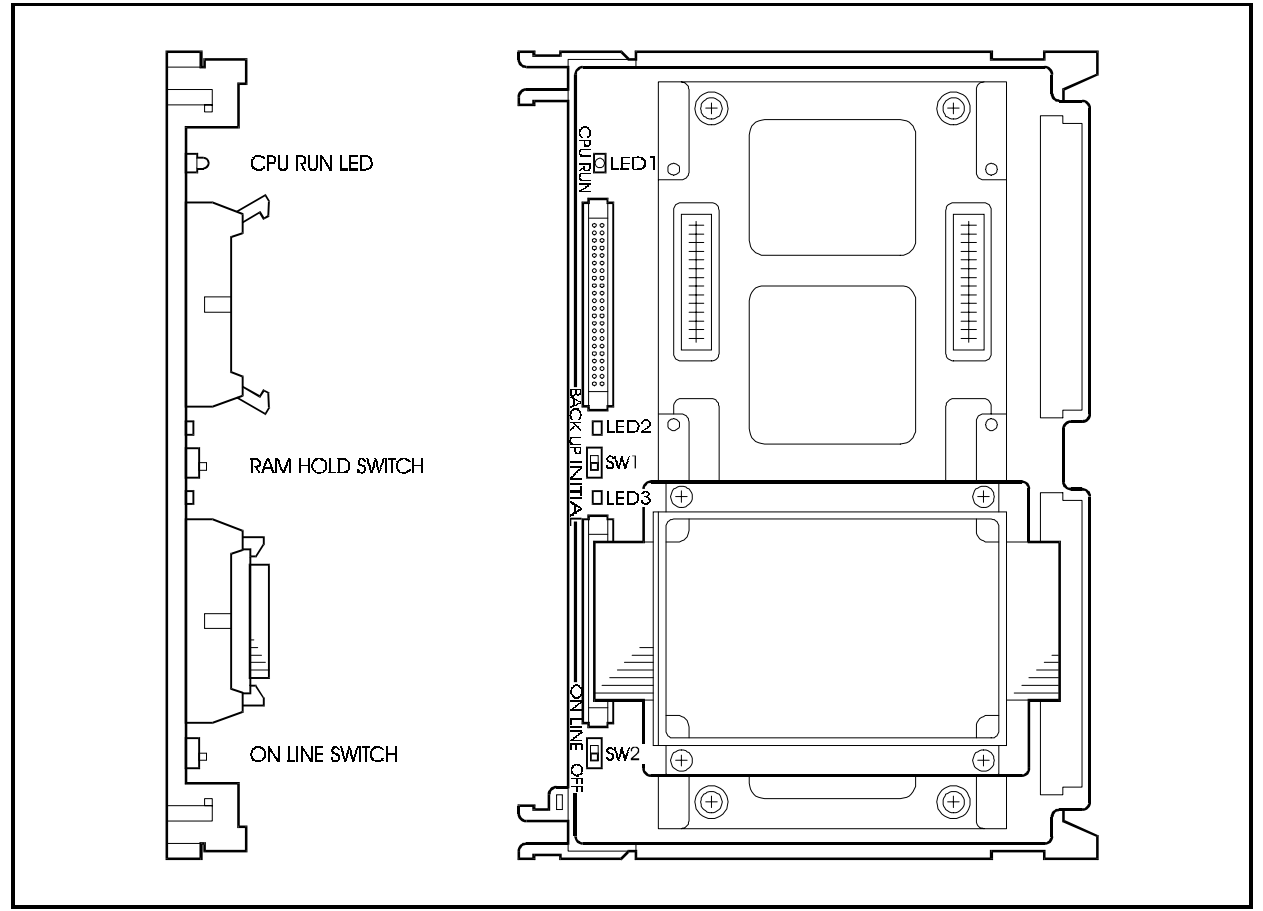

The following tables show the switch settings and LED indications.

**Note:** The Hard Disk Drive and the back up battery must be replaced every three years.

| Switch No. | Setting  | Description                                                |
|------------|----------|------------------------------------------------------------|
| SW1        | BACK UP  | Set when retaining RAM data.                               |
|            | INITIAL  | Set when clearing RAM data.                                |
| SW2        | ON LINE  | Normal operation (set to ON LINE during regular operation) |
|            | OFF LINE | Set when replacing the HDD system.                         |

#### Table 2-34. VSSC Card Switch Settings

#### Table 2-35. VSSC Card LED Indications

| LED Display       | Description                          |
|-------------------|--------------------------------------|
| LED1<br>(CPU RUN) | Blinks when the CPU is in operation. |
| LED2              | Not used.                            |
| LED3              | Not used.                            |

## API card (VB-44131)

The API card is an interface card for applications such as voice mail and ACD.

The external interface is an RS-232C port (maximum 19200 bps).

Only one API card can be mounted for each system. This sheet is mounted to on option slot (OP1 or OP2) or on an expansion slot (FS1 to FS12).

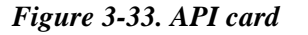

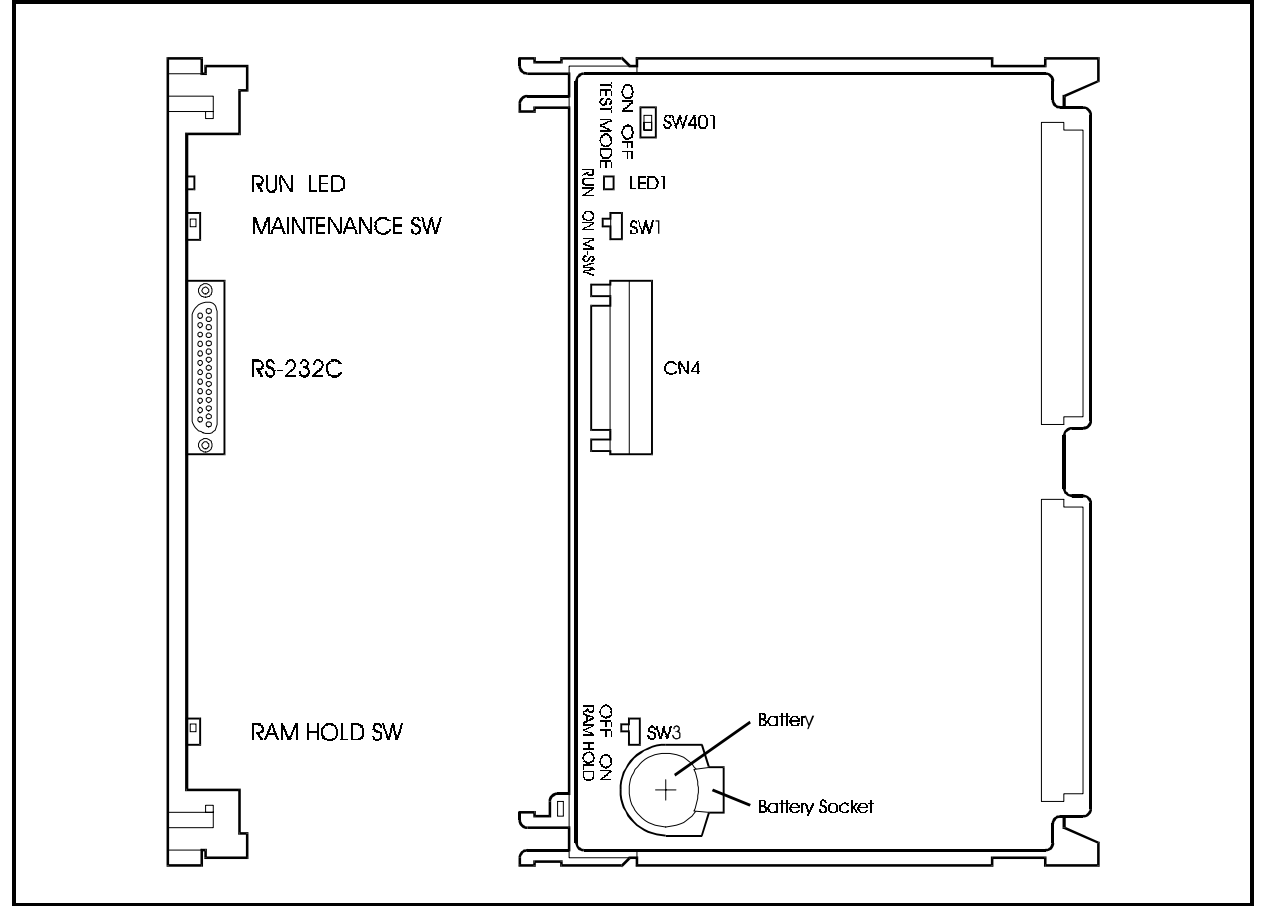

Tables 2-21 to 2-23 show the switch settings and LED indications.

Table 2-36. Maintenance switch (SW1) settings of API card

| Setting      | Description                                                                                                    |
|--------------|----------------------------------------------------------------------------------------------------|
| ON (top)     | Card is closed and can be mounted and removed when power is ON. (Sending/<br>receiving of calls is disabled. If this is set during speech, sending/receiving of calls is<br>disabled after speech ends.) |
| OFF (bottom) | Normal operation (This switch is set to OFF for normal operation.)                                                                                                    |

#### Table 2-37. Internal diagnosis switch (SW2) settings of API card

| Setting      | Description                                                        |
|--------------|--------------------------------------------------------------------|
| ON (top)     | Normal operation (This switch is set to ON for normal operation.)  |
| OFF (bottom) | Normal operation (This switch is set to OFF for normal operation.) |

#### Table 2-38. Memory backup switch (SW3) settings of API card

| Setting      | Description                         |
|--------------|-------------------------------------|
| ON (top)     | Self-diagnosis API card             |
| OFF (bottom) | Can delete memory data of API card. |

#### Table 2-39. LED indications of API card

| LED indication | Description                          |
|----------------|--------------------------------------|
| LED1           | Flashes green when LPU is operating. |
| (RUN)          |                                      |

# **Chapter 3. Cabinet Installation**

This chapter explains how to prepare for a single cabinet installation, how to remove and replace the cabinet cover, install the battery and install cards.

# **Installation Location**

## Guidelines

• Before deciding where to install the single base cabinet, check the external dimensions shown below, the area required for maintenance, and the "Environmental Conditions" described in Chapter 1 (page 1-4).

Figure 3-1. Single base cabinet dimensions and maintenance area

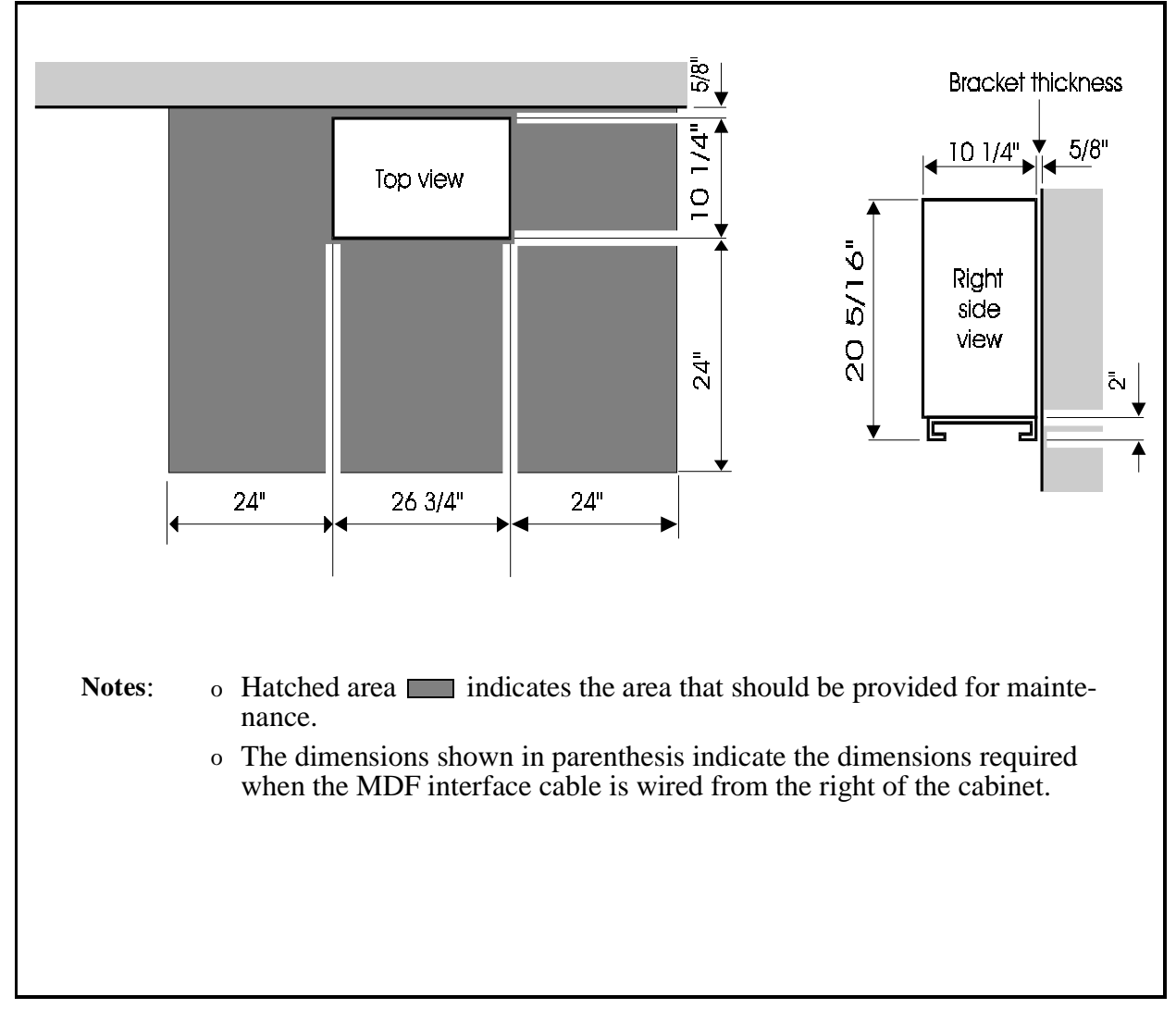

## **Removing and Replacing Covers**

## Guidelines

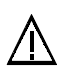

#### CAUTION:

- Turn the power switch and the external breaker OFF, and disconnect the AC cable before removing any covers.
- Both left and right side covers can be removed. The following describes how to install and remove the left side cover. The identical procedure can be used for the right side cover.
- Replace the respective covers after the installation work has been completed.
## Front Cover

### Installation

### Removing the front cover

- 1. Remove the four screws from the front cover.
- 2. Pull the bottom of the front cover out by about 3/4".

**Note:** Do not exert excessive force when pulling out the bottom of the front cover as doing so may distort the claw slots.

3. Gently lift the cover off by sliding it up and away.

### Replacing the front cover

- 1. Hook the front cover onto the front cover mounting claws of the cabinet.
- 2. Secure the four screws.

Figure 3-2. Removing and replacing front cover of base cabinet

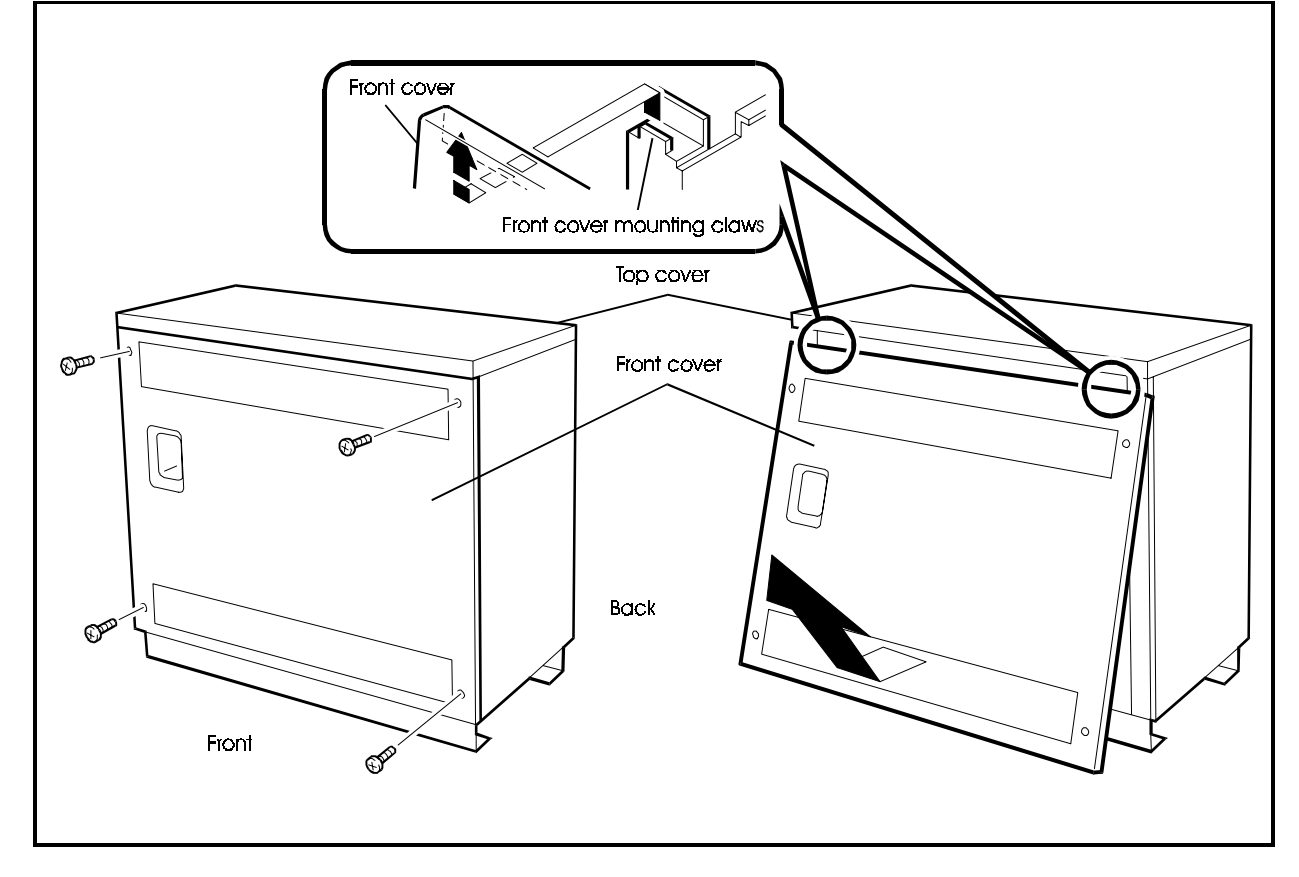

## Side cover

### Installation

### Removing the side cover

**Note:** The front cover must be removed before the side cover may be removed.

- 1. Remove the two screws from the side cover.
- 2. Open the edge (with the screws) of the cover about 1".

**Note:** Do not exert excessive force when pulling out the side cover as doing so may damage the claw slots.

3. Gently lift the cover off by sliding it forwards.

### Replacing the side cover

- 1. Hook the side cover onto the top and bottom side cover mounting claws of the cabinet.
- 2. Secure the two screws.

#### Figure 3-3. Removing and replacing side cover of base cabinet

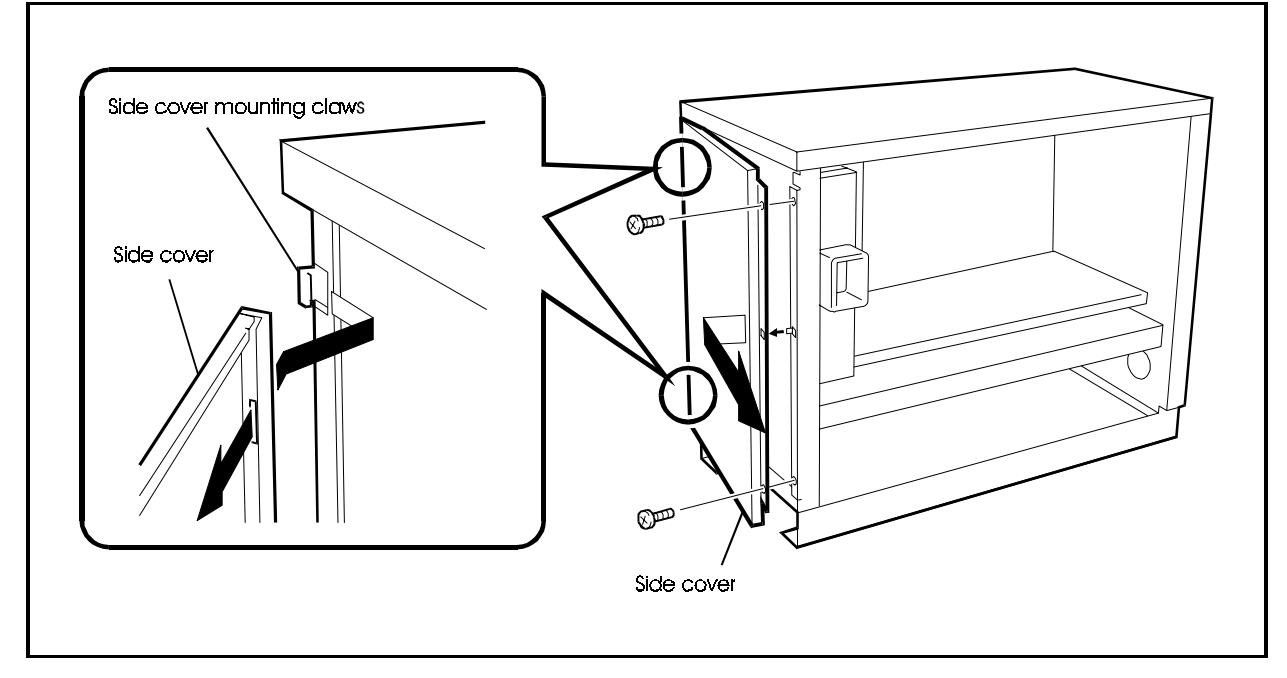

## Top Cover (Base Cabinet Only)

## Installation

### Removing the top cover

**Note:** The front cover must be removed before the top cover may be removed.

- 1. Remove the two screws from the top cover.
- 2. Pull the top cover out about 2".

**Note:** Do not exert excessive force when pulling the top cover as doing so may damage the claw slots.

3. Gently lift the top cover off by sliding it up and forwards.

### Replacing the top cover

- 1. Hook the top cover onto the top cover mounting claws of the cabinet.
- 2. Secure the two screws.

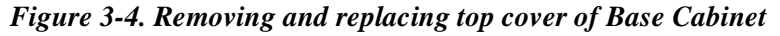

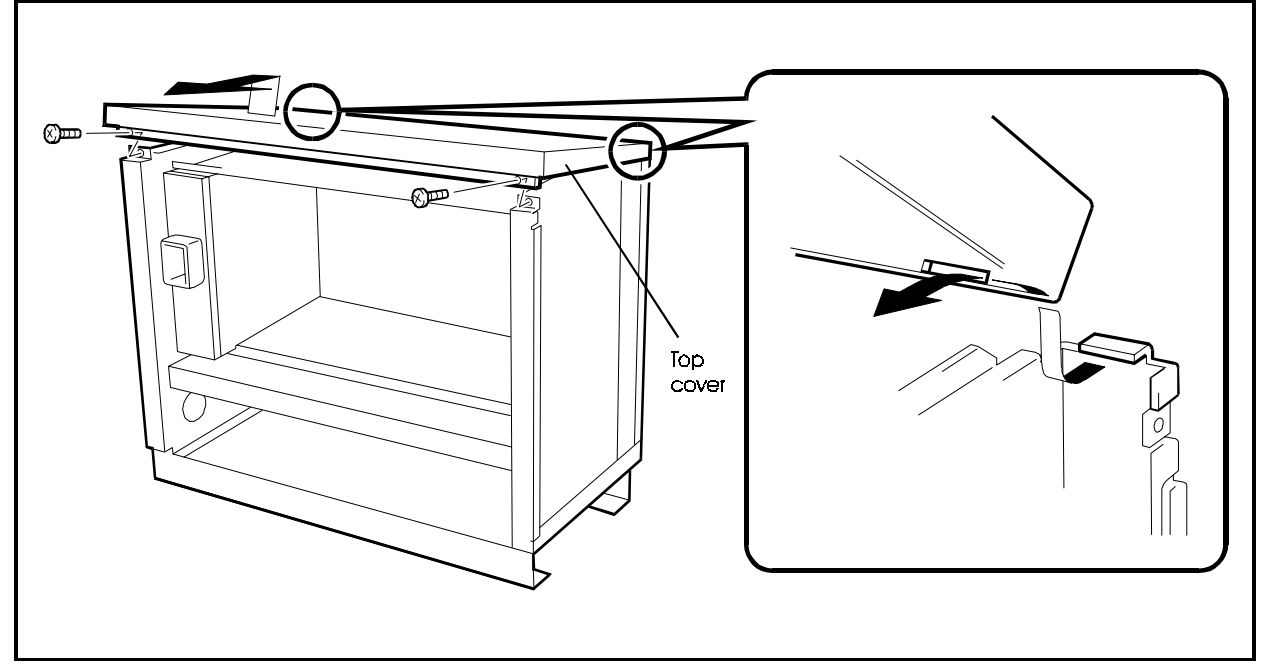

## **Cabinet Installation**

## Guidelines

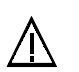

#### CAUTION:

- Turn the power switch OFF, and make certain the AC cable is disconnected before installing the cabinet.
- Handle the cabinet carefully to avoid damage.
- Do not attempt to move the cabinet without assistance.
- The cabinet is heavy and should be secured to a wall so that it does not topple in the event of earthquake, etc.
- Remove all cabinet covers before installation (see page 3-2).
- If you are installing two or more cabinets, refer to Chapter 4, "Installing Additional cabinets" (page 4-1).

## **Floor Mounting Installation**

1. Drill 4 holes in the floor for bolt anchors.

**Note:** Check the positions of the 4 bolt holes in the bottom of the cabinet, shown in Figure 3-1, before drilling the holes.

2. Bolt the cabinet to the anchors in the floor through the bolt holes in the bottom frame.

Figure 3-5. Securing the cabinet to the floor (base cabinet shown)

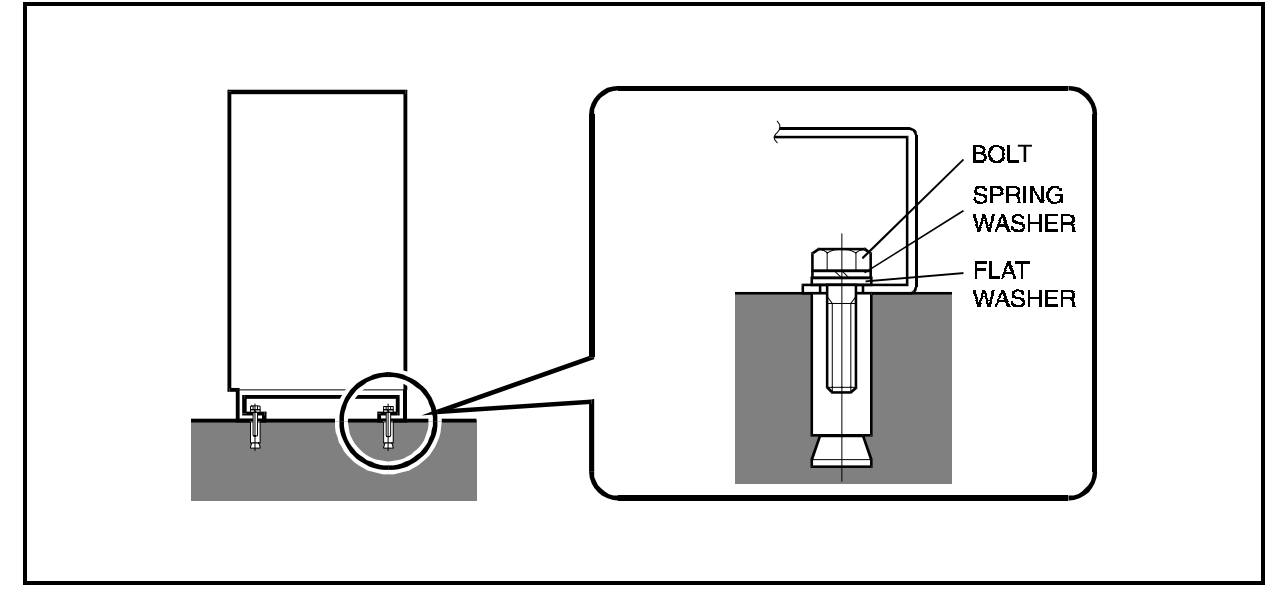

## Wall Mounting Installation

Prior to mounting the DBS 576 to the wall, the plywood mounting backboard must be prepared as follows:

- Use 1/2" or larger plywood sized for the complete DBS 576 system.
- Secure the board to the wall with at least four #10 1 3/4" sheet metal screws for a single cabinet system. Each screw must be installed to the metal studs.
- Two or more additional screws should be installed into the metal studs for each additional cabinet to support the additional weight.

Figure 3-6. Cabinet plywood mounting backboard

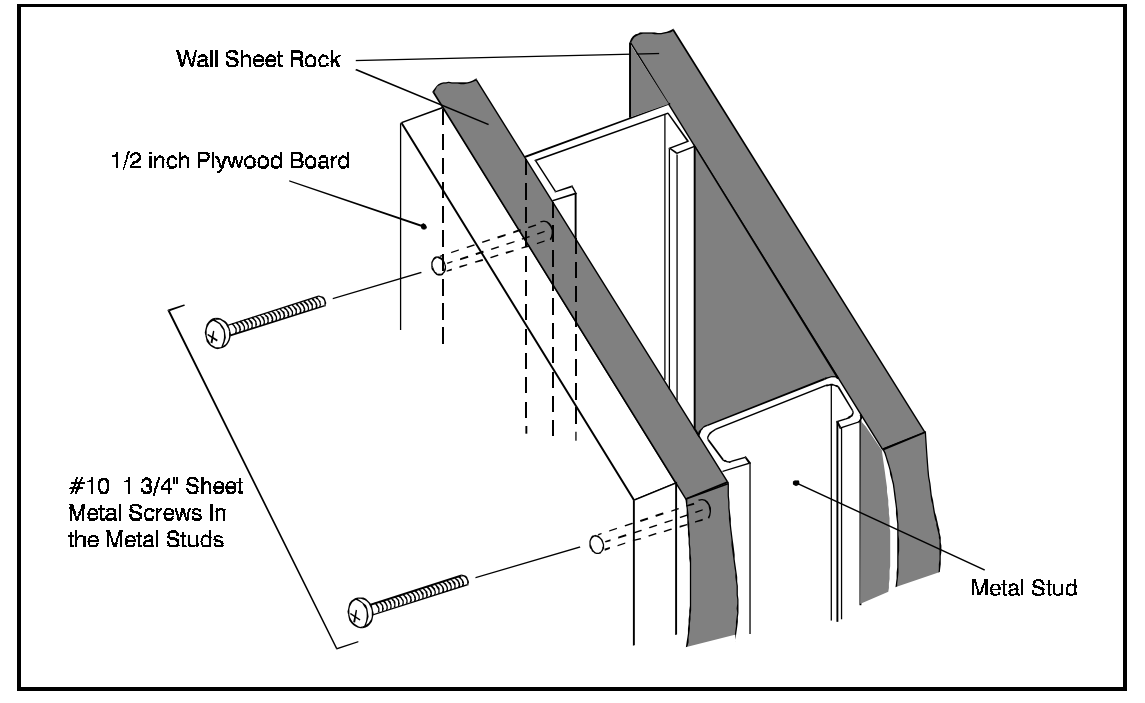

1. Attach wall-mounting brackets on the rear of the cabinet as shown in the figure below.

Figure 3-7. Wall-mounting Installation: Attaching the Wall-mounting Bracket

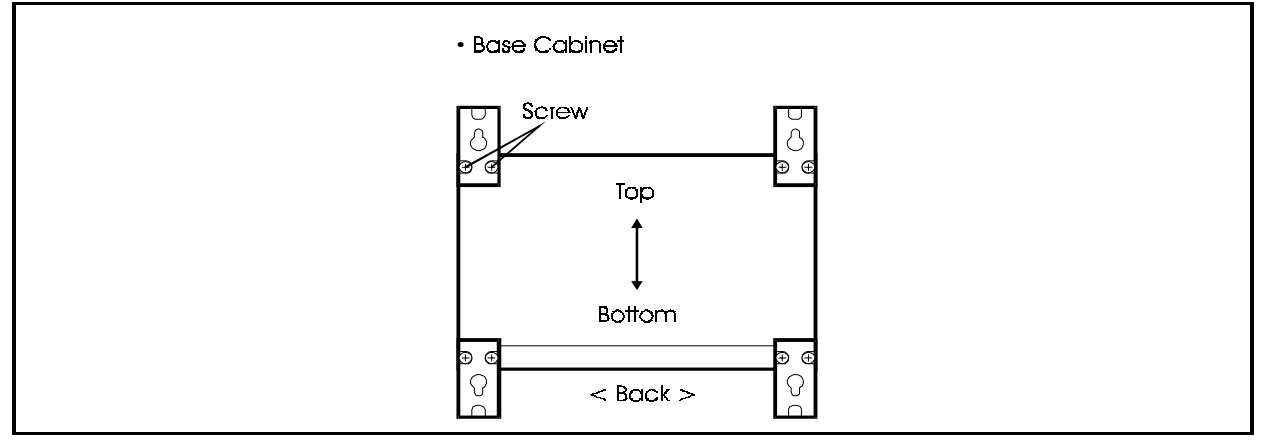

- 2. Temporarily fasten the 4 wall-mounting screws (#10 flat head recommended) to the wall.
- 3. Lift up the Base cabinet, and hook it onto the 4 screws that are temporarily fastening the wall-mounting angle.bracket.
- 4. Completely tighten the temporarily fastened screws.

Figure 3-8. Wall-mounting Installation: Attaching the Wall-mounting of cabinet-1

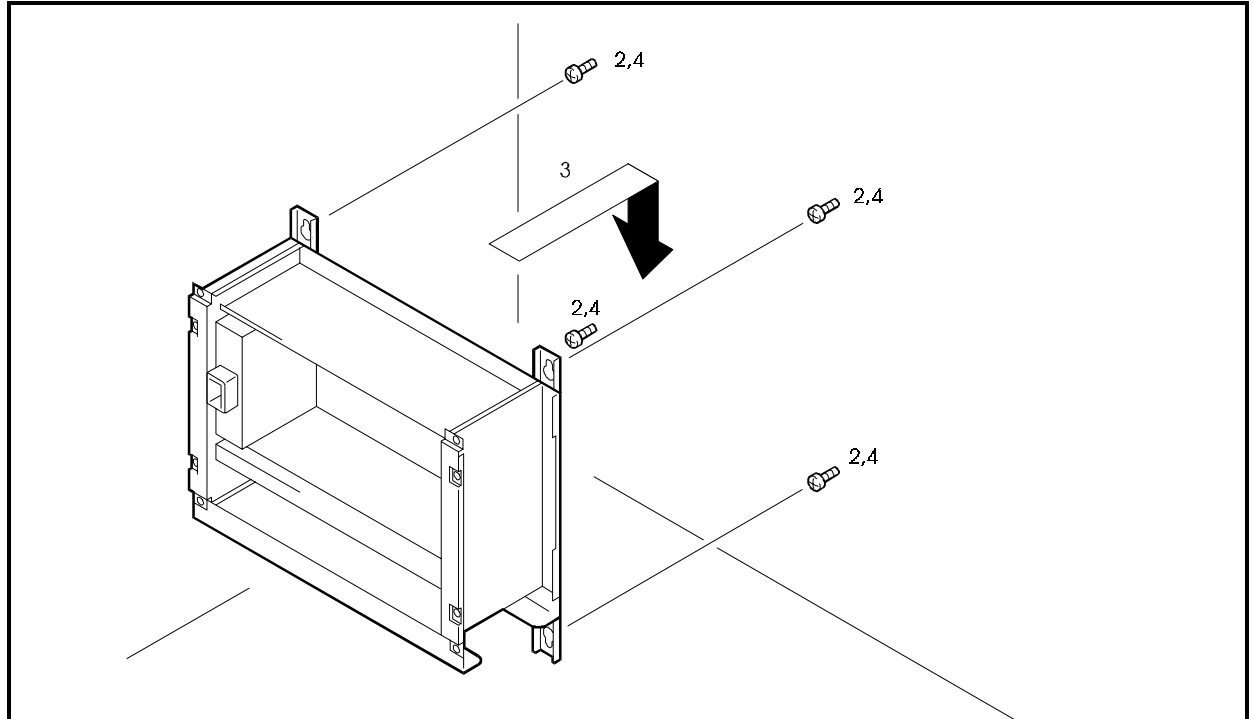

# Grounding

### **Guidelines**

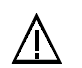

#### CAUTION:

- Turn the power switch OFF, and make certain the AC cable is not plug in before grounding the cabinet.
- Be sure to attach an EMI filter to the AC cable to reduce EMI interference.
- For safety reasons, the DBS 576 must remain grounded at all times. This ground may be either via the power supply ground or the attached ground lead.
- The service ground cable must be 14 AWG minimum. It is recommend that the ground cable at least 12 AWG (stranded).
- Resistance to ground must be 10 Ohms or less.

## Installation

- 1. Connect the Frame Ground terminal on the top of the front panel of the power supply unit to the cabinet chassis using a grounding wire.
- 2. Connect the base cabinet chassis to the building service ground using a grounding wire.
- 3. Connect the AC cable or Ground cable to the cabinet chassis.
- 4. Install an EMI filter on the AC cable.

Figure 3-9. Grounding the Master Cabinet

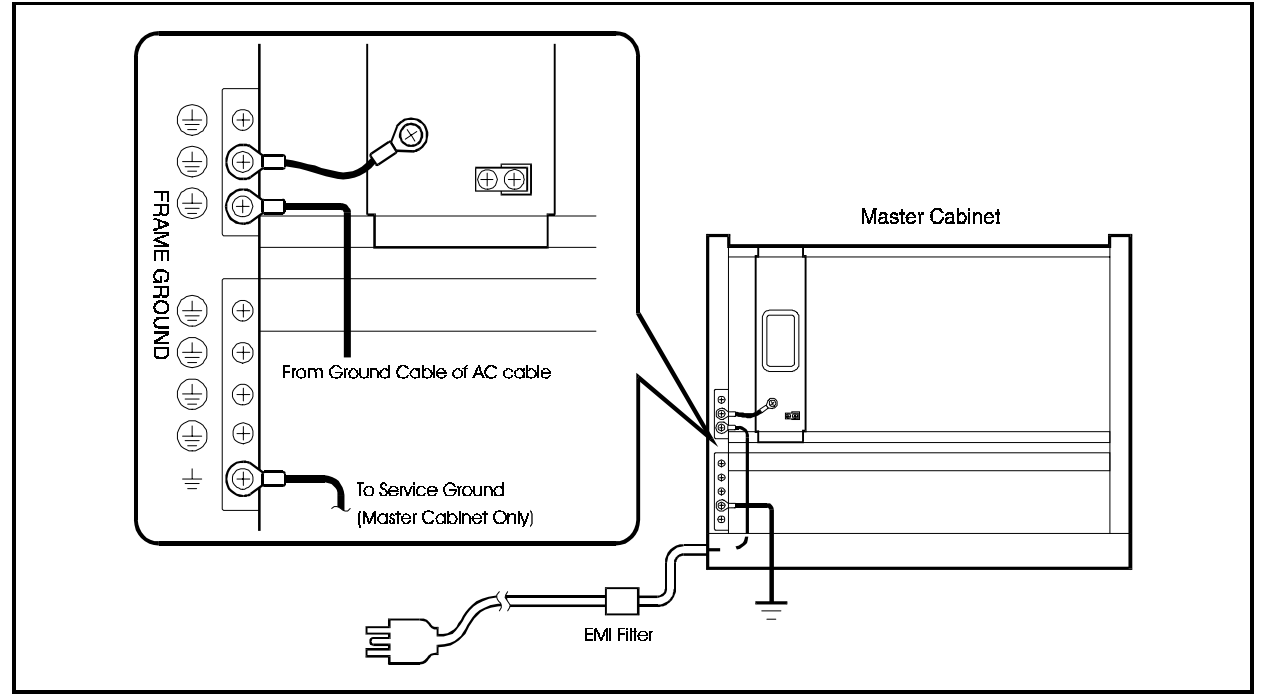

# Battery Backup (VB-44025)

## Guidelines

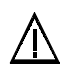

### CAUTION:

- Turn the power switch and the external breaker OFF, and disconnect the AC cable before installing the backup battery.
- Carefully note the polarity of the batteries to prevent shorting.
- When installing batteries for battery backup, **each cabinet** must have a separate set of batteries.
- The battery cable must be at least 18 AWG.

- With normal condition, the backup batteries last for about 20 minutes.
- The backup batteries should be replaced about every 3 years.

## Installation

- 1. Connect the red +24V cable to the + terminal of battery B.
- 2. Connect the blue GND cable to the terminal of battery A.
- 3. Using the supplied 8-inch black battery cable to the + terminal of battery A and to the terminal of battery B.
- 4. Slide the batteries into the guides in the cabinet.

### Figure 3-10. Installation of backup batteries (VB-44025)

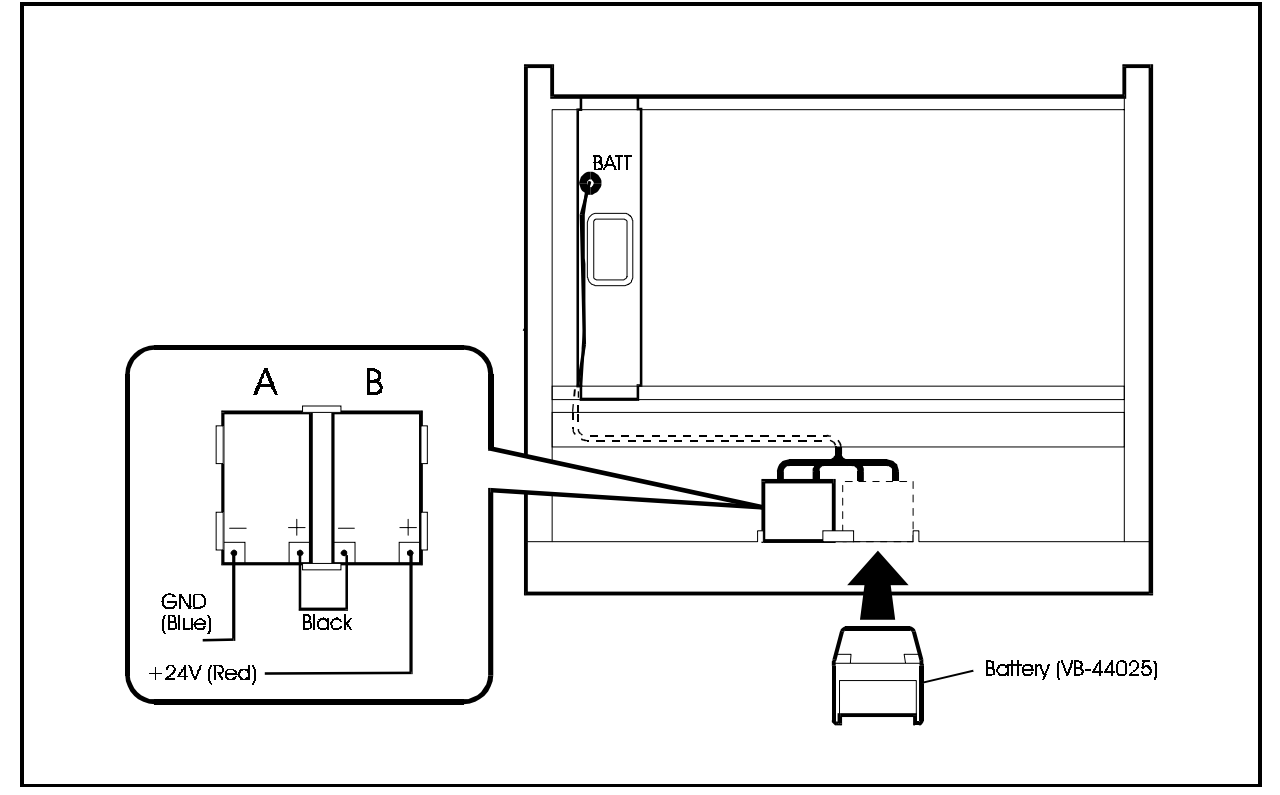

# -48 Volt Power Supply (VB-44022)

## Guidelines

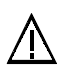

#### CAUTION:

- Turn the power switch and the external breaker OFF, and disconnect the AC cable before installing the -48V power supply.
- Any cabinet that contains an E&M Tieline Card, Ground Start/Loop Start Card or DID Card must have a -48 Volt Power Supply.
- Each cabinet must have a separate -48 Volt Power Supply.

- 1. Turn the power switch and the external breaker OFF, and disconnect the AC cable.
- 2. Insert the -48 Volt Power Supply into the -48 volt power supply slot as shown in Figure 3-11.
- 3. Secure the -48 Volt Power Supply into place by inserting the supplied lock washer and screw into the front tab.
- 4. Connect the provided 5-conductor power cable to the power connector on the front of the -48volt power supply.
- 5. Connect the green lead to the cabinet ground terminal as shown.
- 6. Connect the black lead to the 48 Volt terminal of the power supply.
- 7. Connect the orange lead to the SG terminal of the power supply.
- 8. Connect the red lead to the 24 Volt terminal of the power supply.
- 9. Connect the blue lead to the GND terminal of the power supply.
- 10. Connect the supplied green wire from the **SG** terminal of the power supply to the upper Power Supply ground screw.
- 11. Reconnect the AC cable, turn the external breaker to ON and turn the power switch to ON.

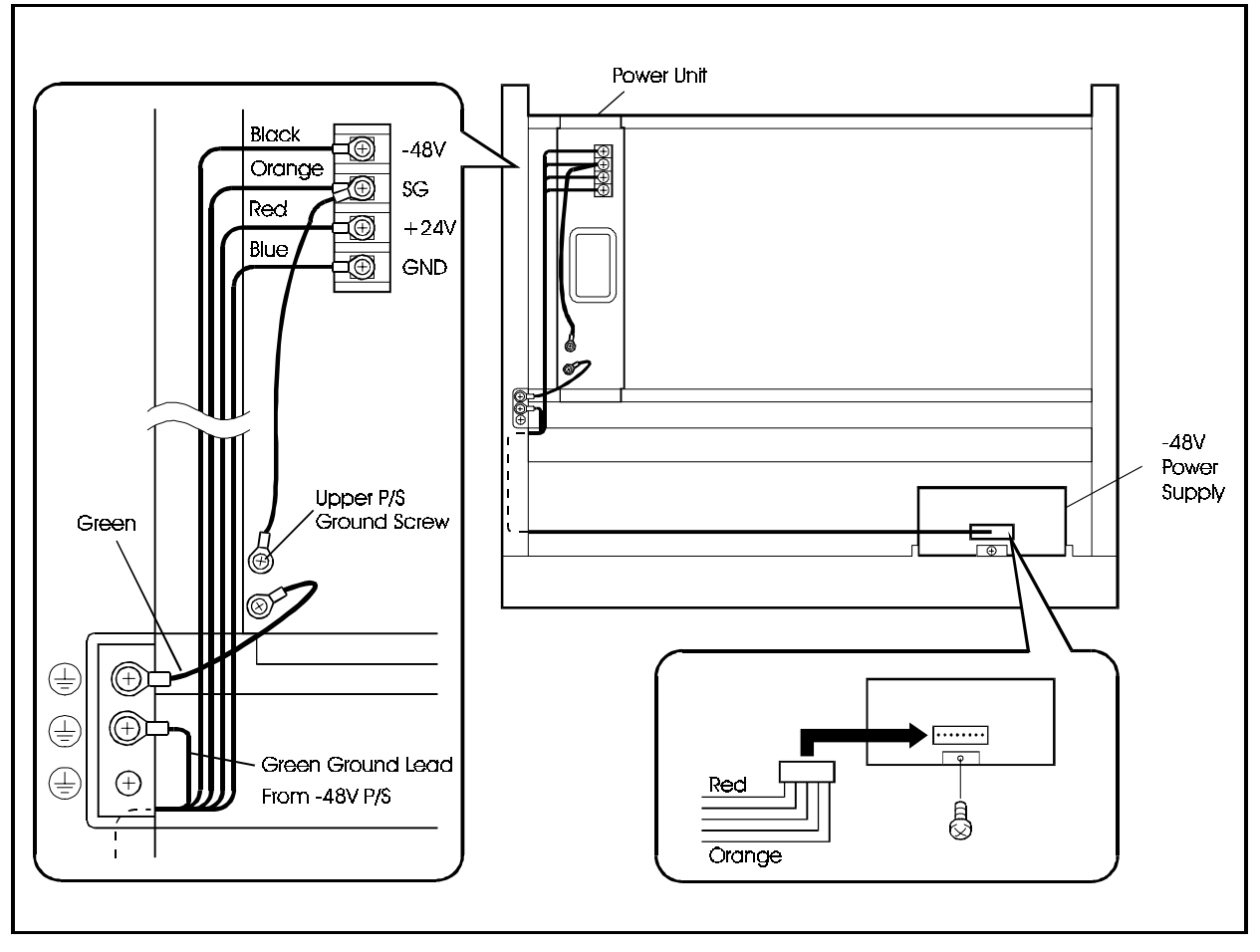

Figure 3-11. Installation of -48 Volt Power Supply (VB-44022)

# **Card Installation**

## **Guidelines**

• Install the cards in the slots indicated under "Card Installation Position" in Chapter 4 (page 4-33).

Note that cards may be damaged if installed in other than the specified slots.

- There is a limit to the number of PRI/23 and CONF cards that can be installed in the flexible slots. Please observe the restrictions described under "Card Installation Position" in Chapter 4 (page 4-33).
- Group the cards installed in the flexible slots as described Chapter 4 (page 4-33).
- When the system is to be automatically initialized, install the specified cards in the positions where they are automatically set. (See Section 400 *Programming* for more information..)

Figure 3-12. Typical Initial configuration for automatic starting of base cabinet system

| PW | CPC | OPI | OP2 | FS1 | FS2 | FS3 | FS4 | FS5 | FS6 | FS7 | FS8 | FS9 | F\$10 | FS11 | F\$12 |
|----|-----|-----|-----|-----|-----|-----|-----|-----|-----|-----|-----|-----|-------|------|-------|
|    |     |     |     |     |     |     |     |     |     |     |     |     |       |      |       |
|    |     |     |     | L   | L   | L   | D   | D   | D   | D   | D   | D   | D     | D    | D     |
|    |     |     |     | Т   | Т   | Т   | E   | Е   | Е   | Е   | E   | E   | E     | E    | E     |
|    |     |     |     | R   | R   | R   | С   | С   | С   | С   | С   | С   | С     | С    | С     |
|    |     |     |     | K   | К   | К   | /   | /   | /   | /   | /   | 1   | /     | 1    | /     |
|    |     |     |     | /   | /   | /   | 8   | 8   | 8   | 8   | 8   | 8   | 8     | 8    | 8     |
|    |     |     |     | 8   | 8   | 8   |     |     |     |     |     |     |       |      |       |
|    |     |     |     |     |     |     |     |     |     |     |     |     |       |      |       |

- The DEC/8 card for connecting customized telephones must be installed in the first slot of the internal line group.
- Refer to "Installing Additional Cabinets" in Chapter 4 (page 4-1) if using two or more cabinets.

### Installation

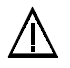

### CAUTION:

- With the exception of selected cards as described in "Maintenance Switches" on page 5-1, many cards require power to be OFF before installing or removing the cards. Turn the power switch OFF and make certain the AC cable is disconnected before installing cards.
- Push the cards in so that they are securely seated. Failure to do so may result in the card being damaged.
  - The card circuits include CMOS-ICs, which are susceptible to damage by static electricity.
- To avoid damaging the CMOS-ICs, observe the following precautions when handling the cards:
  - 1) Touch a ground or the cabinet to discharge any static that may have built up on your body.
  - 2) Do not directly touch the CMOS-ICs or electrical conductors.
- 1. With the lettering on the card pointing up, slide the card into the guide of the card slot in the cabinet.
- 2. Hold the card on the top and bottom edges with both hands and carefully push it into the slot.
- 3. When the connector row at the far end of the card touches the corresponding connector on the unit, press the card in somewhat more firmly until it is seated.
- 4. Repeat steps 1 through 3 for all other cards.

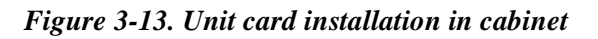

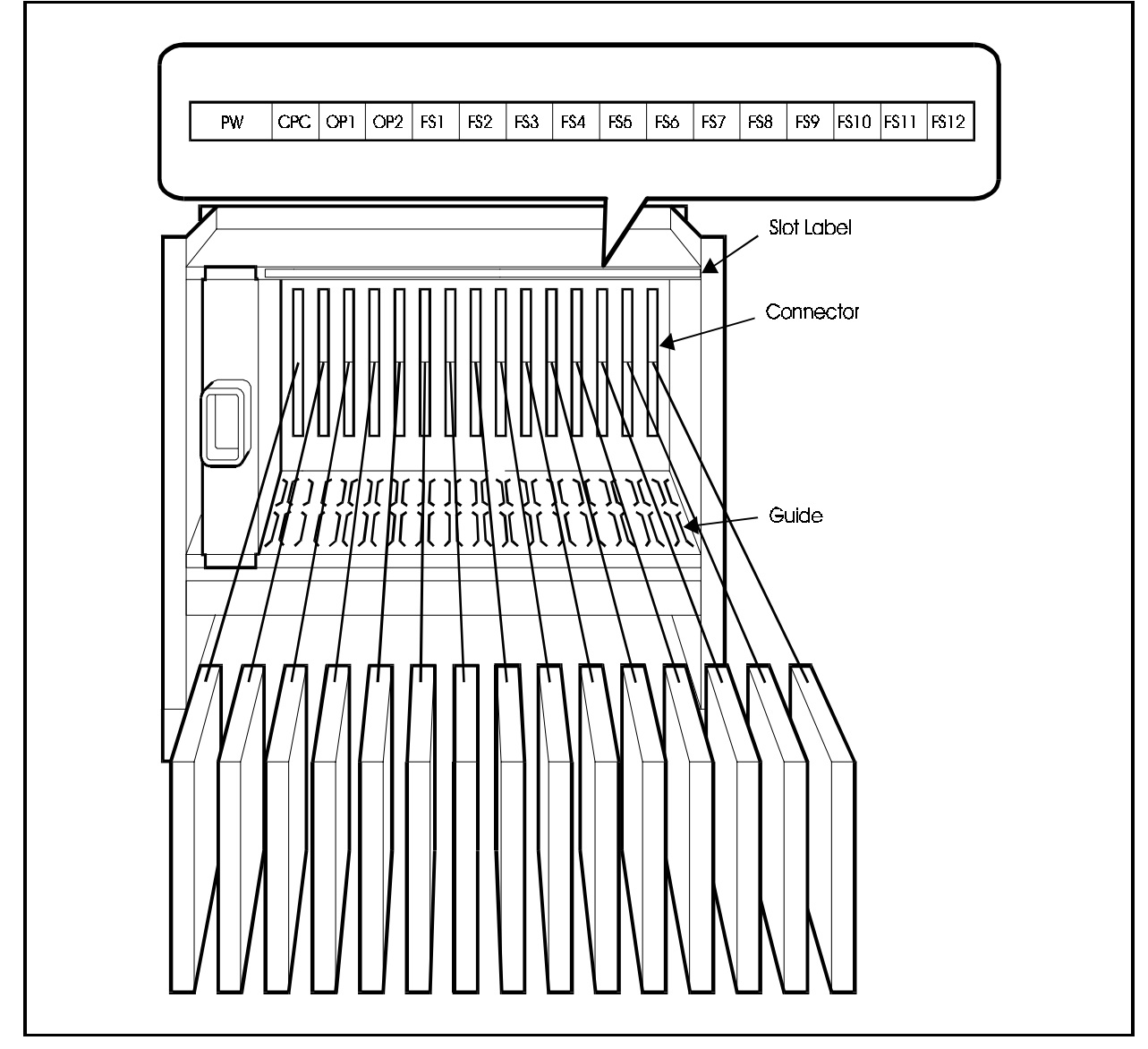

# Chapter 4. Installing Additional Cabinets

The 576 system can be expanded using a building block system. It is also possible to increase the number of extension ports by linking the DBS 576 to a DBS 96.

This chapter explains how to prepare for additional cabinets, install them, link the respective systems, set the expansion cabinet ID No., install the switch box and options, install cards and connect to the DBS 96.

## Installing the Building Block System

## Installation Location

## Guidelines

Before deciding where to install the building block system, check the external dimensions and the maintenance area shown below and the "Environmental Conditions" described in Chapter 1 (page 1-4).

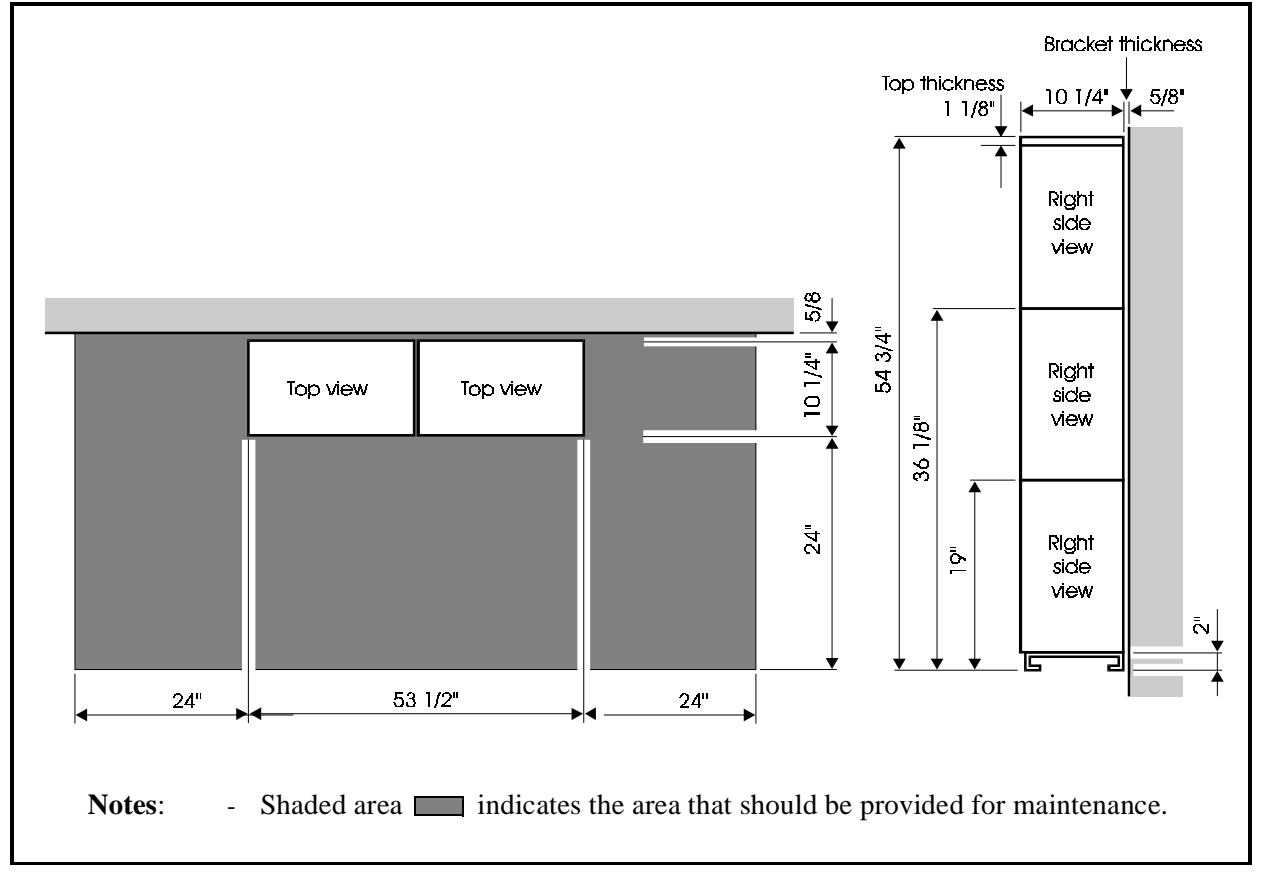

Figure 4-1. Building block system dimensions and maintenance area

## Installation

## Guidelines

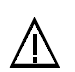

#### CAUTION:

- Turn the power switch OFF and make certain the AC cable is disconnected before installing.
- Handle the cabinet carefully to avoid damage.
- Do not attempt to move the cabinet without assistance.
- The cabinet is heavy and should be well secured in the event of earthquake, etc.
- Remove the cabinet covers before installing the cabinets (see "Removing and Replacing Covers" on page 3-2).
- See Figure 4-1 for example combinations of cabinets using the building block method.
- The description of how to use the building block method to set up a system is based on an example of expanding the number of ports to 576. Please use this example as a basis for setting up systems with different numbers of ports.

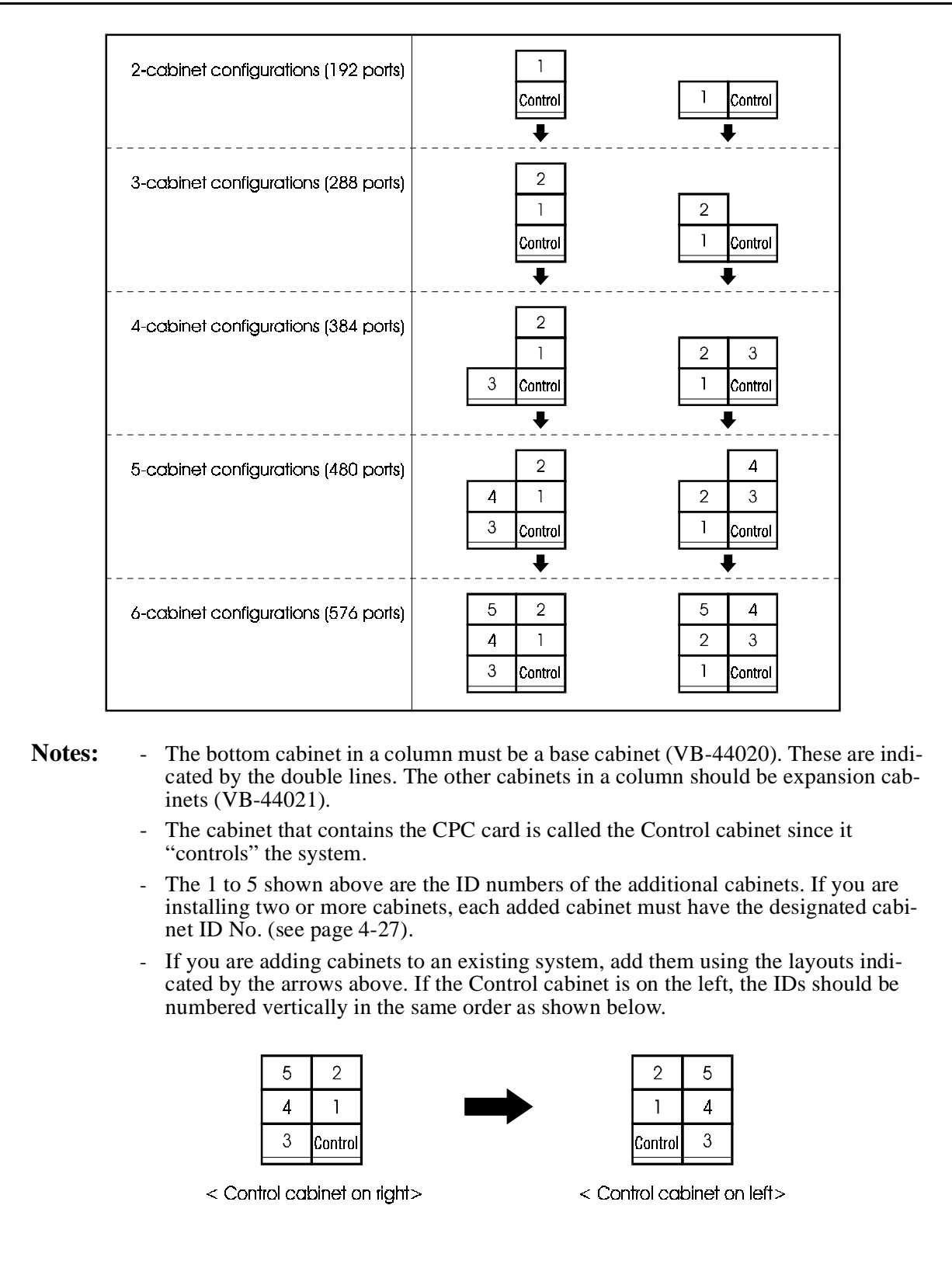

Figure 4-2. Example cabinet combinations using building block method

## Building Block Method (floor-mounting) Installation (576-port example shown)

## Installation

1. Attach wall-mounting brackets on the rear of all cabinets that are to be installed. The direction that the wall-mounting brackets are attached varies according to the position (bottom, middle or top rack) where the cabinets are installed. Attach the wall-mounting brackets according to the figures below.

Figure 4-3. Floor-Mounting Installation: Attaching the Wall-Mounting Bracket

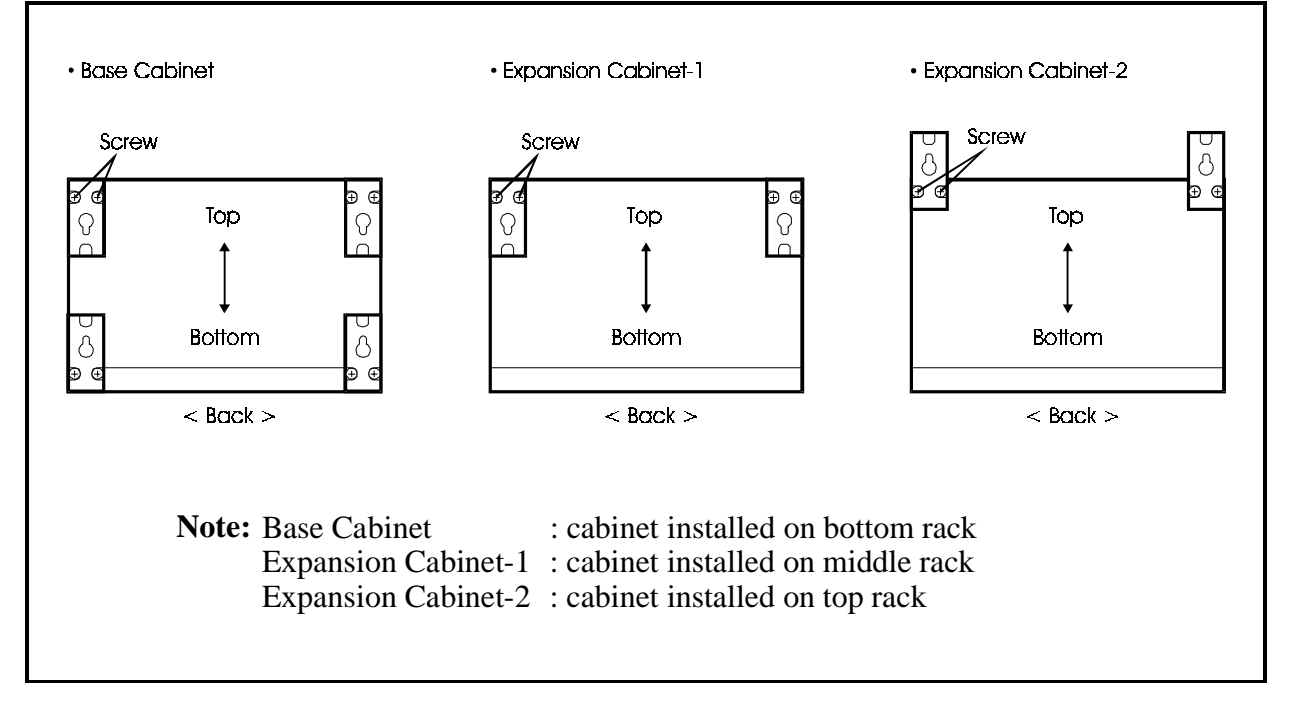

- 2. Place Expansion Cabinet-1 on top of the Base cabinet.
- 3. Attach the joining sections on the front sides of the Base Cabinet and Expansion Cabinet-1 with 2 screws.
- 4. Attach the 2 Side Joint Plates onto the joining sections on the sides of the Base Cabinet and Expansion Cabinet-1 with 8 screws.
- 5. Attach Expansion Cabinet-2 following steps 2. to 4.

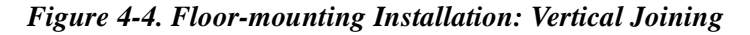

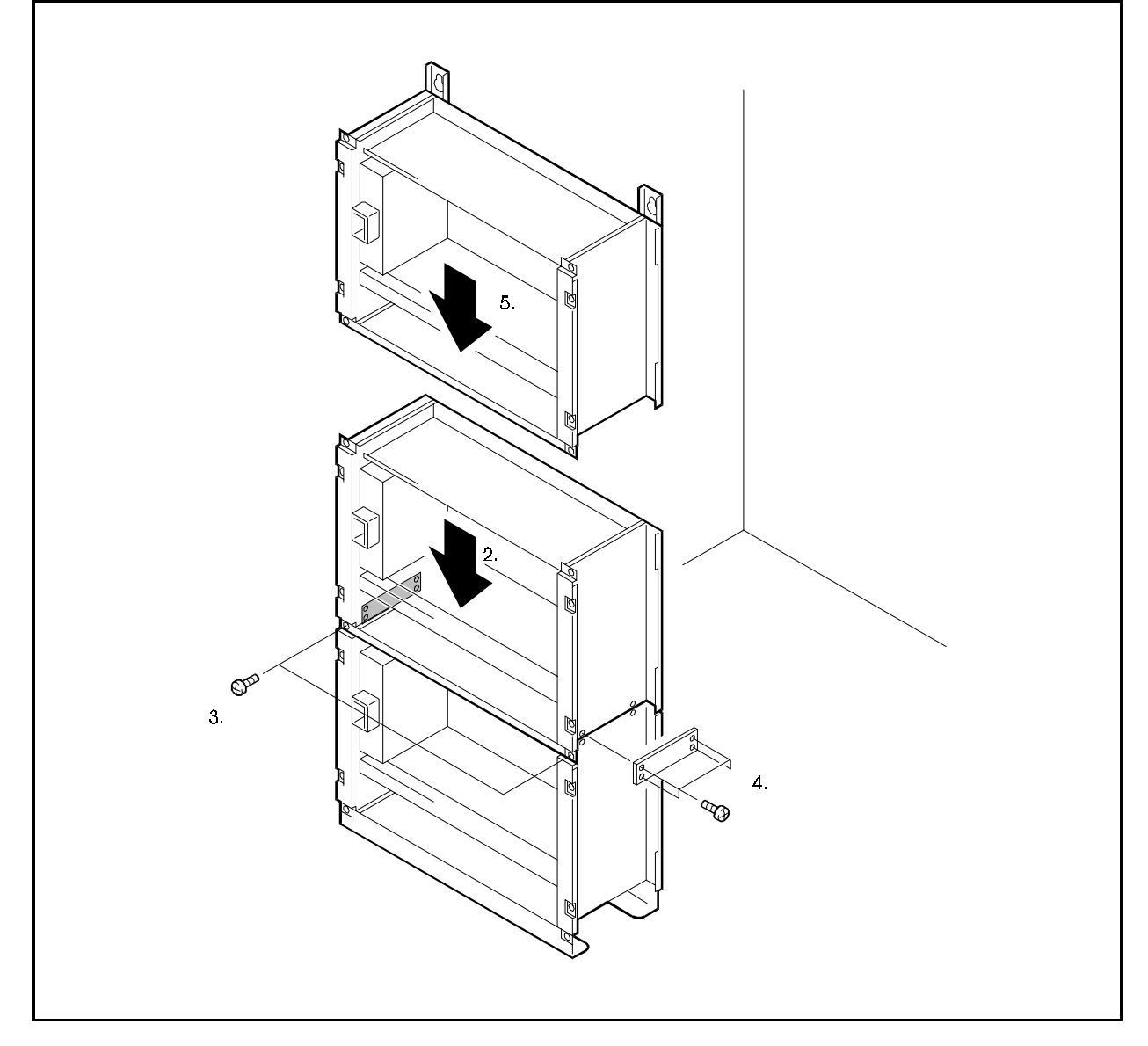

- 6. Attach the other Base Cabinet, Expansion Cabinet-1 and Expansion Cabinet-2 following steps 2 to 5.
- 7. Attach the 12 Horizontal Joint Plates (front: 6, rear: 6) onto the front and rear sides of each of the left and right cabinets with 24 screws. (The Horizontal Joint Plates are part of the VB-44024 expansion braket kit and must be separately purchased.)
- 8. Drill 4 four holes in the floor to attach the cabinet to the floor, and drive in holein-anchors.

**Note:** 4 holes should be drilled in the floor on both sides of the joined left and right Base Cabinets. Before drilling the holes check the drilling hole pitch referring to Figure 4-4.

9. Place the cabinet close to the wall.

- 10. Align the screw holes on the base plates of the joined left and right Base cabinets with the hole-in-anchors driven into the floor, and attach with bolts.
- 11. Attach the wall-mounting angle plates of the left and right Expansion cabinet-2 with 4 wall-mounting screws (#10 flat head screws recommended).

Figure 4-5. Floor Mounting Installation: Vertical/Horizontal Joining

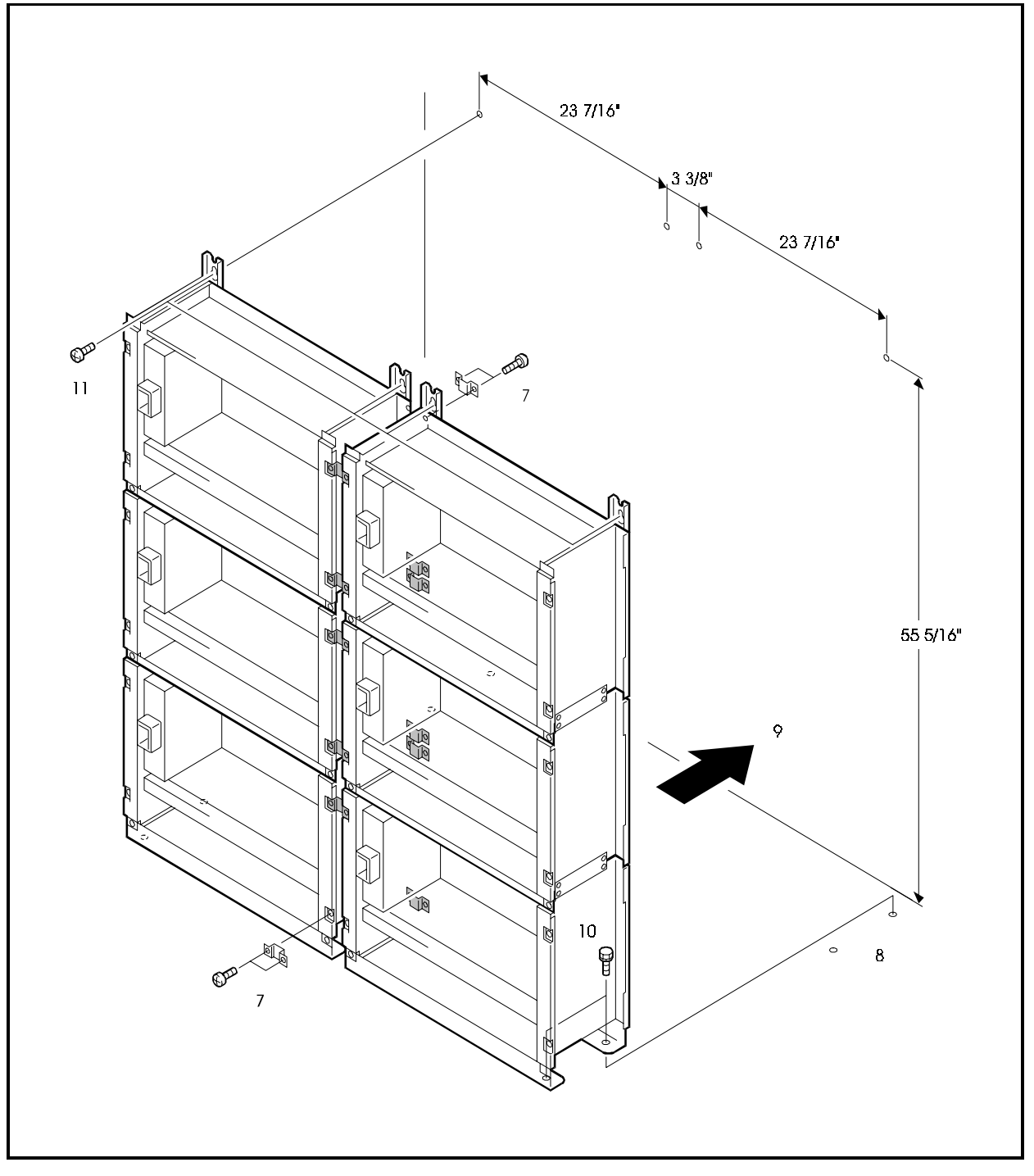

## Building Block Method (wall-mounting) Installation (576-port example shown)

## Guidelines

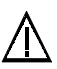

#### CAUTION:

• When all 6 cabinets have been attached to the wall, the wall will be subjected to a load of about 90 pounds. Before attaching the cabinets to the wall, check the strength of the wall to make sure that it can withstand this load.

## Installation

1. Attach wall-mounting brackets on the rear of all cabinets that are to be installed. The direction that the wall-mounting brackets are attached varies according to the position (bottom, middle or top rack) where the cabinets are installed. Attach the wall-mounting brackets according to the figures below.

Figure 4-6. Wall-mounting Installation: Attaching the Wall-mounting Bracket

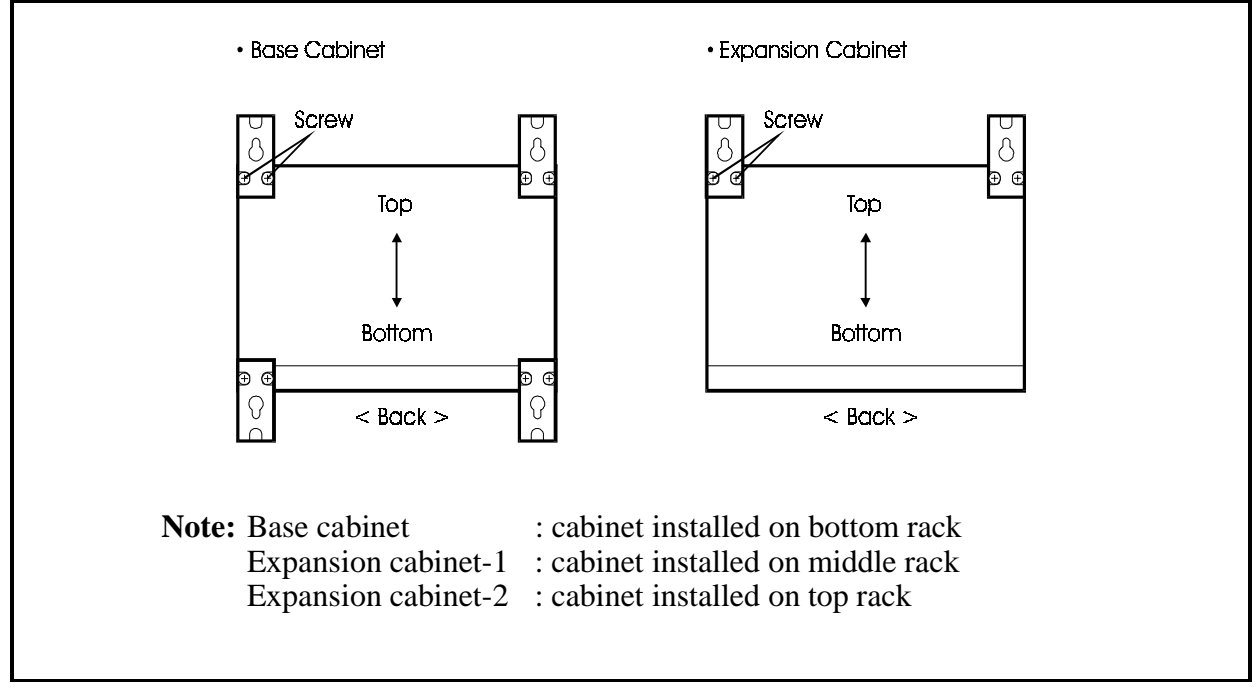

- 2. Temporarily fasten the 4 wall-mounting screws to the wall. (#10 flat head screws recommended.)
- 3. Lift up the left Base cabinet, and hook it onto the 8 screws that are temporarily fastening the wall-mounting angle.bracket.

- 4. Completely tighten the temporarily fastened screws.
- 5. Attach the right Base cabinet following steps 3. and 4.

#### Figure 4-7. Wall-mounting Installation: Attaching the Wall-mounting of cabinet-1

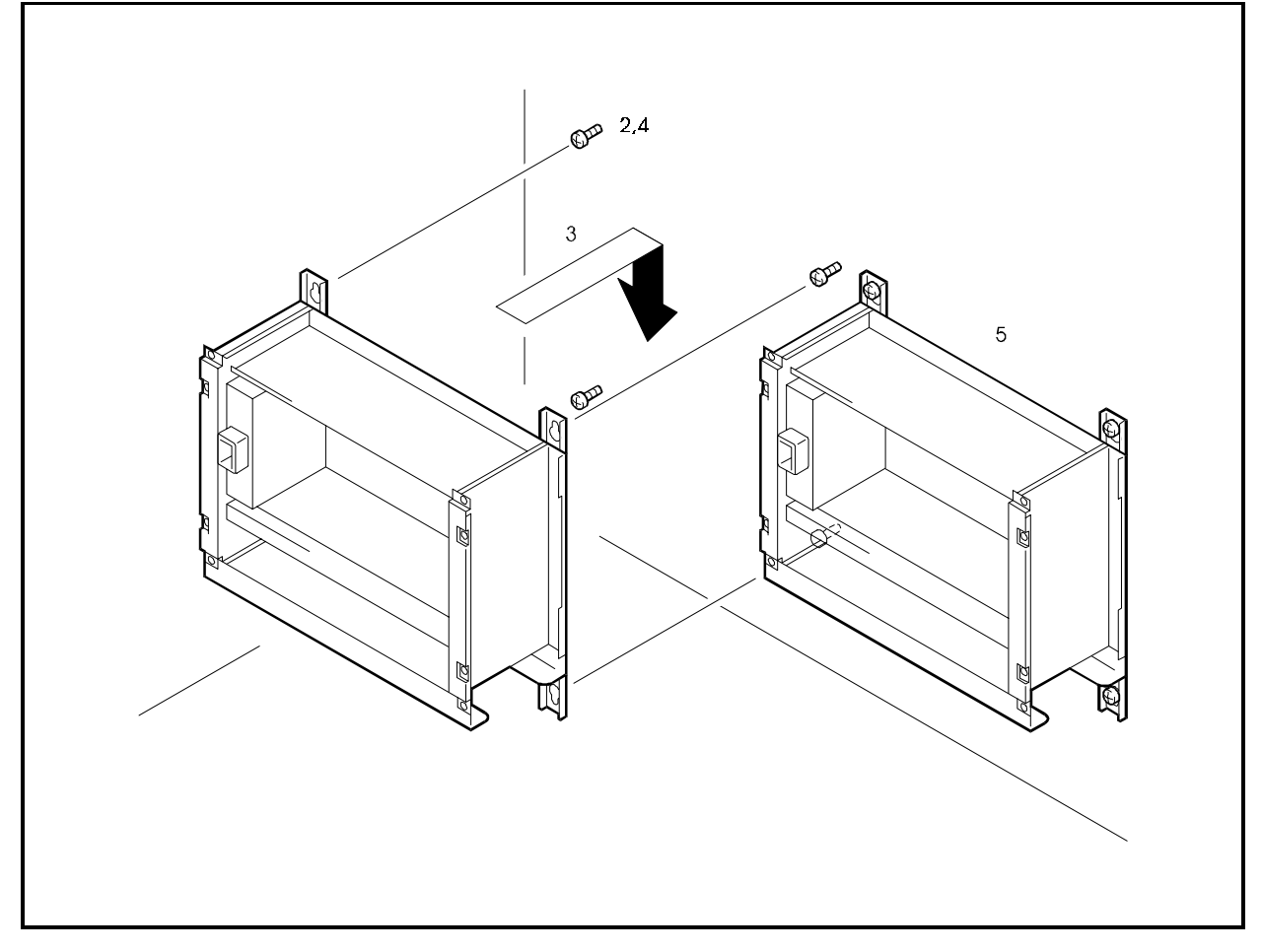

- 6. Attach the 2 Horizontal Joint Plates onto the joining sections on the front of the left and right Base cabinets with 4 screws. (The Horizontal Joint Plates are part of the VB-44024 expansion braket kit and must be separately purchased.)
- Attach the left and right Expansion cabinet-1 onto the wall following steps 2 to 6.
- 8. Attach the joining sections on the front of the left and right Base cabinet and Expansion cabinet-1 with 4 screws.

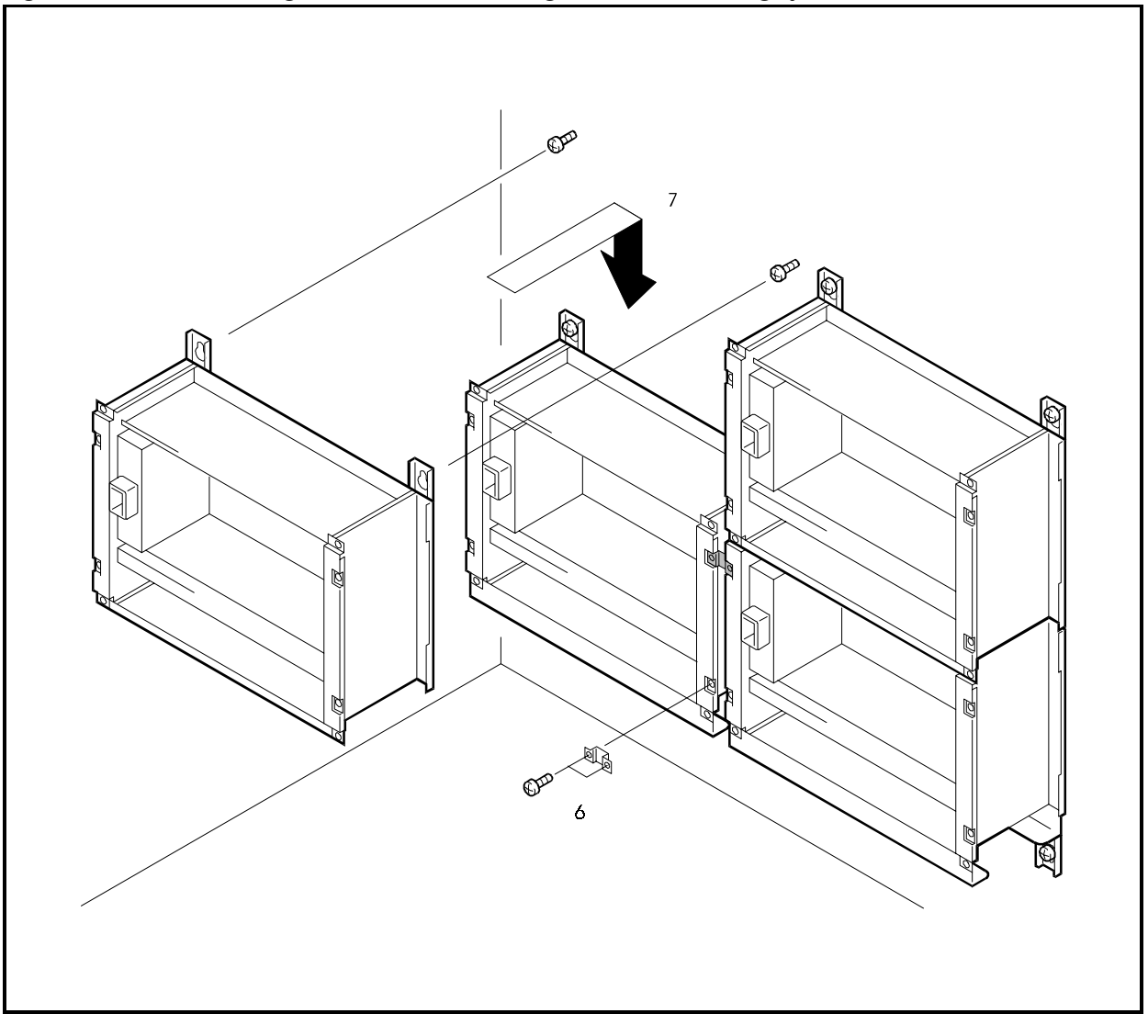

Figure 4-8. Wall-mounting Installation: Attaching the Wall-mounting of cabinet-2

- 9. Attach the 2 Side Joint Plates onto the joining sections on the sides of the left and right Base cabinet and Expansion cabinet-1 with 8 screws.
- Attach the left and right Expansion cabinet-2 onto the wall following steps 2. to 3.
- 11. Attach the joining section on the fronts of the left and right Expansion cabinet-1 and Expansion cabinet-2 with 4 screws.
- 12. Attach the 2 Side Joint Plates onto the joining sections on the sides of the left and right Expansion cabinet-1 and Expansion cabinet-2 with 8 screws.

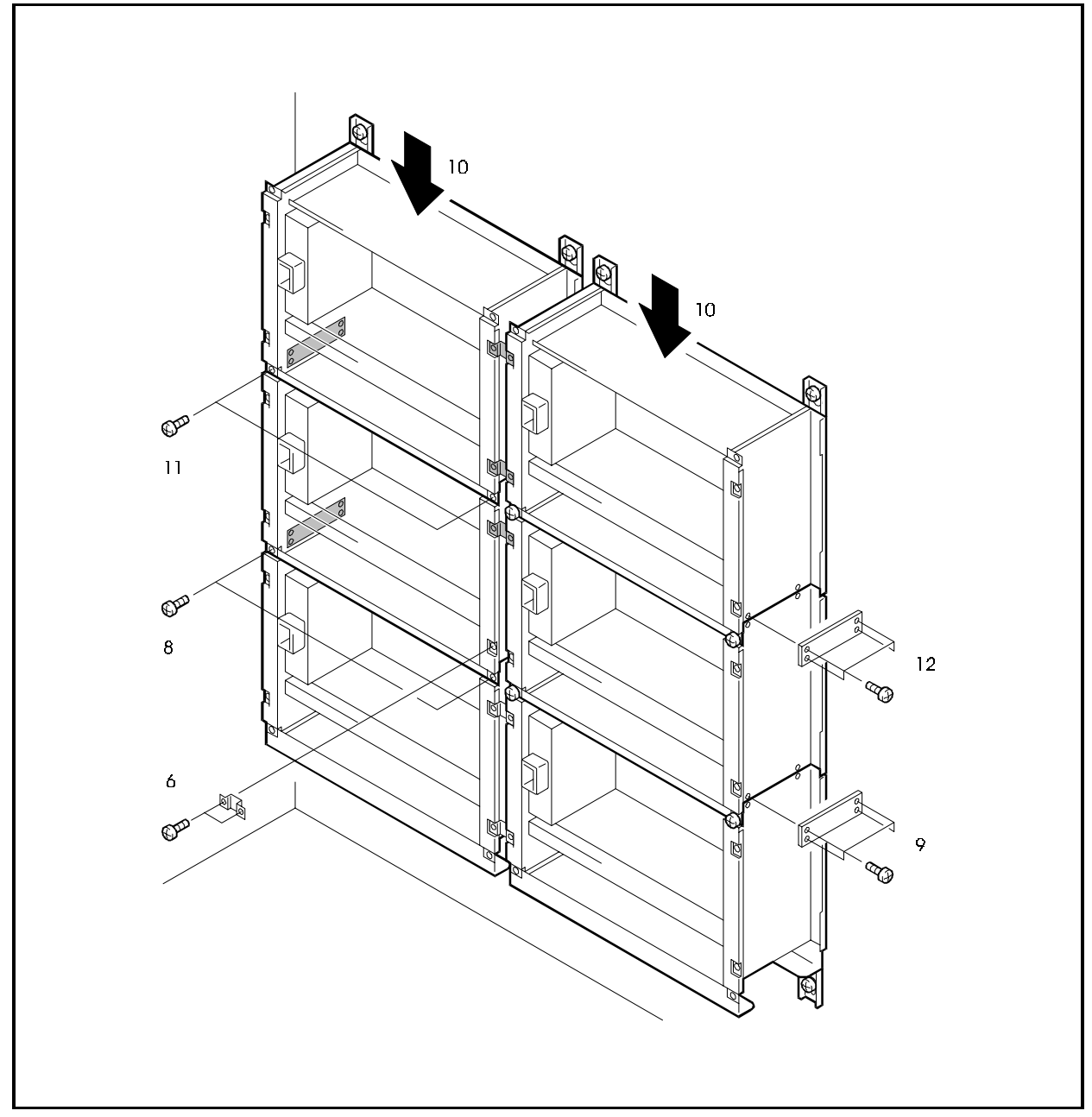

Figure 4-11. Wall-mounting Installation: Attaching the Wall-mounting of cabinet-3

## Installing Switch Boxes (VB-44023)

## Guidelines

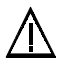

#### WARNING:

- THE SWITCH BOX POWER WILL NOT BE CUT OFF EVEN IF THE POWER SWITCH ON THE BASE CABINET IS TURNED OFF. MAKE CERTAIN THAT ALL AC CABLES ARE DISCONNECTED FROM THE POWER OUTLETS TO AVOID THE POSSIBILITY OF ELECTRICAL SHOCK.
- TURN THE POWER SWITCH OFF BEFORE INSTALLING THE SWITCH BOX.
- CAREFULLY NOTE THE POLARITY WHEN WIRING TO PREVENT SHORTING.

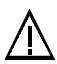

#### Caution:

- To suppress noise, be sure to install an EMI filter on the AC cable.
- The following describes how to install the AC cables for the optional VB-44023 switch box.
- The switch box allows you to turn the power on and off to one base cabinet and up to two expansion cabinets from one switch.
- If one or more expansion cabinets are attached to a base cabinet, a switch box must be installed in the base cabinet. For instance, a fully expanded system requires two switch boxes.
- The power to each of the cabinets is controlled by switching the power supply for the base cabinet. After completing installation and before replacing the covers of the cabinets, turn <u>ON</u> the power switches of each expansion cabinet.

### Installation

### Removing AC cables

- 1. Disconnect the AC cables from the power units and remove the ground wires.
- 2. Remove AC cable from the cord bracket and cable clamp and discard AC cable.

Figure 4-12. Removing AC cable

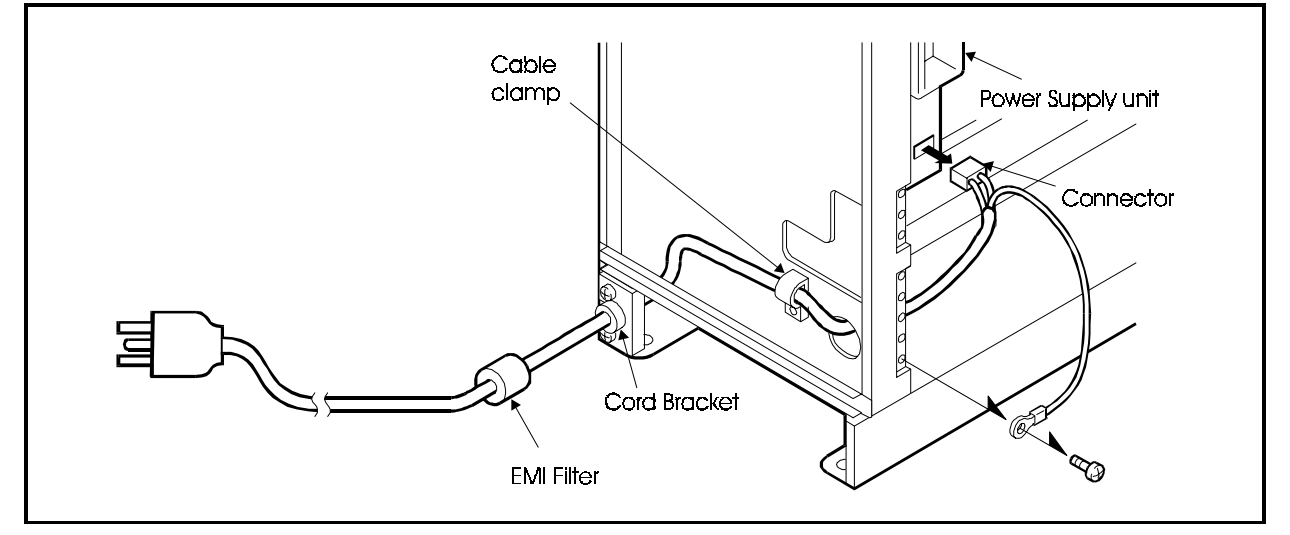

### Installing Switch Box

- 1. Position the switch box on the guide lugs in the base cabinet.
- 2. Secure the switch box with the screw.

Figure 4-13. Installing the Switch Box

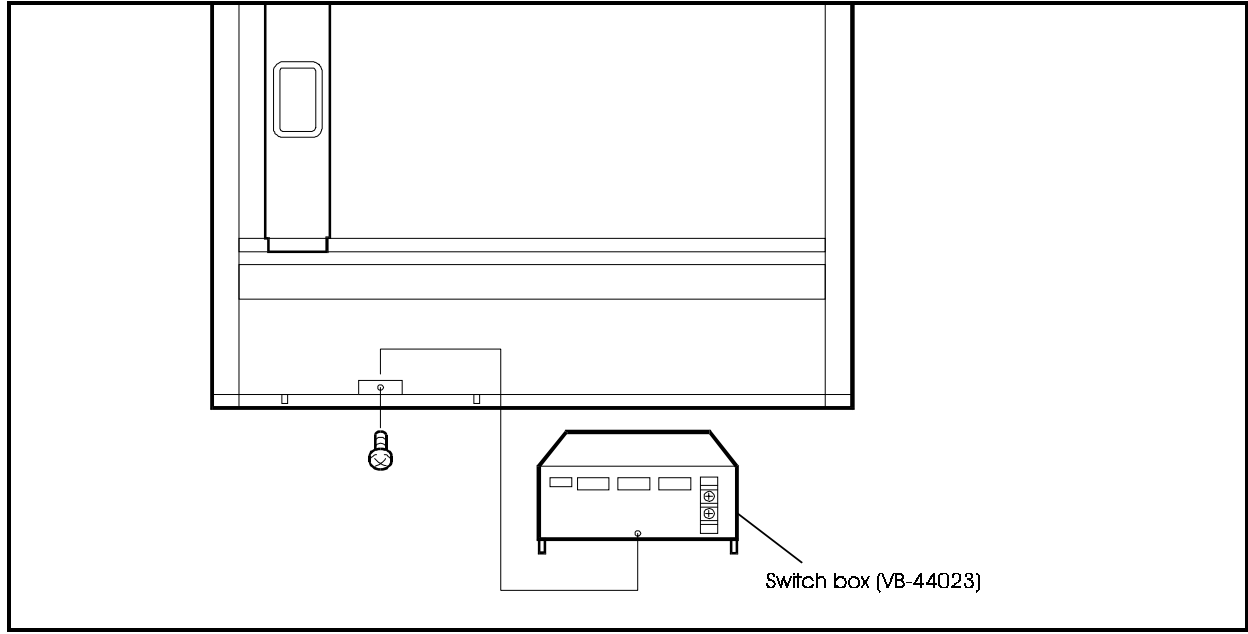

3. Attached the AC input power cable bushing (strain relief) to the side of the cabinet.

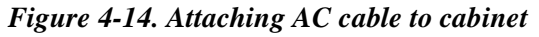

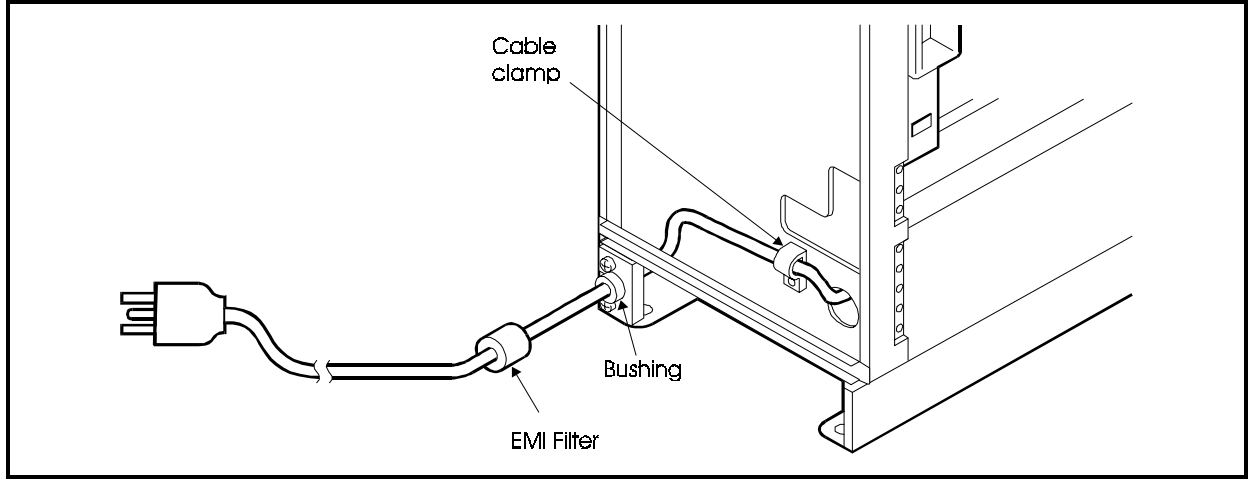

- 4. Secure the AC input power cable to the cabinet using the cable clamp.
- 5. Attach power leads to the Switch Box.
- 6. Attach the power cable frame ground.

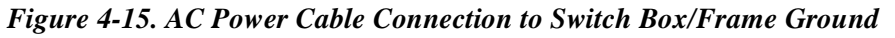

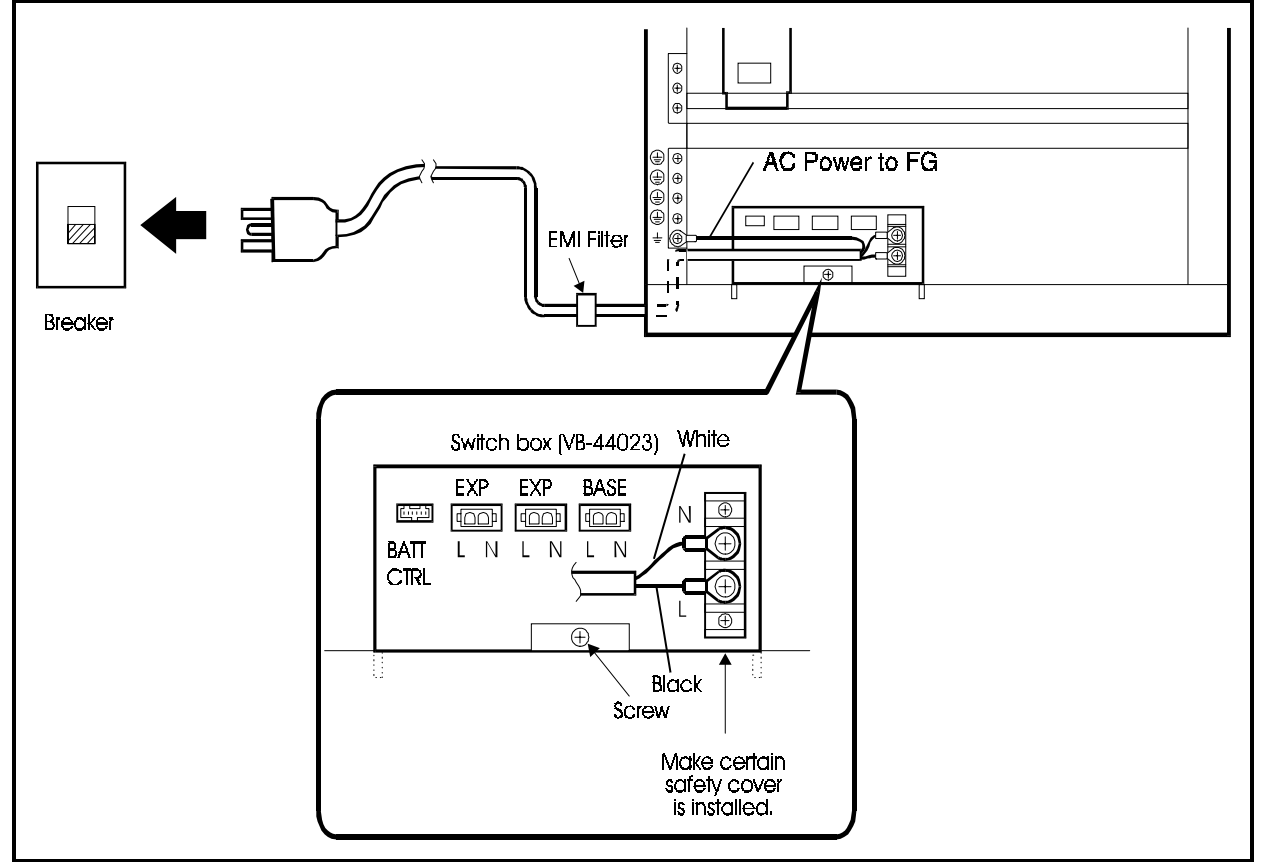

7. Plug the power supply to the switch box AC cables into the connectors on the switch box. The AC cable of top and middle cabinet must be connected to EXP connector of the switch box, and AC cable of base cabinet must be connected to BASE connector of the switch box.

Figure 4-16. Switch Box to Power Supply AC Cable Connections

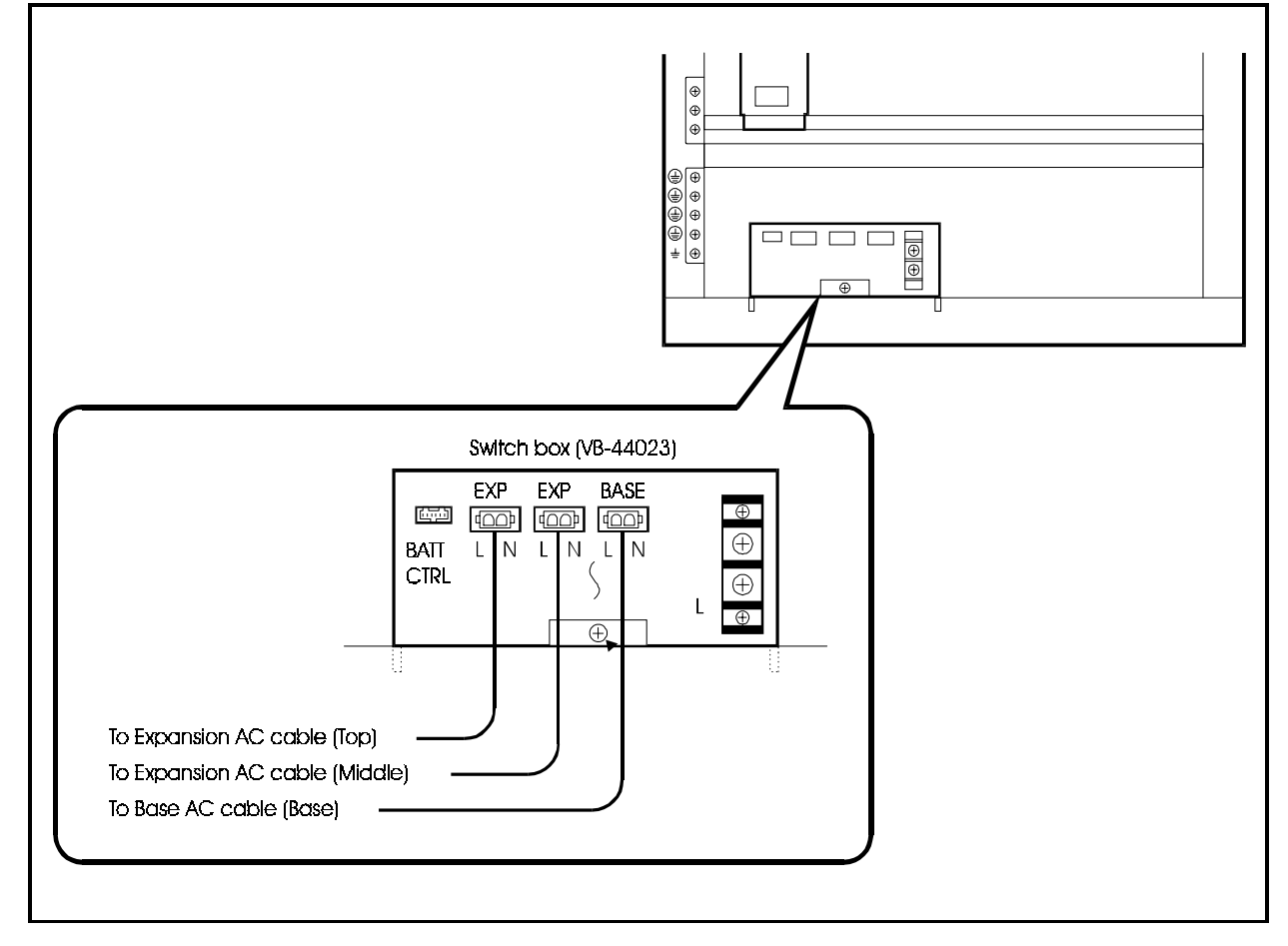

8. Connect the ground wires of the power cables connected at the switch box to the frame ground. One cable is supplied with switch box and one cable is supplied with the expansion cabinets.

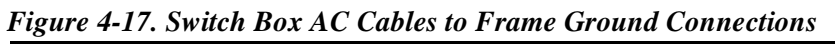

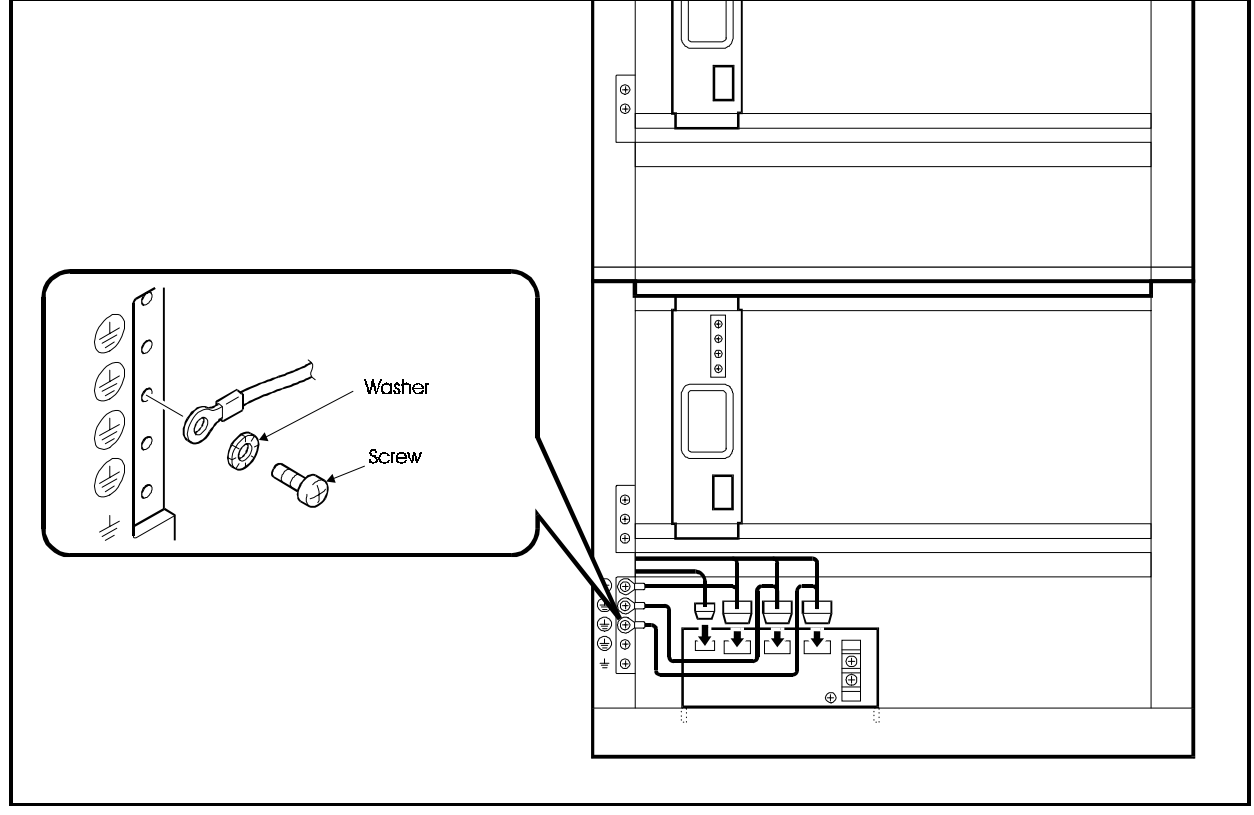

- 9. Connect the power supply to switch box AC cables to the power supply units of the top, middle and bottom cabinets.
- 10. Connect the ground wires of the expansion AC cables connected to the power units to the chassis.

Figure 4-18. Power Supply AC Cable to Frame Ground Connections

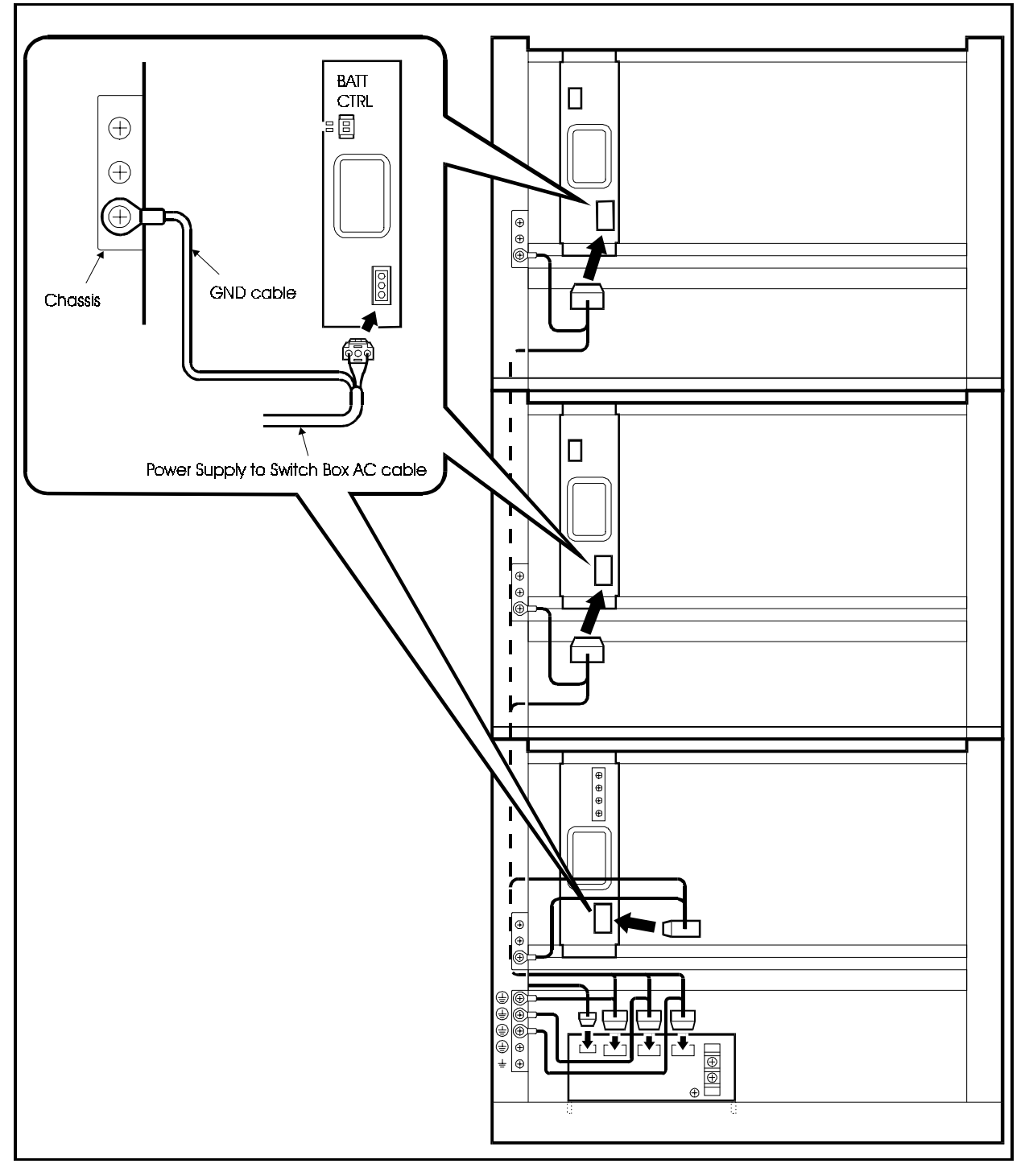

- 11. Connect the BATT-CTRL connector on the switch box using the supplied BATT-CTRL cable harness.
- 12. Connect the BATT-CTRL cable harness to the connectors of the top, and middle power supply units. Use the longest cable for the top power supply and the shortest cable to the middle power supply.

Figure 4-19. Battery Control Connections to Expansion Cabinet Power Supplies

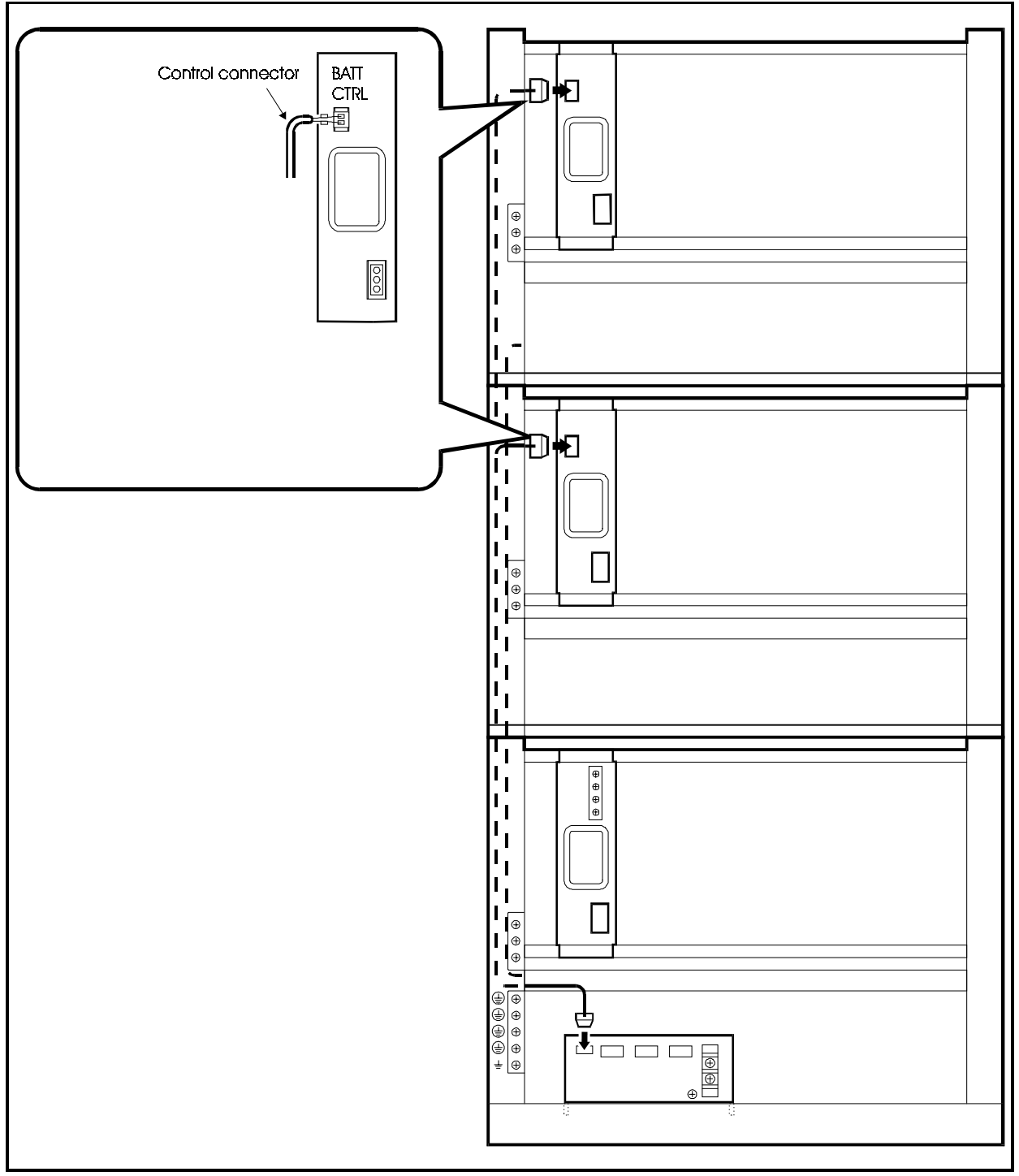

13. Screw the +24V (white) and GND (black) cables of the BATT-CTRL harness to the bottom power supply unit in base cabinet.

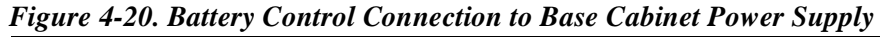

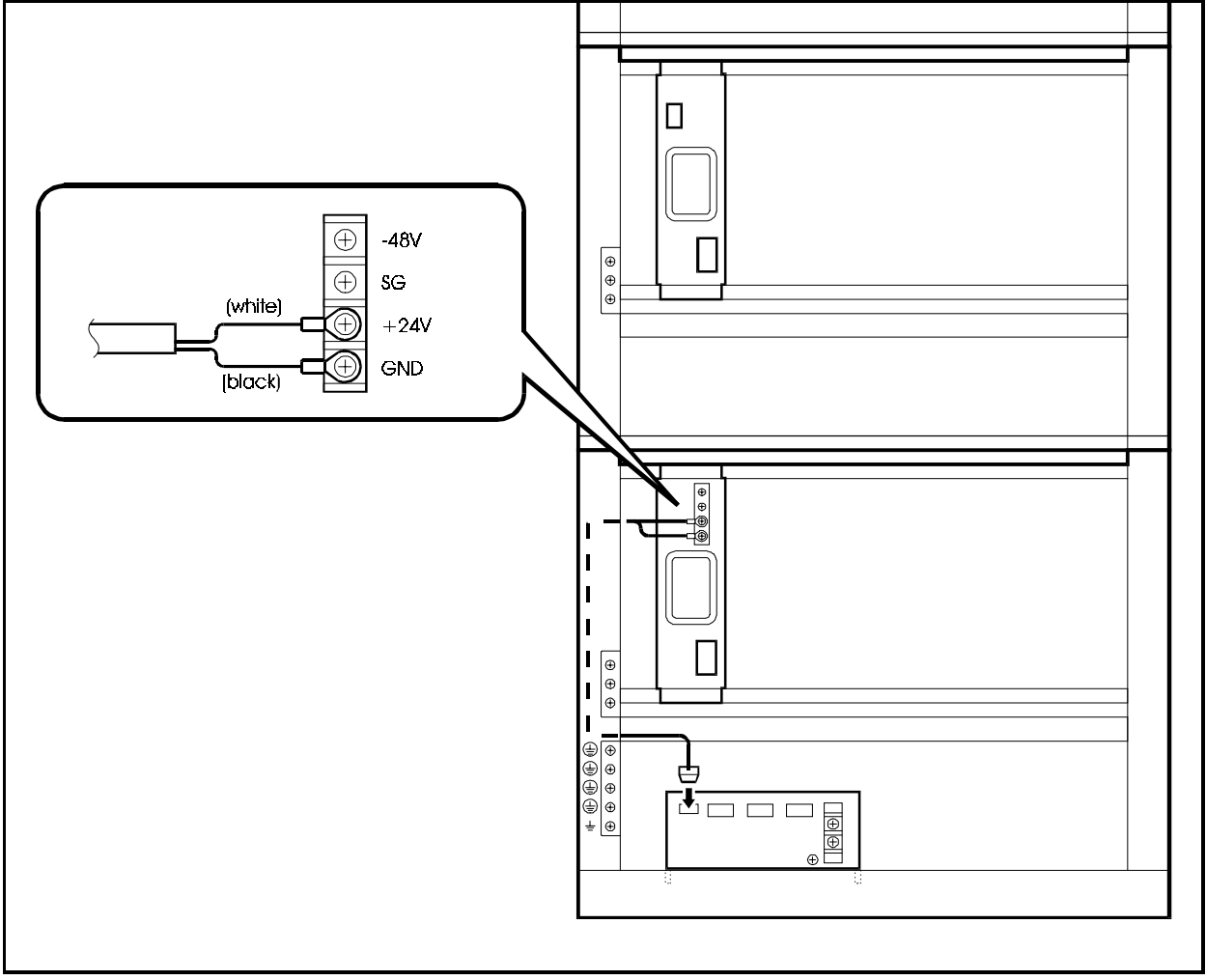

- 14. Make certain the base cabinet power supply is OFF.
- 15. Plug the AC cable into an outlet with a dedicated breaker.

Note: An dedicated external circuit breaker must be used.

16. The power switch of upper and middle cabinets should be kept ON so that the power switch of base cabinet controls power for all cabinets.

# Battery Backup (VB-44025)

## Guidelines

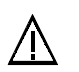

#### CAUTION:

- Turn the power switch and the external breaker OFF, and disconnect the AC cable before installing the backup battery.
- Carefully note the polarity of the batteries to prevent shorting.
- When installing batteries for battery backup, **each cabinet** must have a separate set of batteries.
- The battery cable must be at least 18 AWG.
- With normal condition, the backup batteries last for about 20 minutes.
- The backup batteries should be replaced about every 3 years.

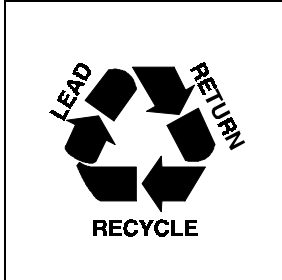

THE PRODUCT YOU HAVE PURCHASED MAY CONTAIN SEALED LEAD ACID BATTERIES WHICH ARE RECYCLABLE. AT THE END OF THEIR USEFUL LIFE, UNDER VARIOUS STATE AND LOCAL LAWS, IT IS ILLEGAL TO DISPOSE OF THESE BATTERIES INTO YOUR MUNICIPAL WASTE STREAM. PLEASE CALL 1-800-SAV-LEAD FOR INFORMATION ON HOW TO RECYCLE THESE BATTERIES.

- 1. Connect the red +24V cable to the + terminal of battery B.
- 2. Connect the blue GND cable to the terminal of battery A.
- 3. Using the supplied 8-inch black battery cable to the + terminal of battery A and to the terminal of battery B.
- 4. Slide the batteries into the guides in the cabinet.

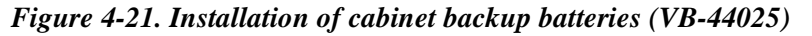

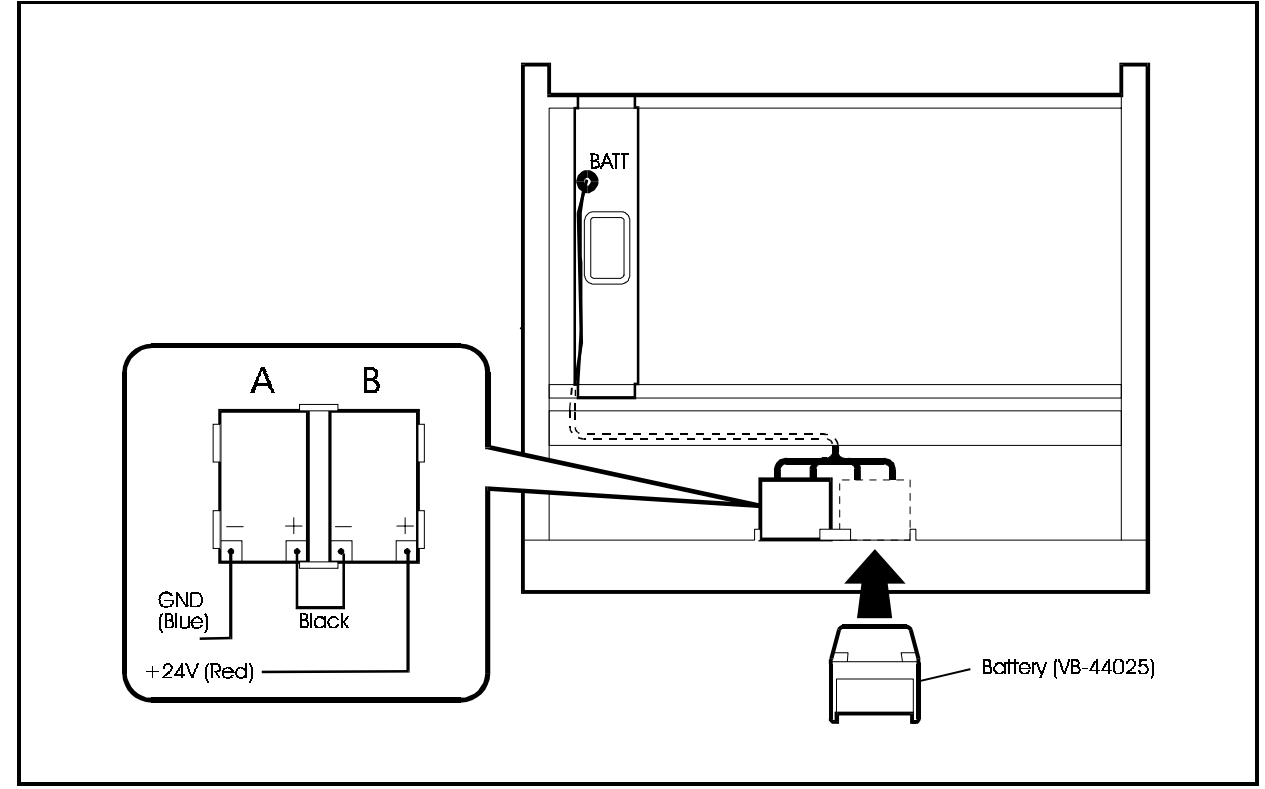

# -48 Volt Power Supply (VB-44022)

## Guidelines

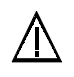

### CAUTION:

- Turn the power switch and the external breaker OFF, and disconnect the AC cable before installing the -48V power supply.
- Any cabinet that contains an E&M Tieline Card, Ground Start/Loop Start Card or DID Card must have a -48 Volt Power Supply.
- Each cabinet must have a separate -48 Volt Power Supply.

- 1. Turn the power switch and the external breaker OFF, and disconnect the AC cable.
- 2. Insert the -48 Volt Power Supply into the -48 volt power supply slot.
- 3. Secure the -48 Volt Power Supply into place by inserting the supplied lock washer and screw into the front tab.

- 4. Connect the provided 5-conductor power cable to the power connector on the front of the -48volt power supply.
- 5. Connect the green lead to the cabinet ground terminal as shown.
- 6. Connect the black lead to the 48 Volt terminal of the power supply.
- 7. Connect the orange lead to the SG terminal of the power supply.
- 8. Connect the red lead to the **24** Volt terminal of the power supply.
- 9. Connect the blue lead to the GND terminal of the power supply.
- 10. Connect the supplied green wire from the **SG** terminal of the power supply to the upper Power Supply ground screw.
- 11. Reconnect the AC cable, turn the external breaker to ON and turn the power switch to ON.

Figure 4-22. Installation of -48 Volt Power Supply (VB-44022)

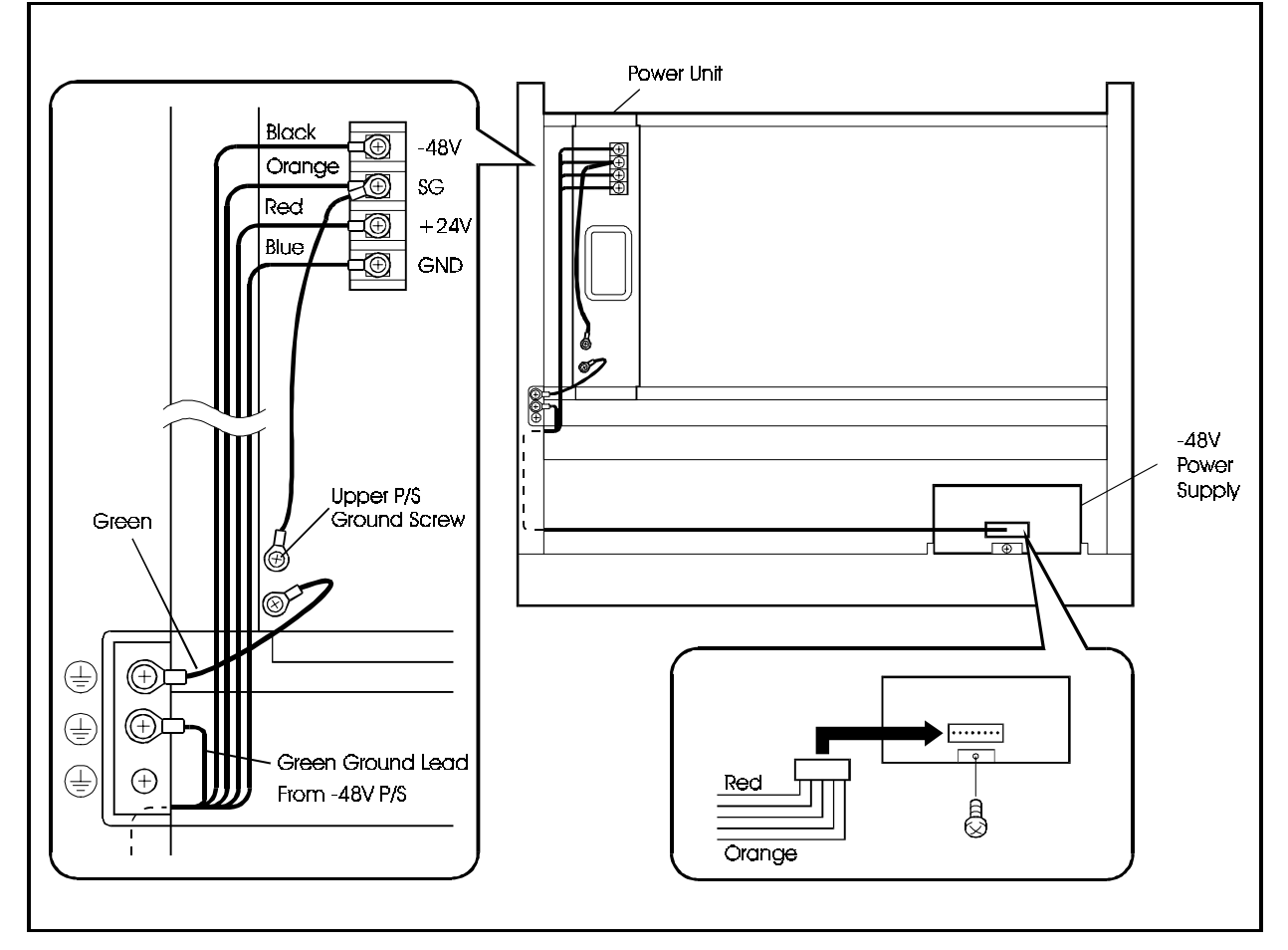

## Connecting the Systems

## Guidelines

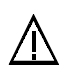

#### CAUTION:

- Turn the power switch and the external breaker OFF and disconnect the AC cable before connecting the system.
- To prevent EMI interference to TVs, radios, etc., install EMI filters.
- When expanding a system using the building block method, use the supplied cables to connect the TSW288/TSW576 card to the CBL card.
- Use the TSW288 card when the system has 288 or fewer ports. Use the TSW576 card when there are more than 288 ports.
- The description of how to connect systems when the building block method is based on an example of expanding the number of ports to 576. Please use Figure 4-23 to Figure 4-27 to connect systems with different numbers of ports.
- After the CBL interconnecting cables are installed, the Cabinet ID rotary switch on the CBL card must be set to determine the cabinet ID. The ID settings are shown in Figure 4-23 through Figure 4-27. See "Setting ID No. of Additional Cabinets" on page 4-27 for more information.

**Important Note:** Cabinets with ID rotary switch settings 1 and 2 must be cabled together in series as shown in the following figures. Cabinets with ID rotary switch settings of 3, 4 and 5 must be cabled together in series. Do not intermix these groups when cabling or the system may fail to operate.

- 1. Use the supplied cable to connect the connector at the bottom left of the TSW576 card installed in the OP1 slot in the 1st cabinet to the connector at the bottom left of the CBL card installed in the CPC slot of the 2nd cabinet.
- 2. Use the supplied cable to connect the connector at the top left of the TSW576 card installed in the OP1 slot in the 1st cabinet on the right side to the connector at the top left of the CBL card installed in the CPC slot of the 2nd cabinet.
- 3. Use the supplied cable to connect the connector at the bottom right of the CBL card installed in the CPC slot of the 2nd cabinet to the connector at the bottom left of the CBL card installed in the CPC slot of the 3rd cabinet.
- 4. Use the supplied cable to connect the connector at the top right of the CBL card installed in the CPC slot of the 2nd cabinet to the connector at the top left of the CBL card installed in the CPC slot of the 3rd cabinet.
- 5. Use the supplied cable to connect the connector at the bottom right of the TSW576 card installed in the OP1 slot in the 1st cabinet to the connector at the bottom left of the CBL card installed in the CPC slot of the 4rd cabinet.
- 6. Use the supplied cable to connect the connector at the top right of the TSW576 card installed in the OP1 slot in the 1st cabinet to the connector at the top left of the CBL card installed in the CPC slot of the 4th cabinet.
- 7. Use the supplied cable to connect the connector at the bottom right of the CBL card installed in the CPC slot in the 4th cabinet to the connector at the bottom left of the CBL card installed in the CPC slot of the 5th cabinet.
- 8. Use the supplied cable to connect the connector at the top right of the CBL card installed in the CPC slot in the 4th cabinet to the connector at the top left of the CBL card installed in the CPC slot of the 5th cabinet.
- 9. Use the supplied cable to connect the connector at the bottom right of the CBL card installed in the CPC slot of the 5th cabinet to the connector at the bottom left of the CBL card installed in the CPC slot of the 6th cabinet.
- 10. Use the supplied cable to connect the connector at the top right of the CBL card installed in the CPC slot of the 5th cabinet to the connector at the top left of the CBL card installed in the CPC slot of the 6th cabinet.
- 11. After the CBL interconnecting cables are installed, the Cabinet ID rotary switch on the CBL card must be set to determine the cabinet ID. The ID settings are shown in Figure 4-23 through Figure 4-27. See "Setting ID No. of Additional Cabinets" on page 4-27 for more information.

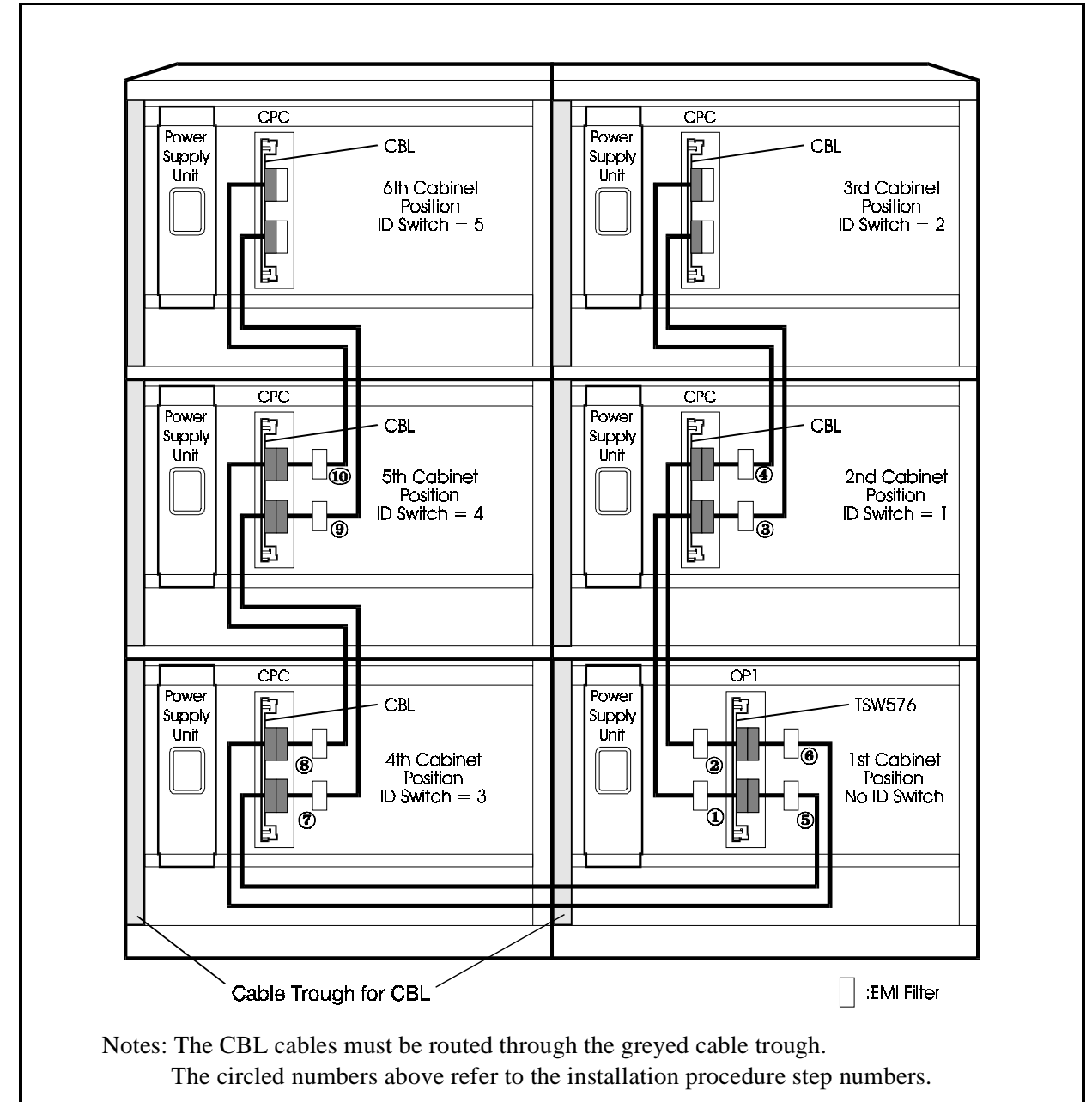

Figure 4-23. System connection using building block method (576 port example)

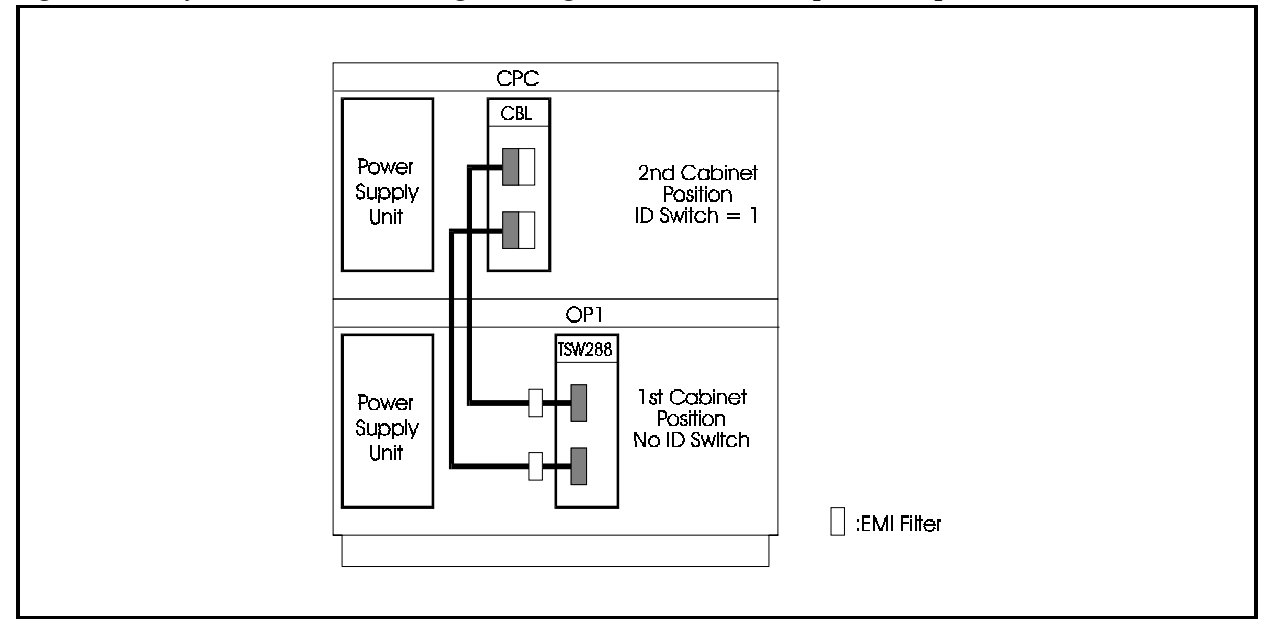

Figure 4-24. System connection using building block method (192 port example)

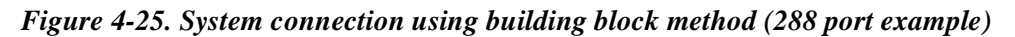

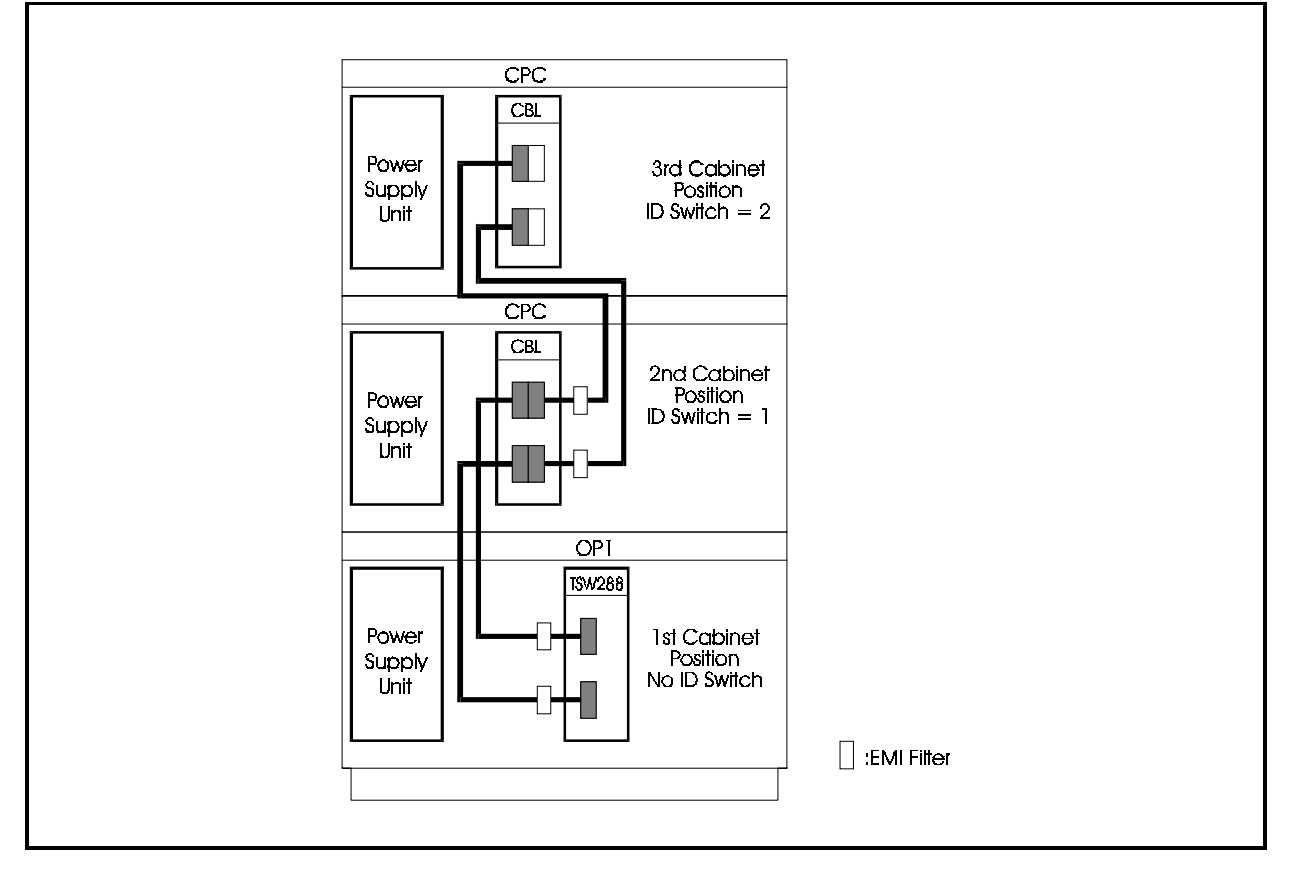

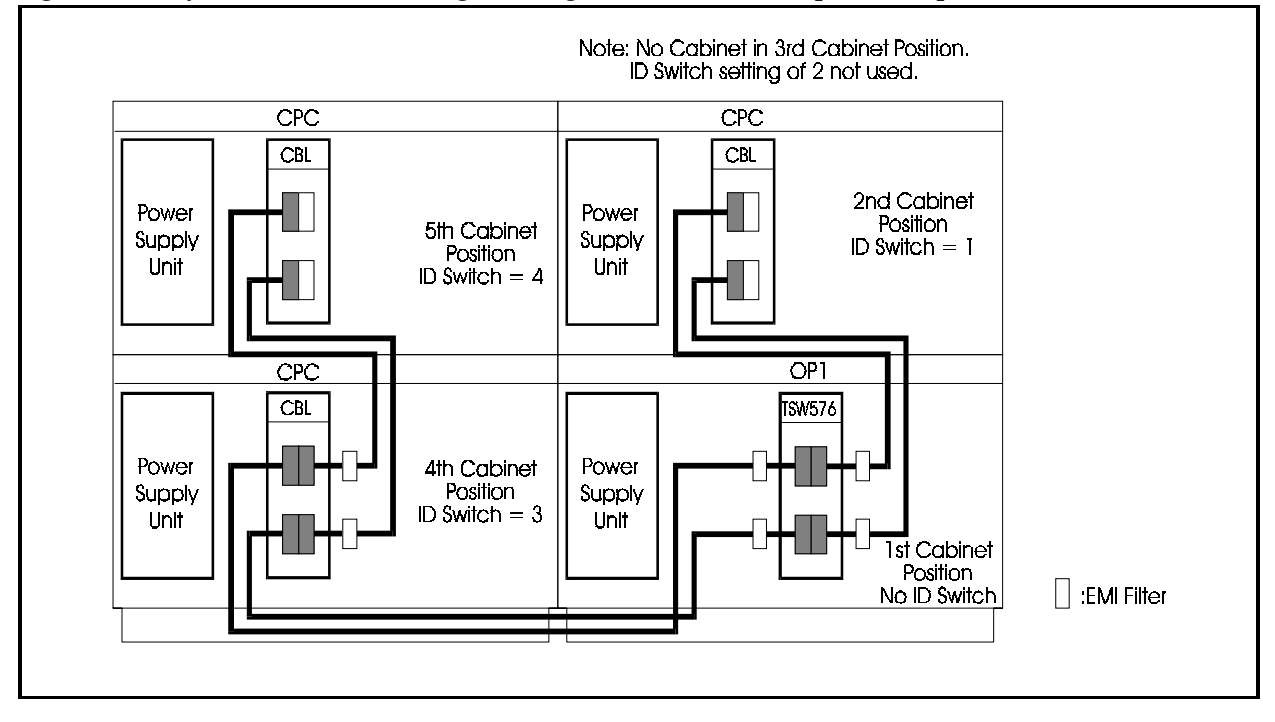

Figure 4-26. System connection using building block method (384 port example)

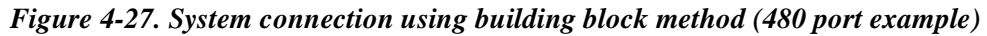

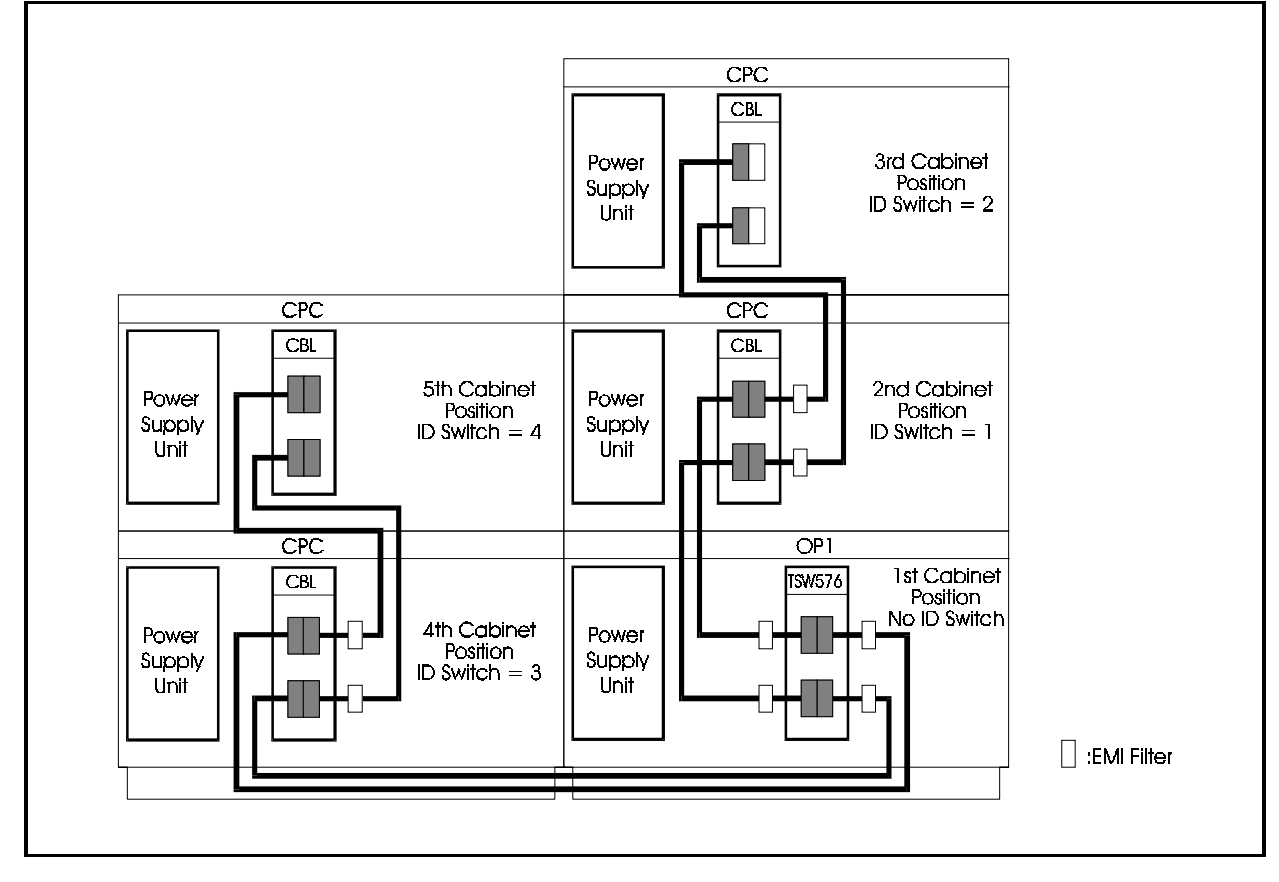

## Setting ID No. of Additional Cabinets

### Guidelines

• When you add a cabinet to the system, it must be given a cabinet ID number. Each cabinet ID number setting is based upon its cabinet position. See Figure 4-23 through Figure 4-27 for the cabinet positions.

Check that the cabinet ID numbers match the size of the system you are setting up.

• Set each cabinet ID number using the ID Rotary Switch as shown in Figure 4-28. Refer to the following table for the relationship between rotary switch position and Cabinet ID number when setting the ID number.

**Important Note:** Cabinets with ID rotary switch settings 1 and 2 must be cabled together in series. Cabinets with ID rotary switch settings of 3, 4 and 5 must be cabled together in series. Do not intermix these groups when cabling or the system may fail to operate.

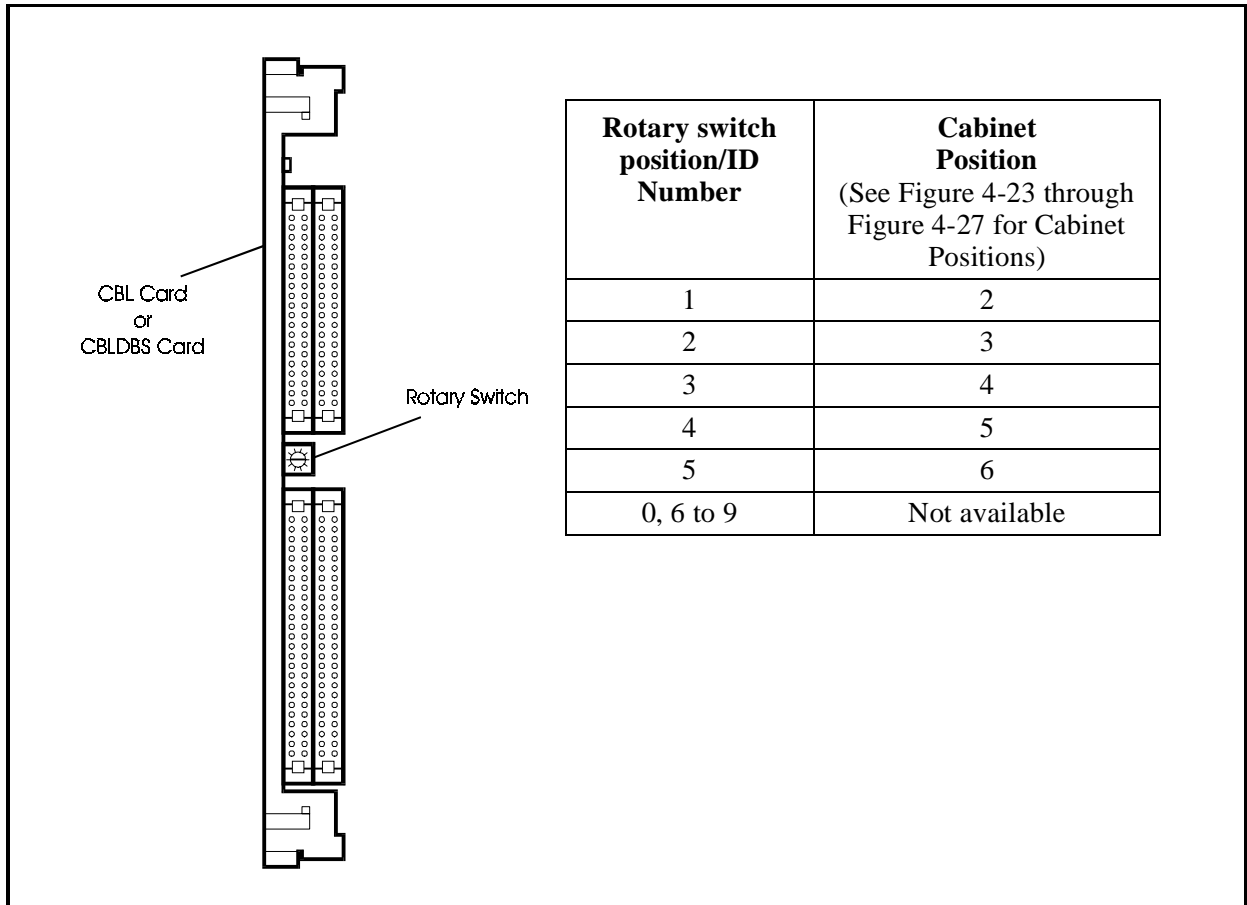

Figure 4-28. Relationship of rotary switch position/ID number and cabinet

# **Connecting DBS 576 and DBS 96 Systems**

### Installation

### Guidelines

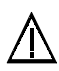

#### CAUTION:

- Turn the power switch and the external breaker OFF, and disconnect the AC cable before connecting the systems.
- Handle the DBS 576 base cabinet and DBS 96 carefully to avoid damage.
- Do not attempt to move the base cabinet or DBS 96 without assistance.
- Do not attempt to connect the base cabinet and DBS 96 system using the building block method.
- Before deciding where to install the base cabinet and DBS 96, check the external dimensions shown for the base cabinet (page 4-1) and the DBS 96 (DBS Installation and Programming Manual) and the areas required for maintenance.
- See Chapter 3 for details of how to install the base cabinet. See the DBS Installation and Programming Manual for details of how to install the DBS 96.
- Remove the covers from the base cabinet and DBS 96 (see page 3-2) to connect the systems. See the DBS Installation Manual for how to remove the covers from the DBS 96.
- Figure 4-29 shows examples of combining base cabinet and DBS 96 systems.
- Only connect to DBS 96 cabinets. The CBLDBS MDF will not fit in a DBS 40 cabinet. Some DEC ports will not be available in the DBS 72 cabinets.

Figure 4-29. Example combinations of base cabinet and DBS 96

|                                            | Cabinet Configurations                                                                                                    | Use Cards                             |  |  |  |  |  |  |  |
|--------------------------------------------|----------------------------------------------------------------------------------------------------|---------------------------------------|--|--|--|--|--|--|--|
| One additional<br>DBS cabinet              | 1                                                                                                    | CPC-288<br>TSW288<br>CBLDBS (DBS 96)  |  |  |  |  |  |  |  |
| Two additional<br>DBS cabinets             | 2<br>1<br>4 3                                                                                                    | CPC-576<br>TWS-576<br>CBLDBS (DBS 96) |  |  |  |  |  |  |  |
| <b>Note:</b> The number two or more cabine | <b>Note:</b> The numbers 1 to 5 are the cabinet ID numbers of the additional cabinets. If you are adding two or more cabinets, each added cabinet must have a cabinet ID number (see page 4-27). |                                       |  |  |  |  |  |  |  |

# Card Installation

### Guidelines

- Install the cards in the base cabinet and DBS 96 in the slots indicated under "Card Installation Position" in Chapter 4 (page 4-33).
- In the DBS 96, you can only install DEC cards. You cannot increase the number of Trunk Line ports.
- Each additional DBS 96 cabinet increases the number of extension ports by up to 72.

### Installation

See "Card Installation" in Chapter 3 (page 3-13) for how to install cards in the base cabinet.

See the DBS Installation and Programming Manual for details of how to install cards in the DBS 96.

# **Connecting the Systems**

### Guidelines

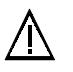

#### CAUTION:

- Turn the power switch and the external broker OFF, and disconnect the AC cable before installing the backup battery.
- To prevent EMI interference to TVs, radios, etc., install an EMI filter.
- When expanding a system, use the supplied cables to connect the TSW288/ TSW576 card to the CBLDBS card.
- Use the TSW288 card when the CPC-288 is used. Use the TSW576 card when the CPC-576 is used.

### Installation

1. Remove the one or two interface boards from the top of the DBS cabinet and retain the screws.

2. Attach the MDF Interface Circuit card supplied with the CBLDBS as shown.

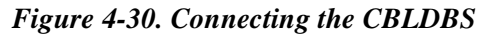

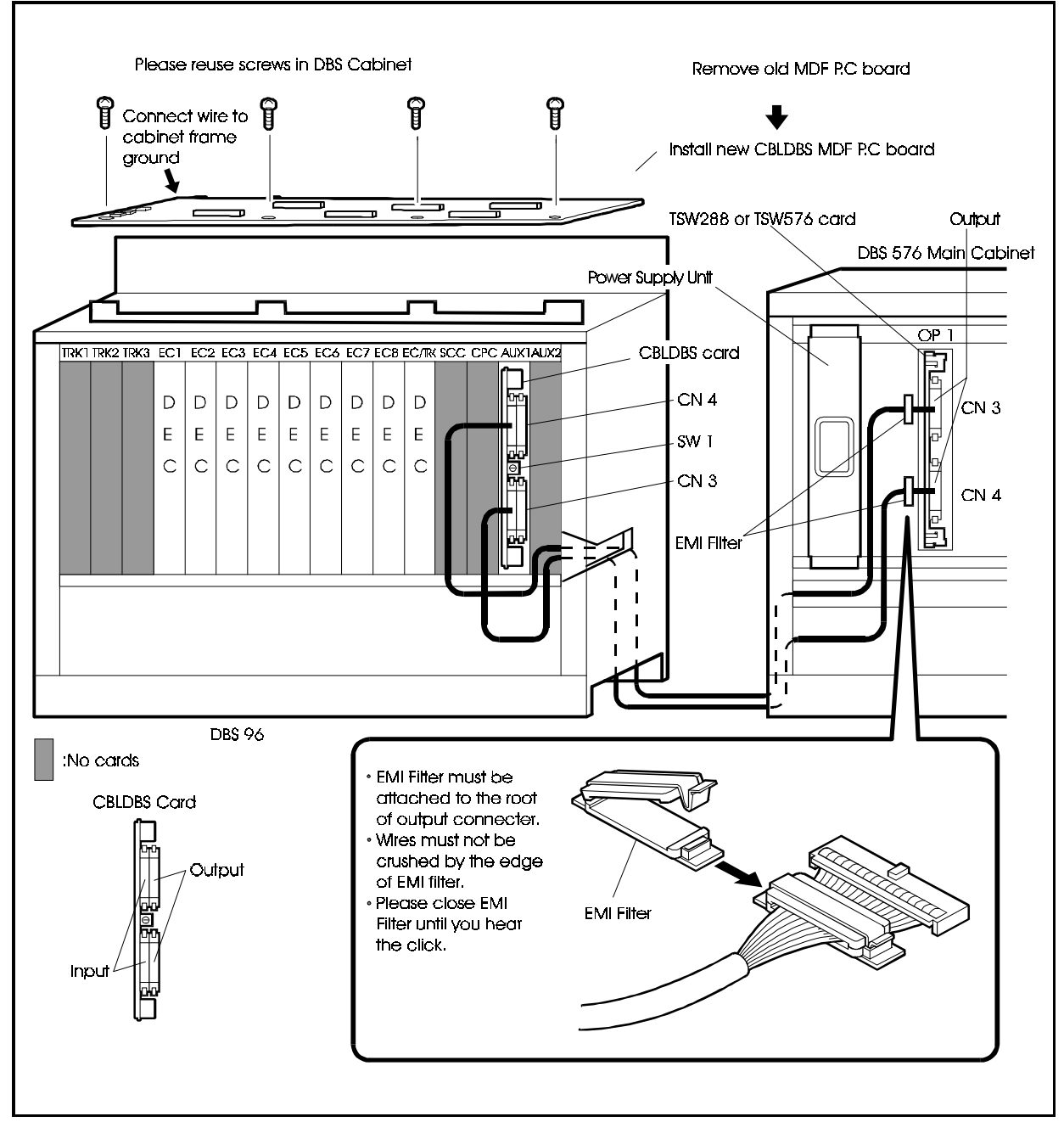

- 3. Connect the CBLDBS MDF Ground Cable to a screw on the cabinet frame.
- 4. Use the supplied cable to connect the bottom connector of the TSW288/ TSW576 card installed in the OP1 slot of the base cabinet to the connector at the bottom of the CBLDBS card installed in the AUX1 slot of the DBS 96.
- 5. Use the supplied cable to connect the top connector of the TSW288/TSW576 card installed in the OP1 slot in the base cabinet to the top connector of the CBLDBS card installed in the AUX1 slot of the DBS 96.

### **Setting CBLDBS ID Numbers**

• When you add a cabinet to the system, it must be given an cabinet ID No. These cabinet ID numbers are allocated as shown in Figure 4-23.

Check that the cabinet numbers match the size of system you are setting up.

• Use the rotary switch (SW1) on the CBL card and CBLDBS card to set the cabinet ID number.

For details on how to set cabinet ID numbers, see "Setting ID No. of Additional Cabinets" on page 4-27.

### Considerations

- The DBS 96 cabinet will only accept DEC cards. No other line or trunk card may be used with connected to a DBS 576.
- Up to two DBS cabinets may be connected to the DBS 576.

Figure 4-31. Addition of two DBS 96 cabinets

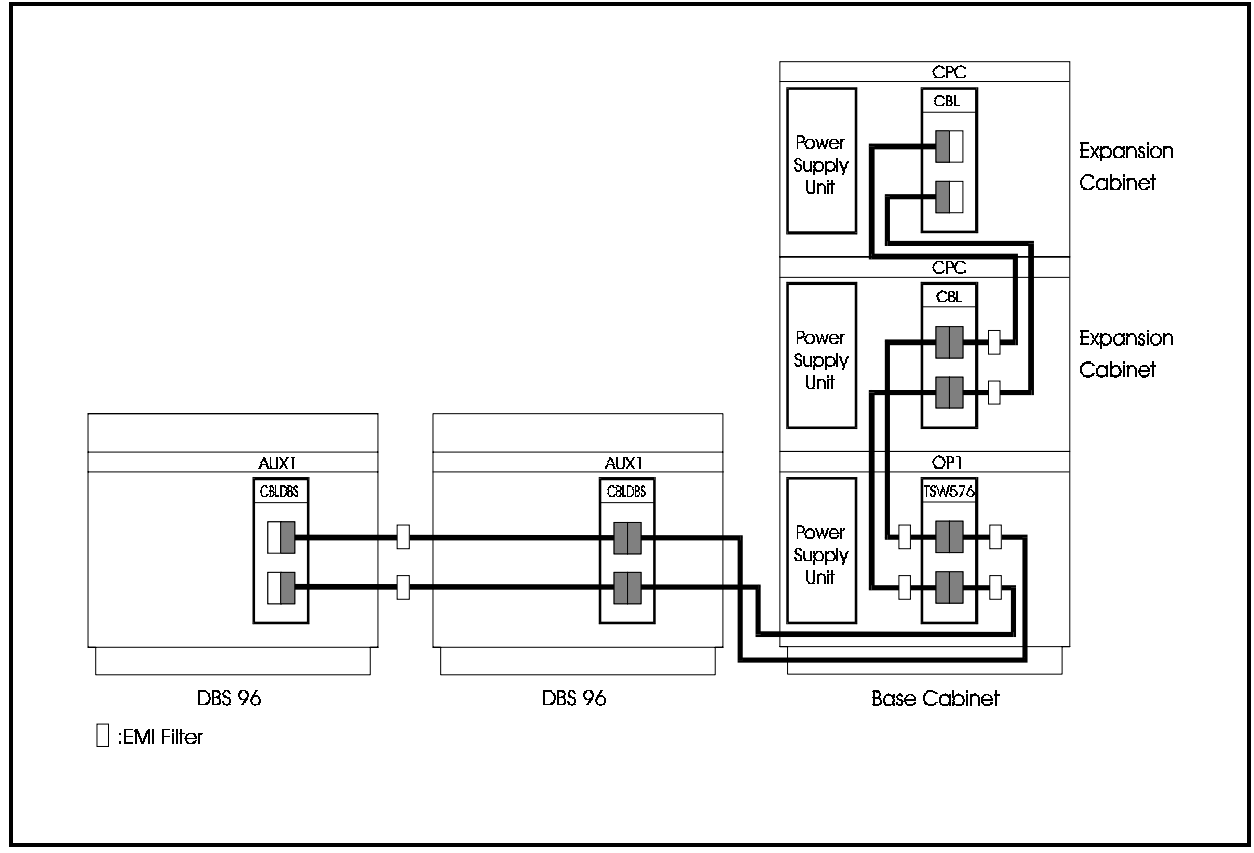

• Even though the DBS 96 cabinet logically occupies 96 port addresses, only 72 physical ports are available; 24 ports are not available. The programming address to the DBS Card slot positions are as follows:

| Table 4-1. | Relationship o | f Programming | Address to DBS | S Card Postio |
|------------|----------------|---------------|----------------|---------------|
| Table 4-1. | Relationship o | f Programming | Address to DBS | S Card Posti  |

| Programming Address Card<br>Slot (SS) | DBS DEC Card Position |
|---------------------------------------|-----------------------|
| Slot 1                                | Not Available         |
| Slot 2                                | EC1                   |
| Slot 3                                | EC2                   |
| Slot 4                                | EC3                   |
| Slot 5                                | Not Available         |
| Slot 6                                | EC4                   |
| Slot 7                                | EC5                   |
| Slot 8                                | EC6                   |
| Slot 9                                | Not Available         |
| Slot 10                               | EC7                   |
| Slot 11                               | EC8                   |
| Slot 12                               | EC/TK                 |

# **Card Installation Position**

The unit cards are installed in the card slots in the DBS 576 main cabinet. Figure 4-32 shows the positions in which the cards are installed when the system comprises only one main cabinet. Figure 4-33 shows the positions when the main cabinets are combined in building-block fashion. Figure 4-34 shows the positions when a DBS 576 base cabinet is connected to a DBS 96.

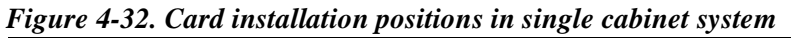

| PWR                                                                                                    | CPC               | OP1                              | OP2                                 | FS1               | F52                  | FS3                              | F54      | FS5 | F\$6                                                                | FS7                                                     | FS8                                  | FS9                                     | F\$10                                  | <b>FS1</b> 1                                      | FS12                            |                                         |
|----------------------------------------------------------------------------------------------------|-------------------|----------------------------------|-------------------------------------|-------------------|----------------------|----------------------------------|----------|-----|---------------------------------------------------------------------|---------------------------------------------------------|--------------------------------------|-----------------------------------------|----------------------------------------|---------------------------------------------------|---------------------------------|-----------------------------------------|
|                                                                                                    |                   |                                  |                                     |                   |                      |                                  |          |     |                                                                     |                                                         |                                      |                                         |                                        |                                                   |                                 |                                         |
|                                                                                                    |                   |                                  |                                     |                   |                      |                                  |          |     |                                                                     |                                                         |                                      |                                         |                                        |                                                   |                                 |                                         |
| Slot                                                                                                    |                   |                                  |                                     |                   |                      |                                  |          | •   | Card                                                                | ł                                                       |                                      |                                         | ~~ ~                                   |                                                   |                                 |                                         |
| Slot<br>CPC                                                                                               |                   |                                  |                                     |                   |                      |                                  |          | (   | Carc<br>CPC                                                         | <b>d</b><br>96/C                                        | CPC2                                 | 288/                                    | CPC                                    | 576                                               |                                 |                                         |
| Slot<br>CPC<br>OP1 to OP2                                                                                 |                   |                                  |                                     |                   |                      |                                  |          | (   | Card<br>CPC<br>SCC                                                  | d<br>96/C<br>, MF                                       | CPC2<br>FR/8                         | 288/0<br>, TS                           | CPC<br>W28                             | 576<br>38/T:                                      | SW5                             | 76                                      |
| Slot<br>CPC<br>OP1 to OP2<br>FS1 to FS12                                                                  | Т                 | runk                             | 28                                  |                   | Di                   | gital                            |          |     | Caro<br>CPC<br>SCC<br>F1 <sup>*1</sup>                              | a<br>96/C<br>, MF<br>, TB                               | CPC2<br>FR/8<br>FRI/4                | 288/0<br>, TS<br>-, PR                  | CPC<br>W28<br>1/23                     | 576<br>38/TS<br>*1*2                              | SW5                             | 76                                      |
| Slot<br>CPC<br>OP1 to OP2<br>FS1 to FS12                                                                  | Т                 | runk                             | ζ8                                  |                   | Di<br>Ar             | gital<br>nalog                   | <b>7</b> |     | Card<br>CPC<br>SCC<br>F1 <sup>*1</sup><br>LTR                       | d<br>96/C<br>, MF<br>, TB<br>K/8,                       | CPC2<br>FR/8<br>FR/4<br>LG           | 288/0<br>, TS<br>-, PR<br>FRK           | CPC<br>W28<br>RI/23                    | 576<br>38/T:<br>*1*2<br>FR8,                      | SW5<br>DII                      | 76<br>)TR/8, E&                         |
| Slot<br>CPC<br>OP1 to OP2<br>FS1 to FS12                                                                  | T                 | Frunk<br>Exten                   | cs<br>isior                         | 15                | Di<br>Ar<br>Di       | gital<br>nalog<br>gital          | F D      |     | Card<br>CPC<br>SCC<br>F1 <sup>*1</sup><br>LTRI<br>DEC               | d<br>96/C<br>, MF<br>, TB<br>K/8, S                     | CPC2<br>FR/8<br>FR/4<br>LG<br>SBR    | 288/0<br>, TS<br>, PR<br>FRK<br>[/4, ]  | CPC<br>W28<br>1/23<br>7/8, 7<br>PRI/2  | 576<br>38/TS<br>*1*2<br>FR8,<br>23 <sup>*1</sup>  | SW5<br>DII<br>*2                | 76<br>DTR/8, E&                         |
| Slot<br>CPC<br>OP1 to OP2<br>FS1 to FS12                                                                  | T                 | Frunk<br>Exten                   | sior                                | 15                | Di<br>Ar<br>Di<br>Ar | gital<br>alog<br>gital<br>alog   | r        |     | Card<br>CPC<br>SCC<br>F1 <sup>*1</sup><br>LTR<br>DEC                | 1<br>96/C<br>, MF<br>, TB<br>K/8, S<br>2/8              | CPC2<br>FR/8<br>FRI/4<br>LG<br>SBR   | 288/0<br>, TS<br>, PR<br>FRK<br>[/4, ]  | CPC<br>W28<br>1/23<br>7/8, 7<br>PRI/2  | 576<br>38/TS<br>*1*2<br>FR8,<br>23 <sup>*1</sup>  | SW5<br>DII<br>*2                | 76<br>PTR/8, E&                         |
| Slot<br>CPC<br>OP1 to OP2<br>FS1 to FS12                                                                  | T<br>E<br>O       | Frunk<br>Exten<br>Optio          | as<br>nsior<br>ons/A                | ns                | Di<br>Ar<br>Di<br>Ar | gital<br>nalog<br>gital<br>nalog | r<br>>   |     | Caro<br>CPC<br>SCC<br>F1 <sup>*1</sup><br>LTRI<br>DEC<br>AEC        | 1<br>96/C<br>, MF<br>, TB<br>K/8, S<br>2/8              | CPC2<br>FR/8<br>FRI/4<br>LG7<br>SBRI | 288/0<br>, TS<br>, PR<br>FRK<br>[/4, ]  | CPC<br>W28<br>1/23<br>1/8, 1<br>PRI/2  | 576<br>38/T3<br>*1*2<br>FR8,<br>23 <sup>*1</sup>  | SW5<br>DII<br>*2                | 76<br>)TR/8, E&                         |
| Slot<br>CPC<br>OP1 to OP2<br>FS1 to FS12<br>FS9                                                           | T<br>E<br>O<br>aj | Frunk<br>Exten<br>Optio<br>pplic | as<br>isior<br>ons/A<br>catic       | ns<br>Aud:<br>ons | Di<br>Ar<br>Di<br>Ar | gital<br>nalog<br>gital<br>nalog | r<br>>   |     | Card<br>CPC<br>SCC<br>F1 <sup>*1</sup><br>LTRI<br>DEC<br>AEC<br>MFR | 1<br>96/C<br>, MF<br>, TB<br>K/8, S<br>X/8, S<br>X/8, S | CPC2<br>FR/8<br>RI/4<br>LG<br>SBRI   | 288/0<br>, TS<br>, PR<br>ΓRK<br>[/4, ]  | CPC<br>W28<br>1/23<br>1/8, 1<br>PRI/2  | 576<br>38/T:<br>*1*2<br>FR8,<br>23 <sup>*1</sup>  | SW5<br>DII<br>*2                | 76<br>PTR/8, E&                         |
| Slot<br>CPC<br>OP1 to OP2<br>FS1 to FS12<br>FS9<br>FS10                                                   | T<br>E<br>O<br>aj | Frunk<br>Exten<br>Optio<br>pplic | cs<br>asior<br>ns//                 | ns<br>Aud         | Di<br>Ar<br>Di<br>Ar | gital<br>aalog<br>gital<br>aalog | r ,      |     | Card<br>CPC<br>SCC<br>T1 <sup>*1</sup><br>LTRI<br>DEC<br>AEC<br>MFR | 1<br>96/C<br>, MF<br>, TB<br>K/8, S<br>2/8<br>2/8       | CPC2<br>FR/8<br>FR/4<br>LG<br>SBRI   | 288/0<br>, TS<br>, PR<br>FRK<br>[/4, 1] | CPC<br>W28<br>1/23<br>7/8, 1<br>PRI/2  | 576<br>38/TS<br>*1*22<br>FR8,<br>23 <sup>*1</sup> | SW5<br>DIII<br>*2<br>PU/<br>PU/ | 76<br>vTR/8, E&<br>4, VPU/8<br>4, VPU/8 |
| Slot           CPC           OP1 to OP2           FS1 to FS12           FS9           FS10           FS11 | T<br>E<br>O<br>aj | Frunk<br>Exten<br>Optio<br>pplic | cs<br>sior<br>ns/ <i>I</i><br>catic | ns<br>Aud:<br>ons | Di<br>Ar<br>Di<br>Ar | gital<br>aalog<br>gital<br>aalog | F D      |     | Carc<br>CPC<br>SCC<br>T1 <sup>*1</sup><br>LTRI<br>DEC<br>AEC<br>MFR | 1<br>96/C<br>, MF<br>, TB<br>K/8, S<br>C/8<br>X/8, C    | CPC2<br>FR/8<br>RI/4<br>LG<br>SBRI   | 288/0<br>, TS<br>, PR<br>FRK<br>[/4, 1] | CPC<br>W28<br>II/23<br>//8, 7<br>PRI/2 | 576<br>38/T:<br>5788,<br>23*1<br>V<br>V<br>V<br>V | DIII<br>*2<br>PU/<br>SSC        | 76<br>)TR/8, E&<br>4, VPU/8<br>4, VPU/8 |

<sup>\*1</sup>: Certain limitations apply (see page 4-36).

\*<sup>2</sup>: By setting the switch and reprogramming, the PRI/23 card can be set for T-point (trunks) or S-point (extensions) (see page 5-22, 5-45).

\*<sup>3</sup>: VSSC card must be installed into FS11. FS12 must be free due to the size of of the Hard Disk Drive and to allow for heat dissipation.

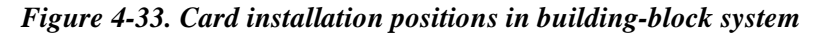

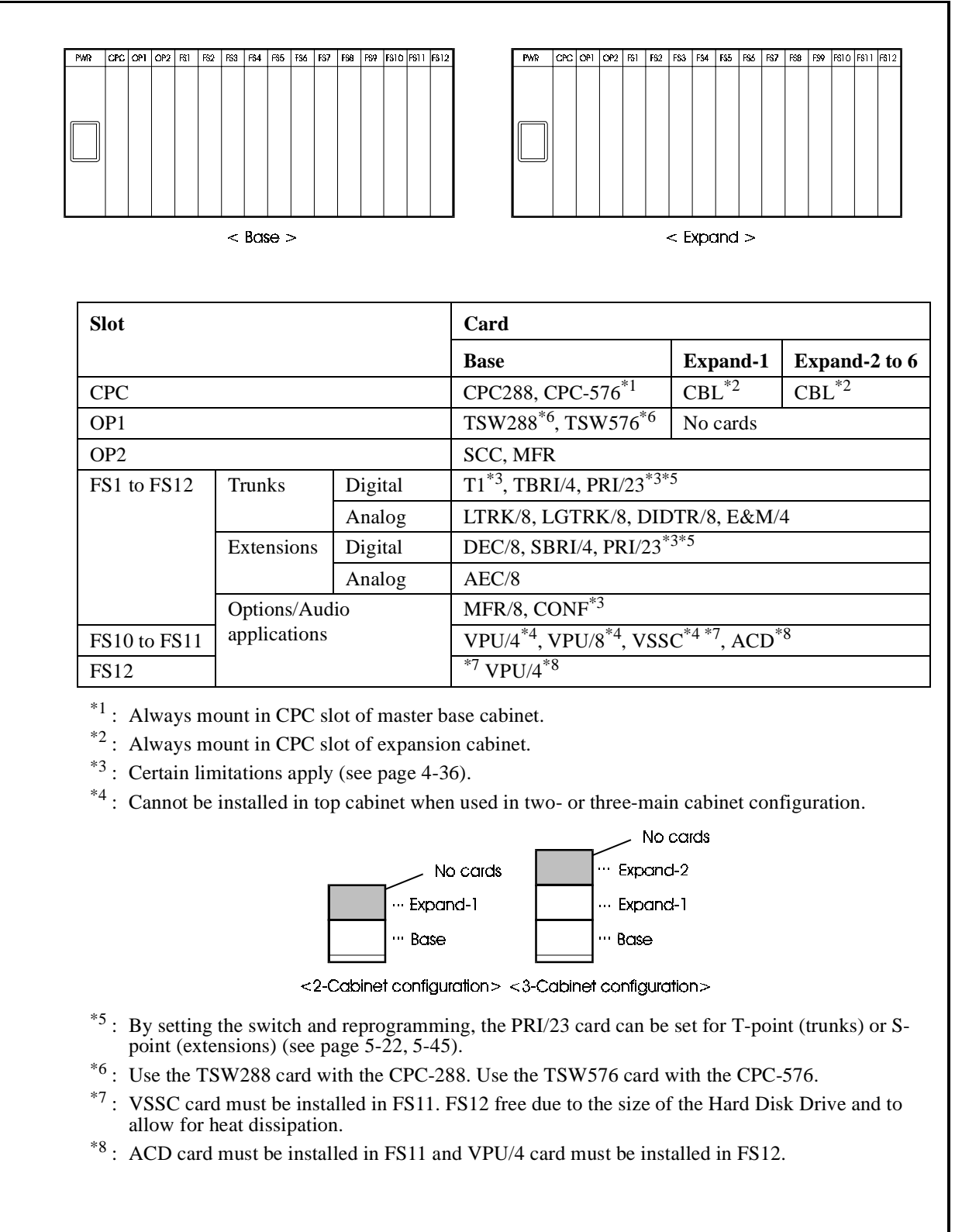

|      |                                                                                                    | DBS 576 Cabi                                                   | net(s)                                                            |                                                                               | < DBS 96 Cab             | inet(s) >         |  |  |
|------|----------------------------------------------------------------------------------------------------|----------------------------------------------------------------|-------------------------------------------------------------------|-------------------------------------------------------------------------------|--------------------------|-------------------|--|--|
| Slot |                                                                                                    |                                                                |                                                                   | Card                                                                          |                          |                   |  |  |
|      |                                                                                                    |                                                                |                                                                   | Base                                                                          | Expand-1                 | Expand-2 to 6     |  |  |
|      | CPC                                                                                                    |                                                                |                                                                   | CPC288, CPC-576 <sup>*1</sup>                                                 | CBL <sup>*2</sup>        | CBL <sup>*2</sup> |  |  |
|      | OP1                                                                                                    |                                                                |                                                                   | TSW288 <sup>*6</sup> , TSW576 <sup>*6</sup>                                   | No cards                 | ·                 |  |  |
|      | OP2                                                                                                    |                                                                |                                                                   | SCC                                                                           |                          |                   |  |  |
|      | FS1 to FS12                                                                                                    | Trunks                                                         | Digital                                                           | T1 <sup>*3</sup> , TBRI/4, PRI/23 <sup>*3*5</sup>                             |                          |                   |  |  |
|      |                                                                                                    |                                                                | Analog                                                            | LTRK/8, LGTRK/8, DID                                                          | ΓR/8, E&M/4              |                   |  |  |
| 576  |                                                                                                    | Extension                                                      | Digital                                                           | DEC/8, SBRI/4, PRI/23 <sup>*3</sup>                                           | *5                       |                   |  |  |
| BS   |                                                                                                    | lines                                                          | Analog                                                            | AEC/8                                                                         |                          |                   |  |  |
| D    |                                                                                                    | Options/Au                                                     | dio                                                               | MFR/8, CONF <sup>*3</sup>                                                     |                          | 1                 |  |  |
|      | FS10 to FS11                                                                                                    | application                                                    | 5                                                                 | VPU/4 <sup>*4</sup> , VPU/8 <sup>*4</sup> , VSSC                              | 2*4 *7                   | No cards          |  |  |
|      | FS12                                                                                                    |                                                                |                                                                   | *7                                                                            |                          |                   |  |  |
|      | TRK1 to TRK3                                                                                                    | 3                                                              |                                                                   | Use DBS 576 Base cabi-                                                        | No cards                 |                   |  |  |
| S 96 | EC1 to EC8, E                                                                                                    | C/TRK                                                          | Digital<br>extension<br>lines                                     | net DEC                                                                       |                          |                   |  |  |
| DB   | SCC. CPC. AU                                                                                                    | IX1                                                            | mes                                                               | -                                                                             | No cards                 | ls                |  |  |
|      | AUX2                                                                                                    |                                                                |                                                                   | -                                                                             |                          |                   |  |  |
|      | <ul> <li>**<sup>1</sup>: Always m</li> <li>*<sup>2</sup>: Always m</li> <li>*<sup>3</sup>: Certain lin</li> <li>*<sup>4</sup>: Cannot be<br/>Example:</li> </ul> | ount in CPC<br>ount in CPC<br>nitations appl<br>installed in t | slot of Base r<br>slot of Expan<br>y (see page 4<br>op main cabin | main cabinet.<br>Ision main cabinet.<br>1-36)<br>net when used in two- or thr | ee-main cabin            | et configuration. |  |  |
|      |                                                                                                    |                                                                | Nc<br>ma<br>··· Expa<br>··· Base                                  | No voice<br>call cards<br>insion-T Expansion<br>Expansion<br>Base             | ce<br>ards<br>n-2<br>n-1 |                   |  |  |

#### Figure 4-34. Card installation positions in system comprising DBS 576 and DBS 96

\*6 : Use the TSW288 card with the CPC-288. Use the TSW576 card with the CPC-576.

<sup>\*7</sup>: VSSC card must be installed into FS11. FS12 must be kept free due to the width of the HDD and to allow for heat dissipation.

### **Restriction on Number of Cards**

Note that only a limited number of PRI/23, T1, and CONF cards can be installed in the flexible slots (FS). Do not attempt to install more than the prescribed maximums.

#### PRI/23/T1 Card

The switches on the PRI/23 card (see page 2-31), the T1 card (see page 2-33) and the settings described in the Programming Manual (Section 400) allow you to select 8, 16 or 24 communication channels.

Because each flexible slot can handle a maximum of 8 channels, two or more flexible slots are effectively occupied per card if you set 16 or more channels. In this case, certain slots must be left vacant.

The following table shows which slots cannot be used according to the number of set channels. Do not attempt to install any cards in the unusable slots.

Table 4-2. PRI/23 and T1 card limitations

| Channels | Card installation | Unusable slots |               |               |  |  |  |
|----------|-------------------|----------------|---------------|---------------|--|--|--|
|          | position          | FS1 installed  | FS5 installed | FS9 installed |  |  |  |
| 8ch      | FS1 to FS12       |                | No limit      |               |  |  |  |
| 16ch     | FS1, FS5 or FS9   | FS2            | FS6           | FS10          |  |  |  |
| 24ch     |                   | FS2 to FS3     | FS6 to FS7    | FS10 to FS11  |  |  |  |

**Note:** The PRI/23 card can only be set for 8 channels or 24 channels when used for S-point (extension) connections.

Figure 4-35. Restriction on PRI/23 and T1 cards installed in flexible slots of DBS 576

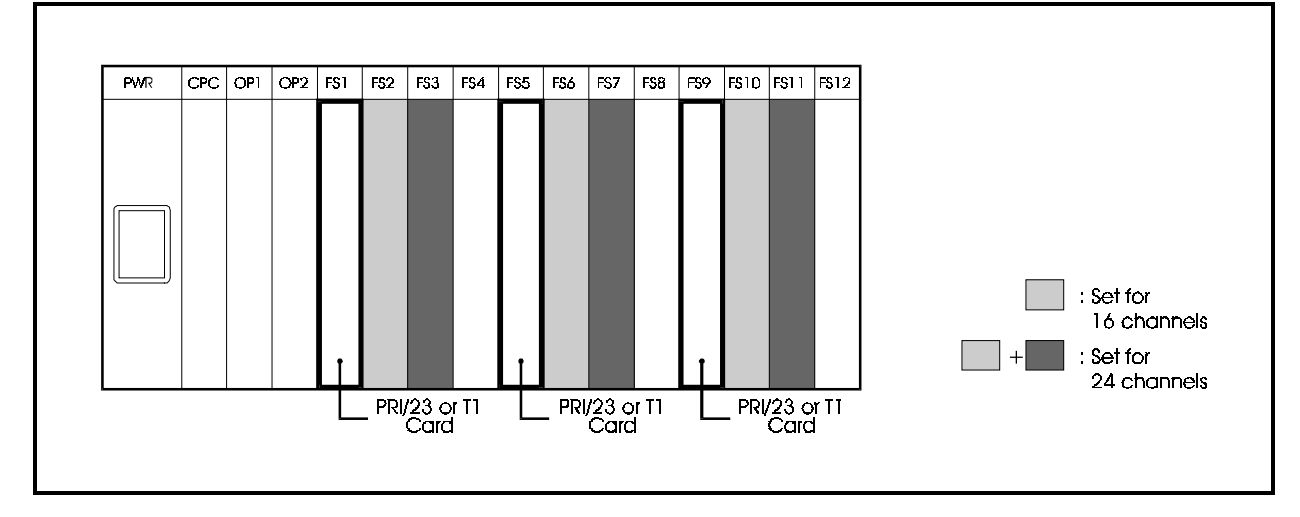

#### **Conference Card**

There is a limit to the number of eight-party conference card (CONF) that can be installed in a system cabinet as follows:

| Cabinet #                     | 1 | 2 | 3 | 4 | 5 | 6 |
|-------------------------------|---|---|---|---|---|---|
| Number of<br>Conference Cards | 2 | 2 | 2 | 2 | 4 | 4 |

### **Optimization of Card Installation**

As far as possible, group the cards installed in the flexible slots as shown below.

Ensure that any vacant slots are evenly distributed.

Figure 4-36. Optimization of card installation

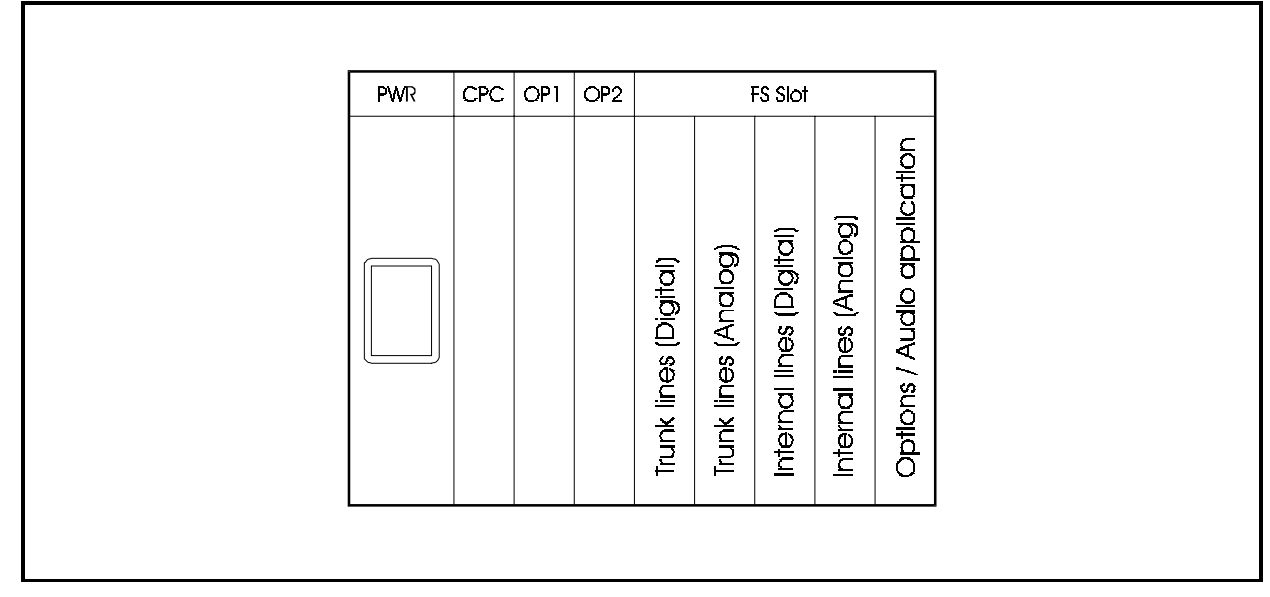

# **Chapter 5. Trunks and Extensions**

This chapter explains how to connect trunks and dedicated lines, how to connect different types of digital and analog extensions, and how to mount telephones on the wall.

# **Maintenance Switches**

### uidelines

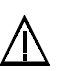

#### CAUTION:

- Check that the line busy lamp is off before removing the card. If the lamp is on, the line will be disconnected when the card is removed.
- Check that the maintenance switch is off. After replacing the card in its slot on completion of the maintenance work.
- Never attempt to remove any of the following cards while the system is operating:

| <ul> <li>CPC96 card</li> </ul>  | CPC288 card                     |
|---------------------------------|---------------------------------|
| <ul> <li>CPC576 card</li> </ul> | TSW288 card                     |
| <ul> <li>TSW576 card</li> </ul> | <ul> <li>CBLDBS card</li> </ul> |
| CBL card                        | <ul> <li>SCC card</li> </ul>    |
| <ul> <li>ACD card</li> </ul>    | • VPU/8 card                    |
| • VPU/4 card                    | <ul> <li>VSSC card</li> </ul>   |

- The following cards can be removed from and replaced in their slots even when the system is operating (power is on) provided the maintenance switch is set to ON (up).
  - LTRK/8 card
  - LGTRK/8 card
  - E&M/4 card
  - DIDTR8 card
  - TBRI/4 card
  - PRI/23 card
  - T1 card

When the maintenance switch is on, the cards are in the following state:

- Incoming calls are ignored;
- Outgoing calls are prevented;
- The line is disconnected on completion of any current call.

That is, further incoming calls are ignored and outgoing calls are prevented as soon as any current call is completed.

The cards can be removed as soon as all circuits on the card are idle and the busy lamps are off.

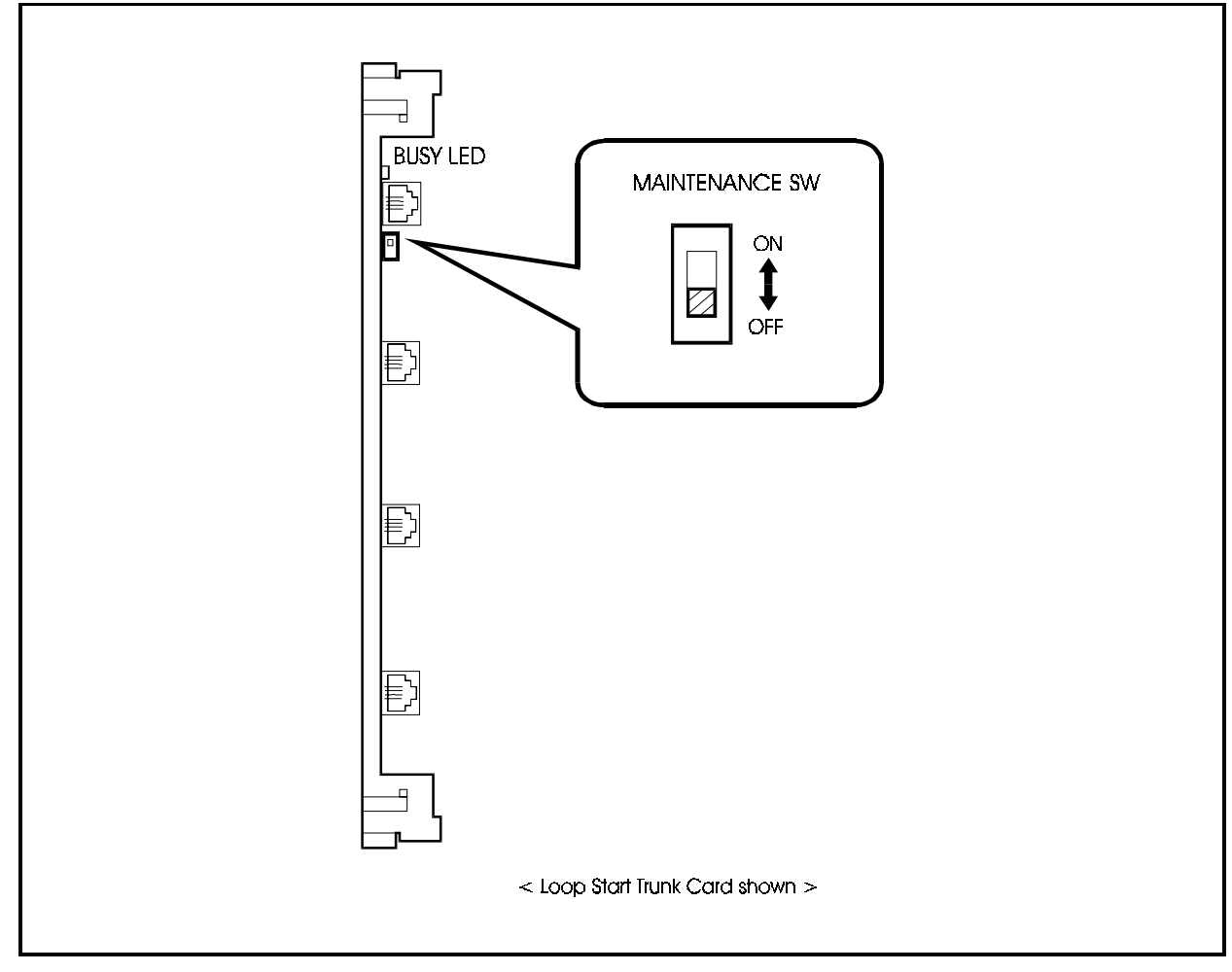

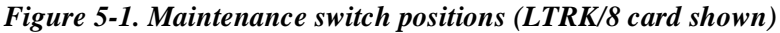

- Cards for the following extension lines can be removed and replaced while the system is operating.
  - DEC/8 card
  - AEC/8 card
  - SBRI/4 card
  - MFR/8 card
  - CONF card

**Note:** Because there are no busy lamps for calls on extension lines, you cannot check the status of these lines. We recommend using paging, etc., before removing the cards, to warn users that the lines will be disconnected.

# Trunks

The following cards are used with trunks:

- LTRK/8: Loop start trunk interface card (8 ports)
- LGTRK/8: Loop Start/Ground Start trunk interface card (8 ports)
- DIDTR/8: Direct Inward Dial trunk interface card (8 ports)
- E&M Tie Line trunk interface card (4 ports)
- TBRI/4: T-point ISDN basic interface card (4 ports)
- PRI/23: T-point and S-point ISDN primary rate interface card (1 port)
- T1: T1 trunk interface card (1 port)

In addition to the trunk cards, if installing using any combination of LTRK/8, LGTRK/8 or DIDTR/8 cards, an appropriate number of Trunk MDF Cards must be installed for each cabinet as described in "Trunk MDF Interface Card" on page 5-4.

Install the correct type of cards in the cabinet for the trunks that are to be connected, then connect the trunks.

The following describes how to connect the respective types of trunks.

## Trunk MDF Interface Card

# **MDF-CO** card

### Guidelines

- Loop-Start trunks (LTRK/8), Loop-start/Ground-start trunks (LGTRK/8), and DID trunks (DIDTR/8) trunks connect to the Main Distribution Frame through the Trunk MDF Interface (MDF-CO) card. Each Trunk MDF Interface supports any combination of up to three of these trunk cards.
- Each trunk circuit card contains four (4) four-wire modular connectors. Each four-wire connector provides connection to two (2) trunk circuits.
- The Trunk MDF Interface may be mounted on either side of the cabinet. If the system may expand to include cabinets installed side by side, install the MDF Interface on the side of the cabinet that will remain on the outside.
- The Trunk MDF Interface contains three (3) sets of four (4) modular connectors. Each set of four modular connectors supports one LTRK/8, LGTRK/8, or DIDTR/ 8 trunk card.
- A second type of MDF Interface is used with the DBS 576. The Extension MDF Interface is also installed in the MDF Interface positions on the side of the cabinet. Make certain that you use the correct MDF Interface.

### Installation

1. From Table 5-1 determine the total number of Trunk Interface Cards required per cabinet.

Table 5-1. Number of Trunk Interface Cards Required per Cabinet

| Total Number of Trunk<br>Cards in Cabinet<br>(LTRK/8, LGTRK/8, and DIDTR/8) | Required Number of Trunk<br>MDF Interface Cards |
|-----------------------------------------------------------------------------|-------------------------------------------------|
| 1 to 3                                                                      | 1                                               |
| 4 to 6                                                                      | 2                                               |
| 7 to 9                                                                      | 3                                               |
| 10 to 12                                                                    | 4                                               |

2. From Figure 5-2, determine the Trunk MDF Interface Card position(s).

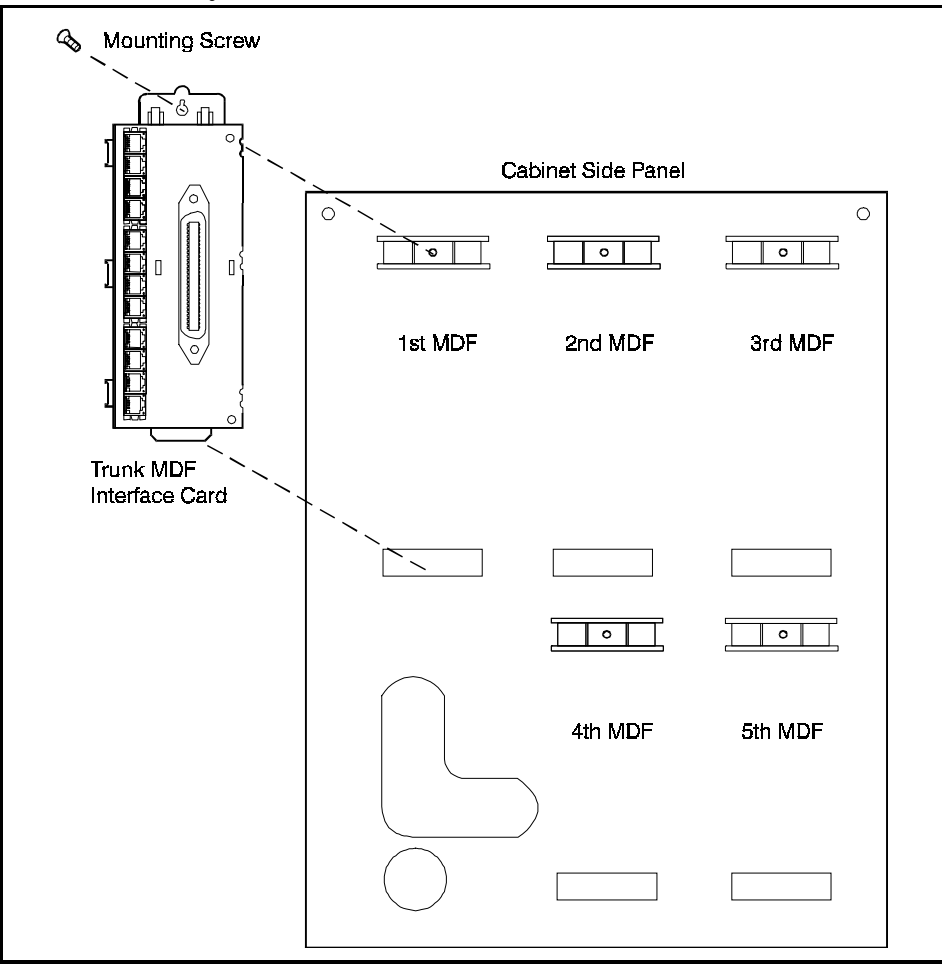

Figure 5-2. Trunk MDF Interface Installation

- 3. Holding the Trunk MDF Interface Card in place, insert the bottom tab of the Trunk MDF Interface Card into the slot opening at the bottom of the MDF Interface Card position.
- 4. Use the supplied screw to fasten the Trunk MDF Interface Card into place.
- 5. Repeat steps 3 and 4 for any additional Trunk MDF Interface Cards to be installed.

# Loop-Start Trunks

# LTRK/8 card

### Guidelines

- Loop-start trunks are connected to a LTRK/8 card (VB-44510) installed in a flexible slot of the cabinet. A maximum of 8 trunks can be connected to each LTRK/8 card.
- One or more Trunk MDF Cards (VB-44512) must be installed to support connection of trunks from the Main Distribution Frame (MDF) to the LTRK/8 card. Each Trunk MDF supports up to three LTRK/8, LGTRK/8 or DIDTR/8 cards (up to 24 trunks). See "Trunk MDF Interface Card" on page 5-4 for information on installing the Trunk MDF Interface Card.
- Each trunk card requires a modular cable assembly (supplied with trunk card).
- Cabling must also be completed from the MDF interface card to the MDF (cables not supplied).
- The maintenance switch (SW1) on the LTRK/8 card can be set so that the card can be removed and installed while the system is operating. See page 5-1 for details on the maintenance switch.
- A Caller ID Card (VB-44513) may be installed on the LTRK/8 to provide caller ID numbers.
- Table 5-2 shows the maximum numbers of cards and trunks per system type.

Table 5-2.Maximum loop-start trunks per system

| System Type                    | Maximum Number of Cards | Maximum Number of Loop<br>Start Trunks |
|--------------------------------|-------------------------|----------------------------------------|
| 96 ports (CAB9651)             | 12                      | 1-96                                   |
| 192 ports (CAB96 + CAB96B)     | 24                      | 1-192                                  |
| 288 ports (CAB96 + CAB96B52)   | 36                      | 1-288                                  |
| 384 ports (CAB9652 + CAB96B52) | 48                      | 1-384                                  |
| 480 ports (CAB9652 + CAB96B53) | 60                      | 1-480                                  |
| 576 ports (CAB9652 + CAB96B54) | 72                      | 1-576                                  |

### Installation

**Note:** Prior to installing the Loop Start Trunk Card, make certain you can connect to a Trunk MDF Interface Card (VB44512) mounted on the side of the cabinet. See "Trunk MDF Interface Card" on page 5-4 for more information on installing a Trunk MDF Interface Card.

1. If installing a Caller ID (CID, VB-44513) piggyback card, install the card as shown in Figure 5-3.

Figure 5-3. Caller ID Card Installation:

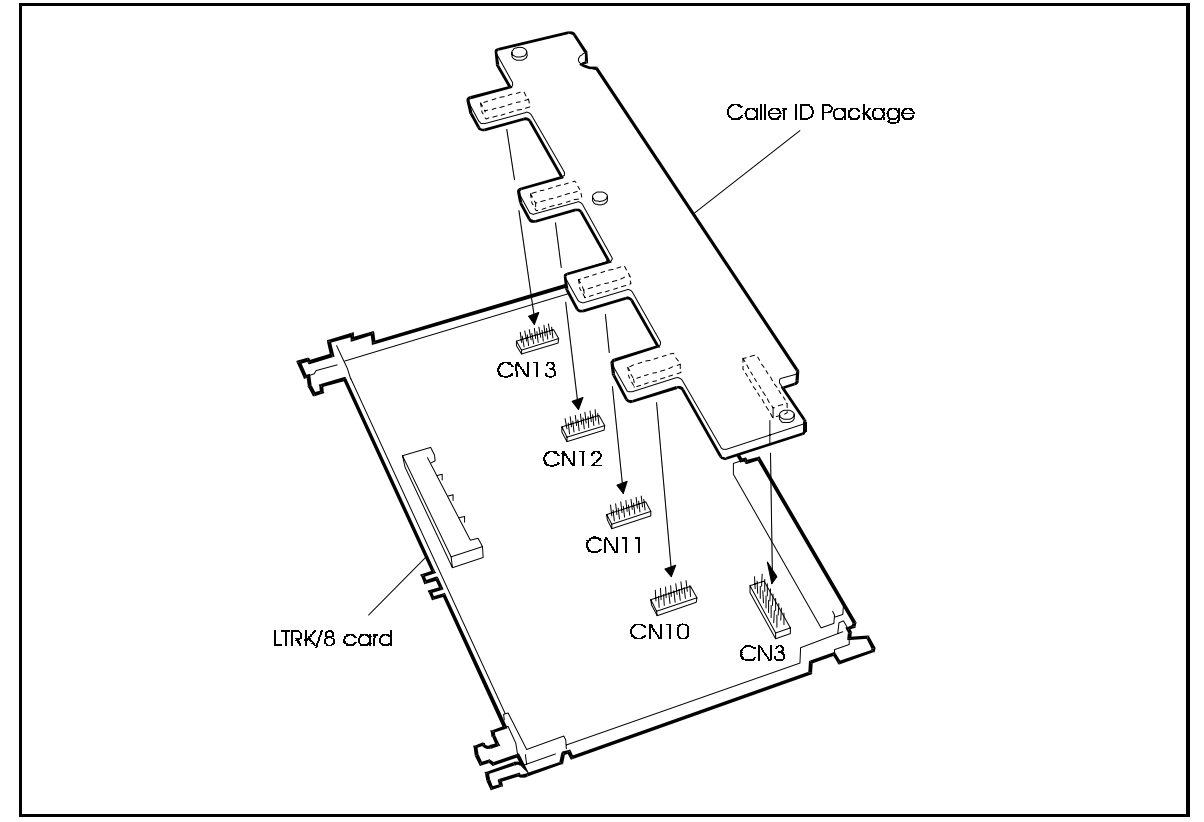

2. For every CID circuit to be used, set the DIP switch to OFF (CID). Otherwise set the switch to ON (LS).

 Table 5-3.
 Caller ID switch (SW10-17) settings of LTRK/8 card

| Switch | Setting | Description                                                                 |
|--------|---------|-----------------------------------------------------------------------------|
| SW10   | ON      | Circuit 1 is in loop start mode and does not receive caller ID information. |
|        | OFF     | Circuit 1 is set to receive Caller ID information (requires CID card).      |
| SW11   | ON      | Circuit 2 is in loop start mode and does not receive caller ID information. |
|        | OFF     | Circuit 2 is set to receive Caller ID information (requires CID card).      |
| SW12   | ON      | Circuit 3 is in loop start mode and does not receive caller ID information. |
|        | OFF     | Circuit 3 is set to receive Caller ID information (requires CID card).      |
| SW13   | ON      | Circuit 4 is in loop start mode and does not receive caller ID information. |
|        | OFF     | Circuit 4 is set to receive Caller ID information (requires CID card).      |
| SW14   | ON      | Circuit 5 is in loop start mode and does not receive caller ID information. |
|        | OFF     | Circuit 5 is set to receive Caller ID information (requires CID card).      |
| SW15   | ON      | Circuit 6 is in loop start mode and does not receive caller ID information. |
|        | OFF     | Circuit 6 is set to receive Caller ID information (requires CID card).      |
| SW16   | ON      | Circuit 7 is in loop start mode and does not receive caller ID information. |
|        | OFF     | Circuit 7 is set to receive Caller ID information (requires CID card).      |
| SW17   | ON      | Circuit 8 is in loop start mode and does not receive caller ID information. |
|        | OFF     | Circuit 8 is set to receive Caller ID information (requires CID card).      |

- 3. Install the LTRK/8 card in any available flexible slot.
- 4. Referring to Figure 5-4 and Table 5-4 on page 5-9, connect the trunks to the MDF Interface Card using the supplied modular cable.

**Note:** Labels are supplied with the MDF Interface Card to identify the Flexible Slot cable connection. Make certain to attach a label on both ends of the cable and at the MDF Interface Card connector.

Figure 5-4. Connecting loop-start trunks

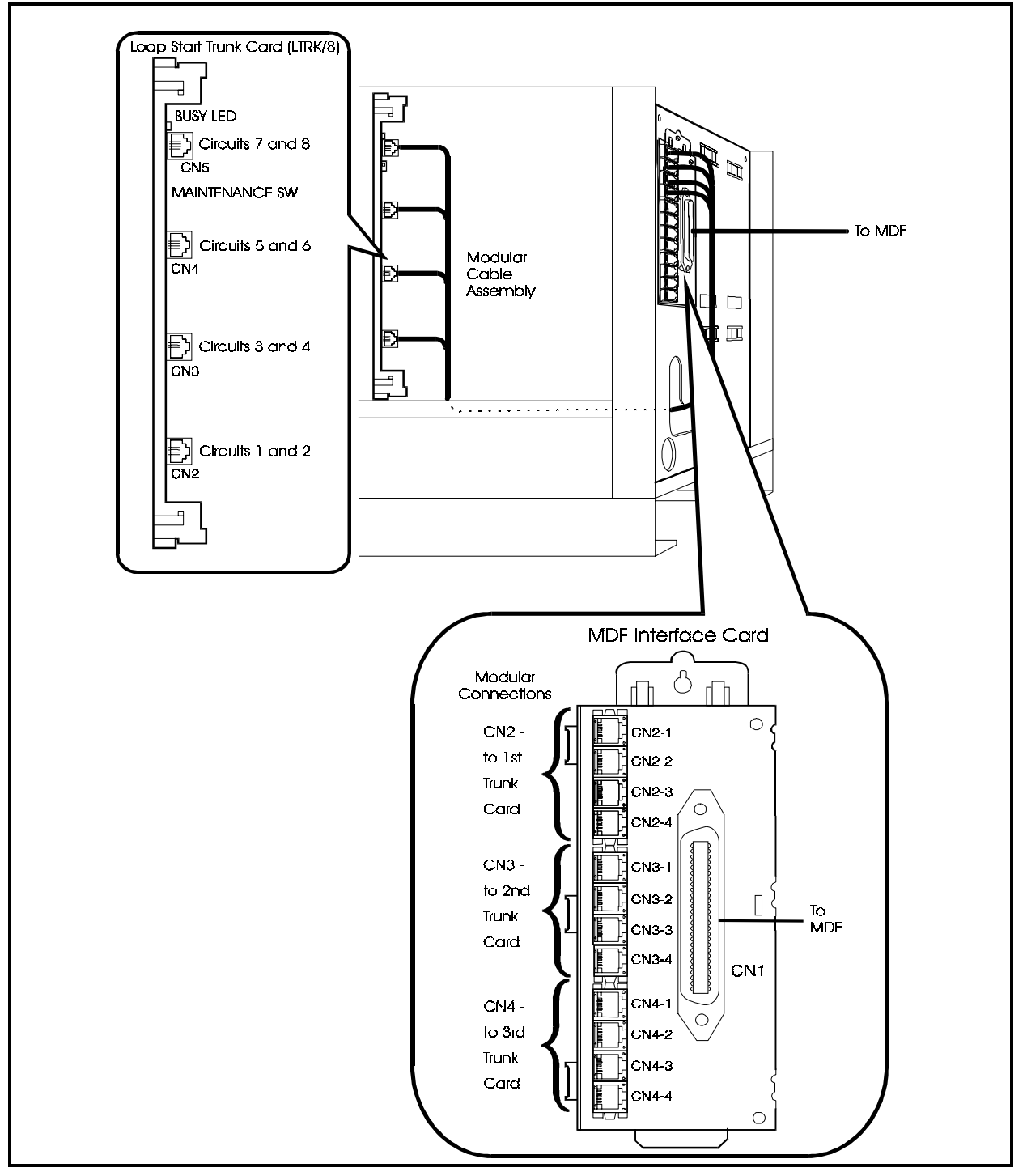

|             | Trunk Cir     | cuit Card(s) |                      | MDF Interface Card (Trunk) |                   |             |  |
|-------------|---------------|--------------|----------------------|----------------------------|-------------------|-------------|--|
| B (Cabinet) | SS (Slot)     | C (Circuit)  | Modular<br>Connector | Modular<br>Connector       | CN1 Color<br>Code | CN1 Pin No. |  |
|             |               | 1            | CN2 (Bottom)         | CN2 - 1 (Top)              | WH-BL<br>BL-WH    | 26<br>1     |  |
|             |               | 2            |                      |                            | WH-OR<br>OR-WH    | 27<br>2     |  |
|             |               | 3            | CN3                  | CN2-2                      | WH-GN<br>GN-WH    | 28<br>3     |  |
|             |               | 4            |                      |                            | WH-BR<br>BR-WH    | 4           |  |
|             |               | 5            | CN4                  | CN2-3                      | WH-SL<br>SL-WH    | 30<br>5     |  |
|             |               | 6            |                      |                            | RD-BL<br>BL-RD    | 31<br>6     |  |
|             |               | 7            | CN5                  | CN2-4                      | RD-OR<br>OR-RD    | 32<br>7     |  |
|             |               | 8            |                      |                            | RD-GN<br>GN-RD    | 33<br>8     |  |
|             |               | 1            | CN2 (Bottom)         | CN3-1 (Top)                | RD-BR<br>BR-RD    | 34<br>9     |  |
|             |               | 2            |                      |                            | RD-SL<br>SL-RD    | 35<br>10    |  |
|             |               | 3            | CN3                  | CN3-2                      | BK-BL<br>BL-BK    | 36<br>11    |  |
|             |               | 4            |                      |                            | BK-OR<br>OR-BK    | 37<br>12    |  |
|             |               | 5            | CN4                  | CN3-3<br>CN3-4             | BK-GN<br>GN-BK    | 38<br>13    |  |
|             |               | 6            |                      |                            | BK-BR<br>BR-BK    | 39<br>14    |  |
|             |               | 7            | CN5                  |                            | BK-SL<br>SL-BK    | 40<br>15    |  |
|             |               | 8            |                      |                            | YL-BL<br>BL-YL    | 41<br>16    |  |
|             |               | 1            | CN2 (Bottom)         | CN4-1 (Top)                | YL-OR<br>OR-YL    | 42<br>17    |  |
|             |               | 2            |                      |                            | YL-GN<br>GN-YL    | 43<br>18    |  |
|             |               | 3            | CN3                  | CN4-2                      | YL-BR<br>BR-YL    | 44<br>19    |  |
|             |               | 4            |                      |                            | YL-SL<br>SL-YL    | 45<br>20    |  |
|             |               | 5            | CN4                  | CN4-3                      | VI-BL<br>BL-VI    | 46<br>21    |  |
|             |               | 6            | 1                    |                            | VI-OR<br>OR-VI    | 47<br>22    |  |
|             |               | 7            | CN5                  | CN4-4                      | VI-GN<br>GN-VI    | 48<br>23    |  |
|             |               | 8            | 1                    |                            | VI-BR<br>BR-VI    | 49<br>24    |  |
|             | No Connection | 1            |                      | No Connection              | VI-SL<br>SL-VI    | 50<br>25    |  |

|--|

## Loop-Start/Ground Start Trunks

# LGTRK/8 card

### Guidelines

- Loop-start and or ground-start trunks are connected to a LGTRK/8 card (VB-44511) installed in a flexible slot of the cabinet. A maximum of 8 trunks can be connected to each LGTRK/8 card.
- Both jumpers settings and system programming determines if the circuit is used as a loop-start trunk or a ground start trunk. After the card in installed, the circuit must also be properly programmed. See *Programming Section 400 Analog Trunk Programming Trunk Signal Type*.
- A -48V Power Supply must be installed in the same cabinet as the LGTRK/8 card for ground start trunks to operate.
- One or more Trunk MDF Cards (VB-44512) must be installed to support connection of trunks from the Main Distribution Frame (MDF) to the LGTRK/8 card. Each Trunk MDF supports up to three LTRK/8, LGTRK/8 or DIDTR/8 cards (up to 24 trunks). See "Trunk MDF Interface Card" on page 5-4 for information on installing the Trunk MDF Interface Card.
- Each trunk card requires a four (4) RJ-11 modular cable assembly (supplied).
- Cabling must also be completed from the MDF interface card to the MDF (cables not supplied).
- The maintenance switch (SW1) on the LGTRK/8 card can be set so that the card can be removed and installed while the system is operating. See page 5-1 for details on the maintenance switch.
- Table 5-5 shows the maximum numbers of cards and trunks per system type.

Table 5-5. Maximum Loop-Start/Ground-Start Trunks Per System

| System Type                    | Maximum Number of Cards | Maximum Number of<br>Ground Start/Loop Start<br>Trunks |
|--------------------------------|-------------------------|--------------------------------------------------------|
| 96 ports (CAB9651)             | 12                      | 1-96                                                   |
| 192 ports (CAB96 + CAB96B)     | 24                      | 1-192                                                  |
| 288 ports (CAB96 + CAB96B52)   | 36                      | 1-288                                                  |
| 384 ports (CAB9652 + CAB96B52) | 48                      | 1-384                                                  |
| 480 ports (CAB9652 + CAB96B53) | 60                      | 1-480                                                  |
| 576 ports (CAB9652 + CAB96B54) | 72                      | 1-576                                                  |

### Installation

**Note:** Prior to installing the Loop Start/Ground Start Trunk Card, make certain you can connect to a Trunk MDF Interface Card (VB44512) mounted on the side of the cabinet. See "Trunk MDF Interface Card" on page 5-4 for more information on installing a Trunk MDF Interface Card.

**Note:** Make certain that there is a -48V power supply installed in every cabinet containing a LGTRK/8 card.

1. Set the jumpers for each of the circuits on the LGTRK/8 card for either ground start or loop start operation as per the following table:

| Jumper<br>Connector | Jumpers | Description                       |  |
|---------------------|---------|-----------------------------------|--|
| CN101 & CN102       | ON      | Circuit 1 is in ground start mode |  |
|                     | OFF     | Circuit 1 is in loop start mode   |  |
| CN201 & CN202       | ON      | Circuit 2 is in ground start mode |  |
|                     | OFF     | Circuit 2 is in loop start mode   |  |
| CN301 & CN302       | ON      | Circuit 3 is in ground start mode |  |
|                     | OFF     | Circuit 3 is in loop start mode   |  |
| CN401 & CN402       | ON      | Circuit 4 is in ground start mode |  |
|                     | OFF     | Circuit 4 is in loop start mode   |  |
| CN501 & CN502       | ON      | Circuit 5 is in ground start mode |  |
|                     | OFF     | Circuit 5 is in loop start mode   |  |
| CN601 & CN602       | ON      | Circuit 6 is in ground start mode |  |
|                     | OFF     | Circuit 6 is in loop start mode   |  |
| CN701 & CN702       | ON      | Circuit 7 is in ground start mode |  |
|                     | OFF     | Circuit 7 is in loop start mode   |  |
| CN801 & CN802       | ON      | Circuit 8 is in ground start mode |  |
|                     | OFF     | Circuit 8 is in loop start mode   |  |

Table 5-6. Ground Start/Loop Start jumper settings of LGTRK/8 card

2. Install the LGTRK/8 card in any available flexible slot.

3. Referring to Figure 5-5 and Table 5-7 on page 5-13, connect the trunks to the MDF Interface Card using the supplied modular cable assembly.

**Note:** Labels are supplied with the MDF Interface Card to identify the Flexible Slot cable connection. Make certain to attach a label on both ends of the cable and at the MDF Interface Card connector.

**Note:** After the card in installed, the circuit must also be programmed to match. See *Programming Section 400 - Analog Trunk Programming - Trunk Signal Type*.

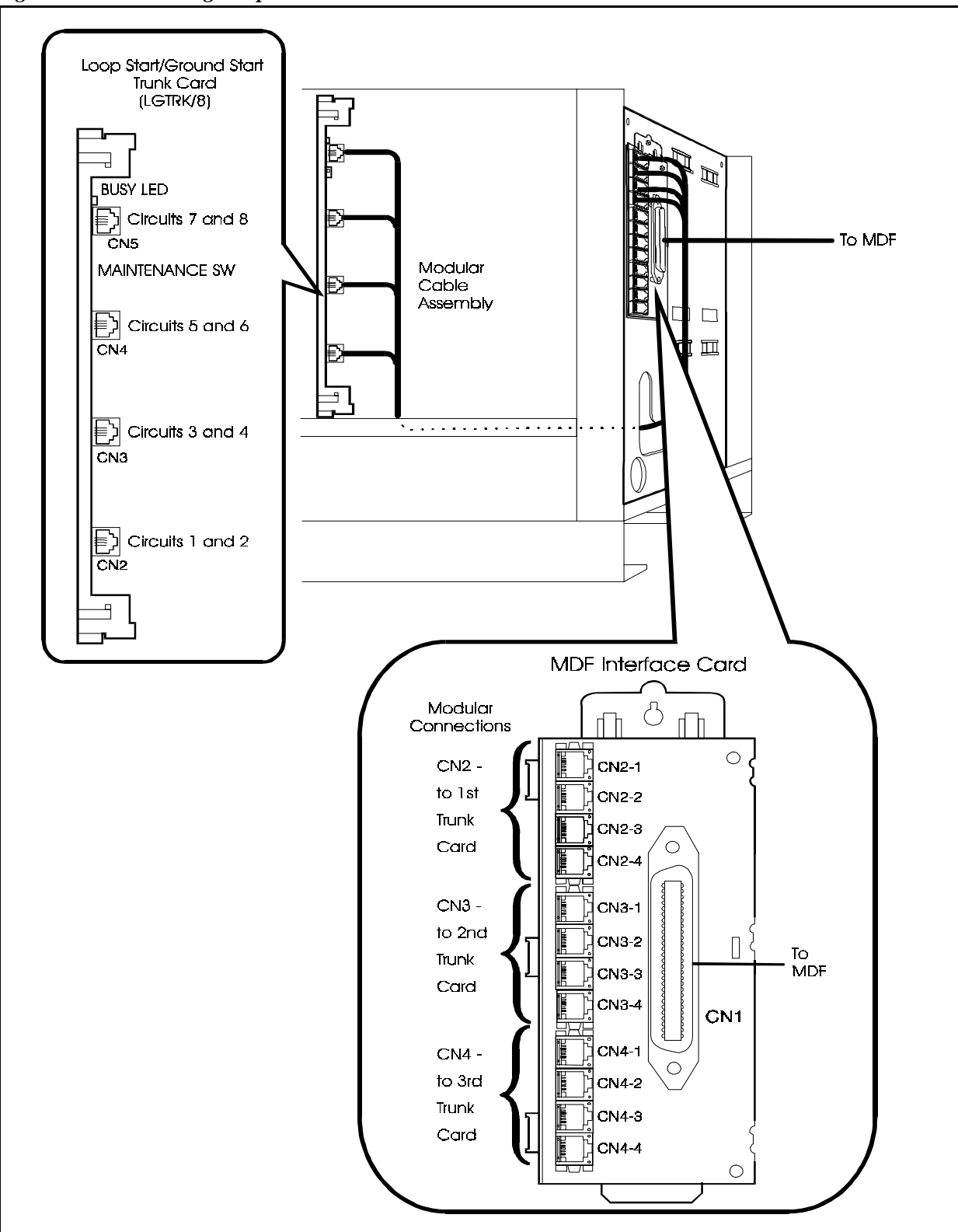

Figure 5-5. Connecting Loop-Start/Ground Start Trunks

| Trunk Circuit Card(s) |               | MDF Interface Card (Trunk) |                      |                      |                   |             |
|-----------------------|---------------|----------------------------|----------------------|----------------------|-------------------|-------------|
| B (Cabinet)           | SS (Slot)     | C (Circuit)                | Modular<br>Connector | Modular<br>Connector | CN1 Color<br>Code | CN1 Pin No. |
|                       |               | 1                          | CN2 (Bottom)         | CN2 - 1 (Top)        | WH-BL<br>BL-WH    | 26<br>1     |
|                       |               | 2                          |                      |                      | WH-OR<br>OR-WH    | 27<br>2     |
|                       |               | 3                          | CN3                  | CN2-2                | WH-GN<br>GN-WH    | 28<br>3     |
|                       |               | 4                          |                      |                      | WH-BR<br>BR-WH    | 29<br>4     |
|                       |               | 5                          | CN4                  | CN2-3                | WH-SL<br>SL-WH    | 30<br>5     |
|                       |               | 6                          | -                    |                      | RD-BL<br>BL-RD    | 31<br>6     |
|                       |               | 7                          | CN5                  | CN2-4                | RD-OR<br>OR-RD    | 32<br>7     |
|                       |               | 8                          |                      |                      | RD-GN<br>GN-RD    | 33          |
|                       |               | 1                          |                      |                      | RD-BR             | 34          |
|                       |               | 2                          | CN2 (Bottom)         | CN3-1 (Top)          | RD-SL             | 9<br>35     |
|                       |               |                            |                      |                      | SL-RD             | 10          |
|                       |               | 3                          | CN3                  | CN3-2                | BK-BL<br>BL-BK    | 36          |
|                       |               | 4                          |                      |                      | BK-OR<br>OR-BK    | 37          |
|                       |               | 5                          |                      |                      | BK-GN             | 38          |
|                       |               | 6                          | CN4                  | CN3-3                | GN-BK             | 13          |
|                       |               | 0                          |                      |                      | BR-BK             | 14          |
|                       |               | 7                          | CN5                  | CN3-4                | BK-SL<br>SL-BK    | 40<br>15    |
|                       |               | 8                          | 1                    |                      | YL-BL<br>BL-VI    | 41          |
|                       |               | 1                          |                      |                      | YL-OR             | 42          |
|                       |               |                            | CN2 (Bottom)         | CN4-1 (Top)          | OR-YL             | 17          |
|                       |               | 2                          |                      |                      | YL-GN<br>GN-YL    | 43<br>18    |
|                       |               | 3                          |                      |                      | YL-BR             | 44          |
|                       |               | 4                          | CN3                  | CN4-2                | BR-YL             | 19          |
|                       |               | +                          |                      |                      | SL-YL             | 20          |
|                       |               | 5                          |                      |                      | VI-BL             | 46          |
|                       |               |                            | CN4                  | CN4-3                | BL-VI             | 21          |
|                       |               | 0                          |                      |                      | OR-VI             | 47<br>22    |
|                       |               | 7                          |                      |                      | VI-GN             | 48          |
|                       |               | 0                          | CN5                  | CN4-4                | GN-VI             | 23          |
|                       |               | ð                          |                      |                      | vi-вк<br>BR-VI    | 49<br>24    |
|                       |               |                            | 1                    | 1                    | VI-SL             | 50          |
|                       | No Connection |                            |                      | No Connection        | SL-VI             | 25          |

Table 5-7. Loop Start/Ground Trunk Connections and Pinouts.

### **DID Trunks**

# **DIDTR/8 card**

### Guidelines

- Direct Inward Dial (DID) trunks are connected to a DIDTR/8 card (VB-44520) installed in a flexible slot of the cabinet. A maximum of 8 trunks can be connected to each DIDTR/8 card.
- A -48V Power Supply must be installed in the same cabinet as the DIDTR/8 card for DID trunks to operate.
- One or more Trunk MDF Cards (VB-44512) must be installed to support connection of trunks from the Main Distribution Frame (MDF) to the DIDTR/8 card. Each Trunk MDF supports up to three LTRK/8, LGTRK/8 or DIDTR/8 cards (up to 24 trunks). See "Trunk MDF Interface Card" on page 5-4 for information on installing the Trunk MDF Interface Card.
- Each trunk card requires a modular cable assymbly (supplied).
- Cabling must also be completed from the MDF interface card to the MDF (cables not supplied).
- The maintenance switch (SW1) on the DIDTR/8 card can be set so that the card can be removed and installed while the system is operating. See page 5-1 for details on the maintenance switch.
- Table 5-8 shows the maximum numbers of cards and trunks per system type.

Table 5-8. Maximum DID Trunks Per System

| System Type                    | Maximum Number of Cards | Maximum Number of DID<br>Trunks |
|--------------------------------|-------------------------|---------------------------------|
| 96 ports (CAB9651)             | 12                      | 1-96                            |
| 192 ports (CAB96 + CAB96B)     | 24                      | 1-192                           |
| 288 ports (CAB96 + CAB96B52)   | 36                      | 1-288                           |
| 384 ports (CAB9652 + CAB96B52) | 48                      | 1-384                           |
| 480 ports (CAB9652 + CAB96B53) | 60                      | 1-480                           |
| 576 ports (CAB9652 + CAB96B54) | 72                      | 1-576                           |

### Installation

**Note:** Prior to installing the DID Trunk Card, make certain you can connect to a Trunk MDF Interface Card (VB44512) mounted on the side of the cabinet. See "Trunk MDF Interface Card" on page 5-4 for more information on installing a Trunk MDF Interface Card.

- 1. Install the DIDTR/8 card in any available flexible slot.
- 2. Referring to Figure 5-6 and Table 5-9 on page 5-16, connect the trunks to the MDF Interface Card using the supplied modular cable.

**Note:** Labels are supplied with the MDF Interface Card to identify the Flexible Slot cable connection. Make certain to attach a label on both ends of the cable and at the MDF Interface Card connector.

Figure 5-6. Connecting DID Trunks

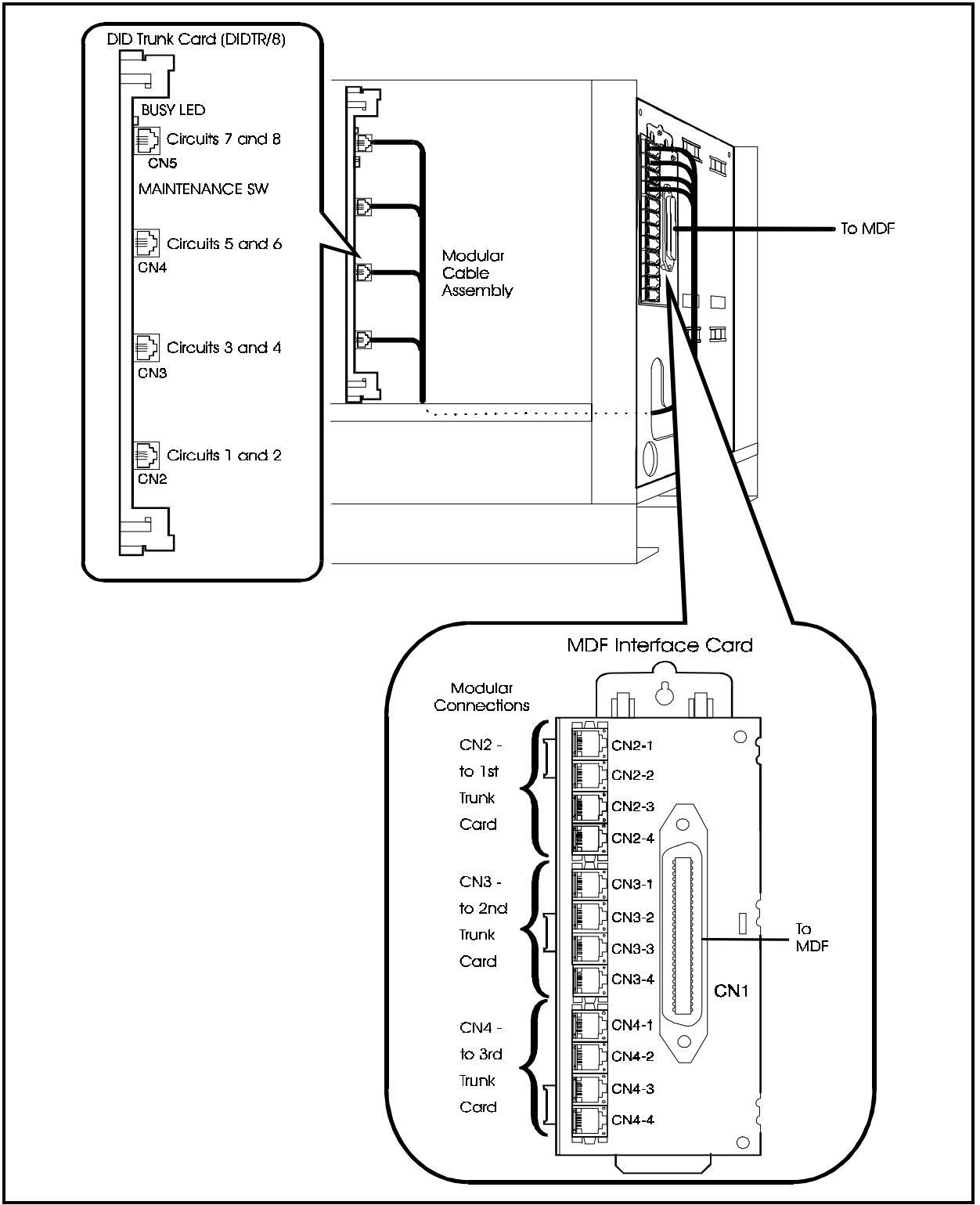

| Trunk Circuit Card(s) |               |             | MDF Interface Card (Trunk) |                      |                   |                |
|-----------------------|---------------|-------------|----------------------------|----------------------|-------------------|----------------|
| B (Cabinet)           | SS (Slot)     | C (Circuit) | Modular<br>Connector       | Modular<br>Connector | CN1 Color<br>Code | CN1 Pin No.    |
|                       |               | 1           | CN2 (Bottom)               | CN2 - 1 (Top)        | WH-BL<br>BL-WH    | 26<br>1        |
|                       |               | 2           | -                          |                      | WH-OR<br>OR-WH    | 27<br>2        |
|                       |               | 3           | CN3                        | CN2-2                | WH-GN<br>GN-WH    | 28<br>3        |
|                       |               | 4           |                            |                      | WH-BR<br>BR-WH    | 29<br>4        |
|                       |               | 5           | CN4                        | CN2-3                | WH-SL<br>SL-WH    | 30<br>5        |
|                       |               | 6           |                            |                      | RD-BL<br>BL-RD    | 31<br>6        |
|                       |               | 7           | CN5                        | CN2-4                | RD-OR<br>OR-RD    | 32<br>7        |
|                       |               | 8           |                            |                      | RD-GN<br>GN-RD    | 33<br>8        |
|                       |               | 1           | CN2 (Bottom)               | CN3-1 (Top)          | RD-BR<br>BR-RD    | 34<br>9        |
|                       |               | 2           |                            |                      | RD-SL<br>SL-RD    | 35<br>10       |
|                       |               | 3           | CN3                        | CN3-2                | BK-BL<br>BL-BK    | 36<br>11       |
|                       |               | 4           |                            |                      | OR-BK             | 37<br>12       |
|                       |               | 5           | CN4                        | CN3-3                | GN-BK             | 38<br>13<br>20 |
|                       |               | 0           |                            |                      | BR-BK<br>BR-BK    | 39<br>14       |
|                       |               | /           | CN5                        | CN3-4                | SL-BK             | 40             |
|                       |               | 0           |                            |                      | BL-YL             | 41<br>16       |
|                       |               | 1           | CN2 (Bottom)               | CN4-1 (Top)          | OR-YL             | 42 17 43       |
|                       |               | 2           |                            |                      | GN-YL             | 18             |
|                       |               | 3           | CN3                        | CN4-2                | BR-YL             | 19<br>45       |
|                       |               | 5           |                            |                      | SL-YL             | 45<br>20<br>46 |
|                       |               | 6           | CN4                        | CN4-3                | BL-VI             | 21             |
|                       |               | 7           |                            |                      | OR-VI             | 47<br>22<br>48 |
|                       |               | 8           | CN5                        | CN4-4                | GN-VI<br>VI-BR    | 23             |
|                       |               | 0           |                            |                      | BR-VI             | 24             |
|                       | No Connection |             |                            | No Connection        | SL-VI             | 25             |

 Table 5-9.
 DID Trunk Connections and Pinouts.

## E&M Tie Line Trunks

# E&M/4 card

#### Guidelines

- E&M Tie Line Trunks are connected to a E&M Tie Line card (VB-44560) installed in a flexible slot of the cabinet. A maximum of 4 trunks can be connected to each E&M Tie Line card.
- A -48V Power Supply must be installed in the same cabinet as the E&M/4 card for E&M trunks to operate.
- E&M Tie Lines can be directly wired to the network jack (USOC: RJ1CX).
- Each trunk used requires an 8-pin modular cable to connect to the Network Jack (not supplied).
- The maintenance switch (SW1) on the E&M Tie Line card can be set so that the card can be removed and installed while the system is operating. See page 5-1 for details on the maintenance switch.
- Table 5-10 shows the maximum numbers of cards and trunks per system type.

Table 5-10. Maximum E&M Tie Line Trunks Per System

| System Type                    | Maximum Number of Cards | Maximum Number of E&M<br>Tie Line Trunks |
|--------------------------------|-------------------------|------------------------------------------|
| 96 ports (CAB9651)             | 12                      | 1-48                                     |
| 192 ports (CAB96 + CAB96B)     | 24                      | 1-96                                     |
| 288 ports (CAB96 + CAB96B52)   | 36                      | 1-144                                    |
| 384 ports (CAB9652 + CAB96B52) | 48                      | 1-192                                    |
| 480 ports (CAB9652 + CAB96B53) | 60                      | 1-240                                    |
| 576 ports (CAB9652 + CAB96B54) | 72                      | 1-288                                    |

### Installation

- 1. Referring to Figure 2-20 on page 2-27, set the switch settings on the E&M Tie Line circuit card.
- 2. Install the E&M Tie Line card in any available flexible slot.
- 3. Referring to Figure 5-7, connect the trunks to the Network Jack using four (4) RJ-1CX 8-conductor modular cables (not supplied).

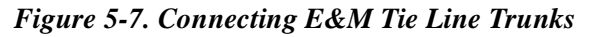

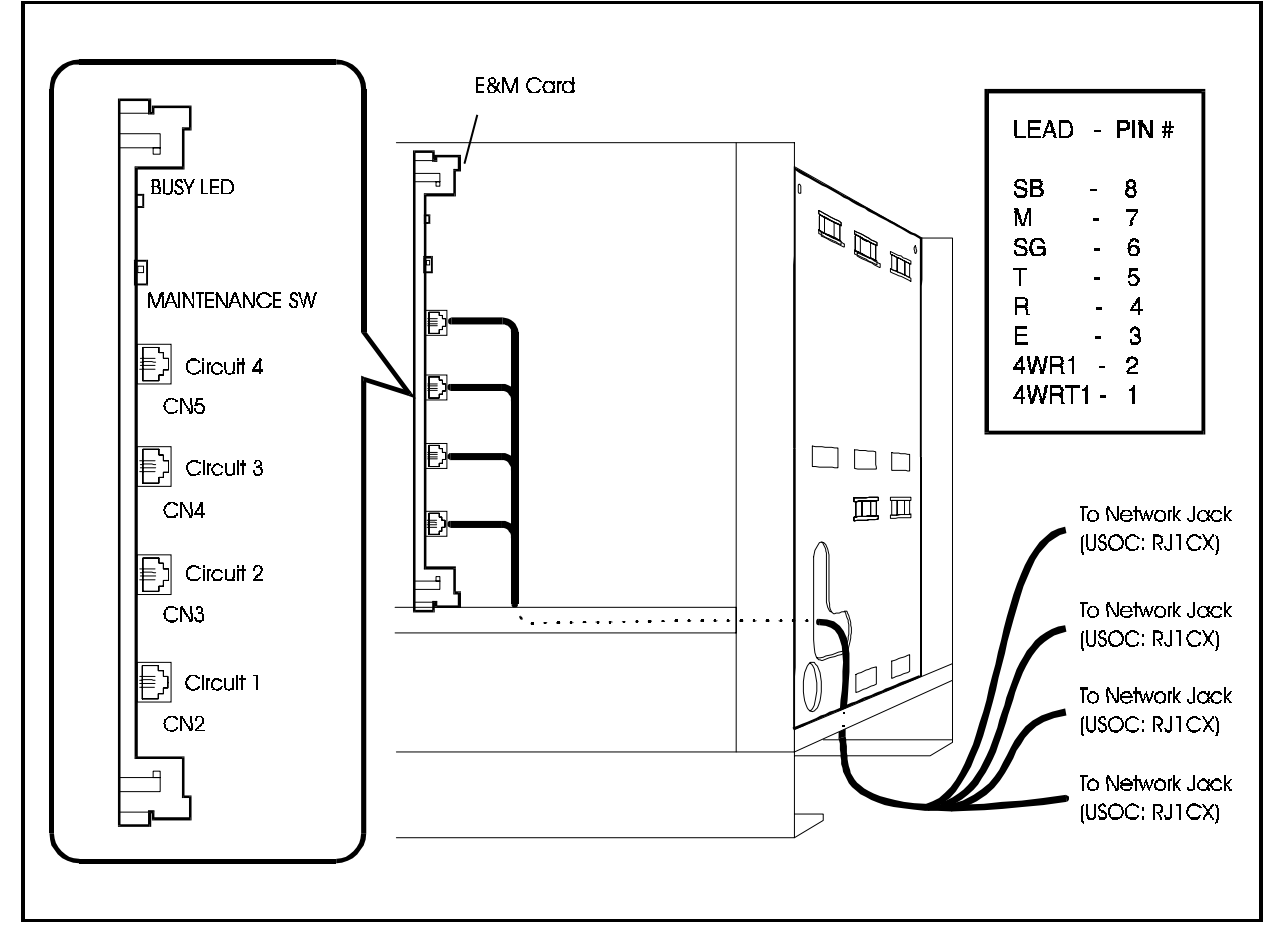

# T-Point ISDN Interface (TBRI)

# **TBRI/4** card

### Guidelines

- T-point ISDN is accommodated by the TBRI/4 card which is installed in the flexible slot. Four T-point ISDN lines can be connected to each TBRI/4 card.
- T-point ISDN is connected via NT1 (Network Termination Unit (NT1)).
- T-point ISDN is connected to the TBRI/4 card using 8-conductor modular connectors. See Figure 5-9 for the pin configuration of the 8-conductor modular connectors.
- The TBRI/4 card can be attached or detached when the power is turned ON by setting the maintenance switch (SW4). See page 5-1 for details.
- When using T-point ISDN, you must install the synchronization package (VB-44460) on a CPC96, TSW288 or TSW576 card.
- The CPC96, TSW288 or TSW576 card cannot be attached or detached when the power is turned ON . Always turn the power OFF when attaching or detaching.
- Table 5-11 shows the maximum number of cards that can be installed in each system size.

Table 5-11. Maximum Number of T-Point ISDN Interfaces Per System

| System Type                    | Maximum Cards | Maximum Lines<br>(No. of channels) |
|--------------------------------|---------------|------------------------------------|
| 96 ports (CAB9651)             | 12            | 48/(96ch)                          |
| 192 ports (CAB96 + CAB96B)     | 24            | 96/(192ch)                         |
| 288 ports (CAB96 + CAB96Bx2)   | 36            | 144/(288ch)                        |
| 384 ports (CAB96x2 + CAB96Bx2) | 48            | 192/(384ch)                        |
| 480 ports (CAB96x2 + CAB96Bx3) | 60            | 240/(480ch)                        |
| 576 ports (CAB96x2 + CAB96Bx4) | 72            | 288/(576ch)                        |

• Setting the rotary switch SW1 of the TBRI/4 enables you to display the status of the each interface condition using LAYER1 LED (lights in red when synchronisation is completed) or LAYER2 LED (lights in red when DL (Data Link) is completed).

Four lines on one single card are connected to an ISDN of the same station. Therefore, the remaining synchronizations are automatically completed when synchronization has been completed in any one of the lines.

Table 5-12 shows the settings of the line selection switch.

| Switch Setting No. | Settings                                                       |
|--------------------|----------------------------------------------------------------|
| 0                  | OFF (default setting when unit is shipped)                     |
| 1                  | 1st interface condition displayed by LAYER1 LED and LAYER2 LED |
| 2                  | 2nd interface condition displayed by LAYER1 LED and LAYER2 LED |
| 3                  | 3rd interface condition displayed by LAYER1 LED and LAYER2 LED |
| 4                  | 4th interface condition displayed by LAYER1 LED and LAYER2 LED |
| 5 to 9             | Not available                                                  |

Table 5-12. Line Selection Switch (SW1: SELECT) on TBRI/4 Card

### Installation

1. Align the CN8 connector of the CPC96 card or the CN5 connector of the TSW288 or TSW576 card with the holes of spacers and connect the synchronization package (VB-44460).

Figure 5-8. Installation of Sync Package (Example: Installation on TSW288 Card)

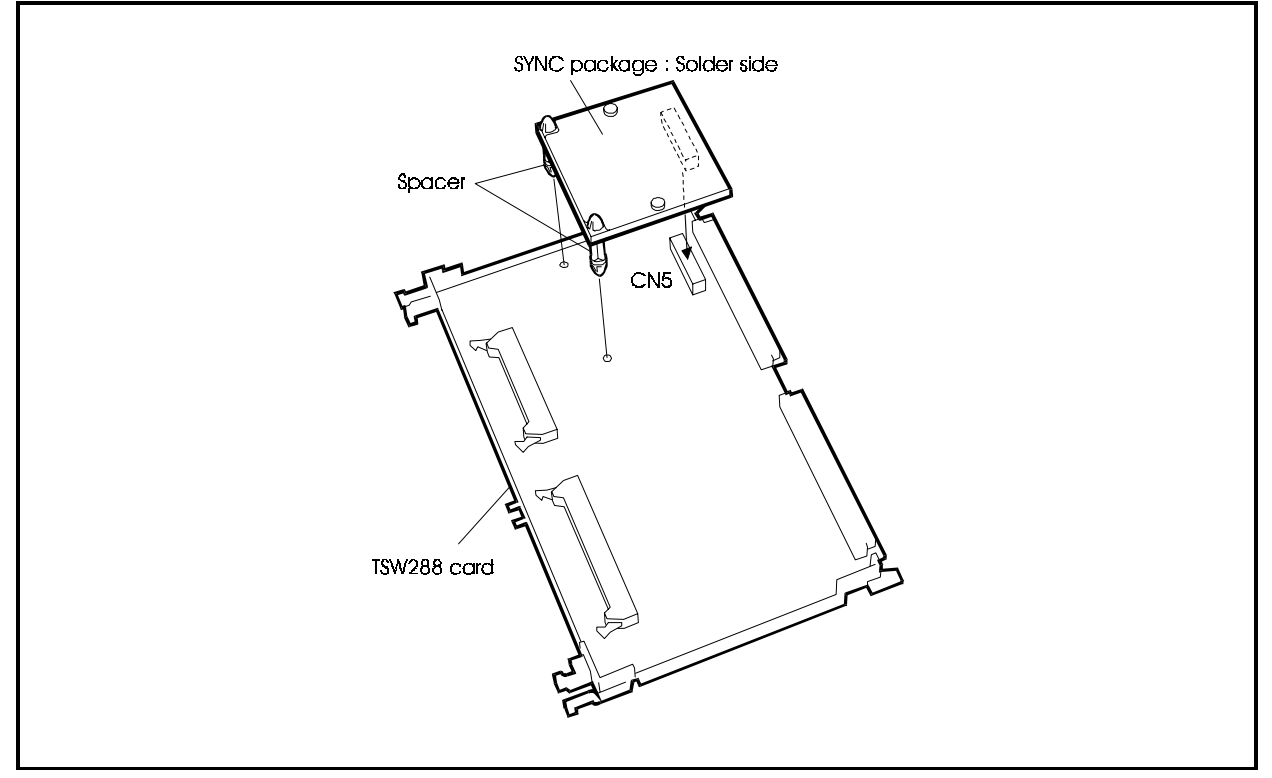

- 2. Insert the CPC96, TSW288, or TSW576 card in the specified slot.
- 3. Insert the TBRI/4 card in an available flexible slot.
- 4. Connect the 8-conductor modular jack via the NT1 to the T-point ISDN interface.
5. Pass the T-point ISDN wires with 8-conductor modular jack through the wiring aperture in the main unit and connect it to the modular connector on the TBRI/4 card.

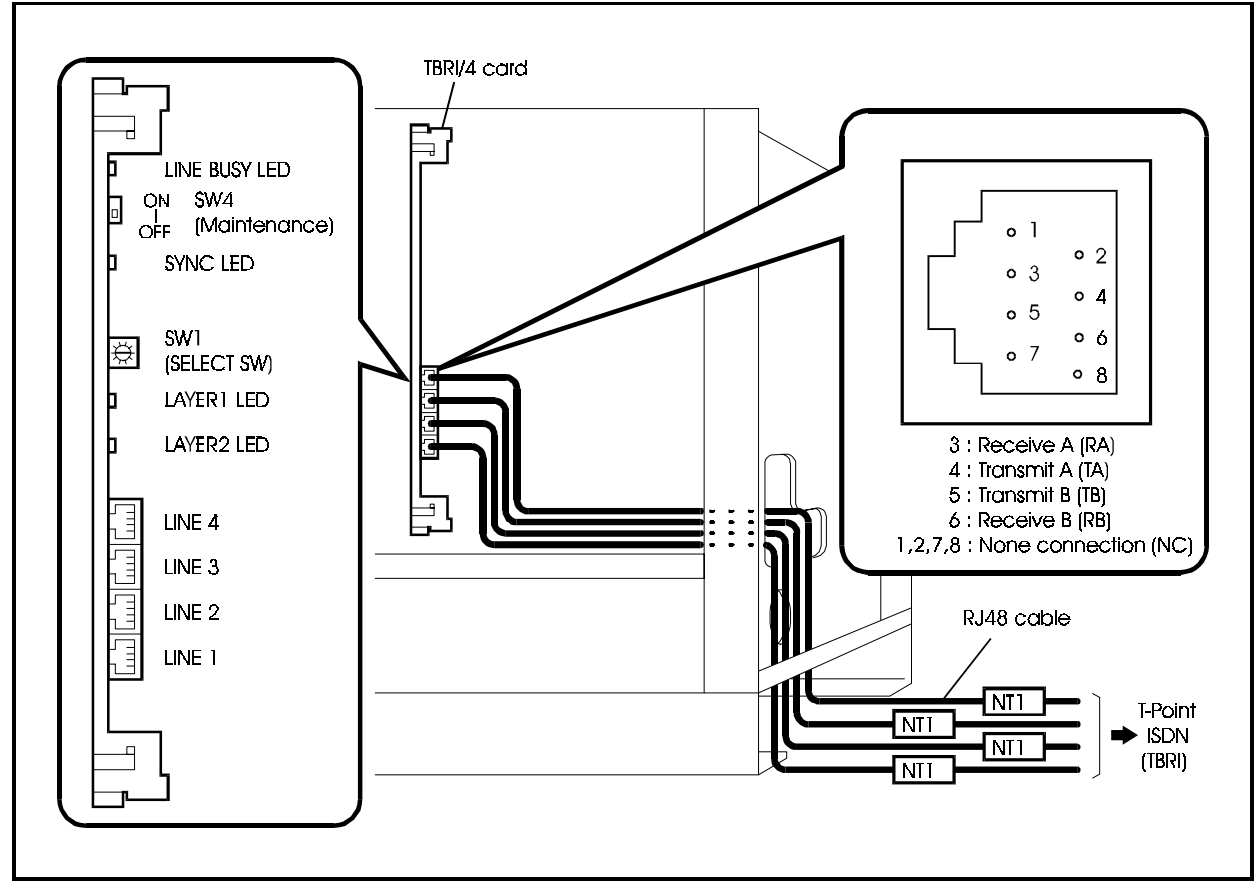

Figure 5-9. Connection of T-Point ISDN Interface (BRI)

## T-Point ISDN Primary Rate Interface (PRI)

# PRI/23 card

#### Guidelines

- The T-point ISDN primary rate interface carrier line is accommodated on the PRI/23 card which is installed in the flexible slot. You can connect one T-point ISDN primary rate interface carrier to each PRI/23 card.
- By setting the switch and reprogramming, the PRI/23 card can also be set up as an S-point ISDN primary rate interface (see page 5-45).
- The T-point ISDN primary rate interface carrier line connects to the switched network via a CSU.
- Depending on Dip switch SW2-2, the PRI/23 card can be set for "8-channel mode" or "Other mode". When set for "Other mode" you can also specify three channel classifications: "1 to 16B+D" or "1 to 23B+D".

Table 5-13 shows the mode settings of the PRI/23 card.

Table 5-13. Mode Settings of PRI/23 Card

| Card Name     | Switch Setting Mode | Card Assignment/<br>No. of Channels Used |
|---------------|---------------------|------------------------------------------|
| PRI/23 card   | 8ch mode            | PRIT/8: 1 to 8B+D                        |
| (Primary Rate |                     | PRIT/16: 1 to 16B+D                      |
| Interface)    | Other mode          | PRIT/23: 1 to 23B+D                      |

- The DBS 576 can accommodate a maximum of 8 communication channels per flexible slot. If you set the number of channels to 9 or more, there is a limit of the number of cards that can be installed in other slots (see page 4-36).
- When multiple T-Point PRI cards are installed, one PRI may be selected to provide control and all 24 channels on the remaining PRI cards may be utilized as "B" channels.
- The T-point ISDN primary rate interface carrier line uses an 8-conductor modular connector, and is connected to the PRI/23 card. See Figure 5-10 on page 5-24 for the pin configuration of the 8-conductor modular connectors.
- The PRI/23 card can be attached or detached when the power is turned ON by setting the maintenance switch (SW3). See page 5-1 for details.
- When installing a T-point ISDN primary rate interface, install the synchronisation package on the CPC96, TSW288, or TSW576 card.
- The CPC96, TSW288 or TSW576 card cannot be inserted or removed when the power is turned ON . Always turn the power OFF when inserting or removing.
- Table 5-14 on page 5-23 shows the maximum number of T-point ISDN primary rate interfaces that can be installed in each system size.

| System Type                    | Maximum Cards<br>(available flexible<br>slot positions) | Maximum Lines<br>(No. of channels) |
|--------------------------------|---------------------------------------------------------|------------------------------------|
| 96 ports (CAB96x1)             | 3/(1, 5, 9)                                             | 3/(72ch)                           |
| 192 ports (CAB96 + CAB96B)     | 6/(1, 5, 9 x2)                                          | 6/(144ch)                          |
| 288 ports (CAB96 + CAB96Bx2)   | 9/(1, 5, 9 X 3)                                         | 9/(216ch)                          |
| 384 ports (CAB96x2 + CAB96Bx2) | 12/(1, 5, 9 x 4)                                        | 12/(288ch)                         |
| 480 ports (CAB96x2 + CAB96Bx3) | 15/(1, 5, 9 x 5)                                        | 15/(360ch)                         |
| 576 ports (CAB96x2 + CAB96Bx4) | 18/(1, 5, 9 x 6)                                        | 18/(432ch)                         |

Table 5-14. Maximum Number of T-Point ISDN Primary Rate Interface Cards Per System

- 1. Align the CN8 connector of the CPC96 card or the CN5 connector of the TSW288 or TSW576 card with the holes of spacers and connect the SYNC synchronization package. See Figure 5-8 on page 5-20 for how to install the SYNC synchronization package.
- 2. Insert the CPC96, TSW288, or TSW576 card in the specified slot.
- 3. Set the DIP switch (SW2-1) of the PRI/23 card ON (trunk).
- 4. Set the DIP switch (SW2-2) of the PRI/23 card as shown in Table 5-15.

Table 5-15. Switch Setting for SW2 on PRI/23 Card

| Switch No. | Function |                                                                                                    |  |
|------------|----------|----------------------------------------------------------------------------------------------------|--|
| SW2-1      | ON       | Set to "Trunk". for T-point.                                                                        |  |
|            | OFF      | Set to "extension". for S-point.                                                                    |  |
| SW2-2      | ON       | Set to "Other mode". Can be used with the programmed number (1 to 16B+D or 1 to 23B+D) of channels. |  |
|            | OFF      | Set to "8-channel mode". Can be used with 1 to 8B + D channels.                                     |  |

5. Set SW1 on the PRI/23 card according to the following table.

These switch settings correspond to the distance between the DBS 576 and the CSU. To turn a switch on, set it to the "up" position.

| Switch No. | Distance from the DBS 576 to the CSU |                |                |
|------------|--------------------------------------|----------------|----------------|
|            | 0 to 150 ft.                         | 150 to 450 ft. | 450 to 655 ft. |
| SW1-1      | ON                                   | OFF            | OFF            |
| SW1-2      | OFF                                  | ON             | OFF            |
| SW1-3      | OFF                                  | OFF            | ON             |
| SW1-4      | OFF                                  | ON             | OFF            |
| SW1-5      | OFF                                  | OFF            | ON             |
| SW1-6      | OFF                                  | ON             | OFF            |
| SW1-7      | OFF                                  | OFF            | ON             |
| SW1-8      | Not used                             |                |                |

Table 5-16. Switch Setting for SW1 on PRI/23 Card

- 6. Insert the PRI/23 card into the specified flexible slot (see page 4-36)
- 7. Connect the 8-conductor modular jack via the CSU to the T-point ISDN primary rate carrier line.
- 8. Pass the T-point ISDN rate carrier wires with 8-conductor modular jack through the wiring aperture of the cabinet and connect it to the modular connector on the PRI/23 card.

Figure 5-10. Connection of T-Point ISDN Primary Rate Interface (PR1)

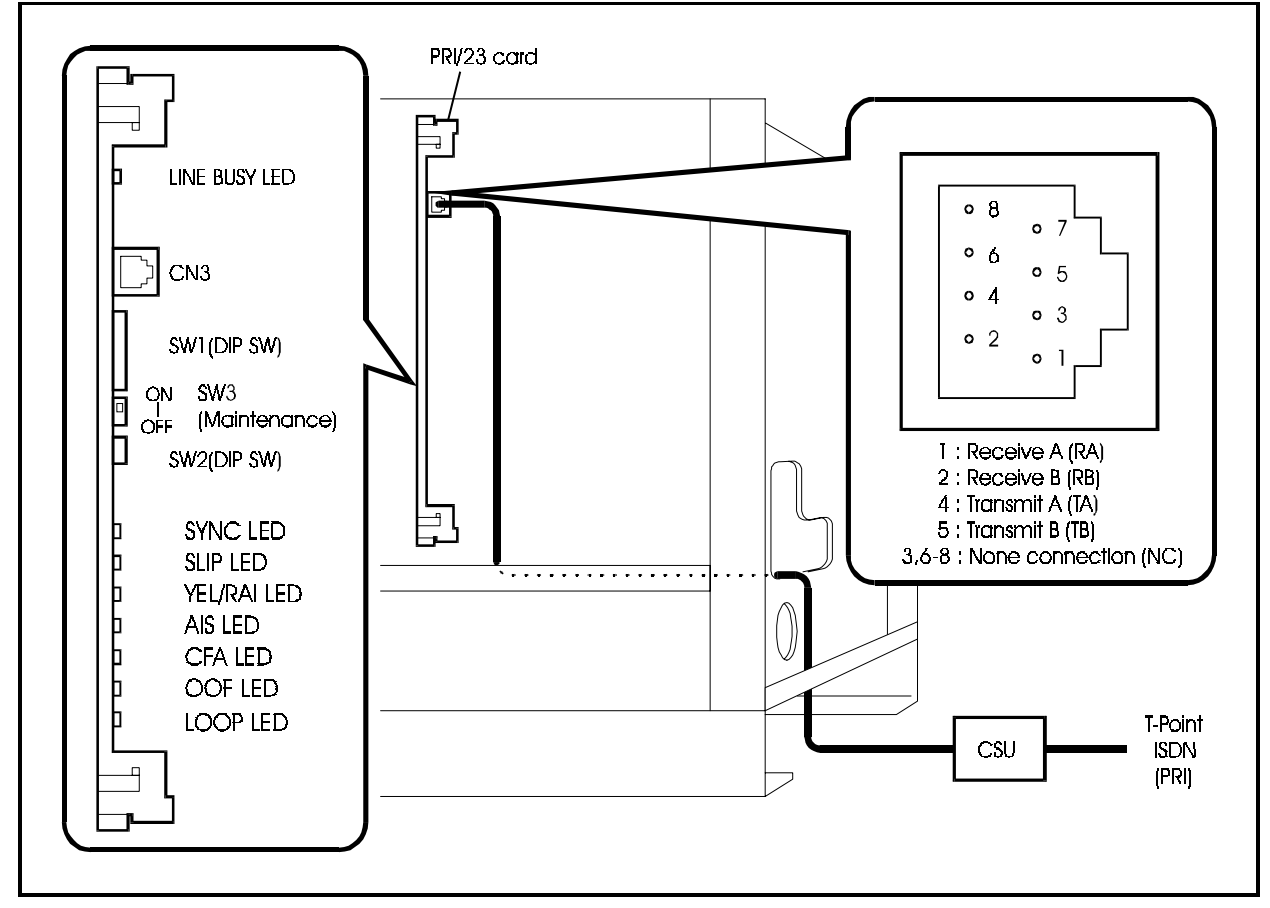

## T1 Interface

## T1 interface card

#### Guidelines

- A T1 line is connected to the T1 card which is installed in the flexible slot. You can connect one T1 line to each T1 card.
- The T1 line connects to the switched network via a CSU (Channel Service Unit).
- Depending on Dip switch SW2-2, the T1 card can be set for "8-channel mode" or "Other mode". When set for "Other mode" you can also specify two channel classifications: "1 to 16" or "1 to 24".

Table 5-17 shows the mode settings of the T1 card.

Table 5-17. Mode Settings of T1 Card

| Card Name | Switch Setting Mode | Card Assignment/<br>No. of Channels Used |
|-----------|---------------------|------------------------------------------|
| T1 card   | 8ch mode            | T1/8: 1 to 8 channels                    |
|           |                     | T1/16: 1 to 16 channels                  |
|           | Other mode          | T1/24: 1 to 24 channels                  |

- The DBS 576 can accommodate a maximum of 8 communication channels per flexible slot. If you set the number of channels to 9 or more, there is a limit of the number of cards that can be installed in other slots (see page 4-36).
- The T1 interface carrier line uses an 8-conductor modular connector, and is connected to the T1 card. See Figure 5-11 on page 5-27 for the pin configuration of the 8-conductor modular connectors.
- The T1 card can be attached or detached when the power is turned ON by setting the maintenance switch (SW3). See page 5-1 for details.
- When installing a T1 interface, install the synchronization package on the CPC96, TSW288, or TSW576 card.
- The CPC96, TSW288 or TSW576 card cannot be inserted or removed when the power is turned ON . Always turn the power OFF when inserting or removing.
- Table 5-18 shows the maximum number of T 1 interfaces that can be installed in each system size.

| <b>1</b> |
|----------|
|----------|

| System Type               | Maximum Cards<br>(available flexible<br>slot positions) | Maximum Lines<br>(No. of channels) |
|---------------------------|---------------------------------------------------------|------------------------------------|
| 96 ports (Single Cabinet) | 3/(1, 5, 9)                                             | 3/(72ch)                           |
| 192 ports (Two Cabinets)  | 6/(1, 5, 9 X 2)                                         | 6/(144ch)                          |

| System Type                | Maximum Cards<br>(available flexible<br>slot positions) | Maximum Lines<br>(No. of channels) |
|----------------------------|---------------------------------------------------------|------------------------------------|
| 288 ports (Three Cabinets) | 9/(1, 5, 9 x 3)                                         | 9/(216ch)                          |
| 384 ports (Four Cabinets)  | 12/(1, 5, 9 x 4)                                        | 12/(288ch)                         |
| 480 ports (Five Cabinets)  | 15/(1, 5, 9 x 5)                                        | 15/(360ch)                         |
| 576 ports (Six Cabinets)   | 18/(1, 5, 9 X 6)                                        | 18/(432ch)                         |

- 1. Align the CN8 connector of the CPC96 card or the CN5 connector of the TSW288 or TSW576 card with the holes of spacers and connect the SYNC synchronization package. See Figure 5-8 on page 5-20 for how to install the SYNC synchronization package.
- 2. Insert the CPC96, TSW288, or TSW576 card in the specified slot.
- 3. Set the DIP switch (SW2-1) of the T1 card ON (trunk).
- 4. Set the DIP switch (SW2-2) of the T1 card as shown in Table 5-19.

Table 5-19. Switch Setting for SW2 on T1 Card

| Switch No. | Function |                                                                                               |
|------------|----------|-----------------------------------------------------------------------------------------------|
| SW2-1      | ON       |                                                                                               |
|            | OFF      |                                                                                               |
| SW2-2      | ON       | Set to "Other mode". Can be used with the programmed number (1 to 16 or 1 to 24) of channels. |
|            | OFF      | Set to "8-channel mode". Can be used with 1 to 8 channels.                                    |

5. Set SW1 on the T1 card according to the following table.

These switch settings correspond to the distance between the DBS 576 and the CSU. To turn a switch on, set it to the "up" position.

| Switch No. | Distance from the DBS 576 to the CSU |                |                |
|------------|--------------------------------------|----------------|----------------|
|            | 0 to 150 ft.                         | 150 to 450 ft. | 450 to 655 ft. |
| SW1-1      | ON                                   | OFF            | OFF            |
| SW1-2      | OFF                                  | ON             | OFF            |
| SW1-3      | OFF                                  | OFF            | ON             |
| SW1-4      | OFF                                  | ON             | OFF            |
| SW1-5      | OFF                                  | OFF            | ON             |
| SW1-6      | OFF                                  | ON             | OFF            |
| SW1-7      | OFF                                  | OFF            | ON             |
| SW1-8      | Not used                             |                |                |

Table 5-20. Switch Setting for SW1 on T1 Card

- 6. Insert the T1 card into the specified flexible slot (see page 4-36).
- 7. Connect the 8-conductor modular jack via the CSU to the T1 carrier line.
- 8. Pass the cable with 8-conductor modular jack through the wiring aperture of the cabinet and connect it to the modular connector on the T1 card.

Figure 5-11. Connection of T1 Rate Interface

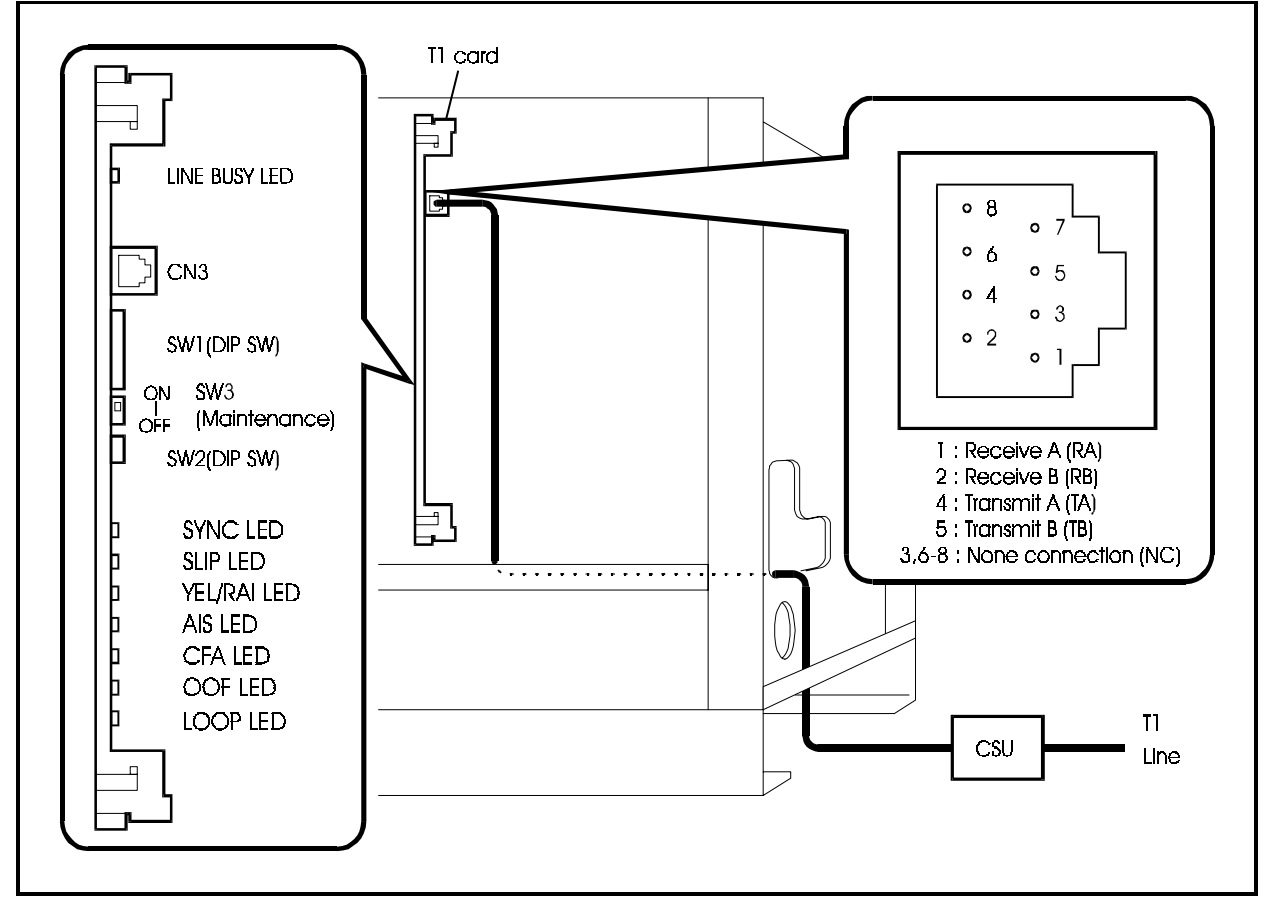

### Extensions

The following cards are used with extensions:

- DEC/8: Digital key phone interface card (8 ports)
- AEC/8: Standard telephone (SLT) extension interface card (8 ports)
- SBRI/4: S-point ISDN basic interface card (4 ports)
- PRI/23: T-point and S-point ISDN primary rate interface card (1 port)

In addition to the extension cards, if installing using any combination of DEC/8 and AEC/8 cards, an appropriate number of Extension MDF Cards must be installed for each cabinet as described in "Extension MDF Interface Card" on page 5-29.

Install the correct type of cards in the cabinet for the extensions that are to be connected, then connect the extensions.

The following describes how to connect the respective types of extensions.

## **Extension MDF Interface Card**

# **MDF-EXT card**

### Guidelines

- Digital Extension Card (DEC/8) Lines, and Analog Extension Card (AEC/8) Lines connect to the Main Distribution Frame through the Extension MDF Interface (MDF-EXT) card. Each Extension MDF Interface supports any combination of up to three of these extension cards.
- Each extension circuit card contains one sixteen-wire connector. Each sixteenwire connector provides connection to all 8 extension circuits.
- The Extension MDF Interface may be mounted on either side of the cabinet. If the system may expand to include cabinets installed side by side, install the MDF Interface on the side of the cabinet that will remain on the outside.
- The Extension MDF Interface contains three sixteen-wire connectors. Each connector supports one extension card.
- A second type of MDF Interface is used with the DBS 576. The Trunk MDF Interface is also installed in the MDF Interface positions on the side of the cabinet. Make certain that you use the correct MDF Interface.

### Installation

1. From Table 5-21 determine the total number of Extension Interface Cards required per cabinet.

| Table 5-21 | . Number | of Extension | Interface | Cards | <b>Required per</b> | Cabinet |
|------------|----------|--------------|-----------|-------|---------------------|---------|
|------------|----------|--------------|-----------|-------|---------------------|---------|

| Total Number of Extension<br>Cards in Cabinet<br>(DEC/8 and AEC/8) | Required Number of<br>Extension MDF Interface<br>Cards |
|--------------------------------------------------------------------|--------------------------------------------------------|
| 1 to 3                                                             | 1                                                      |
| 4 to 6                                                             | 2                                                      |
| 7 to 9                                                             | 3                                                      |
| 10 to 12                                                           | 4                                                      |

2. From Figure 5-12, determine the Extension MDF Interface Card position(s).

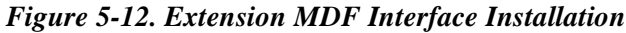

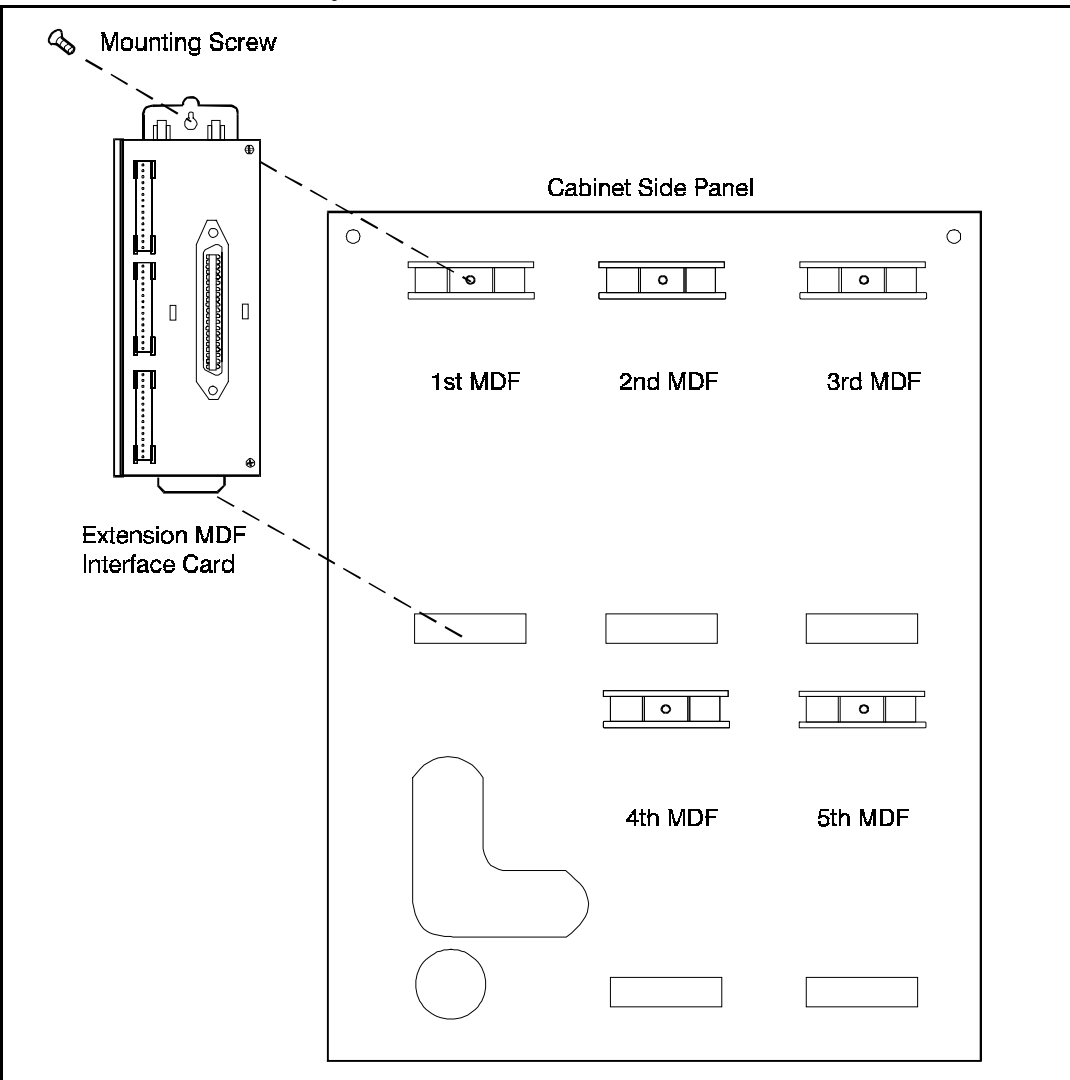

- 3. Holding the Extension MDF Interface Card in place, insert the bottom tab of the Extension MDF Interface Card into the slot opening at the bottom of the MDF Interface Card position.
- 4. Use the supplied screw to fasten the Extension MDF Interface Card into place.
- 5. Repeat steps 3 and 4 for any additional Extension MDF Interface Cards to be installed.

## Digital Extensions

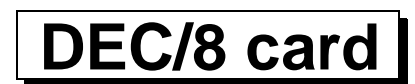

#### Guidelines

- Digital extensions are connected to a DEC/8 card installed in a flexible slot of the cabinet. A maximum of 8 extensions can be connected to each DEC/8 card.
- One or more Extension MDF Interface Cards (VB-44611) must be installed to support connection of extension lines from the Main Distribution Frame (MDF) to the DEC/8 card. Each Extension MDF Interface supports up to three DEC/8 or AEC/8 cards (up to 24 extension). See "Extension MDF Interface Card" on page 5-29 for information on installing the Extension MDF Interface Card.
- Connect digital extensions to digital key phones via normal building wiring.
- See Table 7-9 on page 7-7 for the maximum loop circuit resistance and distance.
- DEC/8 cards can be removed and replaced while the system is operating. However, because there are no busy lamps for calls on extensions, you cannot check the status of these lines. We recommend using paging, etc., before removing the cards, to warn users that the lines will be disconnected (see page 5-1 for details).
- Table 5-22 shows the maximum numbers of cards and extensions per system type.

Table 5-22. Maximum cards and digital (and analog) extensions per system

| System Type                    | Maximum<br>number of cards | Maximum<br>extension Nos. |
|--------------------------------|----------------------------|---------------------------|
| 96 ports (CAB9651)             | 12                         | 1-96                      |
| 192 ports (CAB96 + CAB96B)     | 24                         | 1-192                     |
| 288 ports (CAB96 + CAB96Bx2)   | 36                         | 1-288                     |
| 384 ports (CAB96x2 + CAB96Bx2) | 48                         | 1-384                     |
| 480 ports (CAB96x2 + CAB96Bx3) | 60                         | 1-480                     |
| 576 ports (CAB96x2 + CAB96Bx4) | 72                         | 1-576                     |

#### Installation

**Note:** Prior to installing the Extension Card, make certain you can connect to an Extension MDF Interface Card (VB44611) mounted on the side of the cabinet. See "Extension MDF Interface Card" on page 5-29 for more information on installing an Extension MDF Interface Card.

- 1. Install the DEC/8 card in any available flexible slot.
- 2. Referring to Figure 5-13 and Table 5-23 on page 5-33, connect the extension card to the MDF Interface Card using supplied sixteen-lead cable.

**Note:** Labels are supplied with the MDF Interface Card to identify the Flexible Slot cable connection. Make certain to attach a label on both ends of the cable and at the MDF Interface Card connector.

Figure 5-13. Connecting Digital Extension Lines

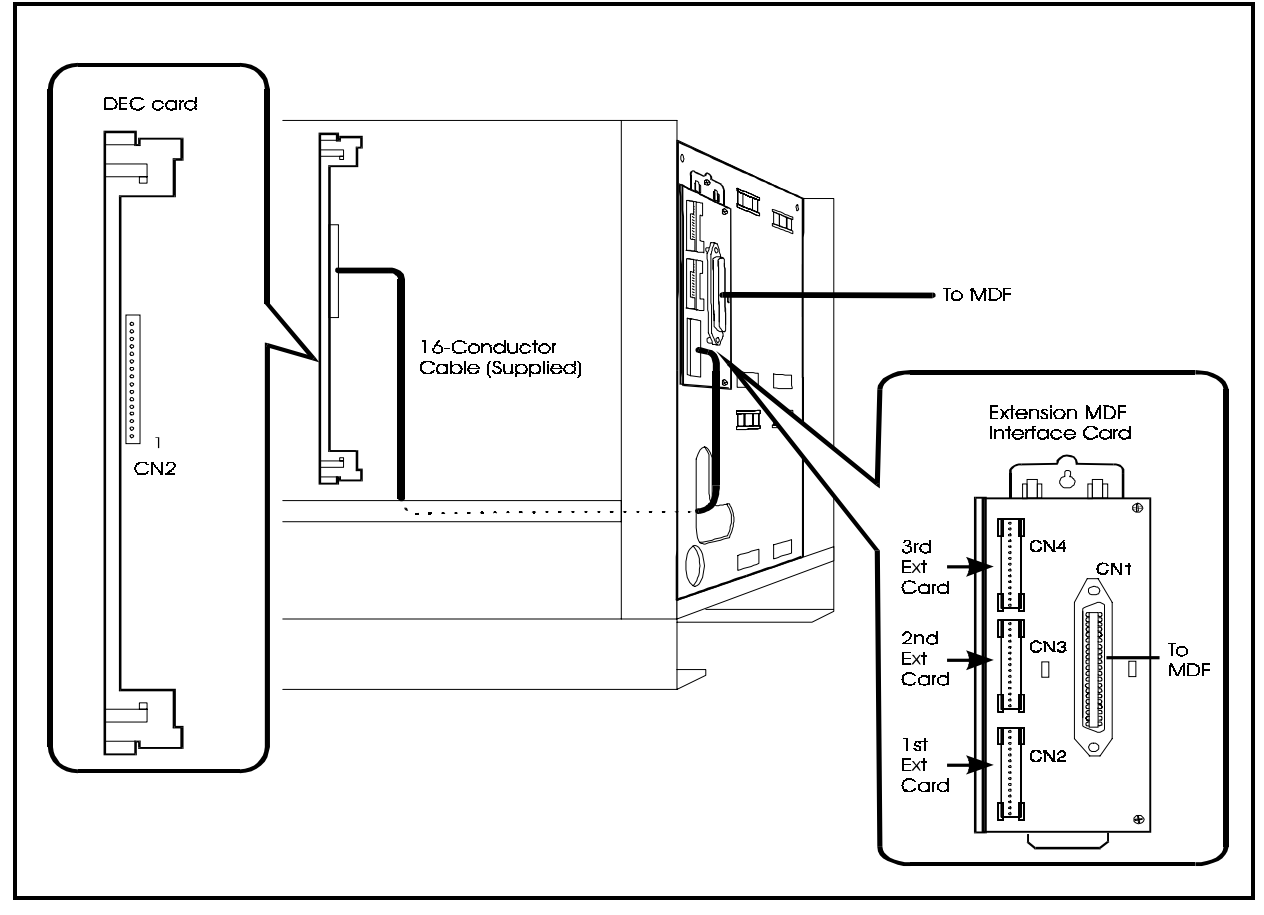

| Extension Circuit Card(s) |               |             | MDF Interface (Extension) |                      |                   |             |
|---------------------------|---------------|-------------|---------------------------|----------------------|-------------------|-------------|
| B (Cabinet)               | SS (Slot)     | C (Circuit) | Connector                 | Modular<br>Connector | CN1 Color<br>Code | CN1 Pin No. |
|                           |               | 1           |                           |                      | WH-BL<br>BL-WH    | 26          |
|                           |               | 2           | CN2                       | CN2 (Bottom)         | WH-OR<br>OR-WH    | 27          |
|                           |               | 3           | -                         |                      | WH-GN             | 2           |
|                           |               | 5           |                           |                      | GN-WH             | 3           |
|                           |               | 4           | _                         |                      | WH-BR             | 29          |
|                           |               |             |                           |                      | BR-WH             | 4           |
|                           |               | 5           |                           |                      | WH-SL<br>SL-WH    | 30          |
|                           |               | 6           | _                         |                      | RD-BI             | 31          |
|                           |               | 0           |                           |                      | BL-RD             | 6           |
|                           |               | 7           |                           |                      | RD-OR<br>OR-RD    | 32          |
|                           |               | 8           | _                         |                      | RD-GN             | 33          |
|                           |               | 0           |                           |                      | GN-RD             | 8           |
|                           |               | 1           |                           |                      | RD-BR             | 34          |
|                           |               |             |                           |                      | BR-RD             | 9           |
|                           |               | 2           | CN2                       | CN3 (Middle)         | RD-SL<br>SL-RD    | 35          |
|                           |               | 3           | _                         |                      | BK-BL             | 36          |
|                           |               | -           |                           |                      | BL-BK             | 11          |
|                           |               | 4           | -                         |                      | BK-OR             | 37          |
|                           |               |             |                           |                      | OR-BK             | 12          |
|                           |               | 5           |                           |                      | BK-GN<br>GN-BK    | 38          |
|                           |               | 6           | -                         |                      | BK-BR             | 39          |
|                           |               |             |                           |                      | BR-BK             | 14          |
|                           |               | 7           |                           |                      | BK-SL             | 40          |
|                           |               |             | _                         |                      | SL-BK             | 15          |
|                           |               | 8           |                           |                      | YL-BL<br>BL-YL    | 41          |
|                           |               | 1           |                           |                      | YL-OR             | 42          |
|                           |               |             |                           |                      | OR-YL             | 17          |
|                           |               | 2           | CN2 (Bottom)              | CN4 (Top)            | YL-GN             | 43          |
|                           |               |             |                           |                      | GN-YL             | 18          |
|                           |               | 3           |                           |                      | YL-BR             | 44          |
|                           |               | 4           | _                         |                      | BR-YL<br>YL-SI    | 45          |
|                           |               | - T         |                           |                      | SL-YL             | 20          |
|                           |               | 5           | _                         |                      | VI-BL             | 46          |
|                           |               |             |                           |                      | BL-VI             | 21          |
|                           |               | 6           |                           |                      | VI-OR             | 47          |
|                           |               | 7           | _                         |                      | OR-VI             | 22          |
|                           |               | 7           |                           |                      | VI-GN<br>GN-VI    | 48          |
|                           | 1             | 8           | -                         |                      | VI-BR             | 49          |
|                           | 1             |             |                           |                      | BR-VI             | 24          |
|                           |               | •           | ·                         | 1                    | VI-SL             | 50          |
|                           | No Connection |             |                           | No Connection        | SL-VI             | 25          |

Table 5-23. Digital Extension Connections and Pinouts.

## DBS 96 Digital Extensions

# **DBS DEC card**

#### Guidelines

- Digital extensions are connected to a DEC card installed in an extension slot of the DBS 96 cabinet. A maximum of 8 extensions can be connected to each DBS DEC card.
- The CBLDBS kit (VB-44452) must be installed to connect the DBS 576 to the DBS. One CBLDBS MDF Interface (part of the CBLDBS kit) must be installed to support connection of extension lines from the Main Distribution Frame (MDF) to the DBS cabinet. See "Connecting DBS 576 and DBS 96 Systems" on page 4-28 for information.
- Connect digital extensions to digital key phones via normal building wiring.
- See Table 7-9 on page 7-7 for the maximum loop circuit resistance and distance.
- The DBS 96 cabinet will only accept DBS DEC cards. No other DBS line or trunk card may be used with a DBS 576.
- The DBS 576 DEC/8 card cannot be installed in the DBS 96 cabinet.
- Up to two DBS cabinets may be connected to the DBS 576.
- Up to 9 DBS DEC cards can be installed in the DBS 96 cabinet therefore supporting up to 72 ports. However, the DBS 96 cabinet logically occupies 96 port addresses; 24 ports are not available. For each DBS 96 cabinet installed, the maximum number of ports in the overall system is reduced by 24 ports. If two DBS 96 cabinets are installed, the maximum number of overall ports is reduced by 48 ports.
- The programming address to the DBS Card slot positions are as follows:

#### Table 5-24. Relationship of Programming Address to DBS Card Postion

| DBS 576 Programming<br>Address Card Slot (SS) | DBS DEC Card Position | CBLDBS MDF<br>Connector |
|-----------------------------------------------|-----------------------|-------------------------|
| Slot 1                                        | Not Available         | Not Applicable          |
| Slot 2                                        | EC1                   |                         |
| Slot 3                                        | EC2                   | EXT A                   |
| Slot 4                                        | EC3                   |                         |
| Slot 5                                        | Not Available         | Not Applicable          |
| Slot 6                                        | EC4                   |                         |
| Slot 7                                        | EC5                   | EXT B                   |
| Slot 8                                        | EC6                   |                         |
| Slot 9                                        | Not Available         | Not Applicable          |
| Slot 10                                       | EC7                   |                         |
| Slot 11                                       | EC8                   | EXT C                   |
| Slot 12                                       | EC/TK                 |                         |

- 1. Install the DBS DEC card in any available DBS 96 cabinet EC slot or the EC/ TRK slot.
- 2. Referring to Figure 5-14 and Table 5-25, Table 5-26, and Table 5-27, connect the CBLDBS MDF Interface Card to the MDF using standard 25-pair cabling (not supplied). Each cable must have a male connector at the CBLDBS MDF interface end.

Figure 5-14. Connecting DBS 96 Digital Extension Lines

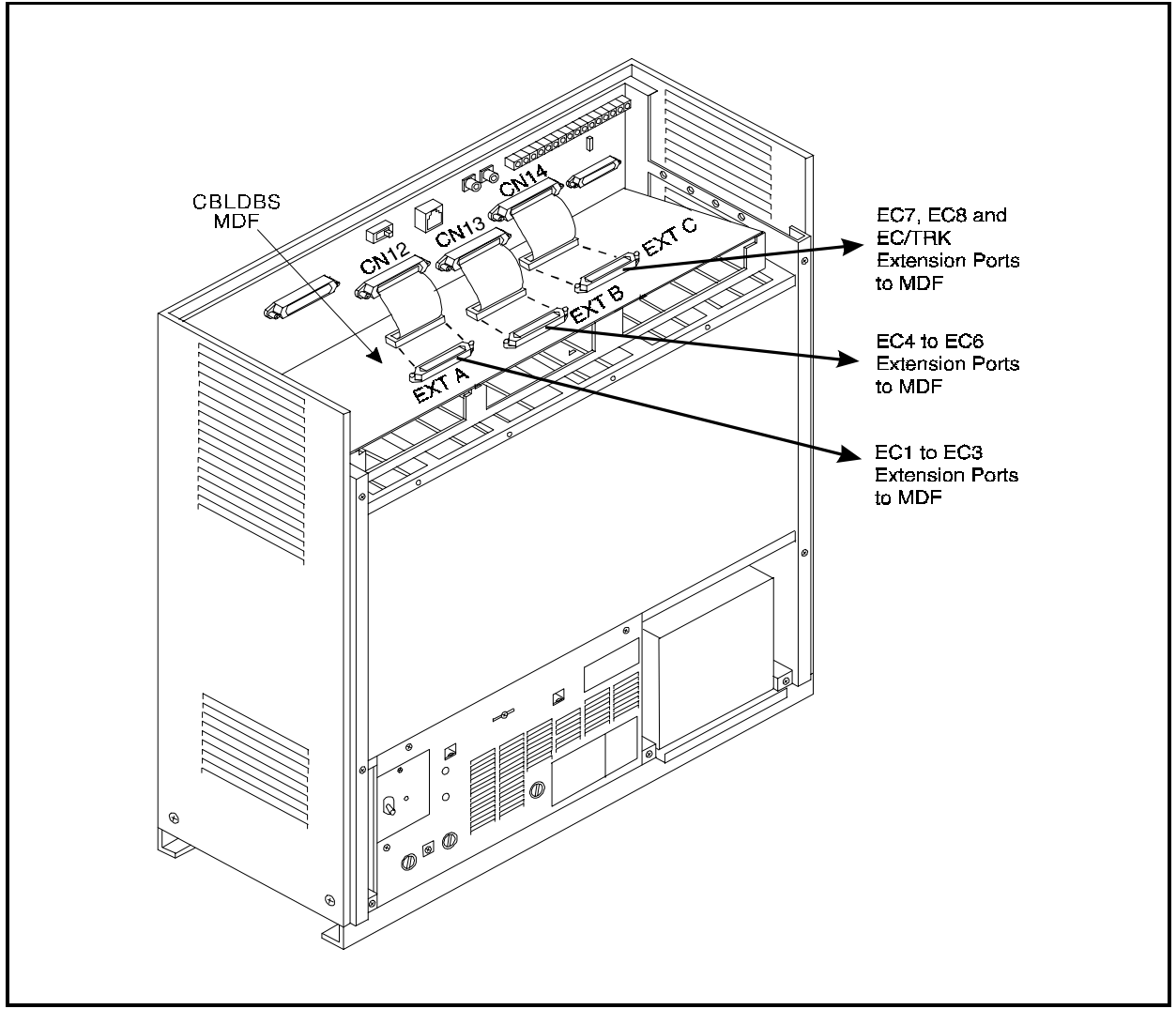

| DBS 96 Cabinet Extension Circuit Card(s) |                         | CBLDBS MDF Interface |                             |       |         |
|------------------------------------------|-------------------------|----------------------|-----------------------------|-------|---------|
| B (Cabinet)                              | Slot                    | C (Circuit)          | Connector Color Code Pin No |       | Pin No. |
|                                          |                         | 1                    |                             | WH-BL | 26      |
|                                          | DBS 96                  |                      |                             | BL-WH | 1       |
|                                          | Cabinet Slot            | 2                    |                             | WH-OR | 27      |
|                                          | EC1                     |                      |                             | OR-WH | 2       |
|                                          |                         | 3                    |                             | WH-GN | 28      |
|                                          | (DBS 576                |                      |                             | GN-WH | 3       |
|                                          | Programming             | 4                    |                             | WH-BR | 29      |
|                                          | Slot 02)                |                      |                             | BR-WH | 4       |
|                                          |                         | 5                    |                             | WH-SL | 30      |
|                                          |                         |                      |                             | SL-WH | 5       |
|                                          |                         | 6                    |                             | RD-BL | 31      |
|                                          |                         |                      |                             | BL-RD | 6       |
|                                          |                         | 7                    |                             | RD-OR | 32      |
|                                          |                         |                      |                             | OR-RD | 7       |
|                                          |                         | 8                    |                             | RD-GN | 33      |
|                                          |                         |                      |                             | GN-RD | 8       |
|                                          |                         | 1                    |                             | RD-BR | 34      |
|                                          | DBS 96                  |                      |                             | BR-RD | 9       |
|                                          | Cabinet Slot            | 2                    |                             | RD-SL | 35      |
| EC2<br>(DBS 576                          |                         |                      | SL-RD                       | 10    |         |
|                                          | 3                       |                      | BK-BL                       | 36    |         |
|                                          |                         |                      | BL-BK                       | 11    |         |
|                                          | Programming<br>Slot 03) | 4                    |                             | BK-OR | 37      |
|                                          |                         |                      | EXT A                       | OR-BK | 12      |
|                                          |                         | 5                    |                             | BK-GN | 38      |
|                                          |                         |                      |                             | GN-BK | 13      |
|                                          |                         | 6                    |                             | BK-BR | 39      |
|                                          |                         |                      |                             | BR-BK | 14      |
|                                          |                         | 7                    |                             | BK-SL | 40      |
|                                          |                         |                      |                             | SL-BK | 15      |
|                                          |                         | 8                    |                             | YL-BL | 41      |
|                                          |                         |                      |                             | BL-YL | 16      |
|                                          |                         | 1                    |                             | YL-OR | 42      |
|                                          | DBS 96                  |                      |                             | OR-YL | 17      |
|                                          | Cabinet Slot            | 2                    |                             | YL-GN | 43      |
|                                          | EC3                     |                      |                             | GN-YL | 18      |
|                                          |                         | 3                    |                             | YL-BR | 44      |
|                                          | (DBS 576                |                      |                             | BR-YL | 19      |
|                                          | Programming             | 4                    |                             | YL-SL | 45      |
|                                          | Slot 04)                |                      |                             | SL-YL | 20      |
|                                          |                         | 5                    |                             | VI-BL | 46      |
|                                          |                         |                      |                             | BL-VI | 21      |
|                                          |                         | 6                    | 1                           | VI-OR | 47      |
|                                          |                         |                      |                             | OR-VI | 22      |
|                                          |                         | 7                    | 1                           | VI-GN | 48      |
|                                          |                         |                      |                             | GN-VI | 23      |
|                                          |                         | 8                    |                             | VI-BR | 49      |
|                                          |                         |                      |                             | BR-VI | 24      |
|                                          |                         | 1                    |                             | VI-SL | 50      |
|                                          | No Connection           |                      | No Connection               | SL-VI | 25      |

Table 5-25. DBS 96 Digital Extension Connections and Pinouts - Slots EC1, EC2, and EC3.

| DBS 96 Cabinet Extension Circuit Card(s) |                        | CBLDBS MDF Interface |               |                |         |
|------------------------------------------|------------------------|----------------------|---------------|----------------|---------|
| B (Cabinet)                              | Slot                   | C (Circuit)          | Connector     | Color Code     | Pin No. |
|                                          | DDG 04                 | 1                    |               | WH-BL<br>BL-WH | 26      |
|                                          | DBS 96<br>Cabinet Slot | 2                    |               | WH OP          | 1       |
|                                          | EC4                    | 2                    |               | OR-WH          | 2       |
|                                          | -                      | 3                    | -             | WH-GN          | 28      |
|                                          | (DBS 576               |                      |               | GN-WH          | 3       |
|                                          | Programming            | 4                    |               | WH-BR          | 29      |
|                                          | Slot 06)               |                      |               | BR-WH          | 4       |
|                                          |                        | 5                    |               | WH-SL          | 30      |
|                                          |                        |                      |               | SL-WH          | 5       |
|                                          |                        | 6                    |               | RD-BL          | 31      |
|                                          |                        | 7                    | -             | BD-RD          | 6       |
|                                          |                        | /                    |               | OR-RD          | 32      |
|                                          |                        | 8                    | -             | RD-GN          | 33      |
|                                          |                        | 0                    |               | GN-RD          | 8       |
|                                          |                        | 1                    |               | RD-BR          | 34      |
|                                          | DBS 96                 |                      |               | BR-RD          | 9       |
|                                          | Cabinet Slot           | 2                    |               | RD-SL          | 35      |
|                                          | EC5                    |                      |               | SL-RD          | 10      |
|                                          |                        | 3                    |               | BK-BL          | 36      |
|                                          | (DBS 576               |                      | -             | BL-BK          | 11      |
| Programming<br>Slot 07)                  | Programming            | 4                    |               | BK-OR<br>OR-BK | 37      |
|                                          | Slot 07)               | 5                    | EVTR          | BK GN          | 12      |
|                                          |                        | 5                    |               | GN-BK          | 13      |
|                                          |                        | 6                    |               | BK-BR          | 39      |
|                                          |                        |                      |               | BR-BK          | 14      |
|                                          |                        | 7                    |               | BK-SL          | 40      |
|                                          |                        |                      |               | SL-BK          | 15      |
|                                          |                        | 8                    |               | YL-BL          | 41      |
|                                          |                        | 1                    |               | BL-IL          | 16      |
|                                          |                        | 1                    |               | YL-OK          | 42      |
|                                          | DBS 96<br>Cabinat Slot | 2                    |               | VL-GN          | 43      |
|                                          | FC6                    | _                    |               | GN-YL          | 18      |
|                                          | 100                    | 3                    | 1             | YL-BR          | 44      |
|                                          | (DBS 576               |                      |               | BR-YL          | 19      |
|                                          | Programming            | 4                    |               | YL-SL          | 45      |
|                                          | Slot 08)               |                      |               | SL-YL          | 20      |
|                                          |                        | 5                    |               | VI-BL          | 46      |
|                                          |                        |                      |               | BL-VI          | 21      |
|                                          |                        | 6                    |               | VI-OR          | 47      |
|                                          |                        | 7                    | 4             | UK-VI<br>VL GN | 22      |
|                                          |                        | · ·                  |               | GN-VI          | 23      |
|                                          |                        | 8                    |               | VI-BR          | 49      |
|                                          |                        |                      |               | BR-VI          | 24      |
|                                          |                        | 1                    |               | VI-SL          | 50      |
|                                          | No Connection          |                      | No Connection | SL-VI          | 25      |

Table 5-26. DBS 96 Digital Extension Connections and Pinouts - Slots EC4, EC5, and EC6.

| DBS 96 Cabinet Extension Circuit Card(s) |                                     | CBLDBS MDF Interface |                         |                         |                |
|------------------------------------------|-------------------------------------|----------------------|-------------------------|-------------------------|----------------|
| B (Cabinet)                              | Slot                                | C (Circuit)          | Connector               | Color Code              | Pin No.        |
|                                          | DBS 96<br>Cabinet Slot              | 2                    |                         | WH-BL<br>BL-WH<br>WH-OR | 26<br>1<br>27  |
|                                          | EC7                                 | 3                    |                         | OR-WH<br>WH-GN<br>GN WH | 2<br>28        |
|                                          | (DBS 576<br>Programming<br>Slot 10) | 4                    |                         | WH-BR<br>BR-WH          | 3<br>29<br>4   |
|                                          |                                     | 5                    |                         | WH-SL<br>SL-WH          | 30<br>5        |
|                                          |                                     | 7                    |                         | RD-BL<br>BL-RD<br>RD-OR | 6<br>32        |
|                                          |                                     | 8                    |                         | OR-RD<br>RD-GN<br>GN-RD | 7<br>33<br>8   |
|                                          | DBS 96                              | 1                    |                         | RD-BR<br>BR-RD          | 8<br>34<br>9   |
|                                          | Cabinet Slot<br>EC8                 | 2                    |                         | RD-SL<br>SL-RD          | 35<br>10<br>36 |
| (DBS 576<br>Programming<br>Slot 11)      | 4                                   |                      | BK-BL<br>BL-BK<br>BK-OR | 30<br>11<br>37          |                |
|                                          | 5                                   | EXT C                | OR-BK<br>BK-GN<br>GN-BK | 12<br>38<br>13          |                |
|                                          | 6                                   |                      | BK-BR<br>BR-BK          | 39<br>14                |                |
|                                          | 7                                   |                      | BK-SL<br>SL-BK          | 40<br>15<br>41          |                |
|                                          |                                     | 1                    |                         | BL-YL<br>YL-OR          | 16<br>42       |
|                                          | DBS 96<br>Cabinet Slot<br>FC6       | 2                    |                         | OR-YL<br>YL-GN<br>GN-YL | 17<br>43<br>18 |
| (DBS 576<br>Programming<br>Slot 12)      | (DBS 576                            | 3                    |                         | YL-BR<br>BR-YL          | 44<br>19       |
|                                          | 5                                   |                      | YL-SL<br>SL-YL<br>VI-BL | 45<br>20<br>46          |                |
|                                          |                                     | 6                    |                         | BL-VI<br>VI-OR          | 21<br>47       |
|                                          |                                     | 7                    |                         | VI-GN<br>GN-VI          | 22<br>48<br>23 |
|                                          |                                     | 8                    |                         | VI-BR<br>BR-VI          | 49<br>24<br>50 |
|                                          | No Connection                       |                      | No Connection           | SL-VI                   | 25             |

Table 5-27. DBS 96 Digital Extension Connections and Pinouts - Slots EC7, EC8, and EC/TRK.

### Analog extensions

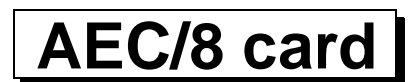

#### Guidelines

- Analog extensions are connected to an AEC/8 card installed in a flexible slot of the main unit. A maximum of 8 extensions can be connected to each AEC/8 card.
- Loop resistance not to exceed 100 ohms.
- Four DTMF signal reception circuits are mounted on the CPC96, CPC288 or CPC576 card. If more DTMF circuits are required, add the MFR/8 card to the flexible slot.
- AEC/8 cards and MFR/8 cards can be removed and replaced while the system is operating. However, because there are no busy lamps for calls on extensions, you cannot check the status of these lines. We recommend using paging, etc., before removing the cards, to warn users that the lines will be disconnected. See page 5-1 for details.
- One or more Extension MDF Interface Cards (VB-44611) must be installed to support connection of extension lines from the Main Distribution Frame (MDF) to the AEC/8 card. Each Extension MDF Interface supports up to three DEC/8 or AEC/8 cards (up to 24 extension). See "Extension MDF Interface Card" on page 5-29 for information on installing the Extension MDF Interface Card.
- Connect analog extensions to analog single line telephones (SLTs) or other devices via normal building wiring.
- Table 5-28 shows the maximum numbers of cards and extensions per system type.

Table 5-28. Maximum cards and analog (and digital) extensions per system

| System Type                    | Maximum number of cards | Maximum extension Nos. |
|--------------------------------|-------------------------|------------------------|
| 96 ports (CAB9651)             | 12                      | 1-96                   |
| 192 ports (CAB96 + CAB96B)     | 24                      | 1-192                  |
| 288 ports (CAB96 + CAB96Bx2)   | 36                      | 1-288                  |
| 384 ports (CAB96x2 + CAB96Bx2) | 48                      | 1-384                  |
| 480 ports (CAB96x2 + CAB96Bx3) | 60                      | 1-480                  |
| 576 ports (CAB96x2 + CAB96Bx4) | 72                      | 1-576                  |

#### Installation

**Note:** Prior to installing the Extension Card, make certain you can connect to an Extension MDF Interface Card (VB44611) mounted on the side of the cabinet. See "Extension MDF Interface Card" on page 5-29 for more information on installing an Extension MDF Interface Card.

1. Install the AEC/8 card in any available flexible slot.

2. Referring to Figure 5-15 and Table 5-29 on page 5-41, connect the extension card to the MDF Interface Card using supplied sixteen-lead cable.

**Note:** Labels are supplied with the MDF Interface Card to identify the Flexible Slot cable connection. Make certain to attach a label on both ends of the cable and at the MDF Interface Card connector.

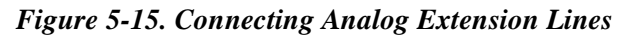

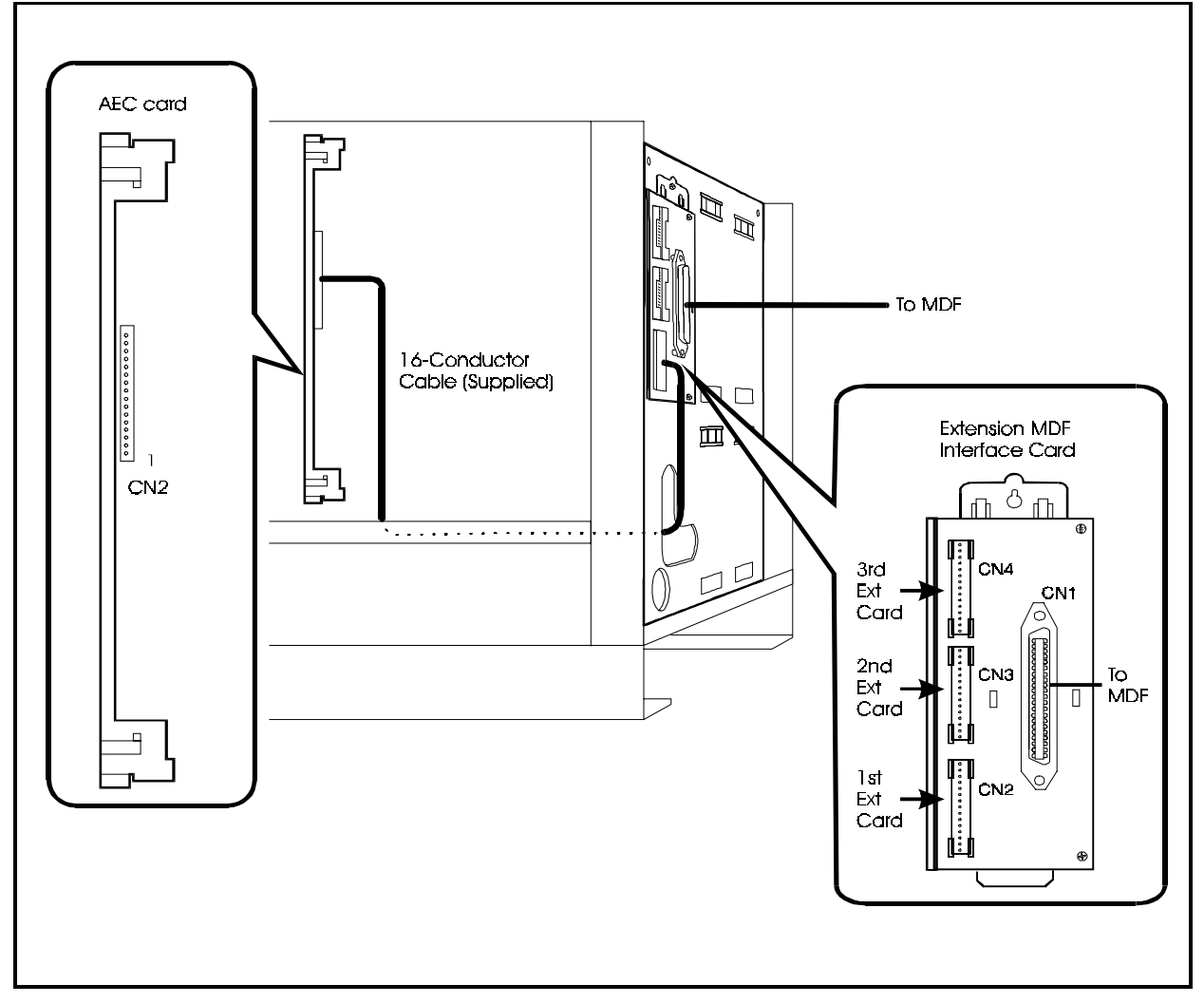

| Extension Circuit Card(s) |               |             | MDF Interface Card (Extension) |                      |                   |             |
|---------------------------|---------------|-------------|--------------------------------|----------------------|-------------------|-------------|
| B (Cabinet)               | SS (Slot)     | C (Circuit) | Connector                      | Modular<br>Connector | CN1 Color<br>Code | CN1 Pin No. |
|                           |               | 1           |                                |                      | WH-BL<br>BL-WH    | 26<br>1     |
|                           |               | 2           | CN2                            | CN2 (Bottom)         | WH-OR<br>OR-WH    | 27          |
|                           |               | 3           | _                              |                      | WH-GN             | 28          |
|                           |               |             |                                |                      | GN-WH             | 3           |
|                           |               | 4           |                                |                      | WH-BR<br>BR-WH    | 29<br>4     |
|                           |               | 5           | -                              |                      | WH-SL             | 30          |
|                           |               |             |                                |                      | SL-WH             | 5           |
|                           |               | 6           |                                |                      | RD-BL<br>BL-RD    | 31          |
|                           |               | 7           | -                              |                      | RD-OR             | 32          |
|                           |               | 8           | _                              |                      | RD-GN             | 7           |
|                           |               | 0           |                                |                      | GN-RD             | 8           |
|                           |               | 1           |                                |                      | RD-BR<br>BR-RD    | 34          |
|                           |               | 2           | CN2                            | CN3 (Middle)         | RD-SL             | 35          |
|                           |               |             | 0112                           | erts (maale)         | SL-RD             | 10          |
|                           |               | 3           | _                              |                      | BK-BL             | 36          |
|                           |               |             |                                |                      | BL-BK             | 11          |
|                           |               | 4           |                                |                      | BK-OR<br>OR-BK    | 37          |
|                           |               | 5           |                                |                      | BK-GN<br>GN-BK    | 38          |
|                           |               | 6           | _                              |                      | BK-BR             | 39          |
|                           |               |             |                                |                      | BR-BK             | 14          |
|                           |               | 7           | _                              |                      | BK-SL             | 40          |
|                           |               |             | _                              |                      | SL-BK             | 15          |
|                           |               | 8           |                                |                      | YL-BL<br>BL-YL    | 41          |
|                           |               | 1           |                                |                      | YL-OR             | 42          |
|                           |               |             |                                |                      | OR-YL             | 17          |
|                           |               | 2           | CN2 (Bottom)                   | CN4 (Top)            | YL-GN             | 43          |
|                           |               |             | _                              |                      | GN-YL             | 18          |
|                           |               | 3           |                                |                      | YL-BR             | 44          |
|                           |               | 4           | _                              |                      | YL-SL             | 45          |
|                           |               |             |                                |                      | SL-YL             | 20          |
|                           |               | 5           | -                              |                      | VI-BL             | 46          |
|                           |               |             | _                              |                      | BL-VI             | 21          |
|                           |               | 6           |                                |                      | VI-OR             | 47          |
|                           |               | 7           | -                              |                      | VI-GN             | 48          |
|                           |               |             |                                |                      | GN-VI             | 23          |
|                           |               | 8           | 1                              |                      | VI-BR             | 49          |
|                           | l             |             |                                |                      | BR-VI             | 24          |
|                           |               |             |                                |                      | VI-SL             | 50          |
|                           | No Connection |             |                                | No Connection        | SL-VI             | 25          |

Table 5-29. Analog Extension Connections and Pinouts.

## S-Point ISDN Interface (SBRI)

# SBRI/4 card

#### Guidelines

- S-point ISDN is accommodated by the SBRI/4 card which is installed in the flexible slot. Four S-point ISDN lines can be connected to each SBRI/4 card.
- S-point ISDN is connected to the SBRI/4 card using 8-conductor modular connectors. See Figure 5-16 on page 5-43 for the pin configuration of the 8-conductor modular connectors.
- Setting the rotary switch SW1 of the SBRI/4 enables you to display the status of the selected circuits using the LED. The way to set it is the same as that of the TBRI/4 card. See Table 5-12 on page 5-20 for details.
- The SBRI/4 card can be attached or detached when the power is turned ON. Confirmation during the extension conversation is not possible, therefore announcements using paging need to be made when attaching or detaching. See page 5-1 for details.
- Table 5-30 shows the maximum number of cards that can be installed in each system size.

Table 5-30. Maximum Number of S-point ISDN Interfaces Per System

| System Type                    | Maximum Cards | Maximum Lines<br>(No. of channels) |
|--------------------------------|---------------|------------------------------------|
| 96 ports (CAB96x1)             | 12            | 48/(96ch)                          |
| 192 ports (CAB96 + CAB96B)     | 24            | 96/(192ch)                         |
| 288 ports (CAB96 + CAB96Bx2)   | 36            | 144/(288ch)                        |
| 384 ports (CAB96x2 + CAB96Bx2) | 48            | 192/(384ch)                        |
| 480 ports (CAB96x2 + CAB96Bx3) | 60            | 240/(480ch)                        |
| 576 ports (CAB96x2 + CAB96Bx4) | 72            | 288/(576ch)                        |

### Installation

- 1. Insert the SBRI/4 card in an available flexible slot.
- 2. Connect the 8-conductor modular jack to the S-point ISDN wires from the ISDN terminal equipment.
- 3. Pass the S-point ISDN wires with 8-conductor modular jack through the wiring aperture in the cabinet and connect it to the modular connector on the SBRI/4 card.

#### Figure 5-16. Connection of S-point ISDN Interface (SBRI)

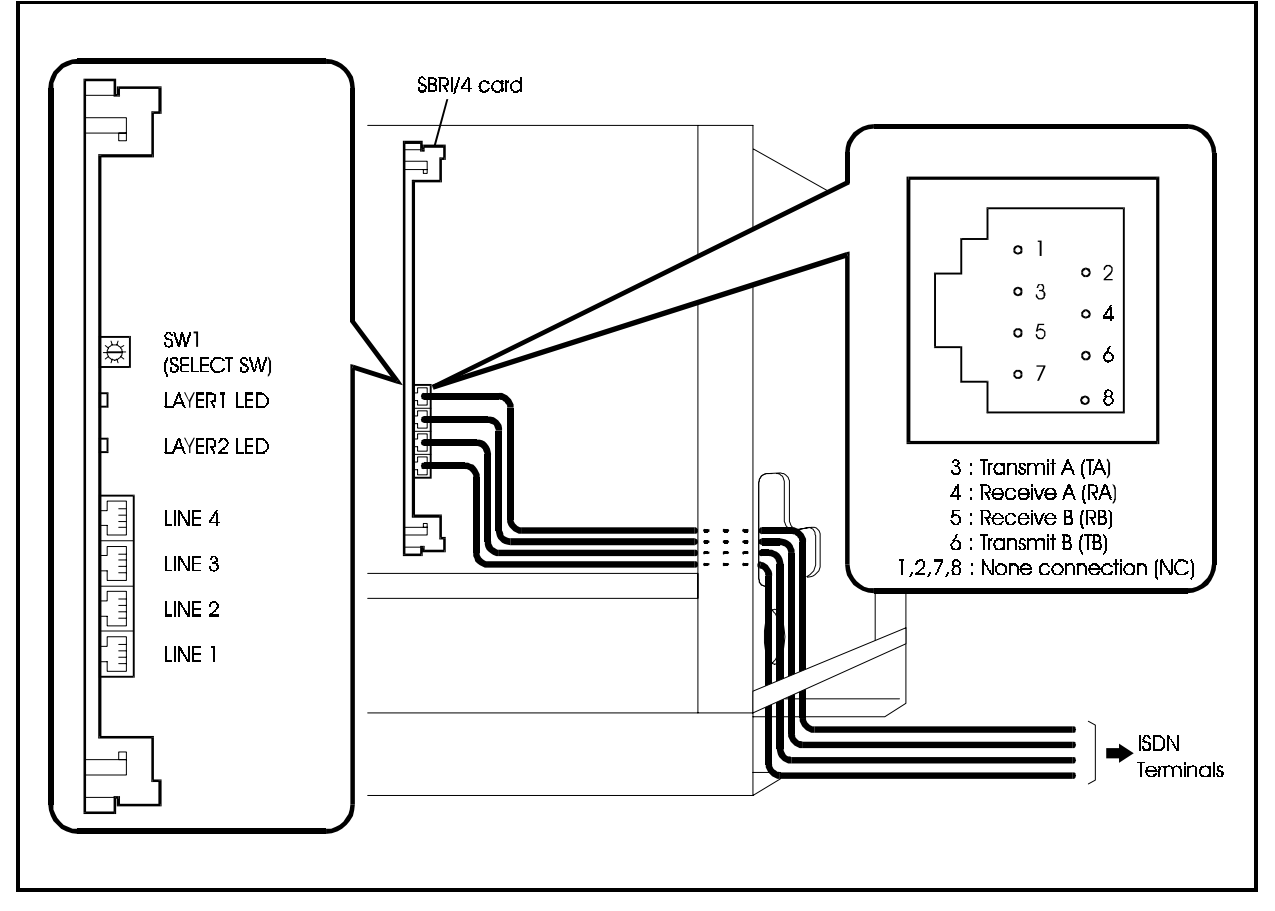

#### Point to Multi-point connection

Point to Multi-point connection is available in S-point BRI.

If you use point to multi-point connection, wiring length limitation is different depending on the program setting. (Passive Bus : FF31 BSSC 0202)

0: Short distance away:

| Wire                                | Distance                                                    |
|-------------------------------------|-------------------------------------------------------------|
| High Impedance wire (Zo = 150 ohms) | 22 AWG - 4630 Ft.<br>24 AWG - 2890 Ft.<br>26 AWG - 1800 Ft. |
| Low Impedance wire (Zo = 75 ohms)   | 22 AWG - 2315 Ft.<br>24 AWG - 1445 Ft.<br>26 AWG - 900 Ft.  |

1: Long distance away:

Maximum 6/10 of a mile (1km) The distance between terminal equipments must be connected within 25-50m in order to restrict delay of the signal.

Figure 5-17. Point to multi-point connection (Long distance away)

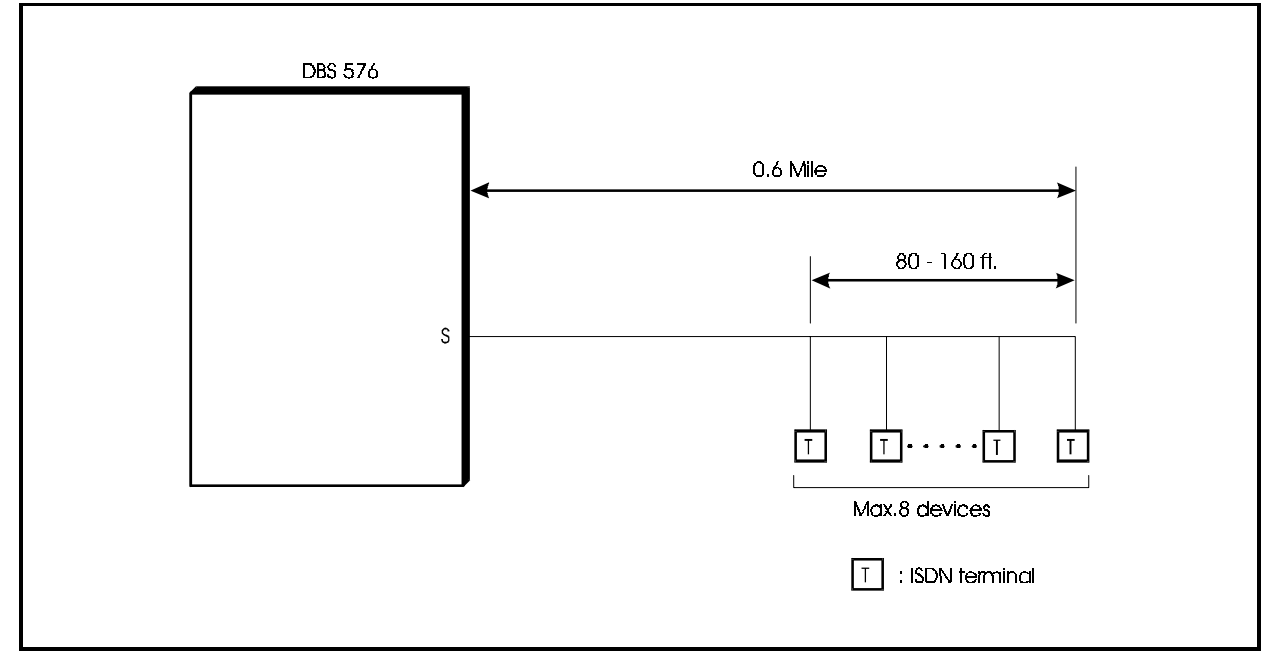

## S-point ISDN Primary Rate Interface (PRI) PRI/23 card

#### Guidelines

- The S-point ISDN primary rate interface is accommodated on the PRI/23 card which is installed in the flexible slot. You can connect one S-point ISDN primary rate interface carrier line to each PRI/23 card.
- By setting the switch and reprogramming, the PRI/23 card can also be set up as an T-point ISDN primary rate interface (see page 5-22).
- The S-point ISDN primary rate interface is connected to the PRI/23 card using an 8-conductor modular jack. See Figure 5-18 on page 5-47 for the pin configuration of the 8-conductor modular connectors.
- The PRI/23 card can be set using Dip switch SW2-2 for "8-channel mode" or "Other mode".

Table 5-31 shows the mode settings of the PRI/23 card.

Table 5-31. Mode Settings of PRI/23 Card

| Card Name                   | Switch Setting Mode | Card Assignment/<br>No. of Channels Used |
|-----------------------------|---------------------|------------------------------------------|
| PRI/23 card                 | 8 ch mode           | PRIS/8: 1 to 8B+D                        |
| (Primary Rate<br>Interface) | Other mode          | PRIS/23: 1 to 23B+D/24B                  |

- The DBS 576 can accommodate a maximum of 8 communication channels per flexible slot. If you select "Other mode", there is a limit of the number of cards that can be installed in other slots (see page 4-36.)
- The PRI/23 card can be attached or detached when the power is turned ON by setting the maintenance switch (SW3). See page 5-1 for details.
- Table 5-32 shows the maximum number of S-point ISDN primary rate interfaces that can be installed in each system size.

Table 5-32. Maximum Number of S-point ISDN Primary Rate Interface Cards Per System

| System Type                | Maximum Cards<br>(Available flexible slot<br>positions) | Maximum Lines<br>(No. of channels) |
|----------------------------|---------------------------------------------------------|------------------------------------|
| 96 ports (One Cabinet)     | 3/(1, 5, 9)                                             | 3/(71ch)                           |
| 192 ports (Two Cabinets)   | 6/(1, 5, 9 x2)                                          | 6/(143ch)                          |
| 288 ports (Three Cabinets) | 9/(1, 5, 9 x 3)                                         | 9/(215ch)                          |
| 384 ports (Four Cabinets)  | 12/(1, 5, 9 x 4)                                        | 12/(287ch)                         |
| 480 ports (Five Cabinets)  | 15/(1, 5, 9 x 5)                                        | 15/(359ch)                         |
| 576 ports (Six Cabinets)   | 18/(1, 5, 9 x 6)                                        | 18/(431ch)                         |

- 1. Set the Dip switch (SW2-1) of the PRI/23 card OFF (extension).
- 2. Set the Dip switch (SW2-2) of the PRI/23 card as shown in Table 5-33.

Table 5-33. Switch Setting for SW2-2 on PRI/23 Card

| Switch No. | Function |                                                                 |
|------------|----------|-----------------------------------------------------------------|
| SW2-1      | ON       | Set to "Exchange line" for T-point.                             |
|            | OFF      | Set to "extension" for S-point.                                 |
| SW2-2      | ON       | Set to "Other mode." Can be used with 1 to 23B+D/24B channels.  |
|            | OFF      | Set to "8-channel mode." Can be used with 1 to 8B + D channels. |

3. Set SW1 on the PRI/23 card according to the following table.

These switch settings correspond to the distance between the DBS 576 and the ISDN terminal. To turn a switch on, set it to the "up" position.

Table 5-34. Switch Setting for SW1 on PRI/23 Card

| Switch No. | Distance from the DBS 576 to the ISDN terminal |                |                |  |
|------------|------------------------------------------------|----------------|----------------|--|
|            | 0 to 150 ft.                                   | 150 to 450 ft. | 450 to 655 ft. |  |
| SW1-1      | ON                                             | OFF            | OFF            |  |
| SW1-2      | OFF                                            | ON             | OFF            |  |
| SW1-3      | OFF                                            | OFF            | ON             |  |
| SW1-4      | OFF                                            | ON             | OFF            |  |
| SW1-5      | OFF                                            | OFF            | ON             |  |
| SW1-6      | OFF                                            | ON             | OFF            |  |
| SW1-7      | OFF                                            | OFF            | ON             |  |
| SW1-8      |                                                | Not used       |                |  |

4. Insert the PRI/23 card into the specified flexible slot.

- 5. Connect the 8-conductor modular jack to the S-point ISDN primary rate interface wires from the ISDN terminal equipment.
- 6. Pass the S-point ISDN wires with 8-conductor modular jack through the wiring aperture in the cabinet and connect it to the modular connector on the PRI/23 card.

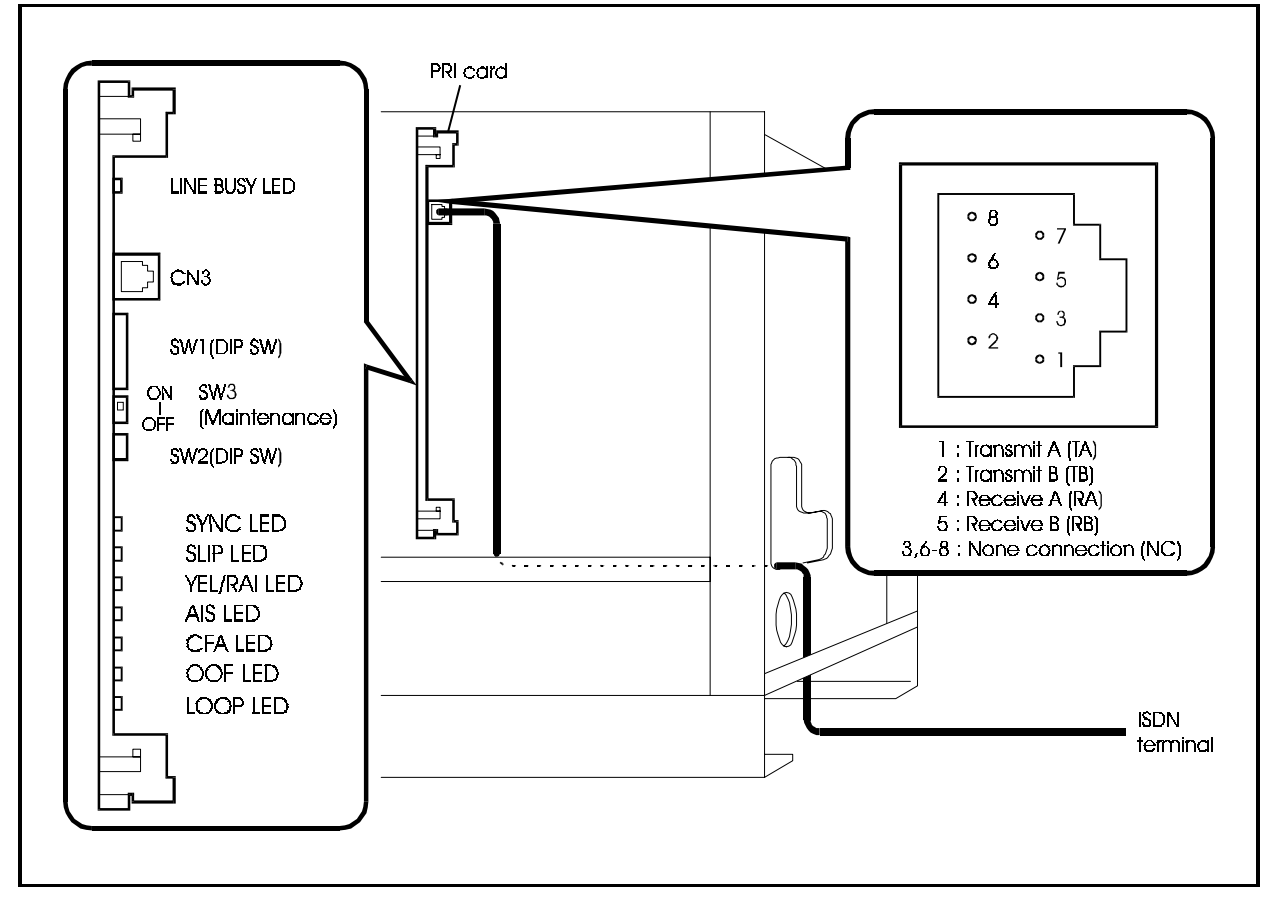

Figure 5-18. Connection of S-point ISDN Primary Rate Interface (PRI)

## **Key Phone Wall Mounting**

#### Guidelines

• DBS 576 key phones can be mounted on the wall using the wall mounting adapter on the bottom of the phone.

### Installation

- 1. Remove the wall mounting adapter from the bottom of the phone taking care not to damage the adapter hooks.
- 2. Rotate the wall mounting adapter by 180 degrees, then slot it into the two guides.
- 3. Remove the handset guide, rotate it by 180 degrees, and replace it.
- 4. Insert two screws in the wall.
- 5. Hook the two mounting holes on the bottom of the phone onto the two screws in the wall.

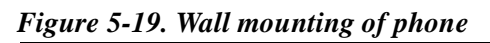

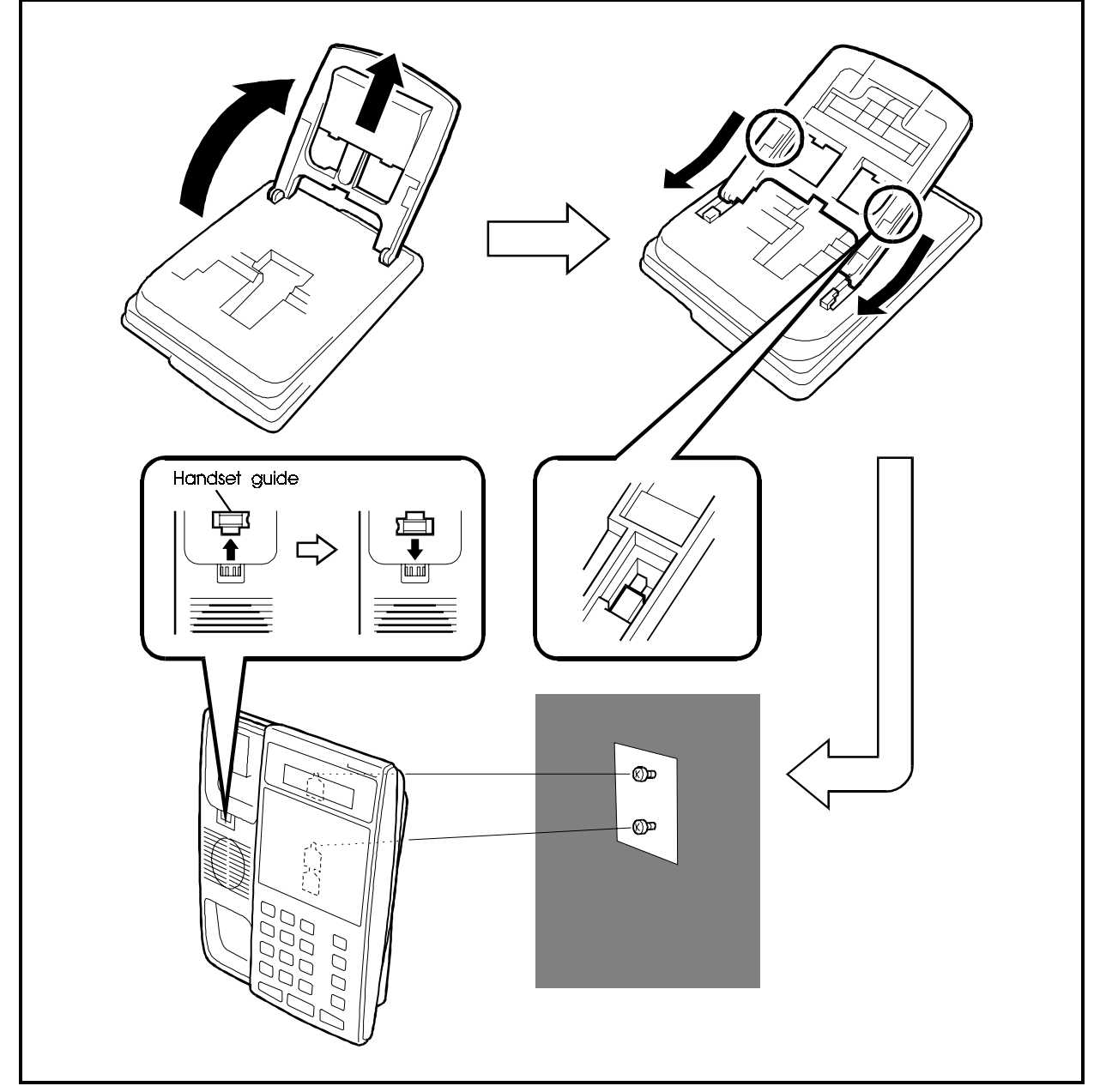

5-50

## **Chapter 6. Peripheral Equipment**

This chapter describes how to install and connect DSS, doorphone adaptors, other peripheral equipment, and replacing the backup battery of CPC card.

## Music-On-Hold (MOH)

# **CPC96, CPC288, CPC576 Card** $\otimes$

#### Guidelines

- A music source such as a CD player or tape recorder can be connected to the MOH input of a CPC96, CPC288, or CPC576 card installed in the CPC slots of the cabinet to provide music-on-hold (MOH).
- CPC96, CPC288, and CPC576 cards cannot be installed and removed while the cabinet is operating. First, turn the power off.
- The maximum input impedance of the MOH input (CN4: RCA) is 10k Ohms. The maximum input signal level is -10dB.

#### Installation

- 1. Connect one end of an RCA pin cable (2-core shielded cable) to the CN4 (RCA) connector on the CPC96, CPC288, or CPC576 card.
- 2. Connect the other end of the RCA pin cable to the output (AUX) of a music source such as a CD player or tape recorder.

Fit the appropriate connector (RCA or mini-plug, etc.) as required to the end of the RCA pin cable to suit your music source.

Figure 6-1. Installation of music-on-hold source

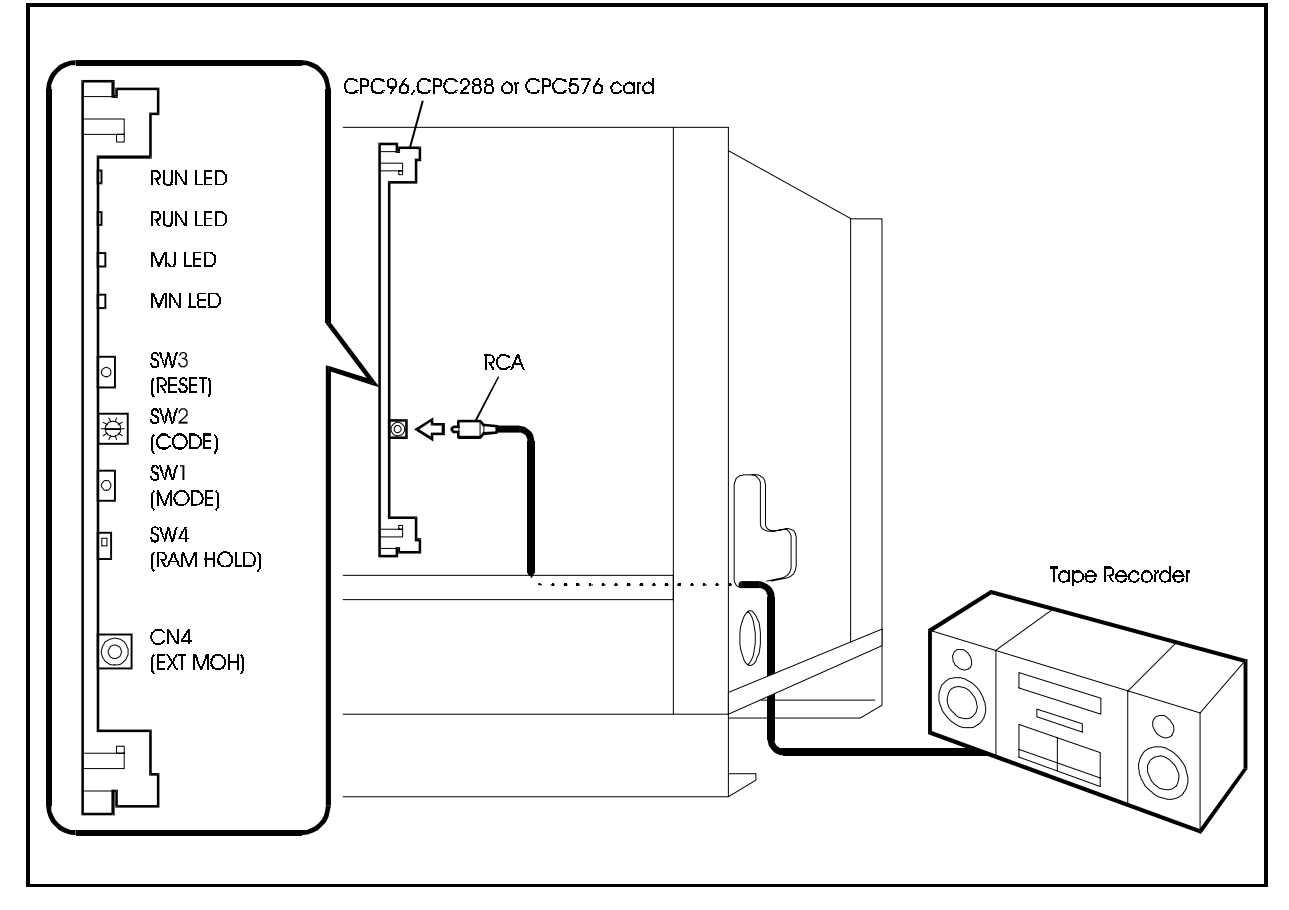

## Background Music (BGM) | SCC card 🛇

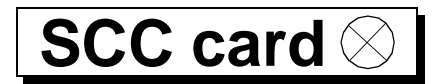

#### **Guidelines**

- A music source such as a CD player or tape recorder can be connected to the BGM input (RCA) of an SCC card installed in one of the optional card slots of the cabinet to provide background music (BGM).
- SCC cards cannot be installed and removed while the cabinet is operating. First, turn the power off.
- If an FM radio is connected as a music source, it must be located at least 16.5 ft. (5m) from the cabinet.
- The maximum input impedance of the BGM input (CN4: RCA) is 10k Ohms. The maximum input signal level is -10dB.

- 1. Install the SCC card in an available optional card slot.
- 2. Connect one end of an RCA pin cable (2-core shielded cable) to the CN4 (RCA) connector on the SCC card.
- 3. Connect the other end of the RCA pin cable to the output (AUX) of a music source such as a CD player or tape recorder.

Fit the appropriate connector (RCA or mini-plug, etc.) as required to the end of the RCA pin cable to suit your music source.

Figure 6-2. Installation of background music source

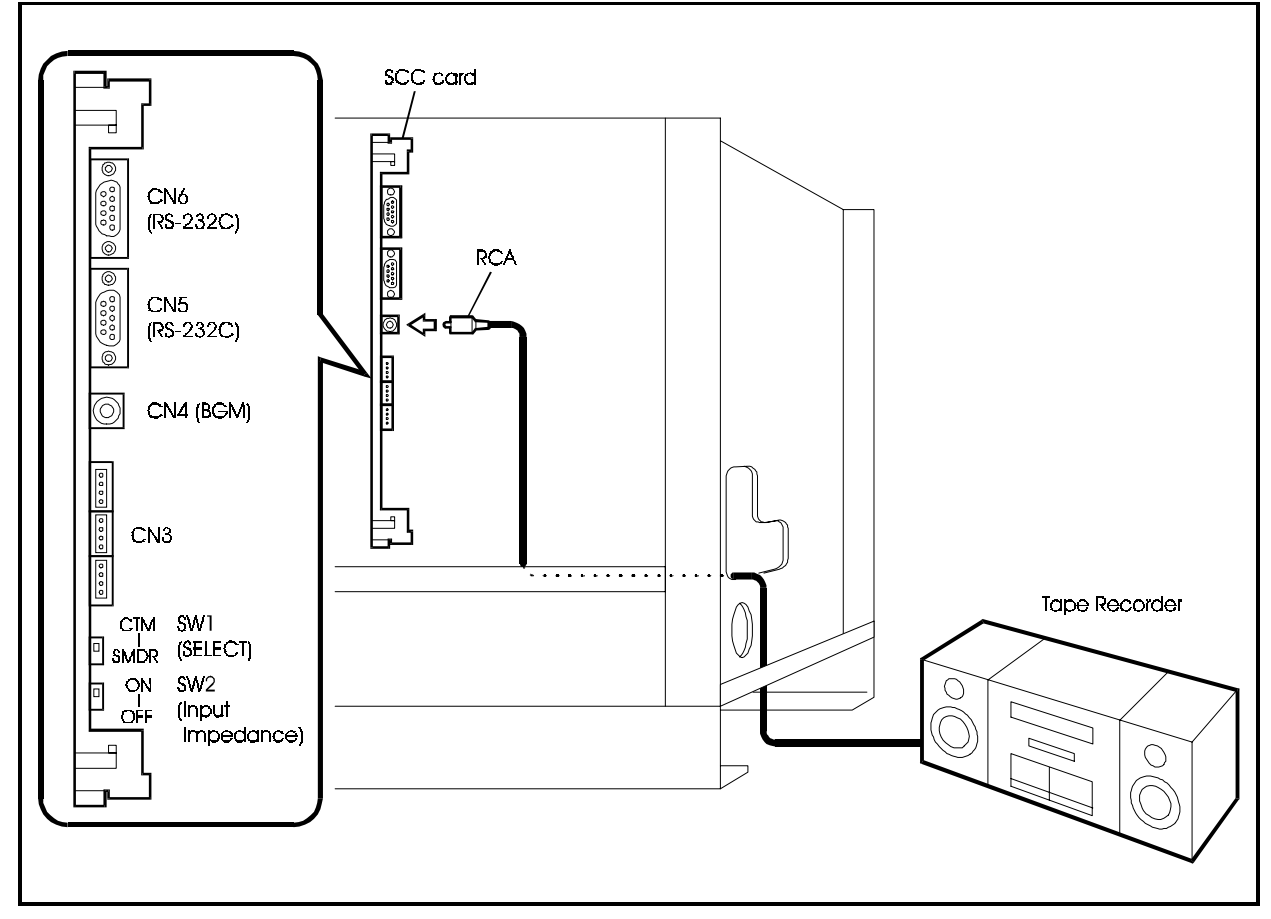

## Paging

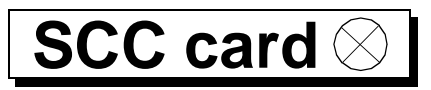

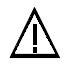

#### CAUTION:

• Turn the power switch and the external breaker OFF, and disconnect the AC cable before installing the Paging equipment.

#### **Guidelines**

- Paging can be performed by connecting a paging amplifier, relays, and speakers to an SCC card installed in one of the optional card slots.
- SCC cards cannot be installed and removed while the cabinet is operating. First, turn the power off.
- The paging amplifier, relays, and speakers are not provided with the DBS 576 and must therefore be purchased separately.
- Table 6-1 shows the pinout of the external connector (CN3) of the SCC card.

 Table 6-1. Pinout of external connector (CN3) of SCC card

| Pin No. | Signal | Description                                                                        |
|---------|--------|------------------------------------------------------------------------------------|
| 1       | GND    | Signal ground                                                                      |
| 2       | -      |                                                                                    |
| 3       | -      |                                                                                    |
| 4       | S5     | External paging control output 5<br>(withstand voltage: 30V)                       |
| 5       | S4     | External paging control output 4<br>(withstand voltage: 30V)                       |
| 6       | \$3    | External paging control output 3<br>(withstand voltage: 30V)                       |
| 7       | S2     | External paging control output 2<br>(withstand voltage: 30V)                       |
| 8       | S1     | External paging control output 1<br>(withstand voltage: 30V)                       |
| 9       | MB     | External paging control output B<br>(relay loop make contact: maximum current: 2A) |
| 10      | MA     | External paging control output A (relay loop make contact: maximum current: 2A)    |
| 11      | В      | External paging I/O B                                                              |
| 12      | А      | External paging I/O A                                                              |

1. Set SW2 on the SCC card to match the input impedance of the connected device. See Table 6-2 for SW2 settings.

Table 6-2.Settings of SW2 on SCC card

| Switch No. | Position | Setting                                                                       |
|------------|----------|-------------------------------------------------------------------------------|
| SW2        | ON       | External paging device input impedance: 600 Ohms                              |
|            | OFF      | External paging device input impedance: high impedance (default when shipped) |

- 2. Install the SCC card in an available optional card slot.
- 3. Prepare a cable with a DDK connector and connect one end of it to CN3.
- 4. Connect the other end of the cable to the paging amplifier, relays, and speakers.

#### Figure 6-3. Connection of paging device

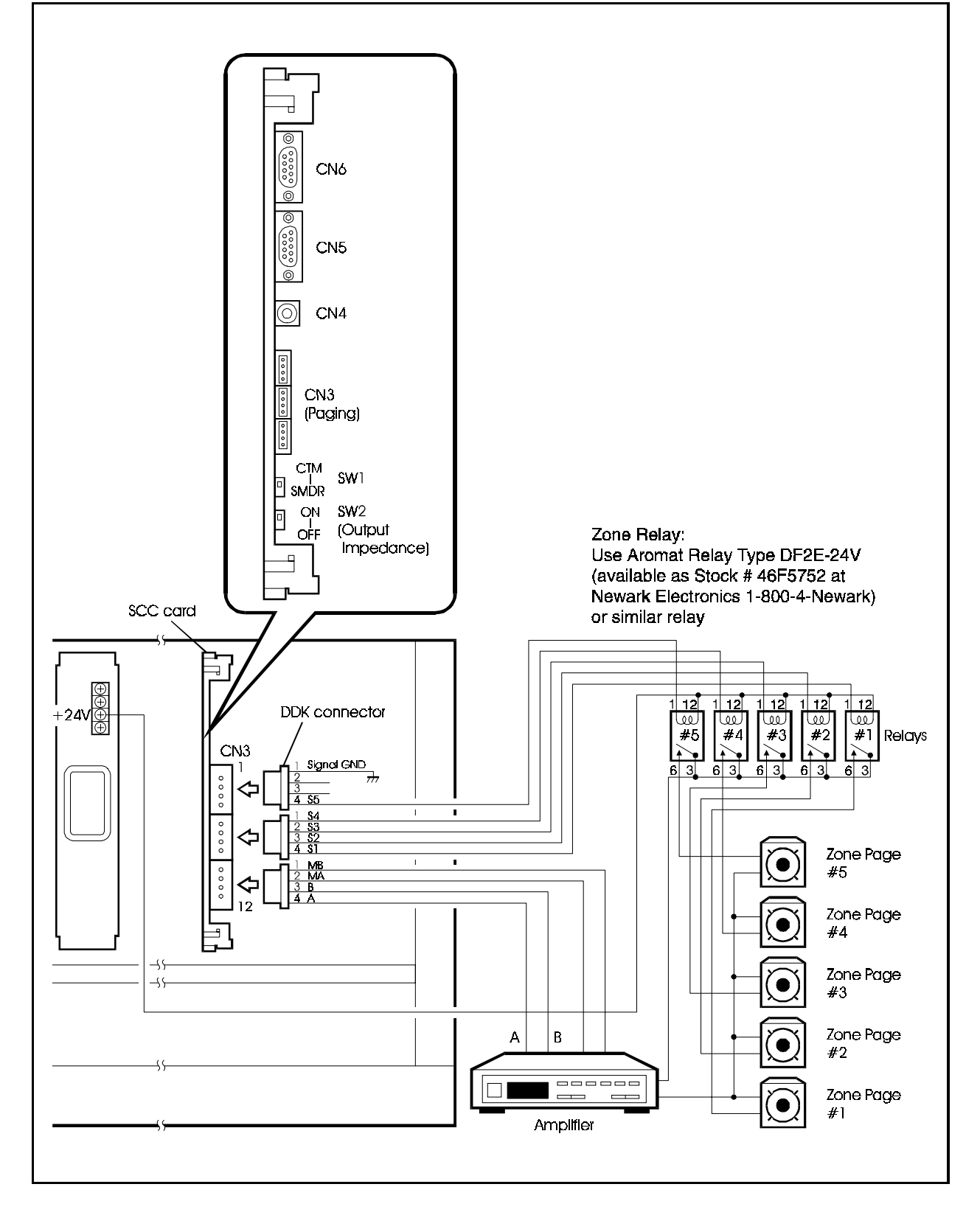
# **PC Customization Tool**

# SCC card $\otimes$

### Guidelines

- You can connect a PC to an SCC card in an optional card slot to customize the setup without using a telephone for customization.
- SCC cards cannot be installed and removed while the cabinet is operating. First, turn the power off.
- If you are using a PC for customizing the setup, a Windows<sup>®</sup>-based computer is required:
- Prepare an RS-232C cable.
- To send data from a PC to the main unit, you will need not only the PC customization software but also Windows and a 3.5-in. 2HD floppy disk (formatted for Windows<sup>®</sup>) for saving the customization data.
- Table 6-3 shows the pinout for the RS-232C port (CN5 and CN6) of the SCC card.

| Connector pin No. | Signal | IN/OUT | Description           |
|-------------------|--------|--------|-----------------------|
| 1                 | CD     | -      | Not used              |
| 2                 | RD     | IN     | Receive data          |
| 3                 | TD     | OUT    | Send data             |
| 4                 | DTR    | OUT    | Ready signal from PBX |
| 5                 | SG     | -      | Signal ground         |
| 6                 | DSR    | IN     | Data set ready        |
| 7                 | RTS    | OUT    | Request to send       |
| 8                 | CTS    | IN     | Clear to send         |
| 9                 | FG     | -      | Not used              |

 Table 6-3.
 RS-232C port (CN5 and CN6) pinout of SCC card

## Making an RS-232C Cable

Depending on the RS-232C connector on your PC, you will need to make one of the following RS-232C cables.

- D-SUB 9-pin to D-SUB 25-pin
  - If your PC is equipped with a 25-pin D-SUB RS-232C connector, make a cable as shown in Figure 6-4. The cable should be less than 50 ft. (15m) long.

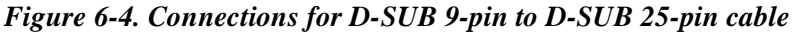

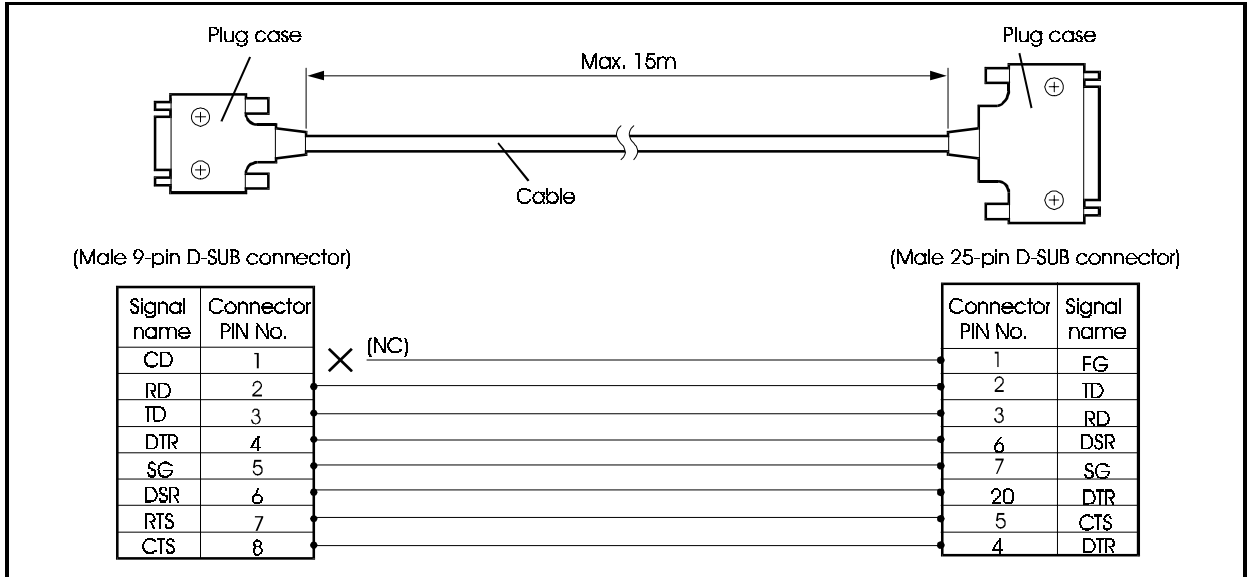

• D-SUB 9-pin to D-SUB 9-pin

• If your PC is equipped with a 9-pin D-SUB RS-232C connector, make a cable as shown in Figure 6-5. The cable should be less than 50 ft. long.

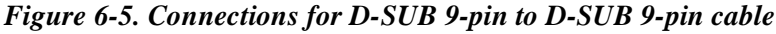

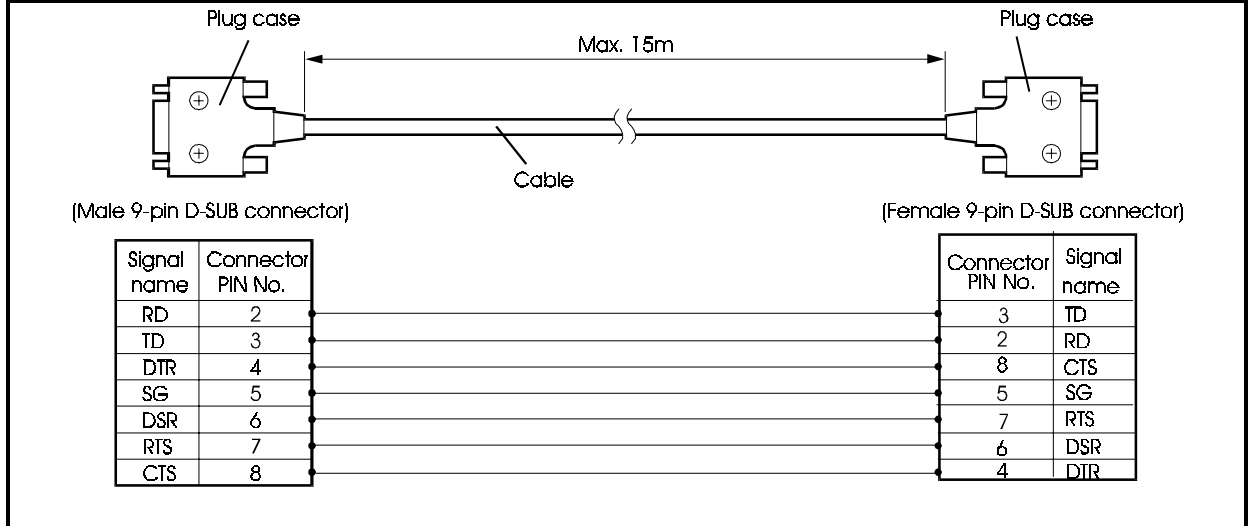

### Installation

1. Set switch SW1 on the SCC card to the CTM position.

See Figure 6-4 for details of SW1 positions.

| Table 6-4. | Positions | of SW1 | on SCC card |
|------------|-----------|--------|-------------|
|------------|-----------|--------|-------------|

| Switch No. | Position | Setting                                                                           |
|------------|----------|-----------------------------------------------------------------------------------|
| SW1        | СТМ      | Customization tool can be connected to RS-232C port (CN5)                         |
|            | SMDR     | Call logging device can be connected to RS-232C port (CN5) (default when shipped) |

- 2. Install the SCC card in one of the optional card slots.
- 3. Connect the 9-pin D-SUB connector on the RS-232C cable to the CN5 connector (port 1) on the SCC card.
- 4. Pass the RS-232C cable through the wiring slot in the cabinet, then connect the 9-pin or 25-pin D-SUB connector on the other end to the RS-232C connector of your PC.

Figure 6-6. Connection to PC

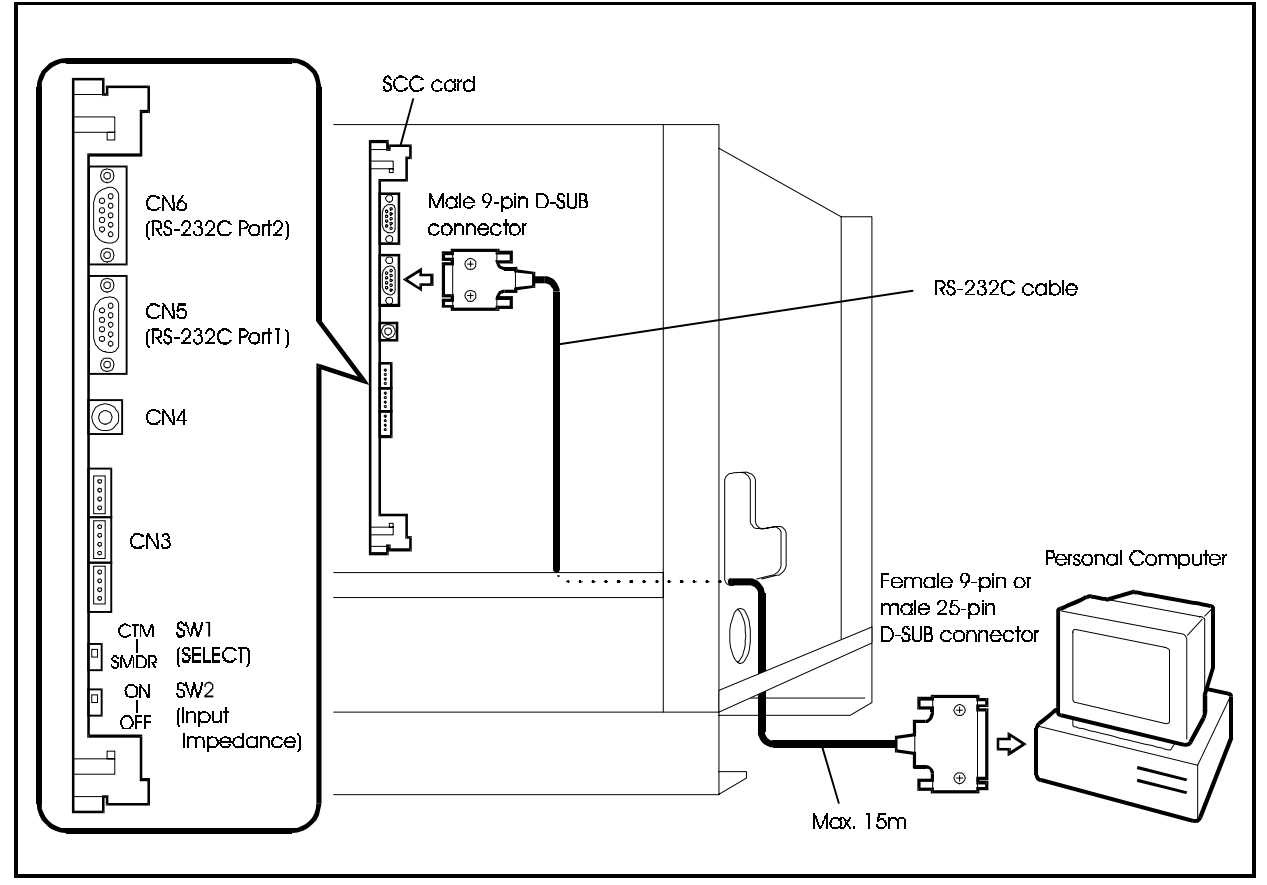

# Call Logging Device

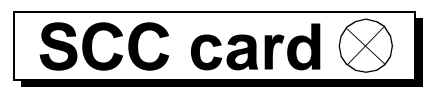

#### Guidelines

- You can connect a call logging device such as a call accounting machine or a printer to an SCC card in an optional card slot.
- SCC cards cannot be installed and removed while the cabinet is operating. First, turn the power off.
- A 9-pin to 25-pin or 9-pin to 9-pin RS-232C cable is required.
- Table 6-3 shows the pinout for the RS-232C ports (CN5 and CN6) of the SCC card.

## Making an RS-232C Cable

Depending on the RS-232C connector on your call logging device, you will need to make one of the following RS-232C cables.

• D-SUB 9-pin to D-SUB 25-pin

• If your call logging device is equipped with a 25-pin D-SUB RS-232C connector, make a cable as shown in Figure 6-7. The cable should be less than 50 ft. long.

Figure 6-7. Connections for D-SUB 9-pin to D-SUB 25-pin cable

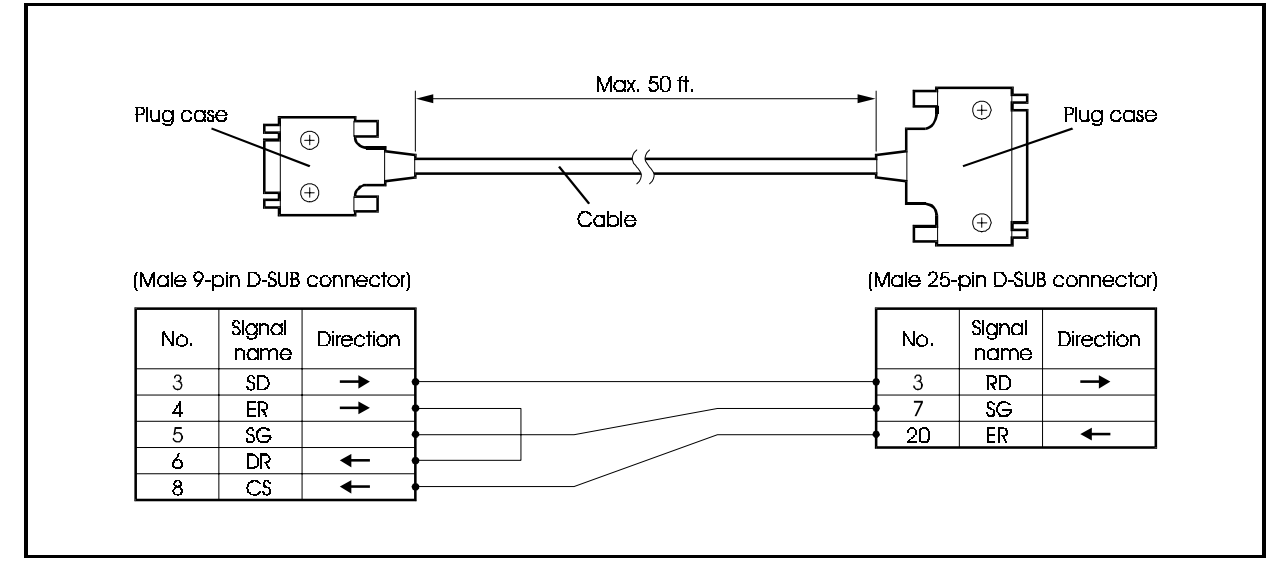

#### • D-SUB 9-pin to D-SUB 9-pin

• If your call logging device is equipped with a 9-pin D-SUB RS-232C connector, make a cable as shown in Figure 6-8. The cable should be less than 50 ft. long.

Figure 6-8. Connections for D-SUB 9-pin to D-SUB 9-pin cable

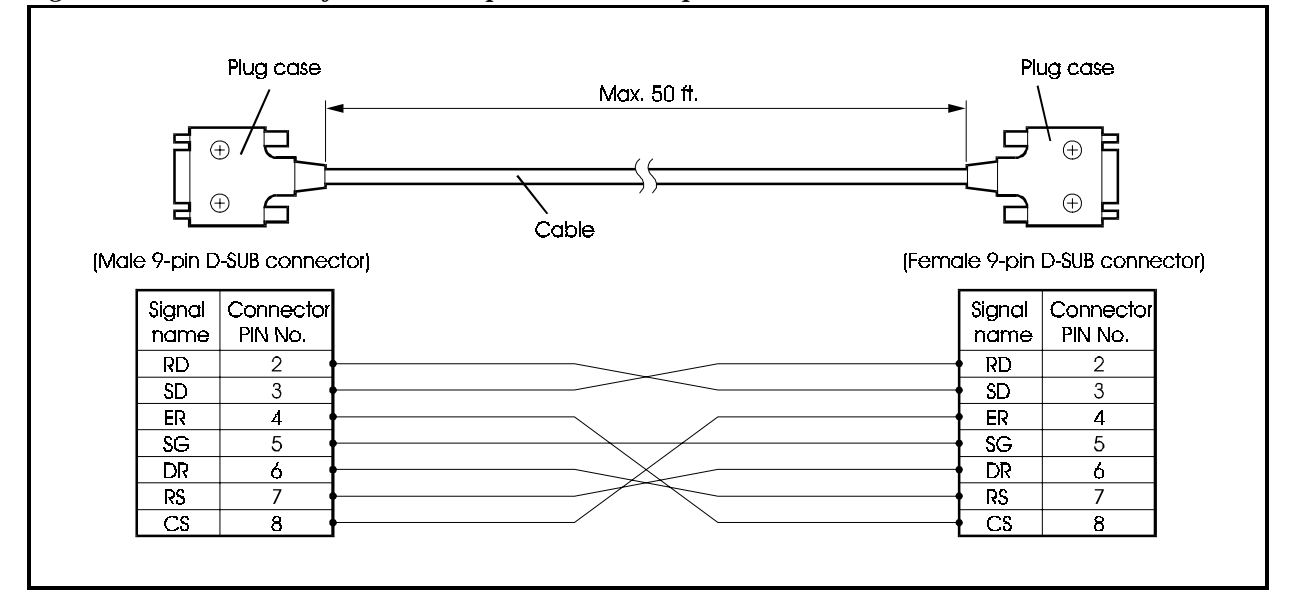

#### Installation

- 1. Set switch SW1 on the SCC card to the SMDR position (see Table 6-4 for details).
- 2. Install the SCC card in one of the optional card slots.
- 3. Connect the 9-pin D-SUB connector on the RS-232C cable to the CN5 connector (port 1) on the SCC card.
- 4. Pass the RS-232C cable through the wiring slot in the cabinet, then connect the 9-pin or 25-pin D-SUB connector on the other end to the RS-232C connector of your call logging device.

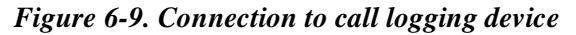

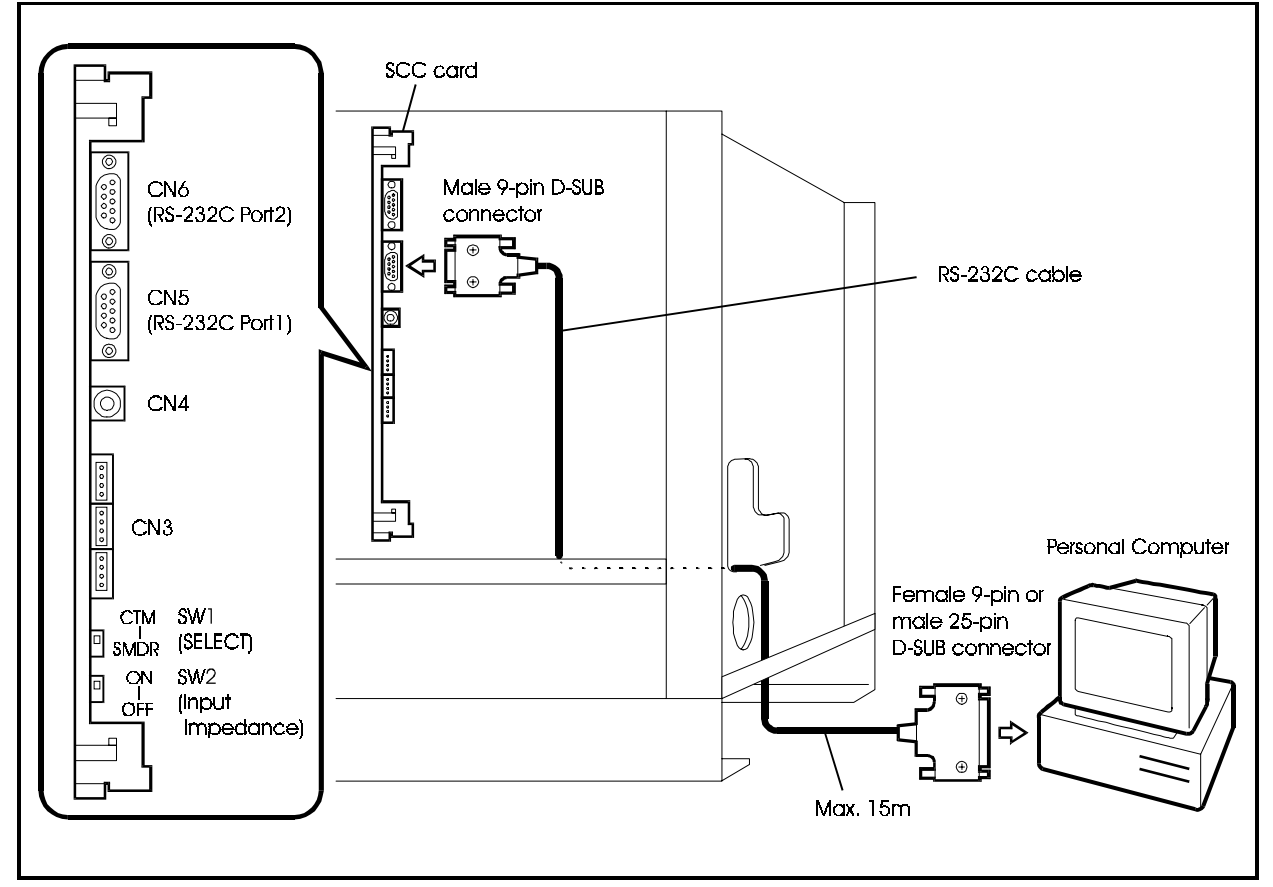

## **Output Format**

- You can use the system program to select format #1 or #2 for the call logging device.
- Figure 6-10 shows the output format and display contents for calls.

#### Figure 6-10. SMDR Output data format

| <u>Forn</u><br><u>T Mi</u><br>① | n <u>at #1</u><br>M/DD HH:MM:SS HH:MM:SS NNNN TTT dddddddddddddddddddddddddddd                                                                                                    |  |  |  |  |
|---------------------------------|----------------------------------------------------------------------------------------------------|--|--|--|--|
| Eorn<br><u>T MN</u><br>①        | nat #2<br>M/DD HH:MM:SS HH:MM:SS NNNN TTT dddddddddddddddddddddddddddd                                                                                                    |  |  |  |  |
| <u>vvvv</u><br>⑧                | 00000000000000000000000000000000000000                                                                                                    |  |  |  |  |
| 1                               | Condition code (I: Incoming call / S:DISA incoming call / D: DID.DDI incoming call / O: Outgoing call / L: LCR outgoing call / h: Hold / t: Transfer call / F: call forward outside call / W: Closed numbering call, Tandem connection call |  |  |  |  |
| 2                               | Call start time (MM=01 to 12 / DD=01 to 31 / HH=00 to 23 / MM=00 to 59 / SS=00 to 59)                                                                                                    |  |  |  |  |
| 3                               | <sup>3</sup> Call time (HH=00 to 23 / MM=00 to 59 / SS=00 to 59)                                                                                                    |  |  |  |  |
| 4                               | Trunk user No. (internal line No.: 0 to 9999 / Trunk No.: C1 to C576)                                                                                                    |  |  |  |  |
| 5                               | Trunk No. (Trunk No.: 1 to 576 / When trunk is disconnected while the call is on hold: *1 to *576)                                                                                                    |  |  |  |  |
| 6                               | Dialled No. (24 digits max.)                                                                                                    |  |  |  |  |
| 7                               | Accounting code (10 digits max.)                                                                                                    |  |  |  |  |
| 8                               | ID code (V001 to V400)                                                                                                    |  |  |  |  |
| 9                               | Caller data (format #2 only)                                                                                                    |  |  |  |  |
| 10                              | ISDN charge data (format #2 only)                                                                                                    |  |  |  |  |
|                                 |                                                                                                    |  |  |  |  |

# **MIS Report Output**

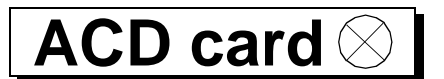

#### Guidelines

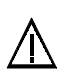

#### CAUTION:

- The back up battery will last about 5 years. Be sure to replace the battery before it is exhausted.
- Connecting a personal computer to the ACD card mounted on the flexible slot using the RS-232C cable (supplied) allows output of MIS Reports from the printer connected to the personal computer. You cannot connect a printer directly to the ACD card for output.
- The RS-232C cable (supplied) is a 9-pin D-Sub connector. If the connection port on the personal computer or printer is a 25-pin D-Sub connector, connect via a 9-pin/25-pin conversion adaptor.
- When connecting the ACD card to a personal computer, regular communications software must be installed on the personal computer.
- The ACD card cannot be removed or attached with the power turned ON. Be sure to turn the power OFF before removing or attaching the ACD card.
- The supplied cable will only work with ACD. The cable will not support SMDR or PC Customization Tool.
- For details on ACD, refer to "Section 520 ACD Reference Manual."

#### Installation

1. Set SW1 on the ACD card referring to the settings in Table 6-5.

Table 6-5. ACD Card SW1 Settings

| Switch No. | Setting | Description                  |  |
|------------|---------|------------------------------|--|
| SW1        | BACK UP | Set when retaining RAM data. |  |
|            | INITIAL | Set when clearing RAM data.  |  |

- 2. Slot the ACD card into flexible slot (FS11).
- 3. Connect the 5-pin connector of the RS-232C cable (supplied) to CN3 on the ACD card.
- 4. Pass the RS-232 cable through the wiring hole on the cabinet, and connect the D-Sub 9-pin connector to the RS-232 port of the personal computer or printer. If the connection port is a 25-pin D-Sub connector, connect via a 9-pin/25-pin conversion adaptor.

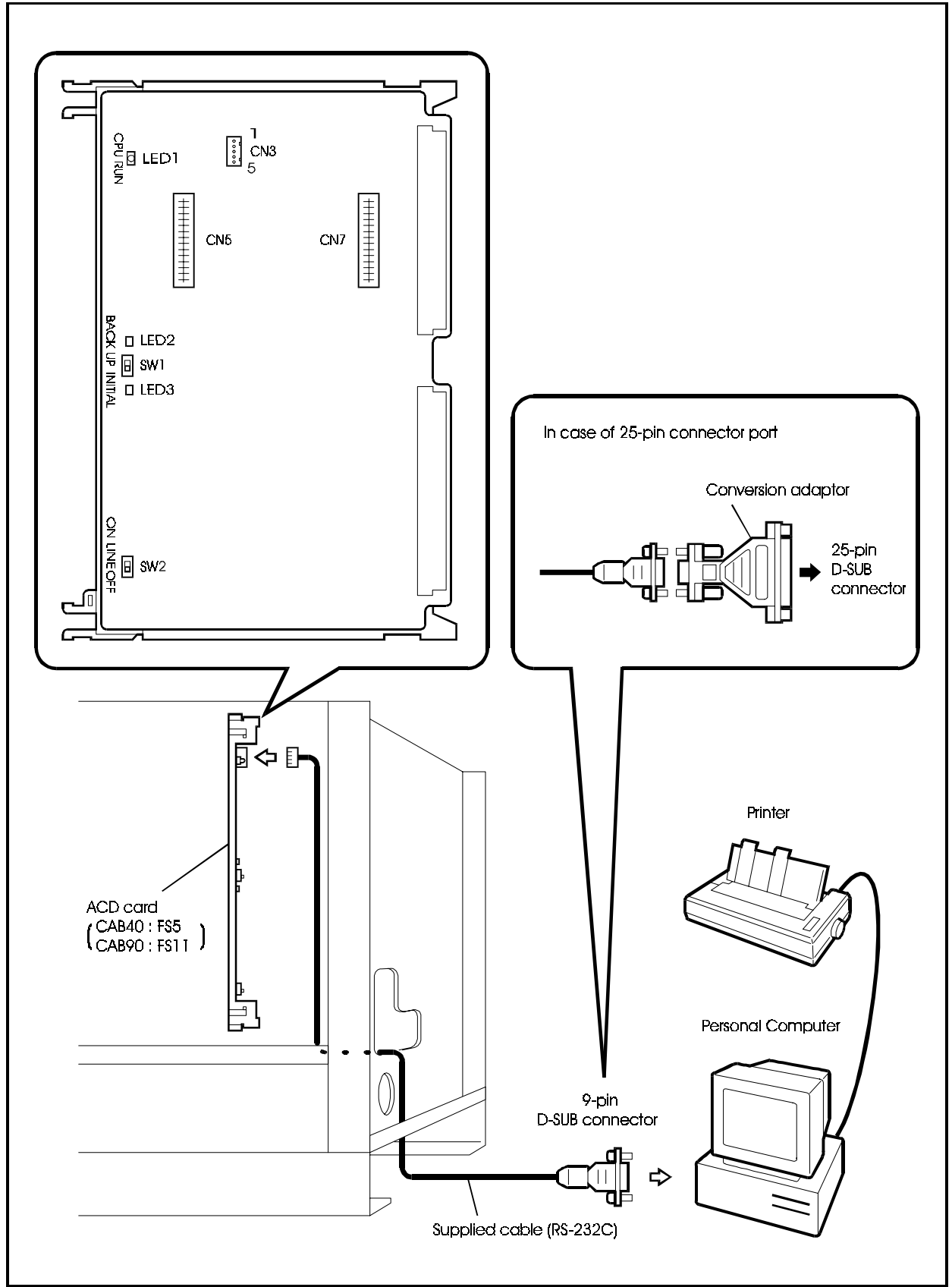

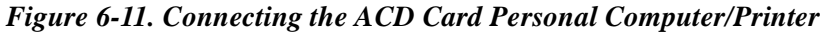

# **Application Interface (API)**

## Guidelines

- The application interface (API) card enables data from a range of applications such as voice mail and ACD to be sent to a PC.
- Control is provided by the RS-232C interface.
- Only one API card can be installed in a cabinet. The card must be installed in one of the optional card slots (OP1 or OP2) or in a flexible slot (FS1 to FS12).
- Specific applications may have additional requirements. See the application documentation. For instance, the External Integrated Digital Voice Mail requires that the API be installed in a Flexible Slot that has an availble Flexible Slot in the next slot position for a DEC card used for the VM voice paths.
- The maintenance switch (SW1) on the API card can be set so that the card can be installed and removed while the main cabinet is operating. See "Maintenance Switches" on page 5-1 for details.
- The API card performs a self test when the test mode switch (SW401) is ON.
- Setting the RAM HOLD switch (SW3) OFF deletes data from the API card memory. When this switch is ON, the backup battery ensures that the data is retained in memory.

## Preparing an RS-232C cable

• See Figure 6-11 for details of how to prepare a 25-pin D-SUB to 9-pin D-SUB RS-232C cable if one is not supplied.

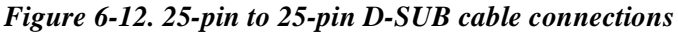

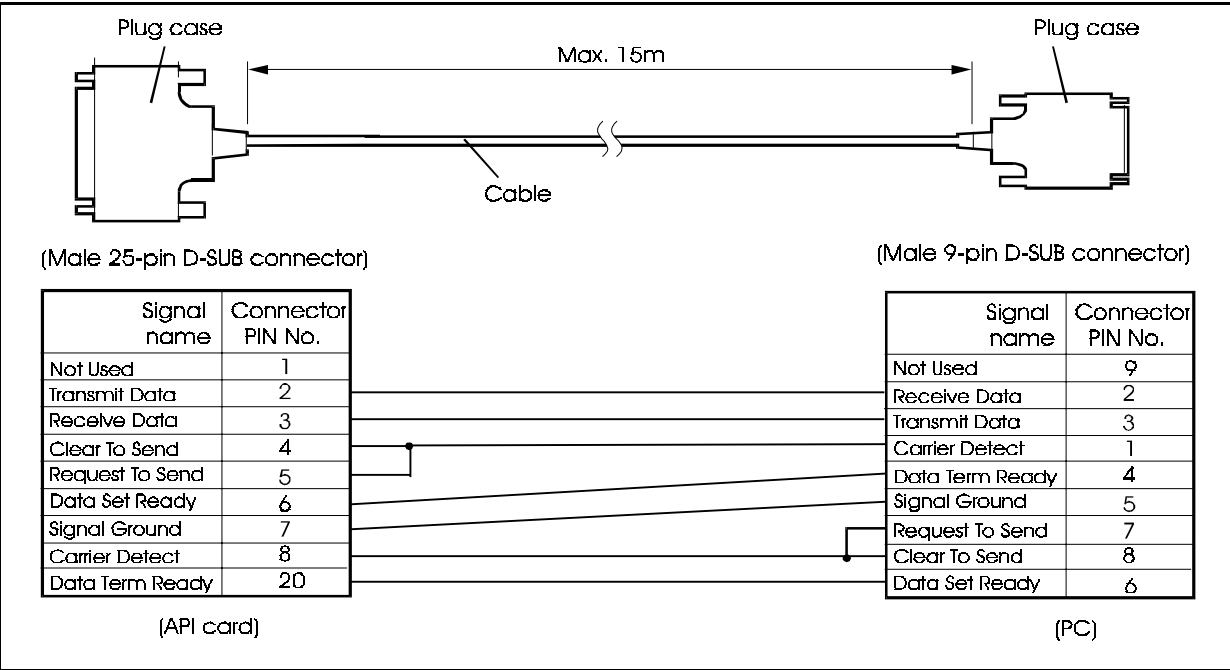

### Installation

- 1. Install the API card in an available optional card slot or flexible slot.
- 2. Connect one end of the RS-232C cable to the RS-232C port (CN4) of the API card and the other end to the PC.

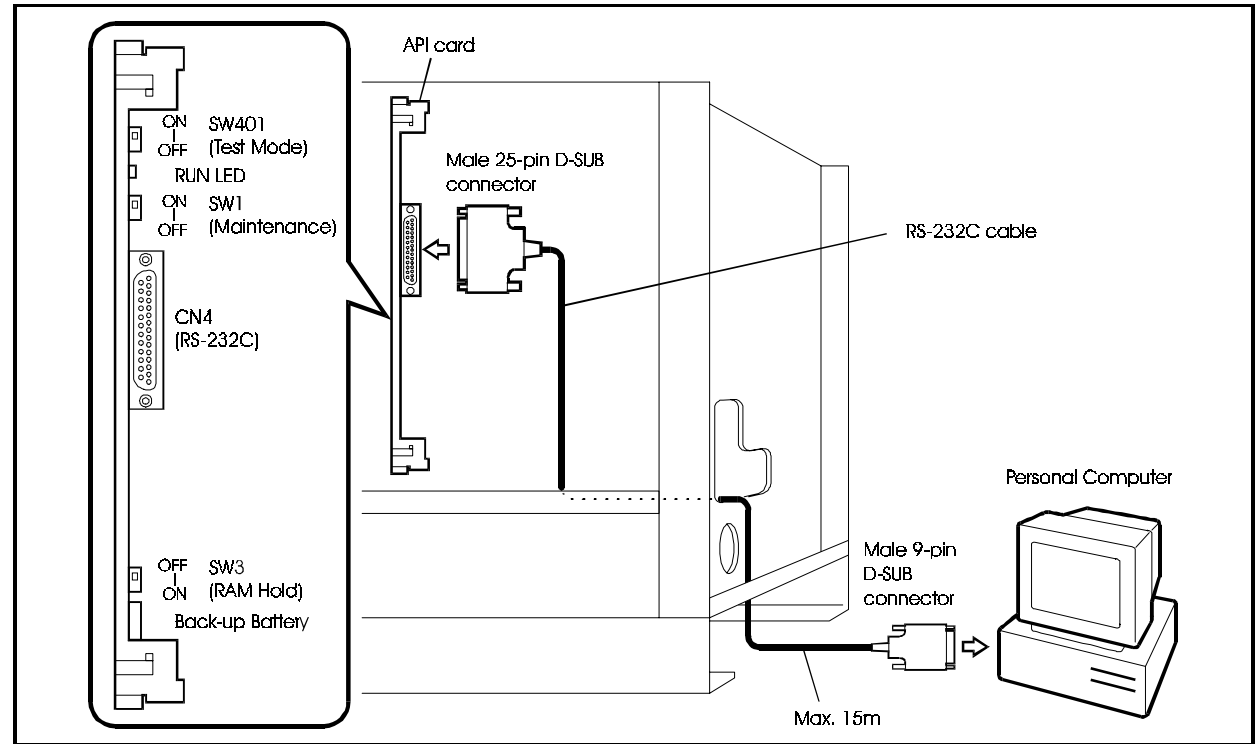

Figure 6-13. Connecting API card to PC

# Voice Recognition Adaptor

## Guidelines

- A VB-44101 voice recognition adaptor can be installed in the VB-44224 key phone so that the phone can be used as a voice recognition phone.
- You can call by name or execute other functions by function names.
- Locate the Voice Recognition Adaptor within 400 ft. (120m) of the cabinet. The maximum loop circuit resistance to a Voice Recognition Adaptor is 20 Ohms.
- When the Voice Recognition Adaptor is installed, the telephone cannot be wall mounted.
- When the Voice Recognition Adaptor is installed, a DSS or EM24 cannot be attached to the case.

# Installation

1. Remove the wall-mount adaptor from the bottom of taking care not to damage the hooks.

#### Figure 6-14. Removing telephone wall-mount adaptor

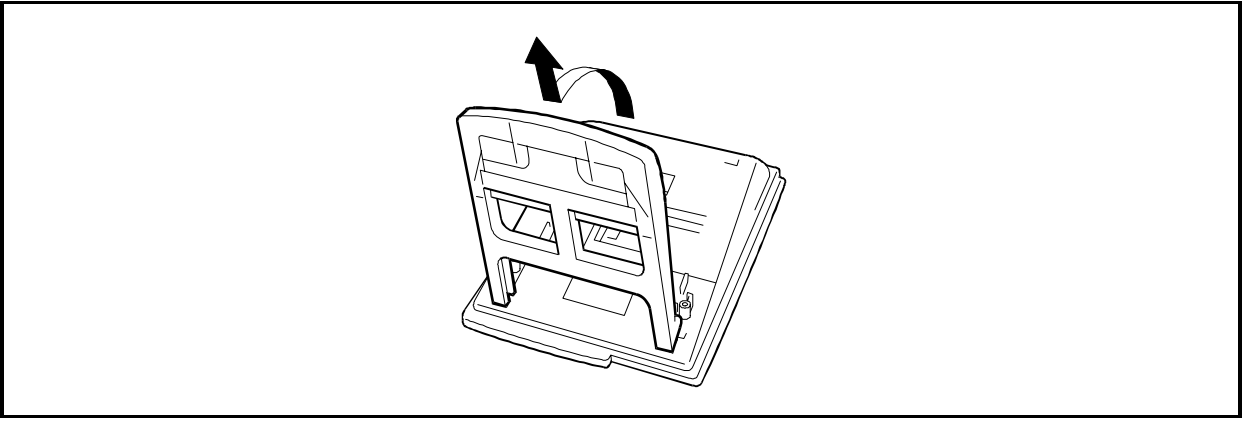

2. Cut the connector covering from the bottom of the phone to expose the connectors (CN11 and CN12).

Figure 6-15. Cutting the connector covering from bottom of phone

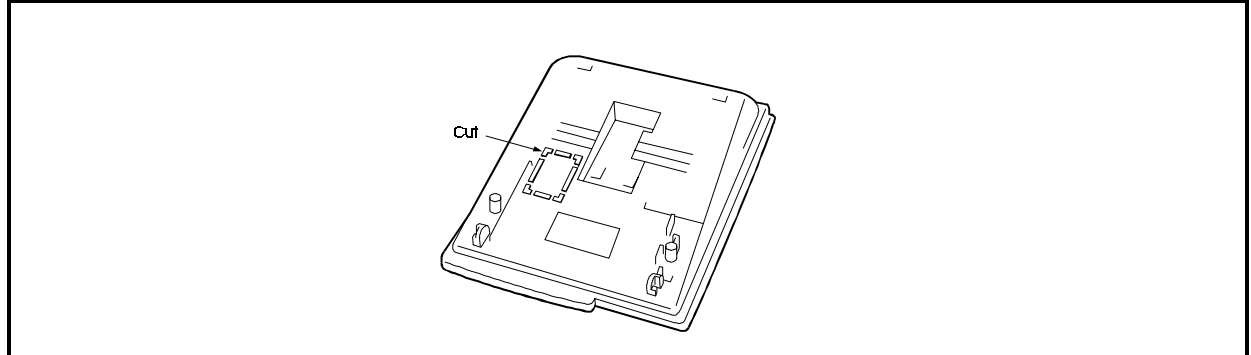

- 3. Connect one end of the CW11 and CW13 cables provided with the voice recognition adaptor to connectors CN11 and CN12 in the bottom of the phone.
- 4. Secure the voice recognition adaptor using the two screws.

#### Figure 6-16. Connecting voice recognition adaptor to key phone

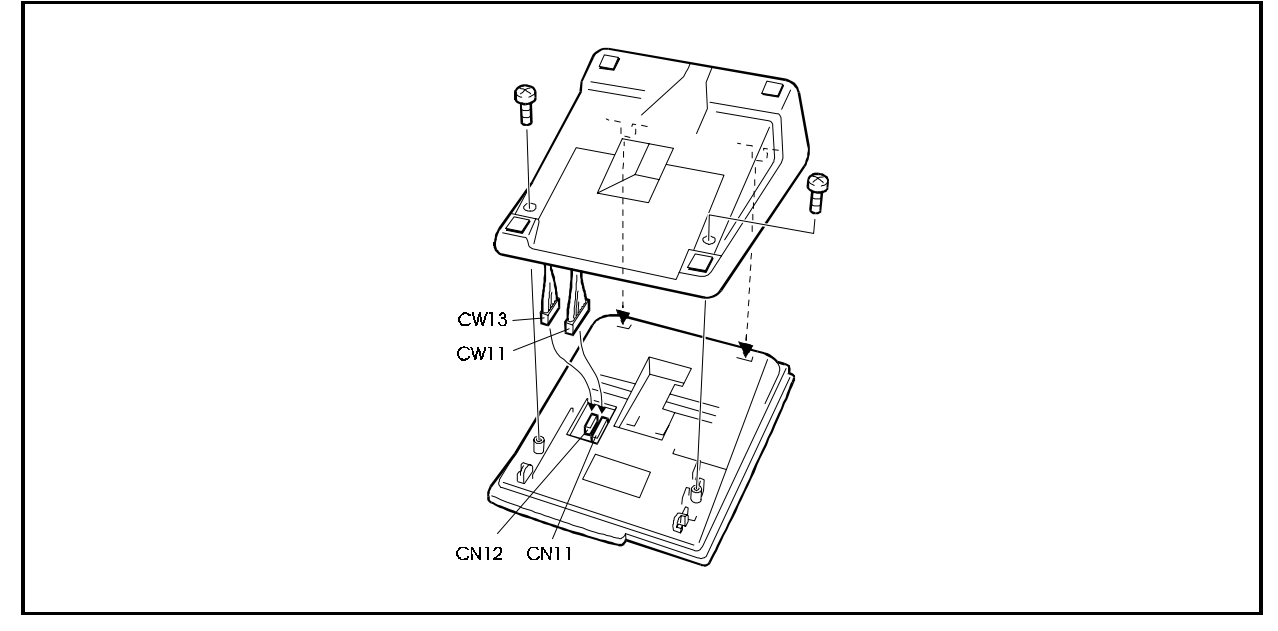

5. Connect the phone to the internal line port on a DEC/8 card (see page 5-31).

Figure 6-17. Connecting phone to secondary socket

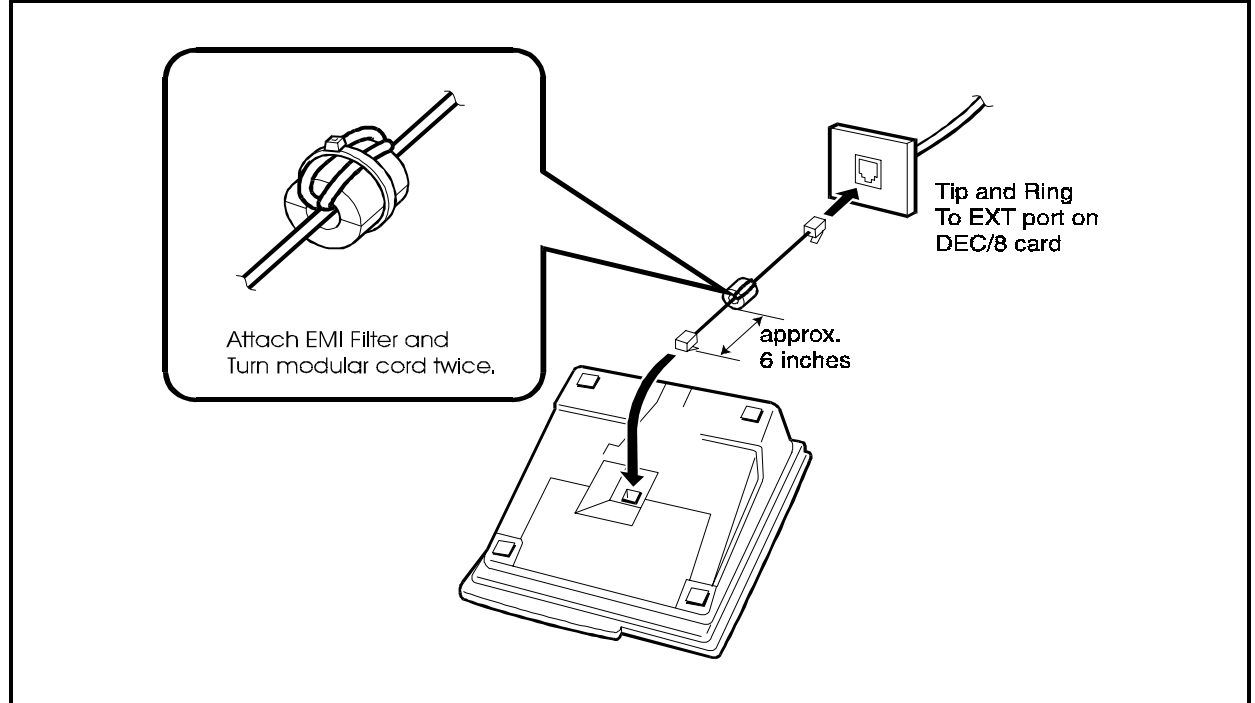

# DSS

## Guidelines

- The DSS (VB-44320) is a 72-key console that can be attached to a telephone. It provides direct station selection and busy lamp fields for internal lines.
- If more than one DSS is assigned to a telephone, only one of the DSS can be cabled from the same wall jack as the telephone. An additional DSS must be cabled from separate wall jacks.
- The DSS comes with a mounting bracket, screws, and a two-conductor cable for connecting the DSS to the key phone.
- Locate the DSS within 400 ft. (120m) of the cabinet. The maximum loop circuit resistance to a DSS is 20 Ohms.

# Installation

- 1. Attach the DSS to the key phone using the mounting plate and the four screws.
- 2. Connect the DSS to the key phone using the two-conductor cable.
- 3. Connect the DSS to the secondary socket using a four-conductor cable.

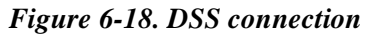

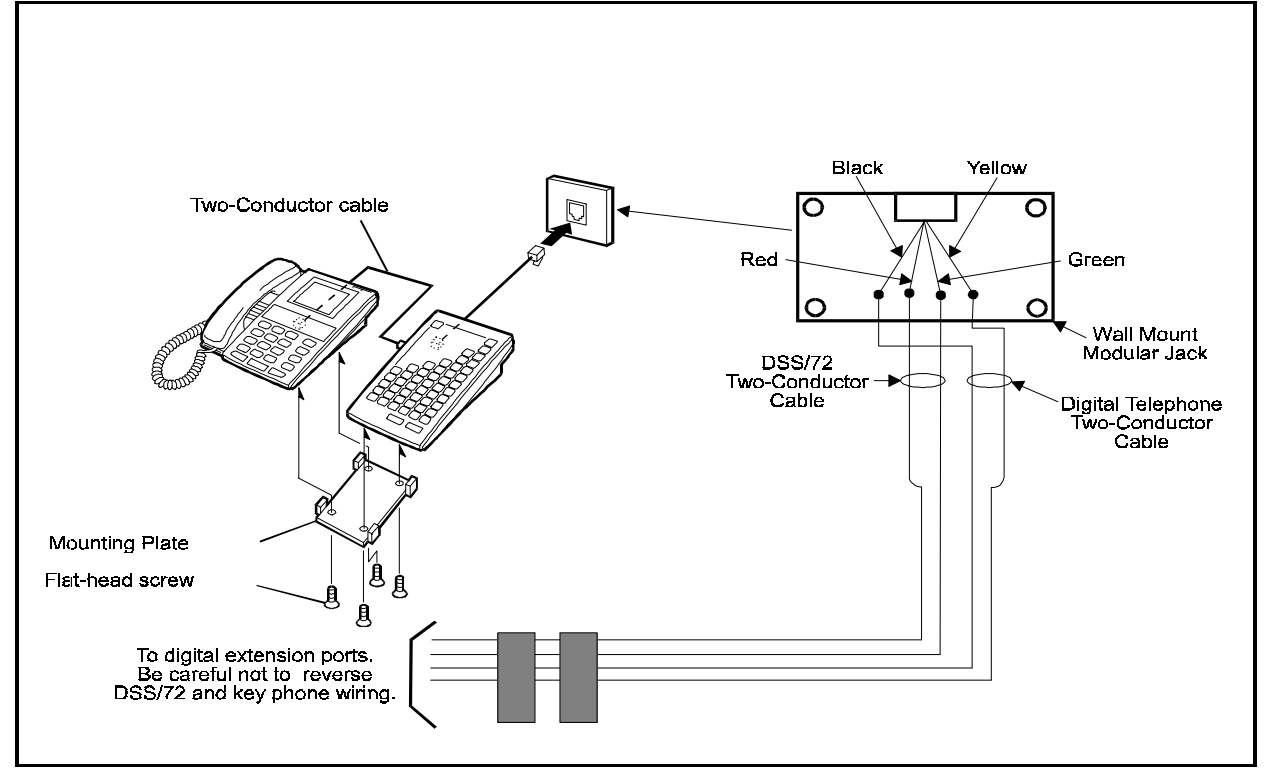

# **EM24**

# Guidelines

- The EM24 (VB-44310) provides 24 flexible function (FF) keys. It can be attached to any key phone.
- The EM24 comes with a mounting bracket, screws, and a two-conductor cable for connecting it to the key phone.
- Locate the EM24 within 400 ft. (120m) of the cabinet. The maximum loop circuit resistance to a EM24 is 20 Ohms.

# Installation

- 1. Attach the EM24 to the key phone using the mounting plate and the four screws, as shown in Figure 6-19.
- 2. Connect the EM24 to the key phone using the two-conductor cable.
- 3. Connect the EM24 to the secondary socket using a four-conductor cable.

Figure 6-19. EM24 connection

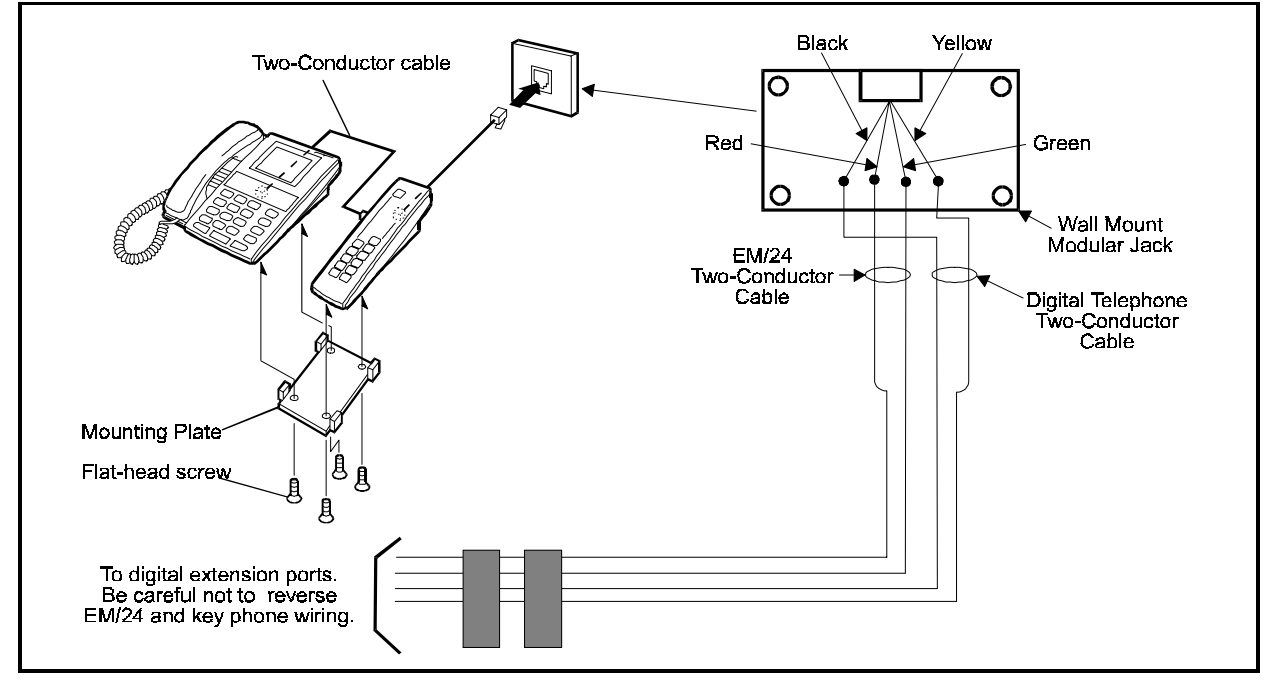

# **TAPI** Adaptor

## Guidelines

- The TAPI adaptor acts as an interface between the DBS 576 and the TAPI application on your PC.
- To use the TAPI adaptor, you will need a TAPI Service Provide (SP) software.
- A 9-pin (female) D-SUB RS-232C cable is provided with your TAPI adaptor.
- If your PC is equipped with a 25-pin D-SUB RS232C connector, make the RS-232C cable shown in Figure 6-4, "Connections for D-SUB 9-pin to D-SUB 25-pin cable".
- See "Section 570 TAPI Installation Guide" for details of TAPI.

## Installation

- 1. Connect one end of the RS-232C cable to an available serial (Com) port on the PC.
- 2. Connect the other end of the RS-232C cable to the TAPI adaptor, as shown in Figure 6-20.
- 3. Connect the phone line to the TAPI adaptor, then the DBS 576 line.

**Note:** Be sure to attach the phone line before connecting the DBS 576 internal line. Connecting the DBS 576 internal line before the phone line may result in operational errors. Also, be sure the lines are plugged into the appropriate receptacles.

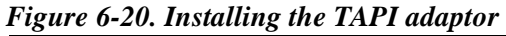

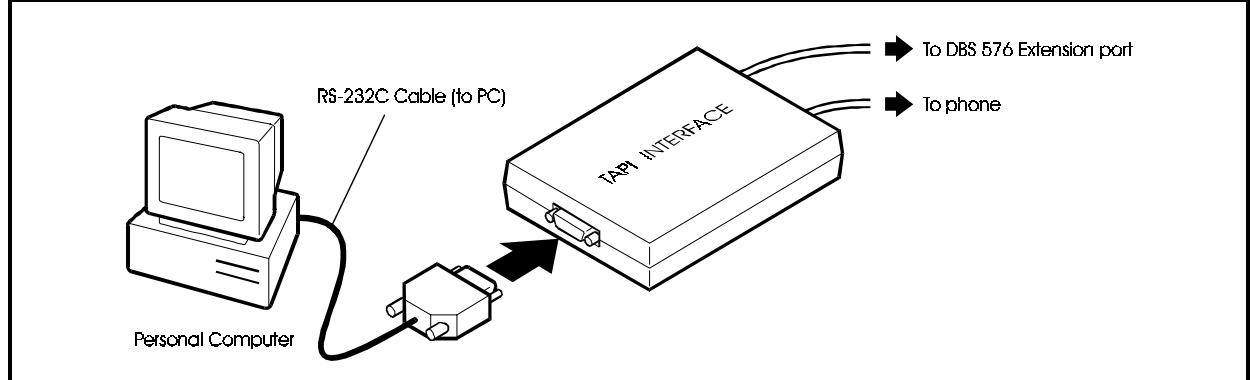

# **Doorphone Adaptor**

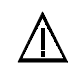

#### **CAUTION:**

• Turn the power switch and the external breaker OFF, and disconnect the AC cable before installing the Doorphone Adaptor.

#### Guidelines

- The Doorphone Adaptor (VB-43701) requires a door opener. In addition, a Doorphone (VB-43705) is normally used with the Doorphone Adaptor. Door openers are not sold by Panasonic, but can be purchased separately from an electronics dealer.
- Each Doorphone and door opener use one trunk port.
- One or two door openers and two Doorphones can be connected to a Doorphone Adaptor.
- The Doorphone can be set to call time for 15 seconds, 30 seconds, or one minute.
- The Door opener can be set to open for one second, 2 seconds, or 15 seconds.
- The maximum permissible wiring distance between the Doorphone Adaptor and a LTRK/8 card is limited to a maximum loop resistance of 2 Ohms.
- The maximum permissible resistance of the wiring between the Doorphone Adaptor and Doorphone is 20 Ohms.
- The following tools are required to install the Doorphone Adaptor:
  - Phillips screwdriver
  - Needle-nose pliers
  - Diagonal cutters

#### Installation

- 1. Remove the cover from the Doorphone Adaptor.
- 2. Set the switches in the Doorphone Adaptor according to Figure 6-24.
- 3. Remove the cable punch-out plate (Figure 6-23) in order to make an opening for the cables coming into the Doorphone Adaptor.

To remove the plate, cut the groove with diagonal cutters, then bend the plate back and forth with needle-nose pliers to remove it.

4. Mount the Doorphone Adaptor on the wall using the three screws provided with the unit.

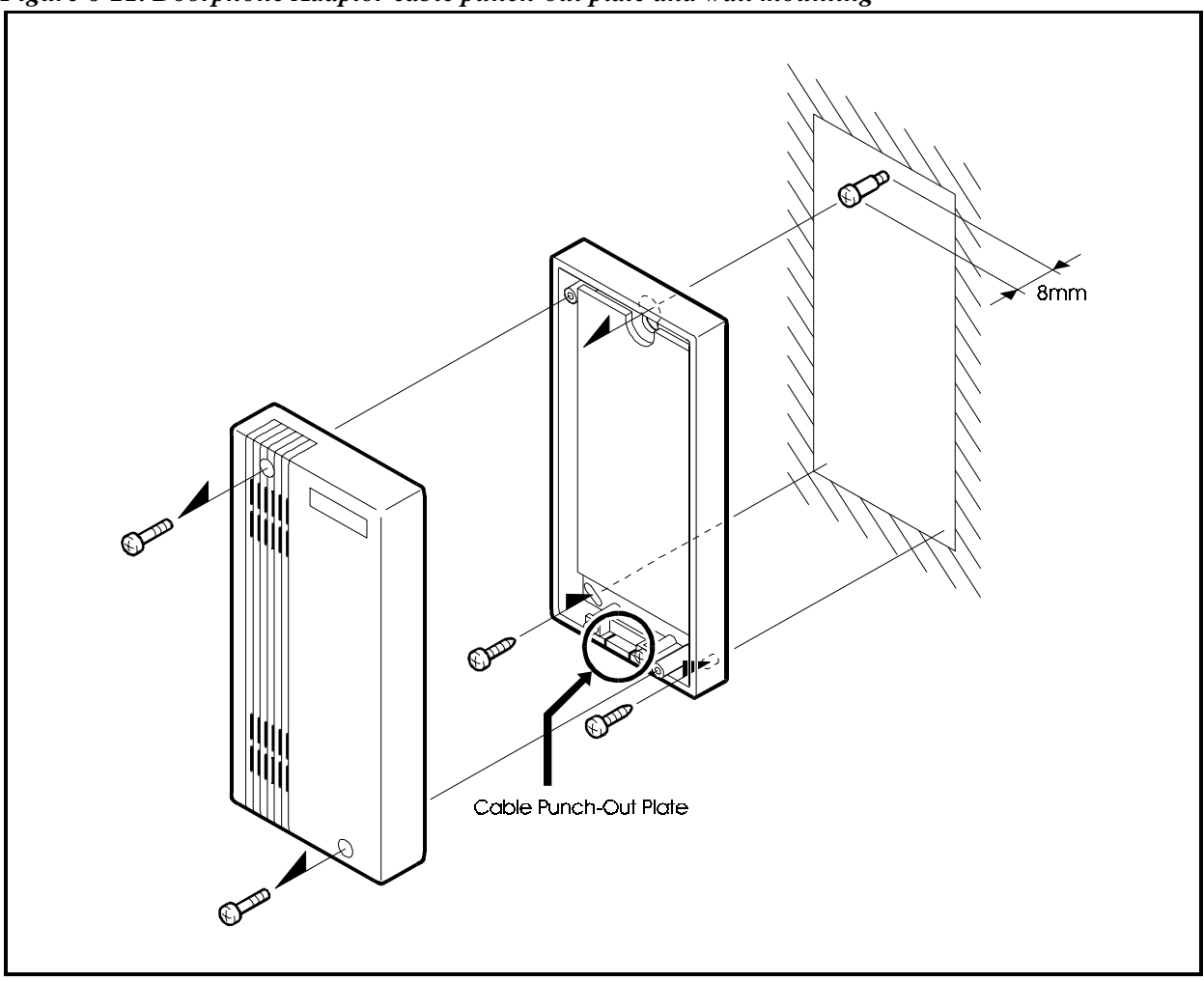

Figure 6-21. Doorphone Adaptor cable punch-out plate and wall mounting

5. Connect the trunk line(s) to the Doorphone Adaptor, as shown in Figure 6-22.

The "CO.D" connector is used for the Doorphone and opener. The "CO.S" connector is used for the sensor.

6. Connect the Doorphone, door opener, and sensor to the Doorphone Adaptor.

Figure 6-22. Doorphone Adaptor connections

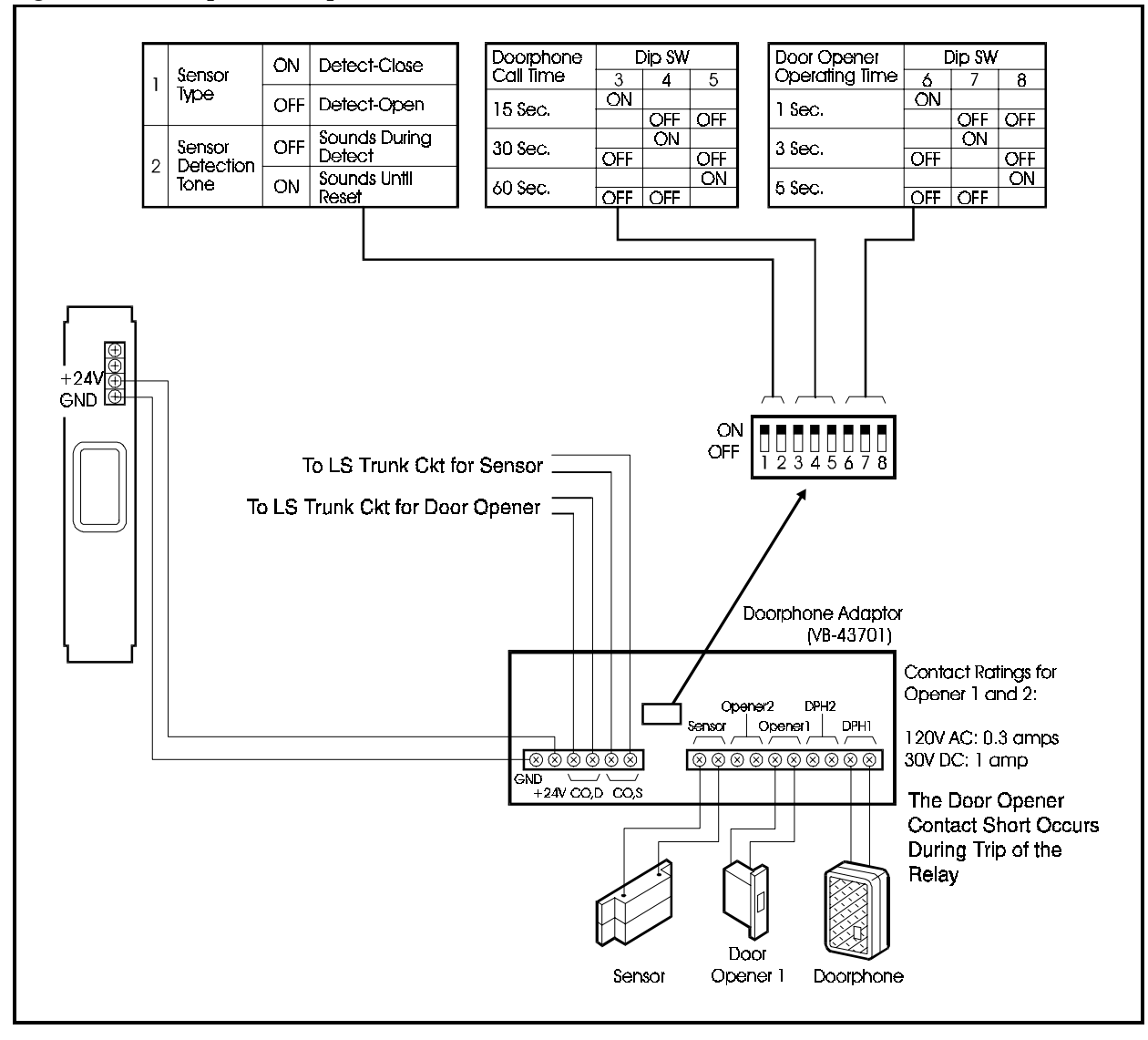

# **Power Failure Transfer**

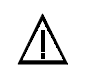

#### **CAUTION:**

• Turn the power switch and the external broker OFF, and disconnect the AC cable before installing the Power Failure Transfer.

## Guidelines

- Up to four SLTs can be connected to the Power Failure Unit (VB-43703). If a power failure occurs, the SLTs will automatically receive a dial tone from the trunk. The DBS 576 features and restrictions do not apply when SLTs are receiving a dial tone from the trunk line.
- If a call is in progress through the Power Failure Unit (PFU) when the power is restored, the call will be disconnected.
- The following tools are required to install the PFU:
  - Phillips screwdriver
  - Needle-nose pliers
  - Diagonal cutters

#### Installation

- 1. Remove the cover from the Power Failure Unit (PFU)
- 2. Remove the cable punch-out plate (Figure 6-23) to make an opening for the cables coming in to the PFU.

To remove the plate, cut the groove with diagonal cutters, then bend the plate back and forth with needle-nose pliers to remove it.

3. Mount the PFU on the wall using the three screws provided with the unit.

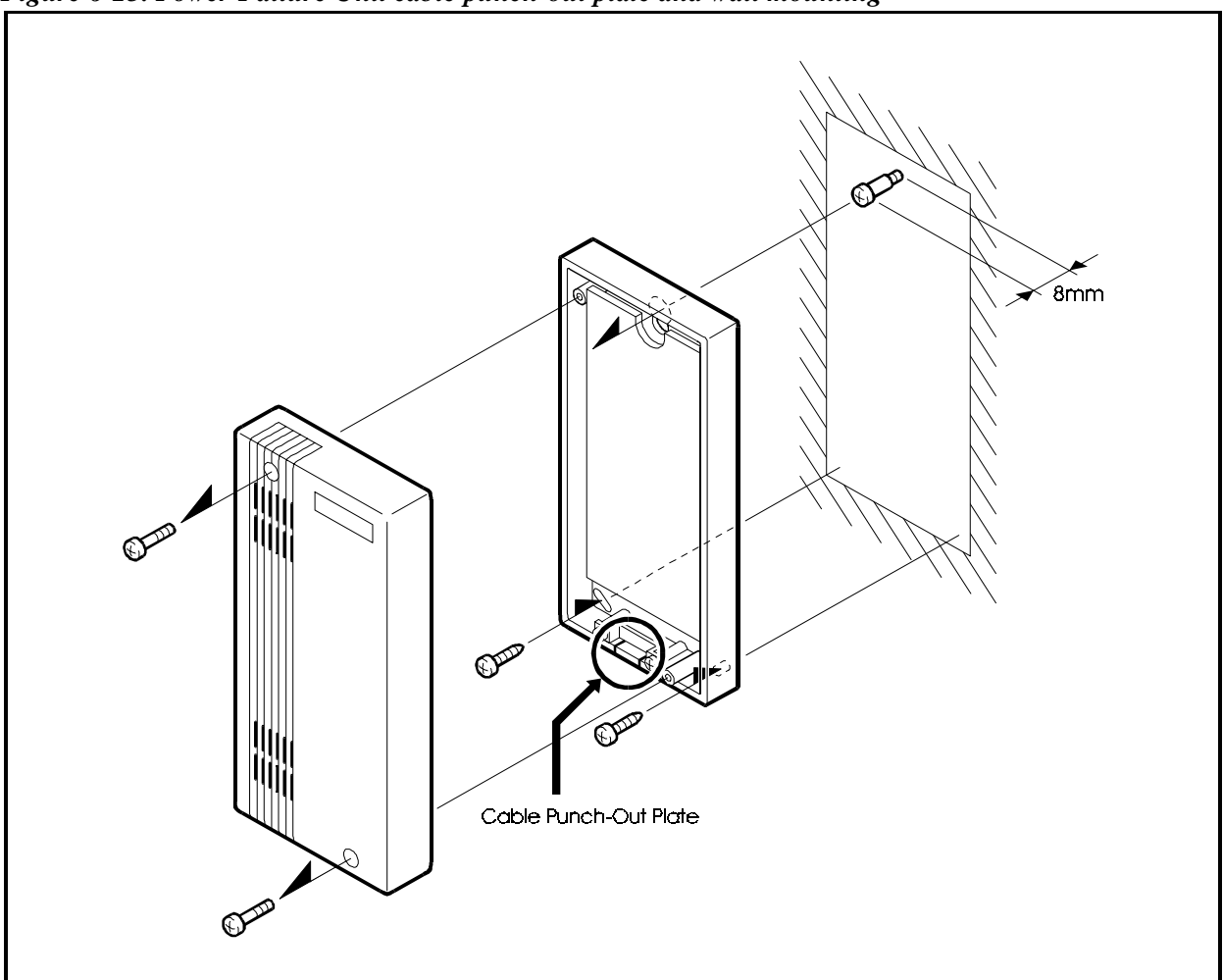

Figure 6-23. Power Failure Unit cable punch-out plate and wall mounting

- 4. Connect the pin3 of CN5 (FG) to the earth.
- 5. Connect the SLTs to the AEC extension ports on the PFU.
- 6. Connect the trunks from the DBS 576 to the PFU.
- 7. Connect the AEC ports from the DBS 576 to the PFU.

When a power failure occurs, AEC/8 card "A" line is switched to trunk "A" line, AEC/8 card "B" line is switched to trunk "B" line, and so on.

- 8. Connect the +24V and GND terminals from the DBS 576 power unit to the PFU.
- 9. Install the cover on the PFU.

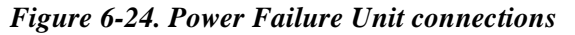

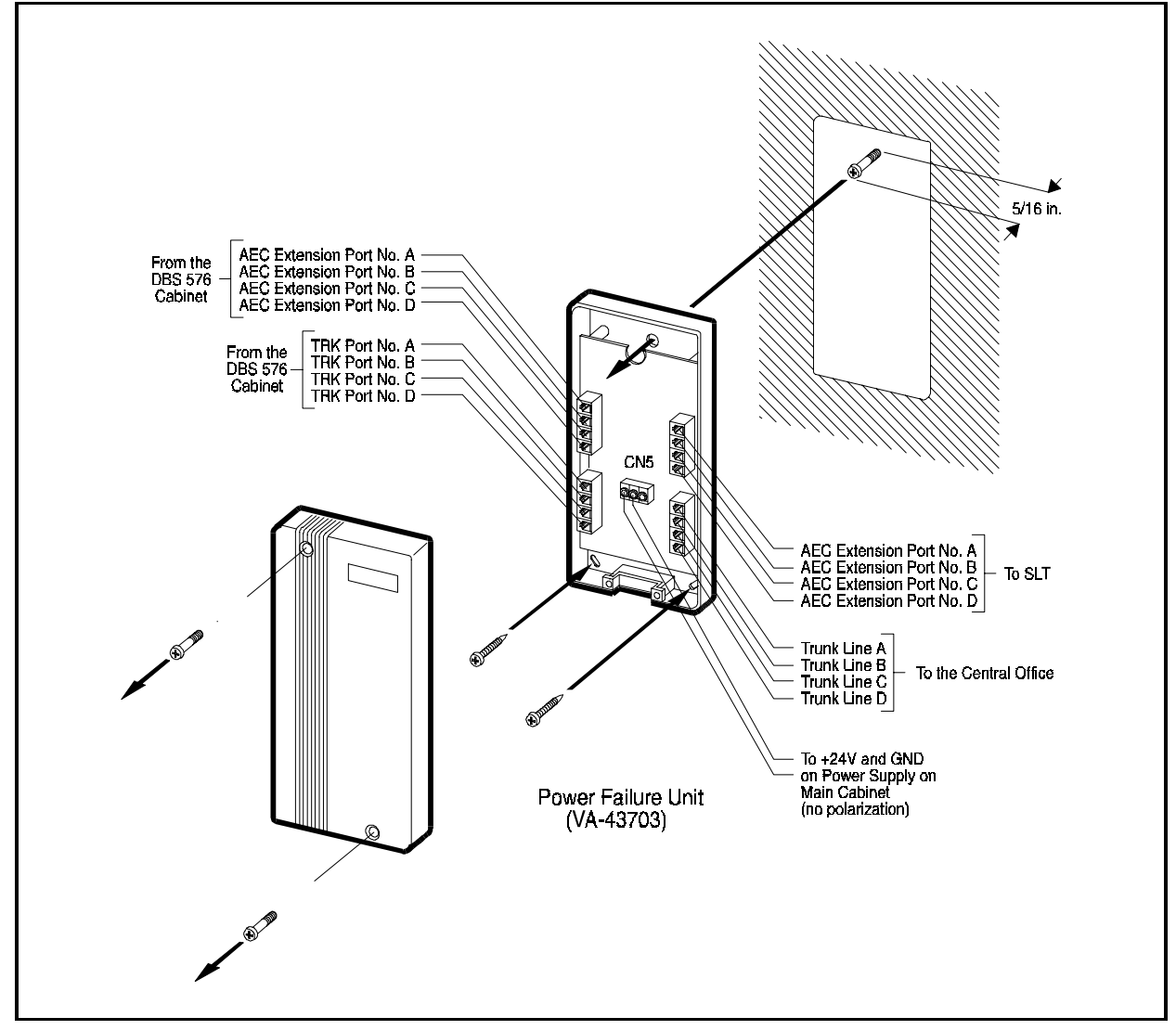

# Replacing the Backup Battery of CPC card CPC96, CPC288, CPC576 Card S

## Guidelines

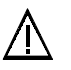

#### CAUTION:

- Turn the power switch and make certain the AC cable is before replacing the backup battery.
- The backup battery will last about 7 years. Be sure to replace the battery before it is exhausted.
- The backup batteries on the CPC96, CPC288, and CPC576 cards backup data such as program settings, speed dialing data, and the date and time. Be sure to replace the backup batteries before they are exhausted.

#### Installation

1. Connect the new backup battery to the following connectors on the CPC96, CPC288, and CPC576 cards:

| Card   | Connector  |
|--------|------------|
| CPC96  | CN6 or CN7 |
| CPC288 | CN6 or CN7 |
| CPC576 | CN5 or CN6 |

Note: The two connectors on each of these cards are connected in parallel.

- 2. Cut the two tie-wraps using nippers to remove the old backup battery.
- 3. Secure the new backup battery using the two tie wraps.

**Note:** Secure the battery so that it cannot move.

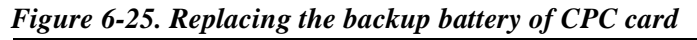

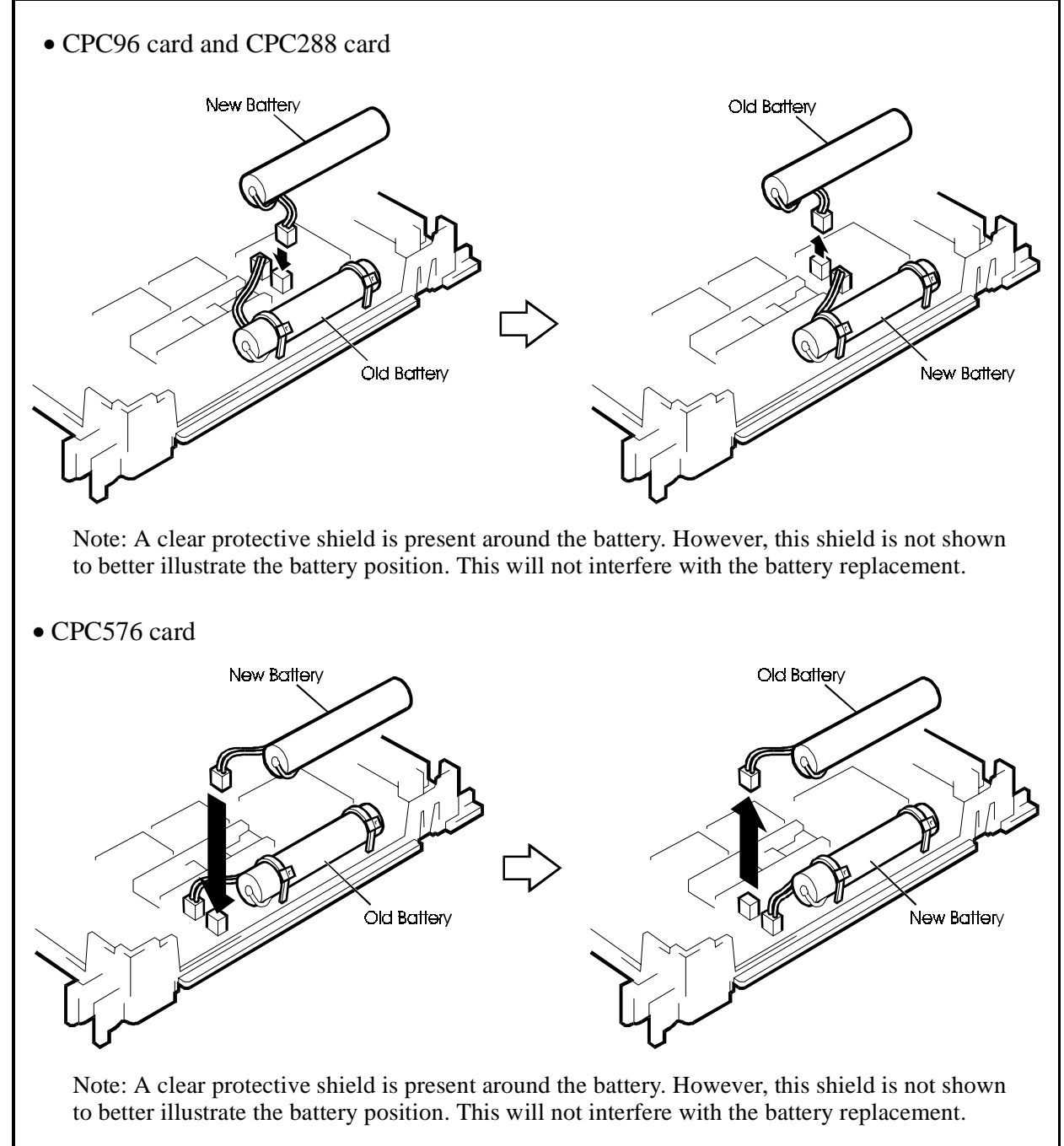

# **Chapter 7. Specifications**

This chapter lists the specifications of the equipment constituting the DBS 576.

**Note:** The following specifications are subject to change without notice.

**Electrical Characteristics** 

#### Table 7-1. Input Power

| Equipment              | Power Requirements                         |  |
|------------------------|--------------------------------------------|--|
| All DBS 576 Cabinets   | 120V AC ± 10% 60 Hz                        |  |
| DBS 576 key telephones | 3 watts maximum (powered from the DBS 576) |  |

Environmental Requirements

#### Table 7-2. Battery Backup Capacity

| System  | Battery Pack | Capacity (with maximum traffic) |
|---------|--------------|---------------------------------|
| DBS 576 | VB-44025     | 30 minutes                      |

#### Table 7-3. Temperature and Humidity Requirements for System Operation (excludes Built-In Voice Mail)

| Environmental Conditions | Requirements                            |
|--------------------------|-----------------------------------------|
| Temperature              | 32 to 104 degrees F (0 to 40 degrees C) |
| Relative Humidity        | 30 to 90%                               |

#### Table 7-4. Temperature and Humidity Requirements for Built-in VM

| Environmental Conditions | Requirements                           |  |
|--------------------------|----------------------------------------|--|
| Temperature              | 41 to 95 degrees F (5 to 35 degrees C) |  |
| Relative Humidity        | 30 to 90%                              |  |

|                   |                |            | ~              | ~ -         |             |
|-------------------|----------------|------------|----------------|-------------|-------------|
| Table 7-5         | Dimensions and | Weight for | Single_Cahinet | Systoms and | Tolonhonos  |
| <i>Iubic</i> 7-5. | Dimensions and | neigni joi | Single-Cubiner | Systems unu | receptiones |

|                                  | Base Cabinet                                                | Expansion Cabinet                                               |  |
|----------------------------------|-------------------------------------------------------------|-----------------------------------------------------------------|--|
| Dimensions (H x W x D in inches) |                                                             |                                                                 |  |
| Cabinet                          | 26 3/4" W x 10 7/8" D x 20 5/16" H<br>(including top panel) | 26 3/4" W x 10 7/8" D x 17 2/16" H<br>(not including top panel) |  |
| VB-44225                         | 4 1/8 x                                                     | 7 3/8 x 9                                                       |  |
| Other key telephones             | 3 3/4 x                                                     | 7 3/8 x 9                                                       |  |
| DSLT                             | 3 1/8 x 7                                                   | 3/8 x 9 1/8                                                     |  |
| DSS/72                           | 2 15/16 x 4 13/16 x 9 3/16                                  |                                                                 |  |
| EM/24                            | 2 15/16 x 2 3/8 x 9 3/16                                    |                                                                 |  |
| Weight (Ibs)                     |                                                             |                                                                 |  |
| Cabinet                          | Approximately 44                                            | Approximately 44                                                |  |
| VB-44225                         | 2.3                                                         |                                                                 |  |
| Other key telephones             | 2.2                                                         |                                                                 |  |
| DSLT                             | 1.6                                                         |                                                                 |  |
| DSS/72                           | 1.2                                                         |                                                                 |  |
| EM/24                            | .95                                                         |                                                                 |  |

#### Table 7-6. Resource Maximums

| System Resources                      | 1 Cabinet   | 2 Cabinets | 3 Cabinets | 4 Cabinets | 5 Cabinets | 6 Cabinets |
|---------------------------------------|-------------|------------|------------|------------|------------|------------|
| CO line ports                         | 96          | 192        | 288        | 384        | 480        | 576        |
| Station ports                         | 96          | 192        | 288        | 384        | 480        | 576        |
| CO line/Station Speech path switching | nonblocking |            |            |            |            |            |

#### Table 7-7. Feature Related Capacities

| Deserves                                      | Maximum for |            |               |            |            |            |  |
|-----------------------------------------------|-------------|------------|---------------|------------|------------|------------|--|
| Resource                                      | 1 Cabinet   | 2 Cabinets | 3 Cabinets    | 4 Cabinets | 5 Cabinets | 6 Cabinets |  |
|                                               | CPC-96      |            |               |            |            |            |  |
| CPU configuration                             |             | CPC-288    | 1             |            |            |            |  |
|                                               |             | CPC-576    |               |            |            |            |  |
| Cabinet connection                            | 1 KSU       | 2 KSU      | 3 KSUs        | 4 KSUs     | 5 KSUs     | 6 KSUs     |  |
| Loop Start                                    | 96          | 192        | 288           | 384        | 480        | 576        |  |
| Ground Start                                  | 96          | 192        | 288           | 384        | 480        | 576        |  |
| ISDN BRI                                      | 48          | 96         | 144           | 192        | 240        | 288        |  |
| ISDN PRI(8/16/24)                             | 3           | 6          | 9             | 12         | 15         | 18         |  |
| DID                                           | 96          | 192        | 288           | 384        | 480        | 576        |  |
| T1(8/16/24)                                   | 3           | 6          | 9             | 12         | 15         | 18         |  |
| E&M                                           | 48          | 96         | 144           | 192        | 240        | 288        |  |
| Analog Ext.                                   | 96          | 192        | 288           | 384        | 480        | 576        |  |
| Digital Ext.                                  | 96          | 192        | 288           | 384        | 480        | 576        |  |
| ISDN BRI                                      | 48          | 96         | 144           | 192        | 240        | 288        |  |
| ISDN PRI                                      | 3           | 6          | 9             | 12         | 15         | 18         |  |
| EM 24                                         | 96          | 192        | 288           | 384        | 480        | 576        |  |
| DSS                                           | 12          | 24         | 36            | 48         | 60         | 72         |  |
| 3 Member Conf. X 8                            | 1           | 1          | 1             | 1          | 1          | 1          |  |
| 8 Member Conf. X 2                            | 2           | 4          | 6             | 8          | 12         | 16         |  |
| DTMFR Unit                                    | 2           | 4          | 6             | 8          | 8          | 8          |  |
| API Unit                                      | 1           | 1          | 1             | 1          | 1          | 1          |  |
| TSAPI Unit                                    | 1           | 1          | 1             | 1          | 1          | 1          |  |
| ACD Unit                                      | 1           | 1          | 1             | 2          | 2          | 2          |  |
| VM/AA Unit                                    | 1           | 2          | 3             | 4          | 4          | 4          |  |
| Traffic Condition                             |             |            | 6 O           | HCS        |            |            |  |
| Speech Pass                                   |             |            | Time division | PCM method | 1          |            |  |
| MCO Tenant                                    | 12          | 24         | 36            | 48         | 60         | 72         |  |
| MCO Trunk Group                               | 99          | 99         | 99            | 99         | 99         | 99         |  |
| Max. System Speed Dial                        | 800         | 800        | 800           | 800        | 800        | 800        |  |
| Max. Personal Speed Dial                      | 20          | 20         | 20            | 20         | 20         | 20         |  |
| Max. Digits of Speed Dial                     | 24          | 24         | 24            | 24         | 24         | 24         |  |
| Max. Name Digits of SPD                       | 16          | 16         | 16            | 16         | 16         | 16         |  |
| Max. Name Digits of PSD                       | 7           | 7          | 7             | 7          | 7          | 7          |  |
| Max. Name Digits of TRK                       | 10          | 10         | 10            | 10         | 10         | 10         |  |
| Max. Name Digits of EXT.                      | 10          | 10         | 10            | 10         | 10         | 10         |  |
| Attendant Group                               | 1           | 1          | 1             | 1          | 1          | 1          |  |
| Max. Attendant Member                         | 20          | 20         | 20            | 20         | 20         | 20         |  |
| Max. Hunting Group                            | 12          | 24         | 36            | 48         | 60         | 72         |  |
| Max. Hunting Member                           | 20          | 20         | 20            | 20         | 20         | 20         |  |
| External Page port                            | 1           | 1          | 1             | 1          | 1          | 1          |  |
| External Relay Control Port                   | 5           | 5          | 5             | 5          | 5          | 5          |  |
| Message Waiting Set (High)<br>(Per Extension) | 1           | 1          | 1             | 1          | 1          | 1          |  |

| Bassuras                                        | Maximum for |            |            |            |            |            |
|-------------------------------------------------|-------------|------------|------------|------------|------------|------------|
| Resource                                        | 1 Cabinet   | 2 Cabinets | 3 Cabinets | 4 Cabinets | 5 Cabinets | 6 Cabinets |
| Message waiting set (Normal)<br>(Per Extension) | 4           | 4          | 4          | 4          | 4          | 4          |
| Max Hot Line Setting                            | 20          | 20         | 20         | 20         | 20         | 20         |
| Flowing Park                                    | 96          | 192        | 288        | 384        | 480        | 576        |
| Ext. Class Of Service Group                     | 16          | 16         | 16         | 16         | 16         | 16         |
| Trk. Class Of Service Group                     | 16          | 16         | 16         | 16         | 16         | 16         |
| TRS Class                                       | 50          | 50         | 50         | 50         | 50         | 50         |
| TRS/LCR 10/Leading Dial                         | 100         | 100        | 100        | 100        | 100        | 100        |
| Table TRS/LCR 8 digits<br>Following Digits      | 500         | 500        | 500        | 500        | 500        | 500        |
| LCR Time Pattern                                | 4           | 4          | 4          | 4          | 4          | 4          |
| LCR Time List (Per Time Pat.)                   | 50          | 50         | 50         | 50         | 50         | 50         |
| LCR Route List                                  | 100         | 100        | 100        | 100        | 100        | 100        |
| LCR Dial Modification Pattern                   | 50          | 50         | 50         | 50         | 50         | 50         |
| Authorization ID                                | 5           | 5          | 5          | 5          | 5          | 5          |
| DID Number Table                                | 96 x 2      | 192 x 2    | 288 x 2    | 384 x 2    | 480 x2     | 576 x 2    |
| ISDN S point DID Table                          | 200         | 200        | 200        | 200        | 200        | 200        |
| Closed Number                                   | 150         | 150        | 150        | 150        | 150        | 150        |
| Tandem Exchange Number                          | 50          | 50         | 50         | 50         | 50         | 50         |
| Account Code Max. Digits                        | 10          | 10         | 10         | 10         | 10         | 10         |
| Verified Account Number                         | 500         | 500        | 500        | 500        | 500        | 500        |
| Verified Account Max. Digits                    | 4           | 4          | 4          | 4          | 4          | 4          |
| Pickup Group                                    | 12          | 24         | 36         | 48         | 60         | 72         |
| Max. Paging Group                               | 10          | 10         | 10         | 10         | 10         | 10         |
| Max. Paging Member                              | 72          | 72         | 72         | 72         | 72         | 72         |

#### Table 7-8. Hardware Maximums

| Part No.      | Description                                                                    |         | Ма       | aximum ( | Quantity | For      |          |
|---------------|--------------------------------------------------------------------------------|---------|----------|----------|----------|----------|----------|
|               |                                                                                | 1       | 2        | 3        | 4        | 5        | 6        |
|               |                                                                                | Cabinet | Cabinets | Cabinets | Cabinets | Cabinets | Cabinets |
| Station E     | quipment                                                                       |         |          |          |          |          |          |
| VB-44023      | Switch Box                                                                     | N/A     | 1        | 1        | 1        | 2        | 2        |
| VB-44101      | Voice Recognition Adaptor                                                      | 96      | 192      | 288      | 384      | 480      | 576      |
| VB-44210      | 16-key standard phone with handsfree answerback                                | 96      | 192      | 288      | 384      | 480      | 576      |
| VB-44220      | 22-key standard phone with handsfree answerback                                | 96      | 192      | 288      | 384      | 480      | 576      |
| VB-44223      | 22-key standard phone with LCD display                                         | 96      | 192      | 288      | 384      | 480      | 576      |
| VB-44224      | 22-key speaker phone with LCD display voice recognition capability             | 96      | 192      | 288      | 384      | 480      | 576      |
| VB-44225      | 22-key speakerphone with large LCD display                                     | 96      | 192      | 288      | 384      | 480      | 576      |
| VB-44230      | 34-key speakerphone with handsfree answerback                                  | 96      | 192      | 288      | 384      | 480      | 576      |
| VB-44231      | 34-key speakerphone with LCD display                                           | 96      | 192      | 288      | 384      | 480      | 576      |
| VB-44310      | 24-key expansion module (EM24)                                                 | 48      | 96       | 144      | 192      | 240      | 288      |
| VB-44320      | 72-key DSS/BLF module (DSS/72)                                                 | 12      | 24       | 36       | 48       | 60       | 72       |
| VB-44884      | 7 ft. handset cord                                                             | 96      | 192      | 288      | 384      | 480      | 576      |
| VB-44885      | 15 ft. handset cord                                                            | 96      | 192      | 288      | 384      | 480      | 576      |
| VB-44886      | 25 ft. handset cord                                                            | 96      | 192      | 288      | 384      | 480      | 576      |
| VB-44890      | K-type handset                                                                 | 96      | 192      | 288      | 384      | 480      | 576      |
| Common        | Equipment                                                                      |         |          |          |          |          |          |
| VB-44120      | Conference Card 8-party                                                        | 2       | 4        | 6        | 8        | 12       | 16       |
| VB-44181      | Service circuit card (SCC)                                                     | 1       | 1        | 1        | 1        | 1        | 1        |
| VB-44410      | CPC-96 call processor card                                                     | 1       | N/A      | N/A      | N/A      | N/A      | N/A      |
| VB-<br>444201 | CPC-288 call processor card                                                    | 1       | 1        | 1        | N/A      | N/A      | N/A      |
| VB-<br>444202 | Time switch card TSW288                                                        | 1       | 1        | 1        | N/A      | N/A      | N/A      |
| VB-<br>444301 | CPC-576 call processor card                                                    | 1       | 1        | 1        | 1        | 1        | 1        |
| VB-<br>444302 | Time switch card TSW576                                                        | 1       | 1        | 1        | 1        | 1        | 1        |
| VB-44451      | CBL (Building block expansion card -<br>interface card for additional cabinet) | N/A     | 1        | 2        | 3        | 4        | 5        |
| VB-44452      | CBL DBS (Connection cable card - DBS)<br>Note: 1 per DBS cabinet               | N/A     | 1        | 2        | 2        | 2        | 2        |
| Telephon      | e Company Interfaces                                                           |         |          |          |          |          |          |
| VB-43551      | 8-circuit Caller ID daughter board                                             | 12      | 24       | 36       | 48       | 60       | 72       |
| VB-44460      | Sync Unit                                                                      | 1       | 1        | 1        | 1        | 1        | 1        |
| VB-44510      | 8-port loop-start trunk card (L-TRK/8)                                         | 12      | 24       | 36       | 48       | 60       | 72       |
| VB-44511      | 8-port ground-start trunk card (G-TRK/8)                                       | 12      | 24       | 36       | 48       | 60       | 72       |
| VB-44512      | Trunk MDF connector                                                            | 5       | 10       | 15       | 20       | 25       | 30       |
| VB-44520      | Direct-inward-dialing trunk card (DID)                                         | 12      | 24       | 36       | 48       | 60       | 72       |

| Part No.      | Description                                                 | Maximum Quantity For |               |               |               |               |               |
|---------------|-------------------------------------------------------------|----------------------|---------------|---------------|---------------|---------------|---------------|
|               |                                                             | 1<br>Cabinet         | 2<br>Cabinets | 3<br>Cabinets | 4<br>Cabinets | 5<br>Cabinets | 6<br>Cabinets |
| VB-44530      | Basic Rate Interface (BRI)                                  | 12                   | 24            | 36            | 48            | 60            | 72            |
| VB-44540      | Primary Rate Interface (PRI)                                | 3                    | 6             | 9             | 12            | 15            | 18            |
| VB-44550      | T-1 Interface                                               | 3                    | 6             | 9             | 12            | 15            | 18            |
| VB-44560      | E&M tie line trunk card                                     | 12                   | 24            | 36            | 42            | 60            | 72            |
| Station In    | terfaces                                                    |                      |               |               |               |               |               |
| VB-44110      | DTMF signal receiver for 8 SLT lines (MFR/<br>8)            | 2                    | 4             | 6             | 8             | 8             | 8             |
| VB-44610      | 8-port digital extension card (DEC)                         | 12                   | 24            | 36            | 48            | 60            | 72            |
| VB-44611      | Extension MDF connector                                     | 5                    | 10            | 15            | 20            | 25            | 30            |
| VB-<br>446230 | 8-port analog extension card (AEC)                          | 12                   | 24            | 36            | 48            | 60            | 72            |
| VB-44630      | Basic Rate Interface (BRI)                                  | 12                   | 24            | 36            | 48            | 60            | 72            |
| VB-<br>446540 | Primary Rate Interface (PRI)I                               | 3                    | 6             | 9             | 12            | 15            | 18            |
| Optional      | Optional Equipment                                          |                      |               |               |               |               |               |
| VB-43703      | 4-line power failure unit                                   | 24                   | 48            | 72            | 96            | 120           | 144           |
| VB-44025      | Built-in system backup battery kit (2<br>batteries per kit) | 1                    | 2             | 3             | 4             | 5             | 6             |
| VB-44130      | Application processor interface API                         | 1                    | 1             | 1             | 1             | 1             | 1             |
| VB-44140      | Built-in ACD                                                | 1                    | 1             | 1             | 2             | 2             | 2             |
| VB-44150      | Voice processing card/8 (VM only)                           | 2                    | 4             | 6             | 8             | 8             | 8             |
| VB-44160      | Voice processing card/4 (ACD or VM)                         | 2                    | 4             | 6             | 8             | 9             | 10            |
| VB-44170      | Built-in VM                                                 | 1                    | 2             | 3             | 4             | 4             | 4             |
| VB-44330      | PC Attendant (up to 96 EXT)                                 | TBD                  | TBD           | TBD           | TBD           | TBD           | TBD           |
| VB-44331      | PC Attendant (up to 384 EXT)                                | TBD                  | TBD           | TBD           | TBD           | TBD           | TBD           |
| VB-44332      | PC Phone                                                    | 96                   | 192           | 288           | 384           | 480           | 576           |
| VB-TBD        | PC Customize Tool                                           | 1                    | 1             | 1             | 1             | 1             | 1             |

Note: These maximum are based on overall CO line capacities and do not allow for CO lines used for outside lines.

Cabling Specifications

 Table 7-9.
 Maximum Cabling Distances

| Loop Type Resistance                                                   | Resistance | Cable Gauge (AWG) | Maximum Cabling Length in Feet<br>(distance from the DBS 576) |
|------------------------------------------------------------------------|------------|-------------------|---------------------------------------------------------------|
| Key Telephone, EM/24 <sup>See note</sup>                               | 40 Ohms    | 22                | 1239                                                          |
|                                                                        |            | 24                | 779                                                           |
|                                                                        |            | 26                | 490                                                           |
| DSS/72                                                                 | 20 Ohms    | 22                | 619                                                           |
|                                                                        |            | 24                | 390                                                           |
|                                                                        |            | 26                | 245                                                           |
| SLT                                                                    | 100 Ohms   | 22                | 3097                                                          |
|                                                                        |            | 24                | 1948                                                          |
|                                                                        |            | 26                | 1225                                                          |
| Doorphone (Loop between the DBS and Doorphone Adapters)                | 10 Ohms    | 22                | 309                                                           |
|                                                                        |            | 24                | 194                                                           |
|                                                                        |            | 26                | 122                                                           |
| Doorphone (Loop between the<br>Doorphone Adapter and the<br>Doorphone) | 10 Ohms    | 22                | 1239                                                          |
|                                                                        |            | 24                | 779                                                           |
|                                                                        |            | 26                | 490                                                           |

<sup>Note</sup> If a TAPI box or Voice Response Telephone Adapter is installed with the telephone, the measured resistance must be less than 20 Ohms and the maximum cabling distance reduced in half compared to a standard key telephone.

 Table 7-10. Voice Path from KTELS to DBS 576

| Channel                     | Speed    |
|-----------------------------|----------|
| Overall communications path | 256 kbps |
| D-channel data              | 16 kbps  |
| B-channel data              | 64 kbps  |

Table 7-11. Data Communication Ports

| Port                   |                 | Parameters                              |
|------------------------|-----------------|-----------------------------------------|
| Serial Port 1          | Interface       | RS232-C                                 |
|                        | Baud rate       | 300, 600, 1200, 2400, 4800, 9600<br>Bps |
|                        | Parity          | Even, odd, none                         |
|                        | Stop bit length | 2 or 1                                  |
|                        | Data bit length | 7 or 8                                  |
| Maintenance (Built-in) | Baud rate       | 300                                     |
|                        | Stop bit length | 1                                       |
|                        | Data bit length | 8                                       |
|                        | Parity          | None                                    |

| Port          | Parameters      |                                         |  |
|---------------|-----------------|-----------------------------------------|--|
| Serial Port 2 | Interface       | RS232-C                                 |  |
|               | Baud rate       | 300, 600, 1200, 2400, 4800, 9600<br>Bps |  |
|               | Parity          | Even, odd, none                         |  |
|               | Stop bit length | 2 or 1                                  |  |
|               | Data bit length | 7 or 8                                  |  |

Signaling Characteristics

#### Table 7-12. Signaling to CO

| Item          | Specification             |
|---------------|---------------------------|
| Dial pulse    | 8 to 11 pulses per second |
| Break ratio   | 58 to 64%                 |
| Minimum pause | 0.7 to 1.0 seconds        |
| Trunk start   | Loop or ground start      |

#### Table 7-13. Transmission Specifications

| Item           |                                    | Specification |
|----------------|------------------------------------|---------------|
| Impedance      |                                    | 600 Ohms      |
| Overload level |                                    | 600 Ohms      |
| Insertion Loss | CO trunk to analog station         | 0 dB          |
|                | Analog station to CO trunk         | 0 dB          |
|                | CO trunk to digital station        | 0 dB          |
|                | Digital station to CO trunk        | 0 dB          |
|                | Digital station to digital station | 6 dB          |
|                | Digital station to analog station  | 6 dB          |
|                | Analog station to digital station  | 6 dB          |
|                | Analog station to analog station   | 6 dB          |

#### Table 7-14. DTMF Frequencies

| Digit | Frequency (Hz) |
|-------|----------------|
| 1     | 700 + 1200     |
| 2     | 700 + 1340     |
| 3     | 700 + 1480     |
| 4     | 760 + 1200     |
| 5     | 760 + 1340     |
| 6     | 760 + 1480     |
| 7     | 860 + 1200     |
| 8     | 860 + 1340     |
| 9     | 860 + 1480     |
| 0     | 940 + 1340     |
| *     | 940 + 1200     |
| #     | 940 + 1480     |

# Index

## Numerics

-48 Volt Power Supply (VB-44022) 3-11, 4-20

#### Α

About This Manual xv ACD card 6-14 Additional Cabinets 4-1 AEC/8 card 5-39 Analog extensions 5-39 API 6-16 API card (VB-44131) 2-47 Application Interface (API) 6-16

#### В

Background Music (BGM) 6-2 Battery Backup (VB-44025) 3-9, 4-19 Building Block Method (floor-mounting) Installation (576-port example shown) 4-4 Building Block Method (wall-mounting) Installation (576-port example shown) 4-7

# С

Cabinet Configurations 2-3 Cabinet Description 2-1 Cabinet Installation 3-1 Cabinet installation wall mounting mounting illustration 3-7 Cabinets Installing Additional 4-1 Call Logging Device 6-10 Card Descriptions 2-5 Card Installation 3-13, 4-29 Card Installation Position 4-33 CBL card (VB-44451) Building Block card 2-13 CBLDBS card (VB-44452) Connection Cable card-DBS 2-14 Circuit Card Configuration 2-4

Circuit Cards 2-4 Cleaning 1-5 Conference Card 4-37 Connecting the Systems 4-22, 4-29 CPC288 card (VB-444201) 2-7 CPC576 card (VB-444301) 2-9 CPC96 card (VB-44410 2-5 CPC96, CPC288, CPC576 Card 6-1

#### D

DEC/8 card 5-31, 5-34 DID Requirements 1-3 DID Trunks 5-14 DIDTR 8 card (VB-44520) DID Trunk Card 2-26 DIDTR/8 card 5-14 Digital Extensions 5-31 Doorphone Adaptor 6-23 DSS 6-20

#### Ε

E&M Tie Line Trunks 5-17 E&M/4 card 5-17 E&M/4 card (VB-44560) E&M Trunk Card 2-27 EM24 6-21 Environmental Requirements 1-4 EXT MDF card (VB-44611) Extension MDF Interface Card 2-16 Extension MDF Interface Card 5-29 Extensions 5-28

#### F

FCC information network address signaling code 1-1 registration number 1-1 ringer equivalence 1-1 FCC Requirements 1-1 Floor Mounting Installation 3-6 Front Cover 3-3

#### Section 700 - Operation

#### G

General Requirements 1-1 Grounding 3-8

Installation wall mounting cabinet illustration 3-7 Installation Location 3-1, 4-1 Installing Additional Cabinets 4-1 Installing Switch Box 4-12 Installing Switch Boxes (VB-44023) 4-11 Installing the Building Block System 4-1

### Κ

Key Phone Wall Mounting 5-48

#### L

LGTRK / 8 card (VB-44511) Loop Start/Ground Start Trunk Card 2-24 LGTRK/8 card 5-10 Loop-Start Trunks 5-6 Loop-Start/Ground Start Trunks 5-10 LTRK / 8 card (VB-44510) Loop Start Trunk Card 2-21, 2-23 LTRK/8 card 5-6

#### Μ

Maintenance Switches 5-1 Making an RS-232C Cable 6-10 Marks Used in This Manual xvi MDF-CO card 5-4 MDF-EXT card 5-29 MIS Report Output 6-14 Model Numbers 1-1 Music-On-Hold (MOH) 6-1

#### Ν

Network address signaling code 1-1

## 0

Optimization of Card Installation 4-37 Output Format 6-12

#### Ρ

Paging 6-4 PC Customization Tool 6-7 Peripheral Equipment 6-1 Point to Multi-point connection 5-43 Power Failure Transfer 6-26 PRI/23 card 5-22, 5-45 PRI/23 card (VB-44540) PRI Card 2-30 PRI/23/T1 Card 4-36

#### R

Registration number 1-1 Removing AC cables 4-12 Removing and Replacing Covers 3-2 Removing the front cover 3-3 Removing the side cover 3-4 Removing the top cover 3-5 Replacing the Backup Battery of CPC card 6-29 Replacing the front cover 3-3 Replacing the side cover 3-4 Replacing the top cover 3-5 Requirements 1-1 Restriction on Number of Cards 4-36 Ringer equivalence number 1-1

#### S

SBRI/4 card 5-42 SCC card 6-2, 6-4, 6-7, 6-10 SCC card (VB-44181) Service Control Card 2-19 Setting CBLDBS ID Numbers 4-31 Setting ID No. of Additional Cabinets 4-27 Specifications 7-1 S-Point ISDN Interface (SBRI) 5-42 S-point ISDN Primary Rate Interface (PRI) 5-45 SYNC Package (VB-44460) SYNC Package/Network Unit 2-18 System Overview 2-1

### Т

T1 card 5-25 T1 Interface 5-25 T1 Requirements 1-4 TAPI Adaptor 6-22 TBRI/4 card 5-19 TBRI/4 card (VB-44530) BRI Card (T-point) 2-28 Top Cover (CAB96 only) 3-5 T-Point ISDN Interface (TBRI) 5-19 T-Point ISDN Primary Rate Interface (PRI) 5-22 TRK MDF card (VB-44512) Trunk MDF Interface Card 2-17 Trunk MDF Interface Card 5-4 Trunks 5-3 Trunks and Extensions 5-1 TSW288 card (VB-444201) 2-11 TSW576 card (VB-444302 2-12

#### V

VB-44131 2-47 Voice Recognition Adaptor 6-18 VPU/4 card (VB-44160) 4-voice Processing card 2-43

#### W

Wall mounting cabinets mounting illustration 3-7 Wall Mounting Installation 3-7